## **Industrial wireless router**

# **CPTrans-MJW/CPTrans-MGW**

## **Application Manual**

Hitachi Industrial Equipment Systems Co., Ltd.

#### <Notice>

Please read the product specifications of the "CPTrans-MJW" and "CPTrans-MGW" (hereinafter referred to as "this product" or "CPTrans") and the specifications of the related products carefully, and use the product correctly by following the instructions such as the knowledge of the device, safety information, precautions, operation, and handling methods.

The product must be used in accordance with the various operating ranges specified in the product specifications and instruction manuals.

Do not use parts other than those described in this manual, replace or modify parts other than those in our supply range, or use or operate in any manner other than those described in this manual. Failure to do so may cause a malfunction of the machine or personal injury. We are not responsible for any accidents caused by these.

In order to use this product correctly and safely, please start the operation after reading it to the end. Keep this manual in custody after the start of operation.

| No | Description                                                                                                    | Date of revision | Manual<br>No. | Applicable firmware Ver                                                  |
|----|----------------------------------------------------------------------------------------------------|------------------|---------------|--------------------------------------------------------------------------|
| 1  | New                                                                                                    | Sep 24, 2021     | NJ904         | mjw generic 2021 09 24 4 or higher                                       |
| 2  | <ul> <li>- CPTrans-MGW</li> <li>- Monitoring, band<br/>apps added</li> <li>- Initial value for some<br/>apps changed</li> </ul> | Feb 4, 2022      | NJ904A        | mjw_generic_2022_02_03_5 or higher<br>mgw_generic_2022_02_03_5 or higher |

**Revision History Table** 

<Handling of this manual>

- Unauthorized reproduction of the contents of this manual is prohibited.
- The contents of this manual are subject to change without prior notice.
- We are not responsible for the costs incurred such as damage caused by incorrect use of this manual and the products described in this manual, and recovery from such damage.

<Name used in this manual>

- Windows 10 is a registered trademark of Microsoft Corp. of the United States.
- Ethernet is a registered trademark of Xerox Corp.
- Other product names are generally trademarks or registered trademarks of each company.

<About GPL license>

This product uses software that complies with the licenses of GPL version 20. For GPL licensing, please refer to the following URLs.

http://www.gnu.org/licenses/gpl-2.0.html

Contact your distributor for software distribution.

The cost incurred during distribution will be borne by the customer.

#### **Safety Instructions** To use the product safely, be sure to observe the following

Important information to prevent injury to the user and other persons, as well as damage to property, and to use the product safely. Read this manual carefully and observe the following precautions after understanding the contents [indications and graphic symbols].

| A                  | This symbol indicates "risk of death or                                                | Explanation of Symbols |                                                                     |
|--------------------|----------------------------------------------------------------------------------------|------------------------|---------------------------------------------------------------------|
| <b>/!</b> \Warning | serious injury.                                                                        | $\triangle$            | "Warning and warning" is provided.                                  |
|                    | This symbol indicates that there is a risk of personal injury or *2 of property damage | $\oslash$              | This symbol indicates "prohibited" content that should not be used. |
|                    | that may result in *1.                                                                 |                        | This is the "forced" content to be executed without fail.           |

\*1: Injury refers to injuries, burns, electric shocks, etc. that do not require injuries or long-term hospitals for treatment.

\*2: Physical damage refers to extended damage related to households, household goods, livestock, pets, etc.

|                     | <b>M</b> Warning                                                                                            |
|---------------------|----------------------------------------------------------------------------------------------------|
|                     | - Do not disassemble, modify, or repair.                                                                    |
|                     | Failure to do so may result in fire, electric shock, or injury.                                             |
| Grinning            | Modification violates the Radio Law, and punishment is imposed.                                             |
|                     | Contact your distributor or distributor for repair or inspection.                                           |
|                     | - If you notice an unusual odor, noise, or smoke, immediately stop supplying power to the product.          |
| Force               | Failure to do so may result in fire, electric shock, or injury.                                             |
| •                   | Contact your distributor or distributor for repair or inspection.                                           |
|                     | - If it is dropped or subjected to strong impact, immediately turn off the power and disconnect the power   |
|                     | cable or AC adapter.                                                                                        |
| Force               | Fire or electrical shock may result.                                                                        |
|                     | Contact your distributor or distributor for repair or inspection.                                           |
|                     | - Use the supplied AC adapter.                                                                              |
| Force               | Doing so may cause smoking, fire, or electric shock.                                                        |
|                     | - Do not turn on the power near flammable, combustible, or flammable materials.                             |
| <b>Prohibited</b>   | (Kerosene, gasoline, thinner, benzene, toner, flammable gas (spray), cigarette butts, etc.)                 |
| <u> </u>            | Explosion or fire may occur.                                                                                |
|                     | - When mounting the product on a car, etc., wire the product so that it does not interfere with driving and |
|                     | attach it securely.                                                                                         |
| Force               | Cables entangled with feet or driving equipment may cause accidents.                                        |
|                     | Failure to do so may result in an accident due to surprise and sudden braking when the product falls.       |
|                     | - Do not operate while driving a car.                                                                       |
| Prohibited          | Doing so may cause a traffic accident.                                                                      |
| U                   | Stop the car in a safe place before using it when the driver operates it.                                   |
| <b>O</b> Prohibited | - Keep out of reach of children.                                                                            |
| Groundled           | May cause injury.                                                                                           |
| <b>D</b> Prohibitod | - No voltage is applied to pins ① to ⑦ of the power connector "S08B-XASK-1" of 8Pin.                        |
| Vrionibiled         | Doing so may cause smoking, fire, or electric shock.                                                        |

| <b>Warning</b>                                                                                                    |                                                                                                    |  |  |
|----------------------------------------------------------------------------------------------------|----------------------------------------------------------------------------------------------------|--|--|
| Observe the following precautions when using the device near a cardiac pacemaker or other                                                                                                    |                                                                                                    |  |  |
| medical device.                                                                                                    |                                                                                                    |  |  |
| <b>O</b> Prohibited                                                                                                    | Force                                                                                                    |  |  |
| <ul> <li>Do not bring the device to an operating room, intensive care unit<br/>(ICU), coronary artery condition monitoring unit (CCU), or the<br/>like.</li> </ul>                                | <ul> <li>If you are wearing a medical device such as a cardiac pacemaker,<br/>carry and use the antenna at least about 22cm away from the<br/>pacemaker site.</li> </ul> |  |  |
| <ul> <li>Do not turn on the power in a laboratory, medical room, hospital<br/>room, treatment room, etc.</li> <li>Even in a labbu, etc., do not turn on the power if there are medical</li> </ul> | - If medical institutions individually stipulate areas where use is prohibited or where carry-in is prohibited, they follow the instructions of the medical errorigation |  |  |

- Even in a lobby, etc., do not turn on the power if there are medical devices nearby.
  Do not turn on the power in crowded places such as a full train
  - Do not turn on the power in crowded places such as a full train because it may be in close proximity to those wearing medical devices such as cardiac
- When medical equipment is used outside a medical facility (home care, etc.), check with the medical equipment manufacturer individually about the effects of radio waves.

Radio waves may affect medical equipment and cause accidents due to malfunction.

### **Warning**

| <b>A</b> Earco                                                    | - Use the specified antenna.                                                                       |
|-------------------------------------------------------------------|----------------------------------------------------------------------------------------------------|
| Force                                                             | It is a violation of the Radio Law and penalties are imposed.                                      |
| <b>O</b> Prohibitod                                               | - Do not touch with wet hands.                                                                     |
| Grinnled                                                          | Electric shock or fire may result.                                                                 |
| <b>O</b> Prohibitod                                               | - Do not place containers containing liquids such as cups nearby.                                  |
| Grinnled                                                          | If liquid spills and gets inside, it may cause electric shock or fire.                             |
|                                                                   | - Do not use or store the product in the following locations.                                      |
|                                                                   | • A floor or other location exposed to water or high humidity.                                     |
|                                                                   | <ul> <li>Locations subject to direct rain, fog, etc.</li> </ul>                                    |
| <b>Drohibitod</b>                                                 | <ul> <li>Locations subject to high temperatures, such as near a fire or heating device.</li> </ul> |
| Grinnled                                                          | <ul> <li>In direct sunlight or inside a car on a hot day.</li> </ul>                               |
|                                                                   | Doing so may cause fire, electric shock, or malfunction.                                           |
|                                                                   | • Do not place the unit on an uneven surface.                                                      |
|                                                                   | Failure to do so may result in injury or equipment damage.                                         |
| Drahihitad                                                        | - Do not touch the main unit during use at high temperatures.                                      |
| <b>Superior</b> Failure to do so may result in burns or injuries. |                                                                                                    |
|                                                                   | - Do not turn on the power near high-precision electronic devices or devices that handle weak      |
|                                                                   | signals.                                                                                           |
| OProhibited                                                       | Otherwise it affects to the electronic equipments and malfunction on them.                         |
|                                                                   | - When using the product, check with the electronic equipment manufacturer about the effects       |
|                                                                   | of radio waves.                                                                                    |
|                                                                   | - Do not turn the power on near phones, TVs, or radios.                                            |
| <b>N</b> Prohibited                                               | Doing so may affect sound, images, etc.                                                            |
|                                                                   | Keep away from the product.                                                                        |

| PRECAUTIONS ON USE<br>To avoid failure, loss of data, or damage, observe the following precautions.                                                                                                    |
|----------------------------------------------------------------------------------------------------|
| <ul> <li>In the operating frequency band of this product, in addition to industrial, scientific, and medical equipment such a microwave ovens, premises radio stations for identifying mobile units (radio stations requiring a license), specified low power radio stations (radio stations requiring no license), and amateur radio stations (radio stations requiring a license) used in the manufacturing lines of factories are operated.</li> </ul> |
| <ul> <li>Before using this product, confirm that premises radio stations for identifying mobile units, specified low-power radio stations, and amateur radio stations are not in operation nearby.</li> </ul>                                                                                                    |
| - In the event that this product causes harmful radio interference to premises radio stations for identifying mobile unit immediately change the operating frequency or stop radio wave emission, and contact the supplier and consult with the regarding measures to avoid interference (e.g., installation of partitions).                                                                                                    |
| <ul> <li>Contact your dealer if you notice any trouble, such as the occurrence of harmful radio interference from this product to<br/>specified low-power radio stations or amateur radio stations for identifying mobile units.</li> </ul>                                                                                                    |
| <ul> <li>Used and stored within the specified temperature range.</li> <li>Malfunction may result.</li> <li>Do not use or store in extremely high or low temperatures.</li> </ul>                                                                                                    |
| - Do not expose to abrint changes in temperature.                                                                                                    |
| Condensation may occur, resulting in failure, malfunction, or loss of stored contents.                                                                                                    |
| If condensation occurs, dry the product naturally before use.                                                                                                    |
| - Do not use or store the product in the following locations.                                                                                                    |
| <ul> <li>Magnets, speakers, etc. are emitted. Close to objects.</li> <li>A place where generates salt damage and corrosive gases.</li> </ul>                                                                                                    |
| • A dusty place.                                                                                                    |
| Locations where vibration is high.                                                                                                    |
| Otherwise failure or malfunction can result.                                                                                                    |
| - When attaching to other equipment, etc., install the main unit so that it is not twisted.<br>Attaching the product to the equipment while it is twisted may cause failure or performance deterioration.                                                                                                    |
| - Use the specified mounting bracket.<br>Otherwise, the main unit may be twisted, resulting in deterioration of performance.                                                                                                    |
| <ul> <li>Do not use benzene, thinner, or an abrasive to clean the surface.</li> <li>Otherwise, this may cause deterioration of the product or characters.</li> <li>Wipe dirt with a soft, dry cloth.</li> </ul>                                                                                                    |
| - Do not turn off the power during access. Do not unplug the cable.<br>Otherwise, data may be lost or damaged.                                                                                                    |
| <ul> <li>Do not allow liquids to enter the connectors.</li> <li>Failure to do so may result in fire, burns, injury, or electric shock.</li> </ul>                                                                                                    |
| - Do not allow conductive foreign substances (metal fragments, pencil leads, etc.) to come into contact with the connector Failure to do so may result in fire, burns, injury, or electric shock.                                                                                                    |
| - Do not perform continuous data communication for a long time at high temperature.<br>Doing so may affect communication quality.                                                                                                    |
| - Do not peel off the nameplate seal.<br>If the contents of the nameplate cannot be checked, repair may not be possible.                                                                                                    |
| - The customer is responsible for ensuring security. (It is recommended to close ports that are not required.)                                                                                                    |
| As for the damage caused by the security failure                                                                                                    |
| Please be aware that we are not responsible for this.                                                                                                    |
| - In order to ensure security, please close any ports other than the minimum required ones.                                                                                                    |
| - For security reasons, it is recommended that you change the password settings of this product regularly.                                                                                                    |
| - We ask our customers to have spare parts in case of emergency.                                                                                                    |

#### <u>Note</u>

- Unauthorized copying and distribution of this magazine is prohibited.
- The contents and images of this publication may differ from the actual ones. It may also differ depending on the software version or the conditions of the carrier. The contents of this manual are subject to change without prior notice due to improvements to the operating environment or other circumstances. Please note.
- Except for those directly related to the manufacture of this product, we are not responsible for any damage caused directly or indirectly by relying on the information described in this document and this product.
- Please note that we shall not be liable for any damage, injury, theft, or damage to the product caused by damage to the structure or work in a bad work environment during the installation work of this product.
- We shall not be held responsible for inconvenience, damage, or damage caused by malfunction, compatibility, or other system errors caused by the user modifying the registry settings or operation system software of the PC connected to this product.
- We are not responsible for any damage or malfunction caused by intentional or inadvertent use of the user (such as dropping, flooding, impact, damage, or unreasonable movement), theft, or injury.
- Before using this product, please understand that internet connection is dangerous, always obtain new information and take security measures on your own responsibility.
- This product is a device capable of wireless data communication. We are not responsible for any damage caused by malfunction, malfunction, power failure, line failure, or other external factors of this product.
- This product is intended for domestic use. The watch cannot be used overseas.
- The FOMA terminal can be used only in the service area of the carrier you are using.
- If radio wave conditions deteriorate more than a certain level, communication may be suddenly interrupted. However, even in areas with good signal quality, communication may be interrupted depending on the network environment.
- Mount the product on a flat surface that is not uneven as a wall mounting condition.
- We assume no responsibility for damage caused by incorrect mounting conditions.
- This product is made of resin molding. When mounting this product, be careful not to apply a strong force exceeding the specified torque  $(0.8N \cdot m)$  as it may cause a failure.
- Be careful not to drop the product from a high place, as it may cause malfunction.
- As 10022 ports are used for our maintenance, do not use 10022 ports.
- Change the setting of this product from only one connected device.
- Wireless communication may not be possible depending on the operating environment.
- Especially when mounted on a mobile unit, handover (base station switching) tends to occur frequently. Therefore, thoroughly investigate countermeasures such as retransmission and the usage environment to ensure that communication is not interrupted due to handover before use.
- Please take the following precautions when supplying power to this product.
  - 1) Noise immunity standards
    - The noise immunity of this product is at the following levels.
    - a. Inductive noise: OK up to IEC61000-4-4 level 3 (NG for level 4)
    - b. Electrostatic noise: OK up to IEC61000-4-2 level 3 (NG for level 4)
  - 2) ISO 7637-2 (Standards for Power Supply Testing Required for Automotive Equipment)
    - This product does not comply with the above standards.
      - When connecting to an ACC-powered power supply of a car, etc., supply DC/DC converters between them, or supply them from a power supply that complies with the applicable standards. Otherwise, it may result in the destruction of this product.
      - In the amount of electrical energy and voltage fluctuation compared to the induced noise when supplied from a power source conforming to the above standards
        - Otherwise, reset, malfunction, or damage to the equipment may result.
  - 3) Notes on the case that does not start up
    - (1), If the power supply does not start even when (2) is complied with, there is a possibility of insufficient current in the power supply.

#### **Precautions When Using USIM Cards**

- Use only the specified USIM cards.
- If a product other than the specified one is used, it may cause data loss or failure.
- Do not use excessive force when installing or separating USIM card. Doing so may cause data loss, malfunction, etc.
- Do not contaminate the metallic contacts on USIM card.
- Doing so may cause data loss, malfunction, etc.Do not use USIM card for any other purpose.
- Doing so may cause data loss, malfunction, etc.
- Be careful not to transfer or lose USIM card to another person. We are not responsible for any damage caused by the transfer, theft, or loss of this product.

8

#### $\ll$ Contents $\gg$

| 1. OVERVIEW                      |    |
|----------------------------------|----|
| 1.1 Scope of Application         |    |
| 1.2 Product Overview             |    |
| 1.3 System configuration         |    |
| 2. SPECIFICATIONS                |    |
| 2.1 Components include           |    |
| 2.2 Appearance and dimensions    |    |
| 2.2.1 Outline                    |    |
| 2.2.2 Dimension details          |    |
| 2.3 Explanation on each detail   |    |
| 2.4 Main specifications          |    |
| 3. OPERATING SPECIFICATIONS      | 27 |
| 3.1 Application                  | 27 |
| 3.2 Major functions              |    |
| 3.2.1 System application         |    |
| 3.2.2 Router application         |    |
| 3.2.3 Scheduled reboot           | 61 |
| 3.2.4 Firmware update            |    |
| 3.2.5 SMS control                |    |
| 3.2.6 Proxy                      |    |
| 3.2.7 Ping checker               |    |
| 3.2.8 Location application       |    |
| 3.2.9 NTP application            |    |
| 3.2.10 DDNS generic applications |    |
| 3.2.11 Iopoll application        | 71 |
| 3.2.12 Modbusio application      | 77 |
| 3.2.13 Mqttio application        |    |
| 3.2.14 RESTio application        |    |
| 3.2.15 232 through application   |    |
| 3.2.16 485 through application   |    |
| 3.2.17 Datamanager application   |    |
|                                  |    |

*Copyright*© 2021 All rights reserved. Hitachi Industrial Equipment Systems Co., Ltd. Please note that the contents of this specification may be changed without prior notice.

9

| 3.2.18 Logsd application                          |     |
|---------------------------------------------------|-----|
| 3.2.19 Configuration management application       |     |
| 3.2.20 Band application                           |     |
| 3.2.21 Monitoring application                     |     |
| 3.2.22 Common function in each application        |     |
| 3.3 Other Functions                               |     |
| 3.3.1 LED display                                 |     |
| 3.3.2 Watchdog                                    |     |
| 3.3.3 Auto registration of connected address      |     |
| 3.3.4 Communication packet counting               | 147 |
| 3.3.5 Time Synchronization                        | 147 |
| 4. MANAGEMENT PORT SPECIFICATIONS                 |     |
| 5. WEB SERVER SPECIFICATIONS                      | 149 |
| 5.1 Connecting to the Web Server                  |     |
| 5.2 Items that can be operated by the web browser |     |
| 5.3 system                                        |     |
| 5.3.1 CLI Settings                                |     |
| 5.3.2 Web GUI Settings                            |     |
| 5.3.3 SIM PIN lock setting                        |     |
| 5.3.4 Device-specific information                 |     |
| 5.3.5 Misc setting                                |     |
| 5.4 Router                                        |     |
| 5.4.1 LAN Setting                                 |     |
| 5.4.2 Ether setting                               |     |
| 5.4.3 Wireless LAN setting                        |     |
| 5.4.4 WAN Setting                                 |     |
| 5.4.5 Packet forwarding settings                  |     |
| 5.4.6 Security settings                           |     |
| 5.5 Scheduled reboot                              |     |
| 5.5.1 Basic setting                               |     |
| 5.6 Update                                        |     |
| 5.6.1 Manual Update (from Browser)                |     |
| 5.6.2 Auto update                                 |     |
| 5.7 SMS                                           |     |
| 5.7.1 Basic setting                               |     |
| 10                                                |     |

| 5.7.2 SMS received log                       | 203 |
|----------------------------------------------|-----|
| 5.8 Proxy                                    |     |
| 5.8.1 Proxy Settings                         |     |
| 5.9 NTPd                                     |     |
| 5.9.1 Basic setting                          |     |
| 5.9.2 Status                                 |     |
| 5.10 DDNS general purpose                    |     |
| 5.10.1 Basic setting                         | 210 |
| 5.10.2 Status                                | 211 |
| 5.11 Ping checker                            | 212 |
| 5.11.1 Basic setting                         | 213 |
| 5.11.2 Status                                | 214 |
| 5.12 Location                                | 215 |
| 5.12.1 Map display                           | 216 |
| 5.12.2 Basic setting                         | 217 |
| 5.12.3 Current status                        |     |
| 5.13 Iopoll                                  |     |
| 5.13.1 Connection setting                    |     |
| 5.13.2 Status                                |     |
| 5.14 Modbusio                                |     |
| 5.14.1 MODBUS-RTU(RS485)                     |     |
| 5.14.2 MODBUS-RTU(RS232)                     |     |
| 5.14.3 MODBUS-TCP                            |     |
| 5.14.4 Connection destination device setting |     |
| 5.14.5 Status                                |     |
| 5.15 mqttio                                  |     |
| 5.15.1 Retry and backup setting              | 230 |
| 5.15.2 Certificates setting                  | 232 |
| 5.15.3 MQTT Settings                         | 233 |
| 5.15.4 Status                                | 236 |
| 5.16 RESTio                                  | 237 |
| 5.16.1 Retry and backup setting              |     |
| 5.16.2 Set certificate                       | 239 |
| 5.16.3 REST Settings                         |     |
| 5.16.4 Status                                | 241 |
| 11                                           |     |

| 12                                   |  |
|--------------------------------------|--|
| 5.24.1 App about Settings            |  |
| 5.24 Common to each app              |  |
| 5.23.5 General setting               |  |
| 5.23.4 Fail-safe setting             |  |
| 5.23.3 Malfunction report setting    |  |
| 5.23.2 Self-diagnosis setting        |  |
| 5.23.1 Log download                  |  |
| 5.23 Monitoring                      |  |
| 5.22.1 Band control                  |  |
| 5.22 Band                            |  |
| 5.21.1 Config tools                  |  |
| 5.21 Config mng                      |  |
| 5.20.4 Status                        |  |
| 5.20.3 Eject                         |  |
| 5.20.2 Basic setting                 |  |
| 5.20.1 Log download                  |  |
| 5.20 Logsd                           |  |
| 5.19.11 Payload Communication Status |  |
| 5.19.10 Payload setting              |  |
| 5.19.9 Individual data state         |  |
| 5.19.8 Individual data setting       |  |
| 5.19.7 Trigger setting               |  |
| 5.19.6 Buffer state                  |  |
| 5.19.5 Data buffer setting           |  |
| 5.19.4 Modbus communication status   |  |
| 5.19.3 Modbus Settings               |  |
| 5.19.2 Event Settings                |  |
| 5.19.1 Basic setting                 |  |
| 5.19 Datamanager                     |  |
| 5.18.2 TCP connection settings       |  |
| 5.18.1 RS485 Setting                 |  |
| 5.18 485 through                     |  |
| 5.17.2 TCP connection settings       |  |
| 5.17.1 RS232 Setting                 |  |
| 5.17 232 through                     |  |

| 6. PRECAUTIONS                                        |     |
|-------------------------------------------------------|-----|
| 6.1 Precautions for Ethernet                          |     |
| 6.2 Notes on Wireless Connectivity in KDDI Networking |     |
| 7. WARRANTY                                           |     |
| 8. AFTER-SALE SERVICE                                 |     |
| 9. PRECAUTIONS FOR DISPOSAL                           | 290 |
| 10. EXPORT CONTROL TRADE CONTROL ORDER                | 290 |
| 11. REGARDING OSS LICENSES                            |     |

| Name   | Description                                                        |
|--------|--------------------------------------------------------------------|
| CDC    | KDDI Closed Remote Gateway, a closed radio network service offered |
| CKG    | by KDDI Corporation.                                               |
| GUI    | Graphical User Interface                                           |
| AP     | Application                                                        |
| AF     | Application Framework                                              |
| LAN    | Local Area Network                                                 |
| WAN    | Wide Area Network                                                  |
| LAN IP | IP address of network device in LAN side                           |
| WAN IP | IP address of network device in WAN side                           |

#### 1. Overview

1.1 Scope of Application

This manual applies to the Industrial wireless router "CPTrans".

1.2 Product Overview

CPTrans is a cellular router with multi-carrier compatible LTE networks (hereinafter referred to as "cellular networks") such as KDDI, NTT, and Softbank.

Routing (address translation) is performed between the LAN communication device (Ethernet) and the WAN communication device. Communication between LAN and WAN can be realized with simple settings.

The main features of this product are as follows.

- The routing method supports static routing in addition to NAT (virtual servers), static NAT, NAPT (masquerade), and DMZ.
- ♦ Ethernet supports 100Mbps/10Mbps (full-duplex/half-duplex, auto-negotiation)
- ✤ Internet, KDDI CRG (Closed Remote Gateway) services, NTT-related networks, and Softbank networks can be connected
  - \* KDDI CRG servicing is available only for CPTrans-MJW
- ♦ Communication between cellular network and CPTrans can be disconnected automatically after certain period of time.
- ♦ Wireless LAN supports IEEE802 11b/11g/11n (2.4GHz) and 11a/11ac (5.0GHz).
  - \* 11a/11ac (5.0GHz) is available only for CPTrans-MJW
- $\diamond$  Setting can be configured by CLI (command control) or GUI (web browser).
- ♦ Automatically connects to the cellular network by receiving SMS (Short Message Service) for starting the terminal from the CRG network.
- ♦ Built-in security function by MAC/IP/Port filtering
- ♦ With DNS relay function, LAN-side devices can specify CPTrans as a DNS server.
- ☆ A DHCP server function can be installed and assigned automatically to LAN-side devices or up to 16 devices can be assigned fixed at the specified IP-range.

[Caution]

Contact your network provider for closed network services for each carrier and for other networks.

#### 1.3 System configuration

Figure 1.1 Example system configuration shows an example of system configuration using this product.

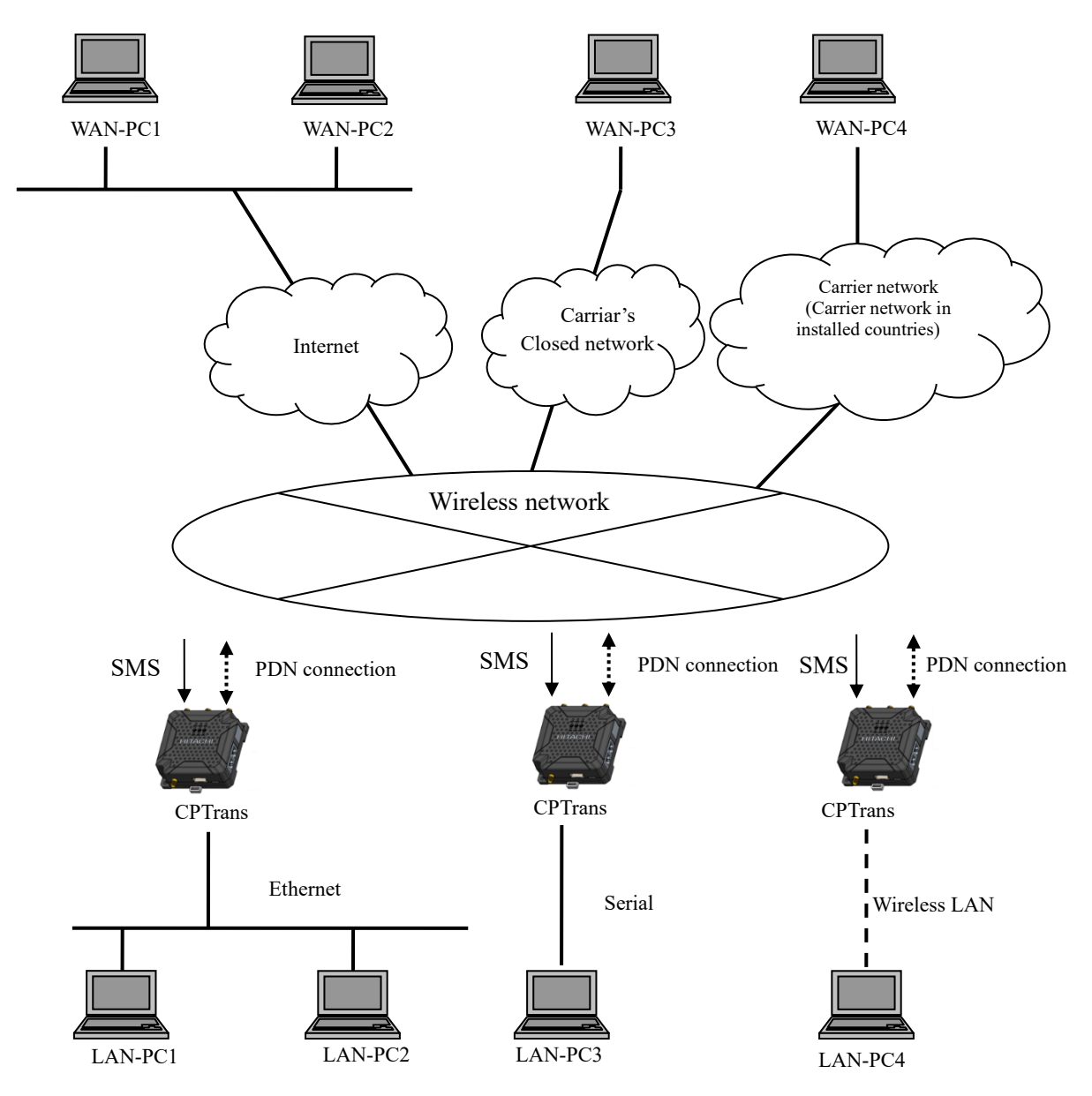

Figure 1.1 Example system configuration

*Copyright*© 2021 All rights reserved. Hitachi Industrial Equipment Systems Co., Ltd. Please note that the contents of this specification may be changed without prior notice.

#### 2. Specifications

2.1 Components include

Table 2.1 CPTrans-MJW configuration and Table 2.2 CPTrans-MGW configuration show included components of CPTrans-MJW and CPTrans-MGW.

Please use official supported antennas for LTE and WLAN connection.

Using unsupported antennas for this unit may cause a violation related to radio law. Please contact supplier for usage of unsupported antennas.

| No | Name                       | QTY | Note                                             |
|----|----------------------------|-----|--------------------------------------------------|
| 1  | Industrial wireless router | 1   | CPTrans-MJW                                      |
| 2  | User manual                | 1   | Attached document                                |
| 3  | Caution label              | 1   | Caution stickers for use of wireless LAN devices |

| Table 2.1  | <b>CPTrans-MIW</b> | configuration |
|------------|--------------------|---------------|
| 1 auto 2.1 |                    | configuration |

| No | Name                       | QTY | Note                                             |
|----|----------------------------|-----|--------------------------------------------------|
| 1  | Industrial wireless router | 1   | CPTrans-MGW                                      |
| 2  | User manual                | 1   | Attached document                                |
| 3  | Caution label              | 1   | Caution stickers for use of wireless LAN devices |
| 4  | CE declaration             | 1   | Attached document                                |

**Table 2.2 CPTrans-MGW configuration** 

#### 2.2 Appearance and dimensions

#### 2.2.1 Outline

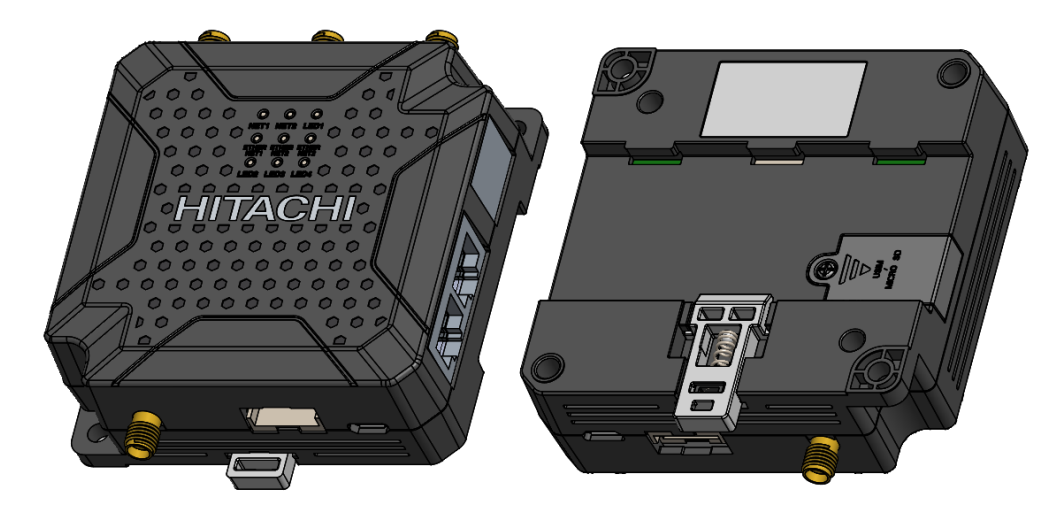

Figure 2.1 Outline for CPTrans

Copyright© 2021 All rights reserved. Hitachi Industrial Equipment Systems Co., Ltd. Please note that the contents of this specification may be changed without prior notice.

#### 2.2.2 Dimension details

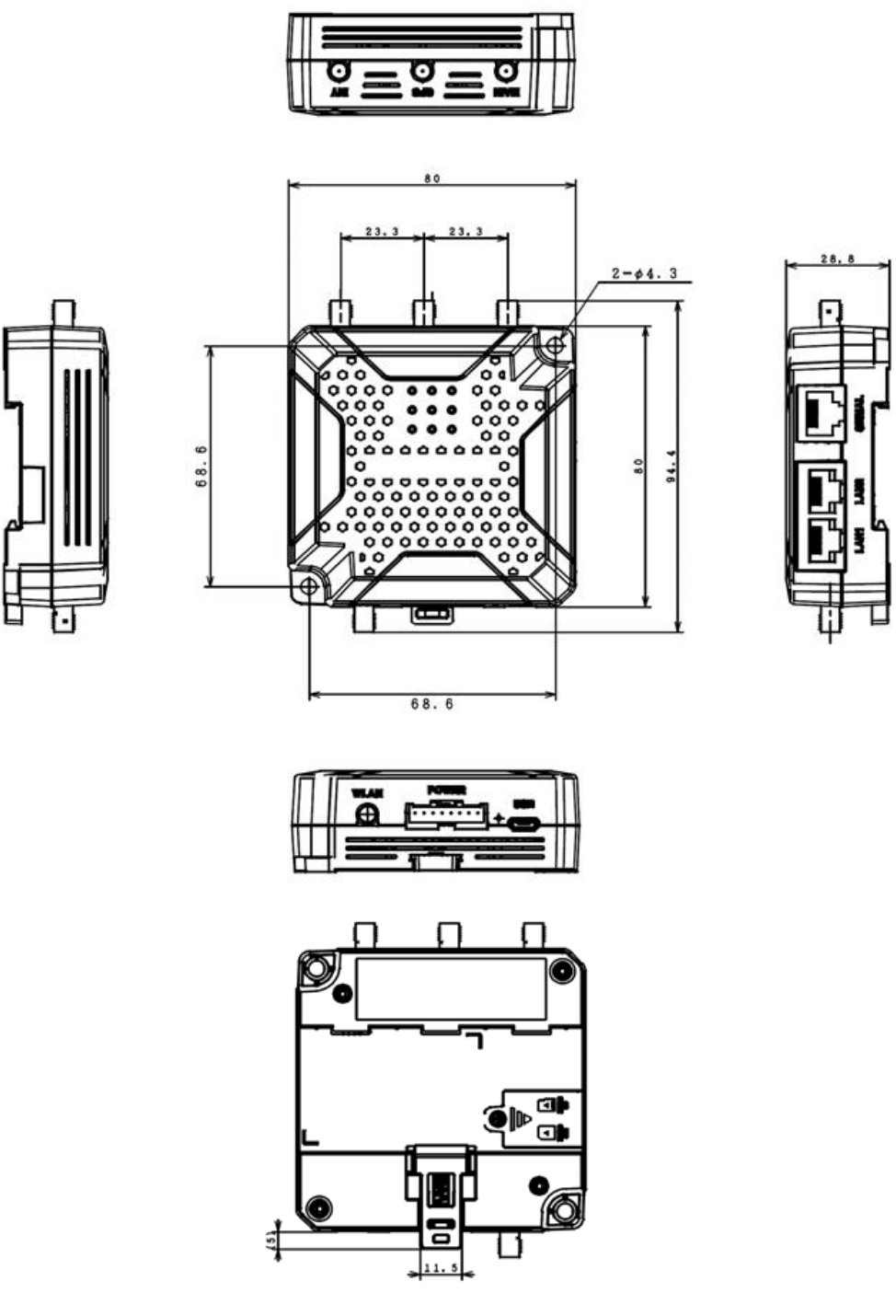

Figure 2.2 Product dimensions [mm]

18

*Copyright*© 2021 All rights reserved. Hitachi Industrial Equipment Systems Co., Ltd. Please note that the contents of this specification may be changed without prior notice.

#### 2.3 Explanation on each detail

#### 1) Product

Explanation of each part description are shown on below Figure 2.3 Explanation on each detail.

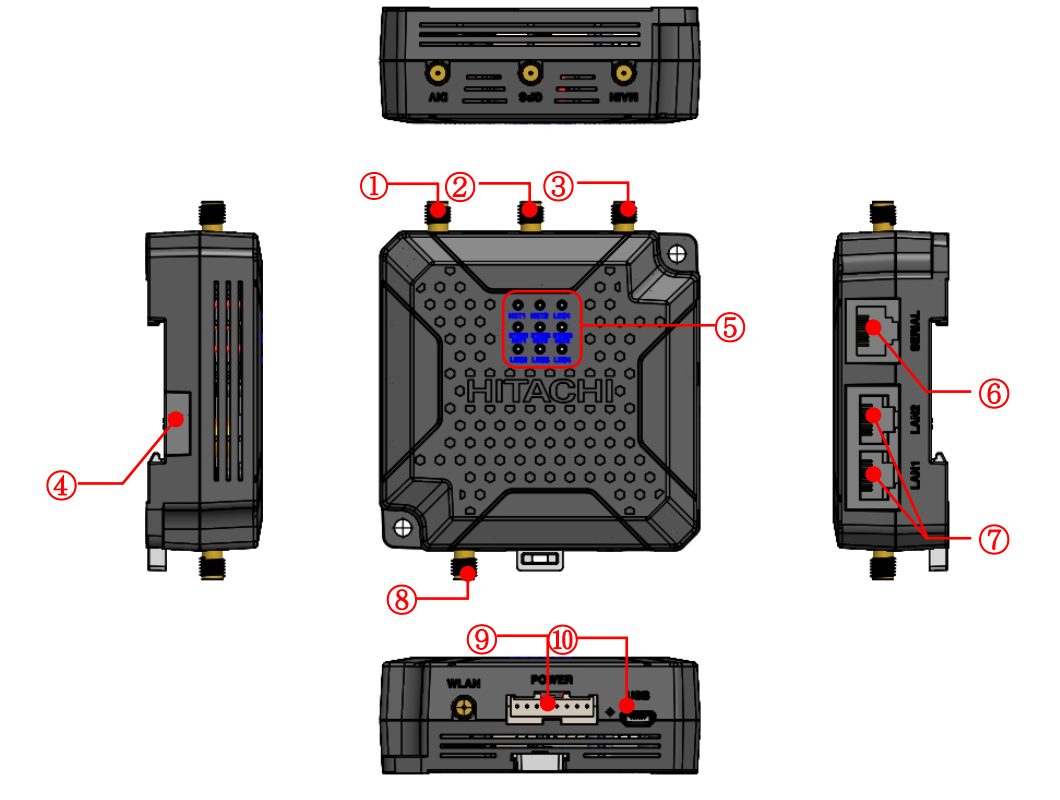

Figure 2.3 Explanation on each detail

| Table 2.3 | <b>Explanation on</b> | each detail |
|-----------|-----------------------|-------------|
|-----------|-----------------------|-------------|

| No.  | Item                     | Detail                                                       |
|------|--------------------------|--------------------------------------------------------------|
| (1)  | DIV(LTE)                 | Sub connection for LTE antenna.                              |
| (2)  | GPS                      | Connection for GPS antenna.                                  |
| (3)  | MAIN(LTE)                | Main connection for LTE antenna.                             |
| (4)  | Micro SIM / SD Card slot | Insert Micro SIM/SD card by taking off its protection cover. |
| (5)  | LED                      | Show LED status of this CPTrans-MGW                          |
| (6)  | SERIAL                   | Serial connector for RS232C and RS485                        |
| (7)  | LAN1, LAN2               | Connection for Ethernet cable                                |
| (8)  | WLAN                     | Connection for wireless LAN antenna                          |
| (9)  | POWER                    | DC power will be collected from this 8Pin socket.            |
| (10) | USB                      | Not supported                                                |

\*1 : In case of connecting LTE, please attach both MAIN & DIV antenna

Table 2.4 SIM / SD card slot to Table 2.7 Pin detail of LAN interfaces describe Table 2.8 describe each interface.

| Item | No. | Description         | Remark     |  |
|------|-----|---------------------|------------|--|
|      | (1) | Micro SD card slot  | Upper side |  |
| 2    | (2) | Micro SIM card slot | Lower side |  |
|      |     |                     |            |  |

#### Table 2.4 SIM / SD card slot

Table 2.5 8Pin connector

| ltem             | Details |                                            |
|------------------|---------|--------------------------------------------|
| S08B-XASK-1(JST) | Pin No. | 8-pin、2.5mm pitch                          |
|                  | (1)     | NC                                         |
| WI AN POWER      | (2)     | NC                                         |
|                  | (3)     | NC                                         |
|                  | (4)     | GND                                        |
|                  | (5)     | NC                                         |
|                  | (6)     | NC                                         |
| 12345678         | (7)     | GND                                        |
|                  | (8)     | VCC (5 to 24 VDC wide range)               |
| Input Voltage    |         | 5 to 24 VDC (In current loading condition) |

<Caution>: Do not connect (1) to (7) pin to voltage power supply.

For wiring to 8pin connector, please prepare following plug and contact.

- Vendor: JST
- Plug: XAP-08V-1
- Contact: SXA-001T-P0.6

Please prepare applicable cable (AWG# from 28 to 22) for the contact.

| Item    | Pin | Signal | Note             |
|---------|-----|--------|------------------|
|         | (1) | TXD+   | Send data (+)    |
|         | (2) | TXD-   | Send data (-)    |
|         | (3) | RXD+   | Receive data (+) |
|         | (4) | _      | —                |
|         | (5) | —      | —                |
|         | (6) | RXD-   | Receive data (-) |
|         | (7) | —      | —                |
| (RJ-45) | (8) | —      | —                |

#### Table 2.6 Pin detail of LAN interfaces

#### Table 2.7 Pin detail of LAN interfaces

| ltem    | Pin | Signal | Note                 |
|---------|-----|--------|----------------------|
|         | (1) | SG     | Ground for signal    |
|         | (2) | 485-   | 485(-) signal        |
|         | (3) | 485+   | 485(+) signal        |
|         | (4) | NC     | Not used             |
|         | (5) | 232SD  | Data sending         |
|         | (6) | 232RD  | Data receiving       |
|         | (7) | 485-   | Terminating          |
| (RJ-45) | (8) | RT     | Termination resistor |

<Note>: If termination resister is necessary for RS-485 communication, built-in termination resister (0.5W, 120ohm) can be wired to CPTrans-MGW by making short circuit between No.7 pin "485-" and No. 8 pin "RT".

#### 2) How to install the equipment

This product has holes for installation on the wall in the enclosure. When installing the unit on a wall, fix it with screws as shown in the following installation example.

- Refer to the section for the mounting positions of hole and sizes.
- Tighten with a torque of 0.8N·m.

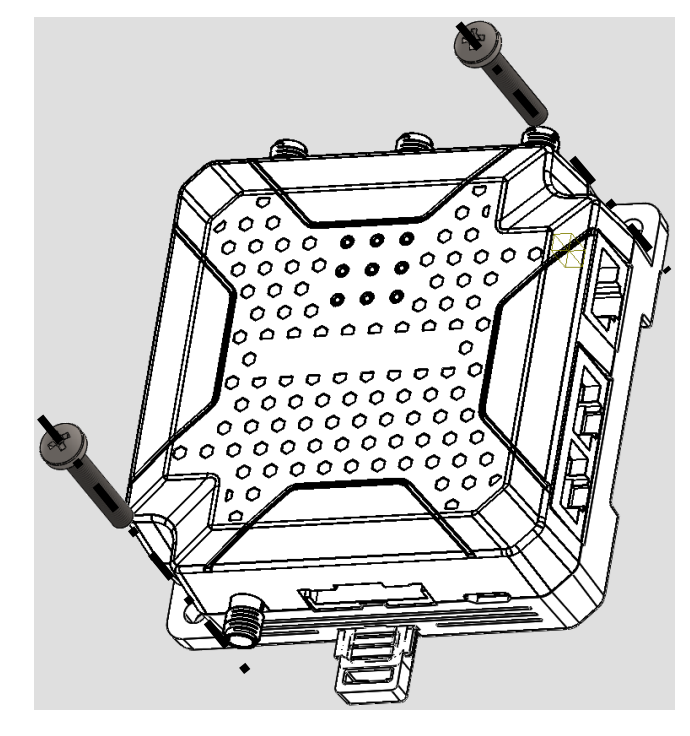

Figure 2.4 Mounting to wall

Below shows installation for this product by a DIN rail

- (1) Mounting to a DIN rail
  - ① Hook the claw of this product to the DIN rail.
  - ② Press this product to the DIN rail until it clicks. Please mount brackets for fixing this product.

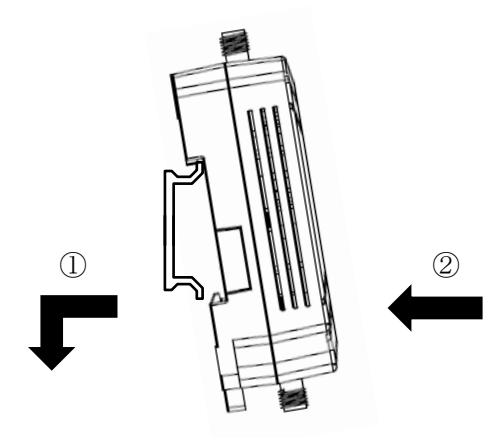

Figure 2.5 Mounting to the DIN rail

- (2) Removing from the DIN rail
  - ① Move the DIN rail fixing mounting lever toward the bottom.
  - ② Raise this product upward to remove.

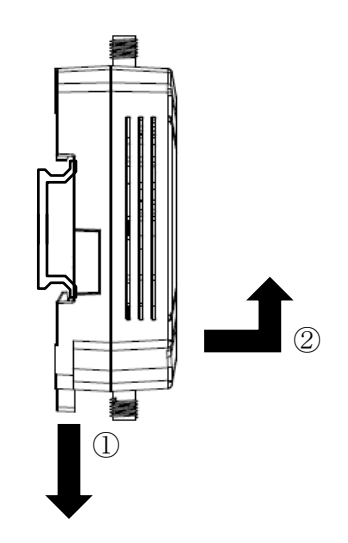

Figure 2.6 Removing from the DIN rail

*Copyright*© 2021 All rights reserved. Hitachi Industrial Equipment Systems Co., Ltd. Please note that the contents of this specification may be changed without prior notice.

#### 3) Mounting SIM card to CPTrans

When inserting micro USIM, open the cap and insert USIM as shown in Figure 2.7 Insertion of micro USIM.

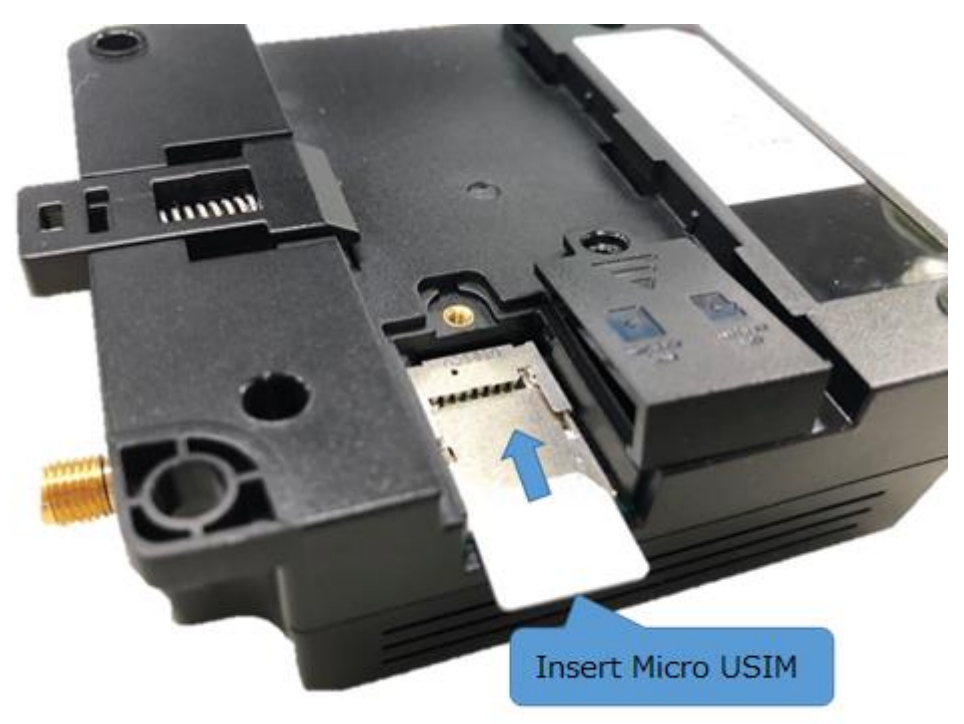

Figure 2.7 Insertion of micro USIM

[Caution]

- When inserting micro USIM, be careful not to pull the cap part too much. It may cause damage the cap.
- Insert micro USIM in the correct orientation as indicated on the silk.

#### 2.4 Main specifications

From Table 2.8 CPTrans-MJW general specification to Table 2.10 CPTrans common specification show the main specifications of this product. The communication speed is the best effort value and actual speed is varies depending on the contract of using SIM card.

|           | Item              | Specifications                   | Remarks         |
|-----------|-------------------|----------------------------------|-----------------|
| R         | Apply chipset     | EC25-J STD (LTE)                 |                 |
| adi       |                   | FC20 (WLAN)                      |                 |
| 1 0       | Carrier network   | LTE / WCDMA                      |                 |
| net       | Band              | LTE FDD: B1/B3/B8/B18/B19/B26    |                 |
| hoe       |                   | LTE TDD: B41                     |                 |
| <u>р.</u> |                   | WCDMA : B1/B6/B8/B19             |                 |
|           | Data speed (max.) | FDD: 150Mbps(DL)/50Mbps(UL)      | Best effort     |
|           |                   | TDD: 130Mbps(DL)/35Mbps(UL)      |                 |
|           |                   | WCDMA: 384Kbps(DL)/ 384Kbps(UL)  |                 |
|           | WLAN              | 802.11b/g/n/a/ac                 | Support both    |
|           |                   | (Available only as access point) | 2.4GHz and 5GHz |

Table 2.8 CPTrans-MJW general specification

#### Table 2.9 CPTrans-MGW general specification

| Item |                   | Specifications                               | Remarks     |
|------|-------------------|----------------------------------------------|-------------|
| R    | Apply chipset     | EC25-G STD (LTE)                             |             |
| adi  |                   | FC20 (WLAN)                                  |             |
| io n | Carrier network   | LTE Cat4、3GPP Rel.11                         |             |
| netl | Band              | LTE FDD:                                     |             |
| hoc  |                   | B1/B2/B3/B4/B5/B7/B8/B12/B13                 |             |
|      |                   | /B18/B19/B20/B25/B26/B28                     |             |
|      |                   | LTE TDD: B38/B39/B40/B41                     |             |
|      |                   | WCDMA: B1/B2/B4/B5/B6/B8/B19                 |             |
|      |                   | GSM: 850/900/1800/1900MHz                    |             |
|      | Data speed (max.) | LTE FDD: Max 150Mbps (DL)/ Max 50Mbps (UL)   | Best effort |
|      |                   | LTE TDD: Max 130Mbps (DL)/ Max 35Mbps (UL)   |             |
|      |                   | DC-HSDPA: Max 42Mbps (DL)                    |             |
|      |                   | HSUPA: Max 5.76Mbps (UL)                     |             |
|      |                   | WCDMA: Max 384Kbps (DL)/ Max 384Kbps (UL)    |             |
|      | WLAN              | 802.11b/g/n (Available only as access point) | 2.4GHz only |

| Item  |                    | Specifications                                                                                                    | Remarks                |
|-------|--------------------|----------------------------------------------------------------------------------------------------|------------------------|
| Ц     | Ethernet           | 10BASE-T/100BASE-TX                                                                                                    |                        |
| xte   |                    | (Full duplex, Half duplex applicable,                                                                                                    |                        |
| ma    |                    | Auto MDI/MDI-X applicable)                                                                                                    |                        |
| ll c  | Serial             | RJ-45 connector (RS232C, RS485)                                                                                                    |                        |
| onr   | GNSS               | GPS/GLONASS/BeiDou/Galileo                                                                                                    |                        |
| lec   |                    | Power supply voltage for GNSS antenna is 3.8VDC                                                                                                    |                        |
| tio   | Antenna            | LTE (External antennas / 2pcs)                                                                                                    | Not included           |
| L L   |                    | GPS (External antennas)                                                                                                    |                        |
|       |                    | WLAN (External antennas)                                                                                                    |                        |
|       | External Interface | USIM Socket                                                                                                    |                        |
|       |                    | Micro-SD Socket                                                                                                    |                        |
|       |                    | 8PIN Connector (POW, I/F, GND)                                                                                                    |                        |
|       |                    | RJ45 Connector x3(x2 Ethernet, 1 Serial)                                                                                                    |                        |
| LED   | LED                | Single color or Double colors                                                                                                    | Refer 3.3.1            |
| P     | Voltage range      | 5 to 24 VDC                                                                                                    |                        |
| WO    | Power consumption  | 6W (3A@5VDC、MAX Power)                                                                                                    | Excluding inrush power |
| En    | Operating temp.    | -20 to 60 °C                                                                                                    |                        |
| viron | Storage temp.      | -30 to 70 °C                                                                                                    |                        |
| ment  | Operating humid.   | 20 to 95%RH (No condensation)                                                                                                    | No condensation        |
|       | Vibration/Shock    | Vibration:<br>JIS C 60068-2-6:2010 (IEC 60068-2-6:2007)<br>compliant<br>Shock:<br>JIS C 60068-2-27:2011 (IEC 60068-2-27:2008)<br>compliant<br>Shock and vibration tests:<br>JIS E4031 : 2013 (IEC 61373:2010) compliant<br>Category 1 Class B |                        |
|       | Install location   | No corrosive gases, no excessive dust                                                                                                    |                        |
|       |                    |                                                                                                    |                        |
| Size  | Size(W×D×H)        | 80.0mm × 80.0mm × 28.8mm                                                                                                    | Excluding protrusions  |
|       | Weight             | Approx.109g                                                                                                    |                        |

### Table 2.10 CPTrans common specification

#### 3. Operating Specifications

#### 3.1 Application

Functions on CPTrans are divided in application units (hereafter referred as to AP). Table 3.1 Apps list shows a list of the applications which are installed in CPTrans.

| App name           | Details                                                                                                    |
|--------------------|----------------------------------------------------------------------------------------------------|
| System             | Setting for user interfaces or to check specific information of this device.                                                                                                    |
| Router             | Application to make communication setting such as LAN setting and LTE network settings.                                                                                                    |
| Scheduled reboot   | Application to automatically reboot based on assigned time or day of week. (*Recommend rebooting on certain period for stable operation)                                                                                                    |
| Firmware update    | Application to update firmware by either manual or automatically.                                                                                                    |
| SMS control        | Application to restart or to connect LTE network by receiving SMS from external device.                                                                                                    |
| Proxy connection   | Application to hookup TCP UDP packets by working as proxy server.                                                                                                    |
| NTP                | Application to send time information by working as NTP server in connected network.                                                                                                    |
| DDNS               | When connecting to the Internet, this app permanently assigns a domain<br>name to a host whose IP address changes frequently, immediately follows<br>the address change, requests updating to DDNS server, and updates the<br>DNS information. |
| Ping checking      | Application to check connection availability by sending pings. Also, will report its diagnosis result or automatically reboot based on its result.                                                                                             |
| Positioning system | Application to show current position of this unit.                                                                                                    |
| Iopoll             | Application to access IO functions prepared on this product                                                                                                    |
| modbusio           | Application to write machine setting, read machine information via<br>Modbus based on request of iopoll commands.                                                                                                    |
| mqttio             | Application to transfer as MQTT for information which received on iopoll commands.                                                                                                    |
| RESTio             | Application to transfer as HTTP for information which received on iopoll commands.                                                                                                    |
| RS232 through      | Application to convert RS232C and TCP communication                                                                                                    |
| RS485 through      | Application to convert RS485 and TCP communication                                                                                                    |
| Datamanager        | Application to collect the data from modbusio and sends the payloads to mqttio or RESTio.                                                                                                    |
| Logsd              | Application to saves logs generated from each application to the SD card.                                                                                                    |
| Setting management | Applications to downloading / uploading parameters for each application.                                                                                                    |
| Band               | Control connection band for carrier communication.                                                                                                    |
| Monitoring         | Monitor status of CPTrans itself and save logs and inform alarm.                                                                                                    |

Table 3.1 Apps list

#### 3.2 Major functions

Major functions on this product are listed as below Table 3.2 Major functions.

| Application     |                                | Function                        |  |  |
|-----------------|--------------------------------|---------------------------------|--|--|
| System          | CLI connection setting         |                                 |  |  |
|                 | Web GUI setting                |                                 |  |  |
|                 | Device specific informat       | tion                            |  |  |
| Router          | LAN Settings                   |                                 |  |  |
|                 | C C                            | IP address setting              |  |  |
|                 |                                | DHCP • DNS                      |  |  |
|                 |                                | Allocated status of DHCP server |  |  |
|                 | Ethernet Connection            |                                 |  |  |
|                 |                                | Ether port setting              |  |  |
|                 |                                | Ether port status               |  |  |
|                 | Wireless LAN connection        | ons                             |  |  |
|                 |                                | Basic setting                   |  |  |
|                 |                                | Encryption setting              |  |  |
|                 |                                | Access control                  |  |  |
|                 |                                | Connection status               |  |  |
|                 | WAN Connection                 |                                 |  |  |
|                 |                                | Basic setting                   |  |  |
|                 |                                | APN setting                     |  |  |
|                 |                                | Modem status                    |  |  |
|                 | Packet Transfer                |                                 |  |  |
|                 |                                | NAT • NAPT • DMZ                |  |  |
|                 |                                | Ping response setting           |  |  |
|                 |                                | Static routing                  |  |  |
|                 | Security functions             |                                 |  |  |
|                 |                                | Firewall                        |  |  |
|                 |                                | Access control                  |  |  |
| Schedule reboot | Activation setting             |                                 |  |  |
|                 | Reboot clock setting           |                                 |  |  |
|                 | Reboot time setting            |                                 |  |  |
|                 | Reboot limitation during       | APN connection                  |  |  |
| Firmware update | Manual update                  |                                 |  |  |
| -               | Auto update                    |                                 |  |  |
| SMS             | APN connection & reboot by SMS |                                 |  |  |
|                 | Receiving log by SMS           |                                 |  |  |
| Proxy server    | Proxy function application     |                                 |  |  |
| NTP             | NTP server function            |                                 |  |  |
|                 | NTP client function            |                                 |  |  |
| DDNS            | Dynamic Domain Name            | System client function          |  |  |

| Table 3.2 | Major | functions | (1/2) |
|-----------|-------|-----------|-------|

| Application              | Function                                   |
|--------------------------|--------------------------------------------|
| Ping communication check | Communication checking function            |
|                          | Reboot setting after continuous fail       |
| Position information     | Map display                                |
|                          | Current status                             |
| Iopoll                   | Connection setting                         |
| -                        | Current status                             |
| Modbusio                 | Modbus-RTU setting                         |
|                          | Modbus-TCP setting                         |
|                          | Connected device setting                   |
|                          | Current status                             |
| Mqttio                   | Resend, Backup setting                     |
| -                        | Certificate setting                        |
|                          | MQTT setting                               |
|                          | Current status                             |
| RESTio                   | Resend, Backup setting                     |
|                          | Certificate setting                        |
|                          | REST setting                               |
|                          | Current status                             |
| 232 through              | Socket Settings                            |
|                          | RS232 Setting                              |
|                          | TCP connection settings                    |
| 485 through              | Socket Settings                            |
|                          | RS485 Setting                              |
|                          | TCP connection settings                    |
| Datamanager              | Modbus Settings                            |
|                          | Buffer setting                             |
|                          | Trigger setting                            |
|                          | Individual data setting                    |
|                          | Payload setting                            |
| Logsd                    | Save each app log to the SD card. Download |
|                          | Basic setting                              |
| Setting management       | Saving and Restoring App Settings          |
| Monitoring               | Log download                               |
|                          | Self-diagnosis setting                     |
|                          | Fault notification setting                 |
|                          | Failsafe setting                           |
|                          | General Settings                           |

Table 3.3 Major functions (2 / 2)

#### 3.2.1 System application

This application enables to show device specific information or able to set user interface settings.

#### 3.2.1.1 CLI (Management Port) Connection Configuration

This product provides user interface to control this unit by command input using TCP/IP socket. Details of CLI (Administration port) is shown in Table 3.4 CLI Administration port.

| # | Item                  | Specifications                                                    |
|---|-----------------------|-------------------------------------------------------------------|
| 1 | Communication I/F     | Enable to access from following communication I/F.                |
|   |                       | - WAN                                                             |
|   |                       | - Wireless LAN                                                    |
|   |                       | - LAN(Ethernet)                                                   |
| 2 | Protocol              | Non-procedure                                                     |
| 3 | Number of max session | 1                                                                 |
| 4 | Port No.              | Available to set within 0 to 65535                                |
| 5 | Authentication        | Authentication base on password input.                            |
|   |                       | Enable to skip authentication function by setting password empty. |
| 6 | Remark                | This function is disabled in initial setting                      |

| Table | <b>3.4</b> | CLI | Adı | min | istra | ation | port |
|-------|------------|-----|-----|-----|-------|-------|------|
|-------|------------|-----|-----|-----|-------|-------|------|

Following table show setting items via Administration port.

| # | Item            | Details                                                                 |
|---|-----------------|-------------------------------------------------------------------------|
| 1 | TCP Connection  | Enable to connect CLI on this product via console                       |
|   | availability    | Setting range: Enable/Disable (Check BOX)                               |
| 2 | Port No.        | Port number which this product will open for CLI.                       |
|   |                 | Setting range: 0 to 65535                                               |
|   |                 | Note: Not overlap with port No. which used for packet transfer function |
| 3 | Access password | Enable/Disable password setting on CLI access                           |
|   | availability    | Setting range: Enable/Disable (Check BOX)                               |
|   |                 | Note: In case of Disabled, password authentication shall be skipped.    |
| 4 | Access password | Access password setting to access on CLI.                               |
|   | *               | Format: Alphanumeric                                                    |
|   |                 | Note: Password need to be at least 4 letters or more                    |

| Table 3 | 3.5 ( | CLI | connect | setting |
|---------|-------|-----|---------|---------|
|---------|-------|-----|---------|---------|

When the wireless network is not connected, CPTrans can connect specified APN by the following connection command from external communication device to CLI port on CPTrans. Table 3.6 Connection & disconnection commands lists the specifications of the connection and disconnection commands to the APN. For more information on CLI commands, please refer to "[CPTrans-MJW MGW] Command Reference manual".

| # | Item                  | Specifications                                                                                                    |
|---|-----------------------|----------------------------------------------------------------------------------------------------|
| 1 | Connection command    | Connect with specific APN.<br>event router connect? *? is APN No. (1 to 5)                                                           |
| 2 | Disconnection command | Disconnect with specific APN.<br>event router disconnect? *? is APN No. (1 to 5)<br>Disconnect all APN<br>event router disconnectAll |

#### Table 3.6 Connection & disconnection commands

#### 3.2.1.2 Web GUI Settings

This product supports Web GUI for controlling this product by Web browser. Web GUI setting details are shown as per below.

| # | Item                                           | Specifications                                                                                                    |  |  |
|---|------------------------------------------------|----------------------------------------------------------------------------------------------------|--|--|
| 1 | Communication I/F<br>Supporting<br>Web browser | Enable to access from following communication I/F.         - WAN         - Wireless LAN         - LAN(Ethernet)         Following Web browser supports this setting         # Web browser Note         1 Chrome         2 Internet Explorer         3 Firefox         *It may not show correctly depending on its software ver.                     |  |  |
| 3 | Port No.                                       | Available to set within 1 to 65535 range                                                                                                    |  |  |
| 4 | Authentication                                 | <ul> <li>Authentication available by username and password inputs.</li> <li>Initial password is different depending on its product (Random password is applied when products are manufactured)</li> <li>Enable to skip authentication by setting username and password as Empty.</li> <li>Master password is not prepared for its safety</li> </ul> |  |  |
| 5 | Notes                                          | Enable to set port open/closed setting for connection to WAN.                                                                                                    |  |  |

#### Table 3.7 Specification of Web GUI

31

|   | Table 3.8 Web GUI setting |                                                                                                    |                                                                                           |  |  |  |  |  |
|---|---------------------------|----------------------------------------------------------------------------------------------------|-------------------------------------------------------------------------------------------|--|--|--|--|--|
| # | Item                      | Description                                                                                                    | Remarks                                                                                   |  |  |  |  |  |
| 1 | Port No.                  | Port No. setting to be opened for connection of GUI<br>(Web user interface) on this product.<br>Applicable range: 1 to 65535<br>Initial setting: 80 | Do not overlap with<br>port No. which will<br>be used for packet<br>transfer function.    |  |  |  |  |  |
| 2 | Username                  | Set username which will be used for Web GUI access.<br>Format: Alphanumeric (Max 32 letters) or empty<br>Initial setting: empty                     | If both username<br>and password are set<br>empty,<br>authentication shall<br>be skipped. |  |  |  |  |  |
| 3 | Password                  | Set password which will be used for Web GUI access.<br>Format: Alphanumeric (8 to 32letters) or empty<br>Initial setting: empty                     | If both username<br>and password are set<br>empty,<br>authentication shall<br>be skipped. |  |  |  |  |  |
| 4 | HTTP access<br>control    | Set whether this unit is allowed to access Web GUI from<br>WAN.<br>Disable: No access control<br>Enable: Access from WAN are not allowed            | Strongly<br>recommend setting<br>Enable on this<br>setting.                               |  |  |  |  |  |

Web GUI setting items are shown in Table 3.8 Web GUI setting.

#### 3.2.1.3 Device Specific Information Display

Displays device specific information. The display items are shown in Table 3.9 Device specific information.

| # | Item                     | Description                                                   | Remarks                                                       |
|---|--------------------------|---------------------------------------------------------------|---------------------------------------------------------------|
| 1 | Product ID               | Individual ID applied for each device.                        |                                                               |
| 2 | Project ID               | ID to use for firmware version control                        |                                                               |
| 3 | Hardware ID              | Individual ID to differentiate each hardware                  |                                                               |
| 4 | Ether MAC address        | MAC address for Ethernet port                                 |                                                               |
| 5 | Wireless LAN MAC address | MAC address for wireless LAN                                  |                                                               |
| 6 | IMSI                     | IMSI (International Mobile Subscriber Identity) of USIM card. |                                                               |
| 7 | ICCID                    | IC card ID on USIM card.                                      |                                                               |
| 8 | MSISDN                   | MSISDN (Mobile International ISDN Number) of USIM card.       | It's displayed as Empty,<br>depending on its used SIM<br>card |
| 9 | IMEI                     | IMEI (International Mobile Equipment Identity) of USIM card.  |                                                               |

| Table | 3.9 De | vice sp | ecific i | informa | tion   |
|-------|--------|---------|----------|---------|--------|
| Table | 0.0 DC | ATCC PD |          | mormo   | LOTOIT |

32

#### 3.2.2 Router application

This application able to make settings or show information of communication function of this product.

#### 3.2.2.1 LAN Settings

Enable to set common function setting for LAN communication.

(1) IP address

Set LAN IP address and subnet mask of this product. Setting items are shown below.

| # | Item                                     | Description                                                    | Remarks                                                     |
|---|------------------------------------------|----------------------------------------------------------------|-------------------------------------------------------------|
| 1 | IP address                               | LAN IP address of this product.                                | A common parameter for<br>both Ethernet and Wireless<br>LAN |
| 2 | Subnet mask                              | Subnet mask applied for IP address.                            | A common parameter for<br>both Ethernet and Wireless<br>LAN |
| 3 | Check overlapping IP<br>address in LAN * | Check whether any overlapping of IP address exist in same LAN, |                                                             |

#### Table 3.10 IP address setting

\*Gratuitous ARP sending function:

In case this product check IP address overlapping, it will send Gratuitous ARP packets when it link up with Ethernet. In case any IP address overlapping is detected, it will show error on LED prepared on this product.

#### (2) DHCP $\cdot$ DNS

(a) DHCP server

This product supports DHCP server function which arrange IP address dispensing to DHCP client located in LAN. Two methods are supported for its dispensing, one is Dynamic IP address, and another is Fixed IP address. Details of DHCP server are explained as per below.

Table 3.11 DHCP Server (Common details not related to IP address dispensing method)

| # | Item                                                                   | Specifications                                                                                                    |                                            |                                                                                                    |
|---|------------------------------------------------------------------------|----------------------------------------------------------------------------------------------------|--------------------------------------------|----------------------------------------------------------------------------------------------------|
| 1 | Supporting DHCP message                                                | - DHCPDISCOVER<br>- DHCPREQUEST<br>- DHCPRELEASE<br>- DHCPDECLINE                                                                                                    |                                            |                                                                                                    |
| 2 | Dispensing IP address,<br>Noticing method of IP<br>address information | Inform to DHCP client dispensing IP address, together with<br>below information. Dispensing IP address shall be prepared<br>based on DHCP sequence (DHCPDISCOVER – DHCPACK)<br>which start from DHCP client.                                                                                                    |                                            |                                                                                                    |
|   |                                                                        | #                                                                                                    | Information                                | Details                                                                                                    |
|   |                                                                        | 1                                                                                                    | IP address                                 | IP address which applied based<br>on either dispensing on<br>Dynamic IP address or on Fixed<br>IP address. |
|   |                                                                        | 2                                                                                                    | Primary DNS                                | Own IP address (Individual setting is not supported)                                                       |
|   |                                                                        | 3                                                                                                    | Secondary DNS                              | Own IP address (Individual setting is not supported)                                                       |
|   |                                                                        | 4                                                                                                    | Lease period of<br>dispensed IP<br>address | Lease period can be modified.<br>Initial value is 3600second.                                              |
|   |                                                                        |                                                                                                    |                                            |                                                                                                    |
| 3 | Extend leasing period of dispensing IP address                         | <ul><li>Extend leasing period to target DHCP client in case receive extension request (DHCPREQUEST) from DHCP client within its leasing period.</li><li>In case extension request is not received even after leasing period passed, collect assigned IP address which used for this DHCP client and prepared to be reused for dispensing to other DHCP client.</li></ul> |                                            |                                                                                                    |
|   |                                                                        |                                                                                                    |                                            |                                                                                                    |
| 4 | In case assigned IP address was refused from client                    | In case refuse message (DHCPDECLINE) received from<br>DHCP client for its assigned IP address, this product will not<br>dispense same IP to the same client for certain period.                                                                                                    |                                            |                                                                                                    |
| 5 | Condition of deleting packet                                           | In case any packets which not following to supportive DHCP message, all packets shall be deleted and removed.                                                                                                    |                                            |                                                                                                    |
| 6 | Special notes                                                          | Information of IP address assignment will not be saved on<br>nonvolatile memory. In case this unit restart, IP address<br>information which it assigned shall be all clear out as initial<br>condition.                                                                                                    |                                            |                                                                                                    |

(b) DNS

This product run as a DNS server in LAN and supports to contact a DNS server in WAN on behalf of DNS clients in LAN. This product transfers Host name resolution request (DNS query request) to DNS server which located on WAN (When it connects to WAN, it collects IP address of DNS server from target WAN), once receive Host name resolution request from DNS client which located on LAN. After this product receive DNS response from DNS server, it transfers to the target DNS client. To use this function, this product need to set IP address and subnet mask for its LAN.

#### (c) Setting item

Following are setting items which related to DHCP and DNS function.

|   | Ite                         | em      | Description                                                                                | Remarks |
|---|-----------------------------|---------|--------------------------------------------------------------------------------------------|---------|
| 1 | Enable DHCP server function |         | Enable or disable DHCP server function.                                                    |         |
| 2 | Start IP address            |         | Set start point of consecutive IP<br>address which will be applied from<br>DHCP server.    |         |
| 3 | End IP address              |         | Set end point of consecutive IP<br>address which will be applied from<br>DHCP server.      |         |
| 4 | Lease time                  |         | Time setting until IP address becomes released after dispensing.                           |         |
| 5 | DNS server mode             |         | Set DNS server mode.<br>*) This product will do DNS relay<br>*) Specify DNS server address |         |
| 6 | DNS server address          |         | Address of DNS server which will be targeted to transfer request.                          |         |
| 7 | Fixed Assignment            |         | Setting to dispense fixed IP address from DHCP.                                            |         |
|   | MAC                         | Address | Set MAC address which will have Fixed IP address.                                          |         |
|   | IP Ad                       | ldress  | Set what IP address to be fixed and dispensed.                                             |         |

Table 3.12 IP address setting for DHCP and DNS

#### (3) Condition of DHCP server

Displays the assignment status of the IP addresses sent from DHCP servers. The display items are shown in Table 3.13 below.

| # | Item        | Description                                                  | Remarks |
|---|-------------|--------------------------------------------------------------|---------|
| 1 | MAC address | Show MAC address which dispense IP address from DHCP server. |         |
| 2 | IP address  | Show IP address of above.                                    |         |
| 3 | Name        | Show host name of target which dispense IP address.          |         |

Table 3.13 DHCP server dispensing condition
#### 3.2.2.2 Ethernet communication

This product supports IP packet communication via Ethernet. Following shows Ethernet interface on this product.

| # | Item                               | Details                                                                                                    | Note                                                                       |
|---|------------------------------------|----------------------------------------------------------------------------------------------------|----------------------------------------------------------------------------|
| 1 | Number of ports                    | 2                                                                                                    | —                                                                          |
| 2 | IP address                         | 1 / Physical port                                                                                                    |                                                                            |
| 3 | Communication type                 | <ul> <li>10Mbps / Full duplex *2</li> <li>10Mbps / Half duplex *1</li> <li>100Mbps / Full duplex *2</li> <li>100Mbps / Half duplex *1</li> <li>10Mbps/100Mbps Auto<br/>(Default)</li> </ul> | *3                                                                         |
| 4 | Auto-MDI / MDI-X                   | Support                                                                                                    | *3                                                                         |
| 5 | Auto-Negotiation                   | Support                                                                                                    | *3                                                                         |
| 6 | Support protocols                  | TCP, UDP, ICMP, IP, ARP                                                                                                    | ARP only supports Echo<br>request, Echo response,<br>and Time-out message. |
| 7 | Receivable Ethernet packet<br>type | Unicast packet addressed for this<br>product<br>Multicast packet<br>Broadcast packet                                                                                                    | _                                                                          |
| 8 | MTU                                | 1500bytes (Default)                                                                                                    |                                                                            |

| Table | 3.14 | LAN | (Ethernet) |
|-------|------|-----|------------|
|-------|------|-----|------------|

\*1 Back pressure style: In case receive buffer becomes close to its limit, this product will send out Jamming signal to another side to request interrupt on further sending.

\*2 IEEE802.3x style: Interrupt further sending when receive PAUSE frame signal from another side. If PAUSE release frame signal is received, this product will resume its signal sending.

\*3 There are several settings unable to connect (or non-recommendable) depending on this product and another side's communication setting.

|                  |           |                  |                  | -                |                  |             |
|------------------|-----------|------------------|------------------|------------------|------------------|-------------|
| Other side       |           | 10Mbps           |                  | 100Mbps          |                  | Auto-       |
| CPTrans          |           | Full Dup.        | Half Dup.        | Full Dup.        | Half Dup.        | Negotiation |
| 10Mbps           | Full Dup. | 0                | $\bigtriangleup$ | $\times$         | $\times$         | 0           |
|                  | Half Dup. | $\bigtriangleup$ | 0                | ×                | ×                | 0           |
| 100Mbps          | Full Dup. | ×                | ×                | 0                | $\bigtriangleup$ | 0           |
|                  | Half Dup. | X                | ×                | $\triangle$      | 0                | 0           |
| Auto-Negotiation |           | $\bigtriangleup$ | $\bigtriangleup$ | $\bigtriangleup$ | $\bigtriangleup$ | 0           |

Table 3.15 List of Communication availability on Ethernet settings

 $\bigcirc$ : Available to communicate

 $\triangle$ : Not recommendable (Unstable communication depending on setting)

 $\times$ : Not able to communicate

(1) Ether port setting

Available to set MTU and Ether port communication speed. Settings are as per below shown.

| # | Item                       | Details                                                                                                    | Note                                                                                                    |
|---|----------------------------|----------------------------------------------------------------------------------------------------|----------------------------------------------------------------------------------------------------|
| 1 | LAN Communication<br>Speed | Set communication speed.<br>- 10Mbps / Full duplex<br>- 10Mbps / Half duplex<br>- 100Mbps / Full duplex<br>- 100Mbps / Half duplex<br>- auto(10Mbps/100Mbps) | Default setting is auto                                                                                                    |
| 2 | Ether Port MTU             | Set MTU                                                                                                    | Able to set in between of 576 to 1500.                                                                                                    |
| 3 | Ether Flow control         | Select target to apply flow control.<br>- Not available<br>- Receive                                                                                         | This function is prepared<br>for sending PAUSE frame<br>signal to target port in case<br>buffer memory becomes<br>close to its limit.<br>Flow control function is<br>available at receiving<br>frame only. |

Table 3.16 Ether port setting

## (2) Ether port status

Show Ether port setting status and communication status. Status shown are as per below.

| # | Item                              | Details                                                                 | Note |
|---|-----------------------------------|-------------------------------------------------------------------------|------|
| 1 | LAN Communication<br>Speed [Mbps] | Show LAN communication speed setting                                    |      |
| 2 | duplex                            | Show duplex status (Full/Half) of Ether port.                           |      |
| 3 | Link detection                    | Show link detection of Ether port                                       |      |
| 4 | Number of receiving byte          | Show total receiving bytes on Ether port after this product start up.   |      |
| 5 | Number of receiving packet        | Show total receiving packets on Ether port after this product start up. |      |
| 6 | Number of sending byte            | Show total sending bytes on Ether port after this product start up.     |      |
| 7 | Number of sending packet          | Show total sending packets on Ether port after this product start up.   |      |

## Table 3.17 Ether port status

# 3.2.2.3 Wireless LAN communication

This product supports wireless LAN communication. Details are shown as per below.

| #  |               | Item                |                                                                              | Specifications                                                    |              |              |                       |   |
|----|---------------|---------------------|------------------------------------------------------------------------------|-------------------------------------------------------------------|--------------|--------------|-----------------------|---|
| 1  | Communica     | tion standard       | Suppo                                                                        | Supports the following:                                           |              |              |                       |   |
|    |               |                     |                                                                              | Standard                                                          | Freque       | ency band    | Bandwidt              | h |
|    |               |                     | IEEE                                                                         | E802.11a                                                          | 5GHz         |              | 20MHz                 |   |
|    |               |                     | IEEE                                                                         | E802.11b                                                          | 2.4GHz       |              | 20MHz                 |   |
|    |               |                     | (Exc                                                                         | luding ch14)                                                      |              |              |                       |   |
|    |               |                     | IEEE                                                                         | E802.11g                                                          | 2.4GHz       |              | 20MHz                 |   |
|    |               |                     | IEEF                                                                         | E802.11n                                                          | 2.4GHz /     | 5GHz         | 20MHz / 40MHz         | ŗ |
|    |               |                     | IEEF                                                                         | E802.11ac                                                         | 5GHz         |              | 80MHz                 |   |
|    |               |                     | *CPTr                                                                        | ans-MGW supp                                                      | orts 2.4GE   | [z only      |                       |   |
|    |               |                     |                                                                              |                                                                   |              |              |                       |   |
| 2  | Access poin   | t function          | Suppo                                                                        | rt                                                                |              |              |                       |   |
| 3  | AP client fea | ature               | Not su                                                                       | upported                                                          |              |              |                       |   |
| 4  | AP bridging   |                     | Not su                                                                       | ipported                                                          |              |              |                       |   |
| 5  | Number of A   | AP clients that can | Max.                                                                         | 16 units                                                          |              |              |                       |   |
|    | be connected  | d                   |                                                                              |                                                                   |              |              |                       |   |
| 6  | Channel sele  | ection              | Auton                                                                        | natic                                                             |              |              |                       |   |
| 7  | Encryption s  | standard            | Suppo                                                                        | orts the following                                                | g:           |              |                       |   |
|    |               |                     |                                                                              |                                                                   |              |              |                       |   |
|    |               |                     | #<br>1                                                                       | Standa                                                            | ira          | Wined East   | Description           |   |
|    |               |                     | 1     WEP     Wired Equivalent Privacy       2     WDA DSK     WDA Descended |                                                                   |              |              |                       |   |
|    |               |                     | 2                                                                            | WPA-FSK                                                           |              | WDA 2 Do     | ronal                 |   |
|    |               |                     | 3 WPA2-PSK WPA2-Personal                                                     |                                                                   |              |              |                       |   |
| 8  | Encryption    | scheme              | Suppo                                                                        | rts the following                                                 | <b>a</b> .   |              |                       |   |
| 0  | Eneryption    |                     | Suppo                                                                        |                                                                   | 5.           |              |                       |   |
|    |               |                     | #                                                                            | Standard                                                          |              | Descri       | ption                 |   |
|    |               |                     | 1                                                                            | TKIP                                                              | Tempor       | al Key Inter | grity Protocol        |   |
|    |               |                     | 2 CCMP AES in Counter mode with CBC-                                         |                                                                   |              |              |                       |   |
|    |               |                     | MAC(CCMP-128)                                                                |                                                                   |              |              |                       |   |
|    |               |                     | * If "IEE802.11n" or "IEE802.11ac" is used, please set CCMP.                 |                                                                   |              |              |                       |   |
| 9  | Other         | SSID Stealth        | Not output beacon signal to AP client for this product SSID                  |                                                                   |              |              |                       |   |
| 10 | Support       | MAC address         | - Enable to limit accessible AP client based on MAC address                  |                                                                   |              |              |                       |   |
|    | Function      | filter              | registration.                                                                |                                                                   |              |              |                       |   |
|    |               |                     | - Selectable either from Whitelist or Blacklist style.                       |                                                                   |              |              |                       |   |
|    | 4             |                     | - Max                                                                        | 32 records are                                                    | available to | register for | t its access control. |   |
| 11 |               | AP isolation        | - Enat                                                                       | - Enable to communicate among devices which are connecting to AP. |              |              |                       |   |

Table 3.18 Wireless LAN

## (1) Settings on Wireless LAN

Available to set basic settings required for wireless LAN to be used. Details are shown below.

| # | Item                | Description                                                                                                    | Remarks                                                                                                 |
|---|---------------------|----------------------------------------------------------------------------------------------------|----------------------------------------------------------------------------------------------------|
| 1 | Enable Wireless LAN | Setting for activate/deactivate WLAN                                                                                                    |                                                                                                    |
| 2 | Country code        | Specify the country where you want to use the WLAN.                                                                                                    |                                                                                                    |
| 3 | SSID                | Setting for SSID on this access point.                                                                                                    |                                                                                                    |
| 4 | SSID notification   | Setting for SSID notification<br>Available setting:<br>• Show SSID<br>• Hide (Stealth mode)<br>• Reply no information (Null)                                                                                                    | If Null is selected,<br>user need to<br>identify their<br>connecting SSID<br>in order to connect<br>AP. |
| 5 | Communication mode  | <ul> <li>Setting for wireless LAN standard to be applied.</li> <li>IEEE 802.11b (2.4GHz)</li> <li>IEEE 802.11g (2.4GHz)</li> <li>IEEE 802.11a (5GHz)</li> <li>IEEE 802.11ac (5GHz)</li> <li>IEEE 802.11n (2.4GHz, BW=20M)</li> <li>IEEE 802.11ac (5GHz, BW=40M)</li> </ul> |                                                                                                    |
| 6 | Connecting number   | Setting to limit maximum connecting number to this AP.                                                                                                    | Enable to select from range 1 to 16.                                                                    |
| 7 | Frequency channel   | Setting to select which frequency channel to be used.                                                                                                    |                                                                                                    |

[Caution]

- The default setting of this function is "Disabled". When using this function, change it to "Enable" and change the passphrase from the initial value before use.
- Do not specify the same SSID for two or more wireless LAN access points including this product. Communication may not be established.
- This product is not guaranteed to be able to communicate with all wireless LAN units (regardless of the applicable standards). Depending on the wireless LAN units, communication may not work properly or communication speed may not be obtained sufficiently. Please limit the number of wireless LAN devices for system and be sure to perform thorough beforehand.
- If this function is enable on CPTrans-MGW, please enter the country code for using country.

## (2) Encryption setting

This product supports encryption on the wireless LAN. The setting items are as shown in Table 3.20 **Wireless LAN encryption setting** below.

| # | Item                    | Description                                                                                                    | Note |
|---|-------------------------|----------------------------------------------------------------------------------------------------|------|
| 1 | Encryption key standard | Setting for encryption key standard<br>- WEP<br>- WPA-PSK<br>- WPA2-PSK<br>WEP is not recommended. WPA2-PSK is<br>recommended to be used as long as it can be<br>applicable.                          |      |
| 2 | Encryption style        | Setting for encryption style<br>• TKIP<br>• CCMP/AES-CBC-MAC-128<br>If communication mode is either<br>"IEEE802.11n" or "IEEE802.11ac", please set<br>"CCMP/AES-CBC-MAC-128" for encryption<br>style. |      |
| 3 | Password setting        | Setting for password connecting to wireless<br>LAN.<br>Enable to support max 127 letters.                                                                                                    |      |

### Table 3.20 Wireless LAN encryption setting

(3) Access control

Client's access to this product can be restricted by access control function. The setting items are shown in **Table 3.21 Access control setting on wireless LAN** below.

| # | Item               | Description                                                                                                    | Remarks |
|---|--------------------|----------------------------------------------------------------------------------------------------|---------|
| 1 | Isolation mode     | Setting for isolation mode to be activated / deactivated.                                                                                        |         |
|   |                    | (*Isolation mode: If activated, AP will not<br>allow to access connected units which is<br>located in same LAN)                                  |         |
| 2 | MAC address filter | Setting to activate / deactivate MAC address filtering.                                                                                          |         |
| 3 | MAC filter style   | Setting to select MAC address filtering style<br>- Blacklist style<br>(Block access from #4)<br>- Whitelist style<br>(Allow access only from #4) |         |
| 4 | Target MAC address | Setting for MAC address which is used for MAC filter                                                                                             |         |

| Table 3.21 | Access cor   | ntrol setti | ng on wir | eless LAN |
|------------|--------------|-------------|-----------|-----------|
| 10010 0.21 | 11000000 001 | TOTOL BCOOL |           |           |

### (4) Connection Status

Available to show channel information and connection status of WLAN. Details are shown in **Table 3.22 Connection status of wireless LAN** below.

| # | Item                 | Description                                                       | Remarks |
|---|----------------------|-------------------------------------------------------------------|---------|
| 1 | Channel No.          | Show channel number of using wireless LAN                         |         |
| 2 | Frequency Band [MHz] | Show frequency band used for wireless LAN.                        |         |
| 3 | Receiving Bytes      | Show total receiving bytes on WLAN after this product start up.   |         |
| 4 | Receiving Packets    | Show total receiving packets on WLAN after this product start up. |         |
| 5 | Sending Bytes        | Show total sending bytes on WLAN after this product start up.     |         |
| 6 | Sending Packets      | Show total sending packets on WLAN after this product start up.   |         |

Table 3.22 Connection status of wireless LAN

## 3.2.2.4 WAN communication

This product supports IP packet communication via LTE network.

(1) Basic setting on WAN communication (LTE network)

Available for basic setting on WAN communication (LTE network). Details are shown in Table 3.23 **Setting on WAN communication (LTE network)** below.

| # | Item                   | Description                                                                                                    | Remarks                                                                            |
|---|------------------------|----------------------------------------------------------------------------------------------------|------------------------------------------------------------------------------------|
| 1 | APN mode               | Single APM mode:<br>Connect to only single APN.<br>Multi APN mode:                                                                                                    | This product can register<br>max 5APN for connection to<br>WAN.                    |
|   |                        | Enable to connect multi-APN at the same time (Max 5)                                                                                                    | Multi APN mode is<br>available for network carrier<br>which support this function. |
| 2 | Connection fail reboot | Auto reboot setting when access to WAN<br>continuously fail.<br>Disable: This product will not reboot<br>Enable: In case connection failed more<br>than Reboot setting, this product<br>will automatically reboot. |                                                                                    |
| 3 | Reboot setting         | Setting for auto reboot when WAN connection fail. (5 to 20)                                                                                                    | Counter will reset when connected to APN.                                          |

(2) APN setting

Allows you to configure settings for connection to and disconnection from the APN. The setting items are shown in Table 3.24 **APN setting** below.

| # | Item                  | Description                                                             | Remarks                                           |
|---|-----------------------|-------------------------------------------------------------------------|---------------------------------------------------|
| 1 | APN name              | Input connecting APN name                                               |                                                   |
| 2 | Username              | Input username for APN connection                                       |                                                   |
| 3 | Password              | Input password for APN connection                                       |                                                   |
| 4 | Authentication method | Select authentication method for APN connection                         | PAP $\cdot$ CHAP $\cdot$ AUTO can be selectable   |
| 5 | Overwrite Netmask     | Overwrite net mask when receive<br>information during APN<br>connection |                                                   |
| 6 | Overwrite value       | Overwrite value of netmask                                              |                                                   |
| 7 | WAN network address   | Input WAN side network address                                          | For option use. Able to connect w/o this setting. |

## Table 3.24 APN setting

| 8  | WAN netmask              | Input WAN side net mask      | For option use. Able to connect w/o this setting |
|----|--------------------------|------------------------------|--------------------------------------------------|
| 9  | Alive monitoring setting | Described in following pages |                                                  |
| 10 | Auto connection setting  | Described in following pages |                                                  |
| 11 | Auto disconnect setting  | Described in following pages |                                                  |

### (3) Alive monitoring

This product supports alive monitoring function for WAN network (LTE network).

As a function to improve the mismatch in the connectivity with the base station, a ping is periodically issued to the specified destination for each APN, and the APN connection is disconnected starting from the "ping failed".

Table 3.25 Alive monitoring setting below lists the setting items related to alive monitoring.

| # | Item                         | Specifications                                                                                              |
|---|------------------------------|----------------------------------------------------------------------------------------------------|
| 1 | Alive monitoring             | Ping sending setting to monitor WAN network connection availability.                                        |
|   | setting (n)                  | 0 : Do not send PING signal                                                                                 |
|   |                              | 1 : Send PING signal to gateway address                                                                     |
|   |                              | 2 : Send PING signal to primary DNS server                                                                  |
|   |                              | 3 : Send PING signal to assigned address                                                                    |
| 2 | Alive monitoring address (n) | Set IP address as destination of network connection checking.                                               |
| 3 | Alive monitoring numbers (n) | Set how many times to check network connection availability to target WAN. (Available range: 1 to 10 times) |
| 4 | Alive monitoring             | Setting for enable / disable alive monitoring after connected to APN.                                       |
|   | during connection            | Disable: Not apply alive monitoring                                                                         |
|   | (n)                          | Enable: Apply alive monitoring                                                                              |
| 5 | Alive monitoring             | Setting for checking period of alive monitoring.                                                            |
|   | checking period (n)          | Setting range: 1 to 60min                                                                                   |

Table 3.25 Alive monitoring setting

\* n means APN No. 1 to 5. The above sets exist in APN units.

## (4) Auto connection setting

This product can set auto connecting condition depending on below conditions listed.

| # | Auto connect timing              | Condition details                                                                                                    | Note                                        |
|---|----------------------------------|----------------------------------------------------------------------------------------------------|---------------------------------------------|
| 1 | Activation                       | Automatically try to connect to LTE network when this this product start to activate.                                             |                                             |
| 2 | During idling                    | Automatically try to connect to LTE network when status move to idle condition (disconnected from LTE network).                   |                                             |
| 3 | DNS Request                      | Automatically try to connect to LTE network when DNS request receive from device connected on LAN.                                |                                             |
| 4 | NTP Request                      | Automatically try to connect to LTE network when NTP request receive from device connected on LAN.                                |                                             |
| 5 | Pattern match                    | Automatically try to connect to LTE network when this product receives packet signal which match with registered details.         | Details show<br>on appendix<br>sheet        |
| 6 | Command from CLI<br>(Admin port) | Try to connect to LTE network when this product is not connected on wireless network and receiving command from CLI (Admin port). | Refer system<br>application<br>details also |
| 7 | SMS receiving                    | Automatically try to connect to LTE network when receive any SMS.                                                                 |                                             |

Table 3.26 Auto connection setting

This product will connect to LTE network based on following pattern match setting.

| # | Item                                  | Description                                                                                                    |                               |                                  |
|---|---------------------------------------|----------------------------------------------------------------------------------------------------|-------------------------------|----------------------------------|
| 1 | Auto connection via pattern match (n) | Setting whether to enable or deactivate pattern match connection.<br>Deactivate: Do not connect on pattern match |                               |                                  |
|   |                                       | Activa                                                                                                    | te: Connect if pattern matcl  | h condition detected             |
| 2 | Pattern match rule (n)                | Pattern                                                                                                    | conditions can be set on ea   | ach APN (n) as per listed below. |
|   | Max 32 tables                         | #                                                                                                    | Item                          | Details                          |
|   |                                       | 1                                                                                                    | Protocol                      | Referring protocol for           |
|   |                                       |                                                                                                    |                               | pattern match.                   |
|   |                                       |                                                                                                    |                               | 0: ANY                           |
|   |                                       |                                                                                                    |                               | 1: TCP                           |
|   |                                       |                                                                                                    |                               | 2: UDP                           |
|   |                                       |                                                                                                    |                               | 3: ICMP                          |
|   |                                       | 2                                                                                                    | LAN IP range                  | Set LAN IP address.              |
|   |                                       |                                                                                                    | (Source IP)                   |                                  |
|   |                                       | 3                                                                                                    | LAN port                      | Set LAN port No.                 |
|   |                                       |                                                                                                    | (Source Port)                 |                                  |
|   |                                       | 4                                                                                                    | WAN IP range                  | Set WAN IP address.              |
|   |                                       |                                                                                                    | (Destination IP)              |                                  |
|   |                                       | 5                                                                                                    | WAN port                      | Set WAN port No.                 |
|   |                                       |                                                                                                    | (Destination Port)            |                                  |
|   |                                       | *: This                                                                                                    | function will have differen   | nt handling on ICMP packet,      |
|   |                                       | depend                                                                                                    | ling on its setting condition | to each port No.                 |
|   |                                       | 1) If c                                                                                                    | condition applied             |                                  |
|   |                                       | ICMP packet will not be condition of auto connection                                                             |                               |                                  |
|   |                                       | 2) If condition not applied (Start= 0, End=0)                                                                    |                               |                                  |
|   |                                       | ICMP packet will be condition of auto connection<br>3) If condition not applied (Start= 0, End= 65535)           |                               |                                  |
|   |                                       |                                                                                                    |                               |                                  |
|   |                                       | ICM                                                                                                    | P packet will not be condit   | ion of auto connection           |

Table 3.27 Pattern match setting

The evaluation order of the table is in the lower order.

\* n means APN No. 1 to 5. The above sets exist in APN units.

This function also tries to connect when a pattern-matched packet is received when all APNs are disconnected and reconnection has not been retried. Each APN attempts to connect up to three times. Note that internal processing is performed at 1-second intervals, and those that occur within this 1-second interval are considered to be simultaneous.

#### (5) Auto disconnection setting

This product can automatically disconnect from target APN on following settings.

| # | Disconnect timing                | Condition details                                                                                                    | Note                                                                                                    |
|---|----------------------------------|----------------------------------------------------------------------------------------------------|----------------------------------------------------------------------------------------------------|
| 1 | Packet monitoring                | Check sending or receiving (or both)<br>packet during wireless connection<br>and will automatically disconnect if<br>certain time no transmission detected. | Enable to set each pattern                                                                                                    |
| 2 | WLAN alive<br>monitoring         | Automatically disconnect from target<br>APN if alive monitoring is active and<br>no response for its set checking<br>values.                                | Refer to alive monitoring settings also                                                                                                    |
| 3 | Elapsed time setting             | Automatically disconnect whenever elapsed time reach to its setting.                                                                                        | Details shown on appendix sheet                                                                                                    |
| 4 | Scheduled time setting           | Automatically disconnect whenever scheduled time arrive during its connecting.                                                                              | Disconnect schedule is different<br>depending on product ID.<br>(To avoid heavy load on APN by<br>disconnect → reconnect many units<br>at same timing) |
| 5 | Command from CLI<br>(Admin port) | Disconnect from LTE network by sending command from CLI (Admin port).                                                                                       | Refer to chapter 3.2.1 "system application"                                                                                                    |
| 6 | No network service               | Automatically disconnect whenever signal strength of antenna is detected to be zero.                                                                        | Reconnect based on connection<br>timing when signal resume.<br>(Always active)                                                                         |
| 7 | Force disconnection              | Disconnected from network side automatically.                                                                                                    | Depending on network service provider setting.                                                                                                    |

This product support automatic disconnection from target APN after certain elapsed time passed on its connection. Following shows its related settings.

| # | Item                                                       | Specifications                                                                                                    |
|---|------------------------------------------------------------|----------------------------------------------------------------------------------------------------|
| 1 | Setting condition<br>for elapsed time<br>disconnection (n) | Setting whether to automatically disconnect from target APN after<br>certain elapsed time passed on its connection.<br>0 : Not disconnect<br>1 : Automatically disconnect and re-connect |
|   |                                                            | 2 : Automatically disconnect                                                                                                    |
| 2 | Elapsed time                                               | Setting of target elapsed time.                                                                                                    |
|   | setting (n)                                                | Setting range: 0 to 60min                                                                                                    |

## Table 3.29 Auto disconnection on elapsed time

\* (n) shows number of APN (1 to 5). This product can set individual setting on each APN.

### (6) Modem condition

This product can monitor modem condition. Following items show related monitoring details.

| #  | Item                                                   | Details                                           |
|----|--------------------------------------------------------|---------------------------------------------------|
| 1  | mobile country code                                    | Show mobile country code of network provider      |
| 2  | mobile network code                                    | Show mobile network code of network provider      |
| 3  | location area code                                     | Show location area code of connected base station |
| 4  | cell ID                                                | Show cell ID of connected base station            |
| 5  | earfcn                                                 | Show frequency band of connection                 |
| 6  | Tracking area code                                     | Show tracking area code of its connection         |
| 7  | Reference signal received power(rsrp)                  | Show rsrp information                             |
| 8  | Reference signal received quality(rsrq)                | Show rsrq information                             |
| 9  | Received signal strength indication(rssi)              | Show rssi information                             |
| 10 | Signal-to-Interference plus<br>Noise power Ratio(sinr) | Show sinr information                             |
| 11 | Select RX level                                        | Show receiving strength of radio signal           |
| 12 | operator                                               | Show information of network provider              |
| 13 | accessTechnology                                       | Show type of LTE band (FDD, TDD etc.)             |
| 14 | bandName                                               | Show name of band which is connected              |

## 3.2.2.5 Packet forwarding

This product support following methods for packet transferring.

| # | Method                          | Overview                                                              |
|---|---------------------------------|-----------------------------------------------------------------------|
| 1 | Static NAT                      | A permanent mapping of WAN IP address to a LAN IP address.            |
|   | (IP address translation)        | Packets are converted between WAN IP and LAN IP by this product.      |
| 2 | NAT                             | Open applicable protocol + port number to WAN, and transfer           |
|   | (Network address translation as | received IP packets to addressed IP and port No. on LAN, which        |
|   | virtual server: one on one)     | converted by this product.                                            |
| 3 | NAT                             | Open applicable protocol + a range of port number to WAN, and         |
|   | (Network address translation as | transfer received IP packets to addressed IP on LAN, which            |
|   | virtual server: range)          | converted by this product.                                            |
| 4 | NAPT (masquerade)               | Transfer IP packets received from LAN, which address to WAN, by       |
|   |                                 | translating IP address and port No.                                   |
| 5 | DMZ                             | Transfer special IP packets (only applicable for limited transferring |
|   |                                 | method) received from WAN, to addressed LAN destination by            |
|   |                                 | translating IP address and port No.                                   |
| 6 | Ping response setting           | This setting can control / drop or transfer to LAN ping echo received |
|   |                                 | from WAN.                                                             |
| 7 | Static routing                  | Packets can be sent to other network segment though gateway in        |
|   | _                               | LAN by static routing table.                                          |

| Table 3.31 | Packet | transferring | method |
|------------|--------|--------------|--------|
|------------|--------|--------------|--------|

\* Priority of Packet transfer rule is from #1 to #7

# (1) NAT (Virtual Server)

NAT will transfer packet by translating address IP & Port No. to applicable LAN IP and Port No. so that this product can work as virtual receiving server from designated WAN IP address and Port No. NAT details are shown below.

| # | Item                     | Specifications                                                                     |
|---|--------------------------|------------------------------------------------------------------------------------|
| 1 | Supporting protocol      | TCP, UDP                                                                           |
| 2 | Registerable records     | Max 32 records                                                                     |
| 3 | Available session number | Max 1 session per record                                                           |
| 4 | Limitation               | Not supporting protocols which required to change payload information (except FTP) |

| Table 3.32 Specification | of NAT | (Virtual | server) |
|--------------------------|--------|----------|---------|
|--------------------------|--------|----------|---------|

Following will be NAT (virtual server) settings.

| #   | Sett                 | ing item    | Specifications                                 |
|-----|----------------------|-------------|------------------------------------------------|
| 1   | NAT enable           |             | Setting to activate / deactivate this function |
|     |                      |             | No Check mark: Deactivate this function        |
|     |                      |             | With Check mark: Activate this function        |
| 2   | NAT (Virtual Server) | Rules       | Sets conversion rules for this function.       |
| 2-1 |                      | Protocol    | TCP/UDP                                        |
| 2-2 |                      | WAN side IP | TCP / UDP                                      |
| 2-3 |                      | WAN port    | Forwarding IP address which is opened to WAN.  |
| 2-4 |                      | LAN side IP | Forwarding port No. which is opened to WAN.    |
| 2-5 |                      | LAN port    | LAN IP address which is transferring address   |

| Table | 3.33 | NAT | (virtual | server) | setting |
|-------|------|-----|----------|---------|---------|
|-------|------|-----|----------|---------|---------|

Following will be expected operation of NAT (Virtual server).

- ① Open forwarding port to WAN.
- ② Device located on WAN will send transferrable packets by setting [Destination IP address = WAN IP address of this product], and [Destination port No. = Forwarding port No.]
- ③ This product will transfer received packets to destination device located on LAN, based on setting of LAN IP and LAN port.

NAT will transfer packets only when WAN side will access to LAN side.

Packet translation details shall be as per below.

| # | Conversion Items          | Conversion Procedure                                            |
|---|---------------------------|-----------------------------------------------------------------|
| 1 | Source of transmission IP | Do not convert                                                  |
| 2 | Source port               | Do not convert                                                  |
| 3 | Destination IP            | Convert to "IP address of LAN side device" set by "LAN side IP" |
| 4 | Destination port number   | Convert to "Port No. of LAN side device" set in "LAN side port" |

| Table 3.34 NAT | (Virtual server: one of | n one) translation | details (W | VAN 🗲 | LAN) |
|----------------|-------------------------|--------------------|------------|-------|------|
|----------------|-------------------------|--------------------|------------|-------|------|

#### (2) NAT (Virtual Server: Range)

NAT (Virtual Server: Range) transfers packet by translating address IP & range of Port number to applicable LAN IP so that this product can work as virtual receiving server from designated WAN IP address and Port No. NAT details are shown below.

| # | Item                        | Specifications                                                                     |
|---|-----------------------------|------------------------------------------------------------------------------------|
| 1 | Supporting protocol         | TCP, UDP                                                                           |
| 2 | Registerable records        | Max 32 records                                                                     |
| 3 | Available session<br>number | Max 1 session per record                                                           |
| 4 | Limitation                  | Not supporting protocols which required to change payload information (except FTP) |

Table 3.35 NAT (Virtual server: range)

The setting items of NAT (Virtual Server: Range) are shown below.

| # | Settings            | Details                                                                  |
|---|---------------------|--------------------------------------------------------------------------|
| 1 | NAT enable          | Setting to activate / deactivate this function                           |
|   |                     | No Check mark: Deactivate this function                                  |
|   |                     | With Check mark: Activate this function                                  |
| 2 | Supporting Protocol | TCP / UDP                                                                |
| 3 | WAN IP range        | Forwarding IP address which will be opened to WAN.                       |
| 4 | WAN Port range      | Forwarding port No. which will be opened to WAN. Port No. on LAN         |
|   |                     | which will be transferred from WAN is used the port No. received at port |
|   |                     | number of WAN.                                                           |
| 5 | LAN IP              | LAN IP address which will be transferring address                        |

#### Table 3.36 Setting items of NAT (Virtual server: range)

% The evaluation order of the table is in the younger order.

Following will be expected operation of NAT (Virtual server: range).

- ① Open forwarding port to WAN.
- Device located on WAN will send transferrable packets by setting [Destination IP address = WAN IP address of this product], and [Destination port No. = Forwarding port No.]
- ③ This product will transfer received packets to destination device located on LAN, based on setting of LAN IP and LAN port.

NAT will transfer packets only when WAN side will access to LAN side.

Packet translation details shall be as per below.

| # | Translating item     | Translating details                               |
|---|----------------------|---------------------------------------------------|
| 1 | Source IP            | No translation                                    |
| 2 | Source port No.      | No translation                                    |
| 3 | Destination IP       | Translate to LAN IP based on this product setting |
| 4 | Destination port No. | No translation                                    |

Table 3.37 NAT (Virtual server: one on one) translation details (WAN -> LAN)

# (3) Static NAT (IP Address Translation)

Static NAT provides a permanent mapping of WAN IP address to a LAN IP address. Packets are converted between WAN IP and LAN IP by this product.

| # | Item                                 | Specifications                                                                     |
|---|--------------------------------------|------------------------------------------------------------------------------------|
| 1 | Supported Protocols                  | TCP、UDP                                                                            |
| 2 | Available number of conversion rules | Maximum 32                                                                         |
| 3 | Available session number             | Max 1 session per record                                                           |
| 4 | Limitation                           | Not supporting protocols which required to change payload information (except FTP) |

| Table 3.38 Specification | of NAT (IP address | s translation server) |
|--------------------------|--------------------|-----------------------|
|--------------------------|--------------------|-----------------------|

The static NAT (static IP) setting items are shown below.

## Table 3.39 NAT (IP address translation server) setting

| #   | Setting item      | Description                                     |  |
|-----|-------------------|-------------------------------------------------|--|
| 1   | Static NAT enable | Activate / deactivate this function             |  |
| 2   | Conversion rule   |                                                 |  |
| 2-1 | WAN IP            | WAN IP address which is used for Static NAT.    |  |
| 2-2 | LAN IP            | IP address for transferring destination on LAN. |  |

Following will be expected operation of Static NAT.

- ① Once this product receives packets from WAN, which its source IP match with WAN IP registration of Static NAT setting, this product will translate destination IP as LAN IP which registered 1:1 on NAT rule.
- ② Once this product receives packets from LAN, which its destination IP match with WAN IP registration of Static NAT setting, this product will translate source IP as WAN IP address of this product.

When Static NAT activate, this product translates from WAN to LAN destination IP address as per below. (Expected operation of above (1))

| # | Translating item     | Translating details                               |  |
|---|----------------------|---------------------------------------------------|--|
| 1 | Source IP            | No translation                                    |  |
| 2 | Source port No.      | rt No. No translation                             |  |
| 3 | Destination IP       | Translate to LAN IP based on this product setting |  |
| 4 | Destination port No. | No translation                                    |  |

Table 3.40 NAT translation details (from WAN to LAN)

When Static NAT activate, this product translates LAN  $\rightarrow$  WAN source IP address as per below. (Expected operation of above (2))

|   | -                                    |                                |  |  |  |
|---|--------------------------------------|--------------------------------|--|--|--|
| # | Translating item Translating details |                                |  |  |  |
| 1 | Source IP                            | WAN IP address of this product |  |  |  |
| 2 | Source Port No.                      | No translation                 |  |  |  |
| 3 | Destination IP                       | No translation                 |  |  |  |
| 4 | Destination Port No.                 | No translation                 |  |  |  |

Table 3.41 Static NAT operation (from LAN to WAN)

### (4) NAPT (masquerade)

NAPT will translate source IP address of received packets, which sent from device located in LAN, as IP address of this product (= CP Trans) to enable WAN communication from LAN devices. In this process, NAPT also randomly change source Port No. Details of NAPT IP masquerade are shown below.

| # | Item                                 | Specifications                                                                     |  |
|---|--------------------------------------|------------------------------------------------------------------------------------|--|
| 1 | Supported Protocols                  | TCP、UDP、ICMP                                                                       |  |
| 2 | Available number of conversion rules | Maximum 32                                                                         |  |
| 3 | Available session number             | Max 1 session per record                                                           |  |
| 4 | Limitation                           | Not supporting protocols which required to change payload information (except FTP) |  |

Table 3.42 NAT (masquerade)

NAPT settings are shown below.

|   |             | 5                                              |
|---|-------------|------------------------------------------------|
| # | Settings    | Details                                        |
| 1 | NAPT enable | Setting to activate / deactivate this function |

Table 3.43 NAPT settings

Following will be expected operation of NAPT.

- Device located on LAN will send packet as [Destination IP = IP address of destination device located on WAN] & [Destination port No. = Listening port No of destination device located on WAN].
- <sup>(2)</sup> This product will transfer packets received from LAN device and translate its setting to send out destination device located on WAN.
- ③ Once packets received as a response of above WAN device, this product will take opposite direction of ② and return back its response to original source located on LAN.

This product will translate from LAN to WAN packets (expected operation 2) on following methods

| # | Translating item     | Translating details                             |  |
|---|----------------------|-------------------------------------------------|--|
| 1 | Source IP            | WAN IP address of this product                  |  |
| 2 | Source Port No.      | Randomly selected. Able to apply fixed port No. |  |
| 3 | Destination IP       | No translation                                  |  |
| 4 | Destination Port No. | No translation                                  |  |

Table 3.44 NAPT translation (from LAN to WAN)

This product will translate from WAN to LAN packet response (expected operation ③) on following methods.

| Table 3.45 NAPT | 'translation ( | (from WAN | to LAN) |
|-----------------|----------------|-----------|---------|
|-----------------|----------------|-----------|---------|

| # | Translating item     | Translating details                                  |  |
|---|----------------------|------------------------------------------------------|--|
| 1 | Source IP            | No translation                                       |  |
| 2 | Source Port No.      | No translation                                       |  |
| 3 | Destination IP       | IP address of original sending device located on LAN |  |
| 4 | Destination Port No. | Port No. or original sending device located on LAN   |  |

### (5) DMZ

DMZ enable to split LAN into two areas which designed for internal disclose service area and external disclose service area. DMZ details are shown below.

| # | Item                   | Specification                                                                                |
|---|------------------------|----------------------------------------------------------------------------------------------|
| 1 | Supporting<br>Protocol | TCP, UDP, ICMP                                                                               |
| 2 | Limitation             | During DMZ is activated, access cannot be made from WAN side to server area of this product. |

| Table | 3 46 | DMZ    |
|-------|------|--------|
| Table | 0.40 | DIVILL |

DMZ setting items are shown in below.

Table 3.47 DMZ setting

| # | Settings       | Details                                          | Default      |
|---|----------------|--------------------------------------------------|--------------|
| 1 | DMZ enable     | Setting to activate / deactivate this function   | "Deactivate" |
| 2 | DMZ IP address | IP address setting for transferring area of DMZ. | "0.0.0.0"    |

Following will be expected operation of DMZ.

- ① This device translates packets received from WAN and transfer to LAN target device, only if these packets are "Transferrable packets which DMZ is allowed to take care".
- ② In case packet respond back from target LAN device (as a result of above① procedure), this product transfers this response to its original source of above①.

If DMZ is active, this product will translate destination IP and send packet to LAN device once receive packet from WAN. (Expected operation ①)

| Table 3.48 DMZ translation ( | Packet receiving | ) |
|------------------------------|------------------|---|
|------------------------------|------------------|---|

| # | Translating item     | Translating details       |
|---|----------------------|---------------------------|
| 1 | Source IP            | No translation            |
| 2 | Source Port No.      | No translation            |
| 3 | Destination IP       | DMZ IP address of Chart48 |
| 4 | Destination Port No. | No translation            |

If DMZ is active, this product translates sending packet information and send response back to original sending device which located on WAN. (Expected operation <sup>(2)</sup>)

| # | Translating item     | Translating details                              |  |
|---|----------------------|--------------------------------------------------|--|
| 1 | Source IP            | WAN IP address of this product                   |  |
| 2 | Source Port No.      | Source Port No. which receive during operation 2 |  |
| 3 | Destination IP       | No translation                                   |  |
| 4 | Destination Port No. | No translation                                   |  |

Table 3.49 DMZ translation (Packet response)

56

#### (6) **Ping response setting**

This setting can be set an action on this product when it receives ping echo from WAN. Settings are shown below.

| # | Action                                | Description                                       |
|---|---------------------------------------|---------------------------------------------------|
| 1 | Ignore ping echo                      | Drop ping echo received at WAN                    |
| 2 | This product responds ping echo       | CPTrans responds ping echo received at WAN        |
| 3 | Transfer ping echo to a device in LAN | Transfer ping echo received at WAN to a LAN       |
|   |                                       | device                                            |
|   | Destination LAN IP address            | LAN IP address which will be transferring address |

Table 3.50 Ping response setting

### (7) Static routing

If other gateway device is existing in the LAN, packets can be sent to other network segment through the gateway device by adding static routing table into user's original routing rule.

| # | Settings                  | Details                                           | Default      |
|---|---------------------------|---------------------------------------------------|--------------|
| 1 | Enable                    | Setting to activate / deactivate this function    | "Deactivate" |
| 2 | Destination IP<br>address | LAN IP address which will be transferring address | "0.0.0."     |
| 3 | Subnet mask               | Subnet mask for LAN                               | "0.0.0(/0)"  |
| 4 | Gateway                   | Gateway IP address existing in LAN                | "0.0.0.0"    |

### Table 3.51 Static routing setting

Example of static routing table is shown below. Based on below setting, a server can communicate to YYYY (IP address is 192.168.1.1) port of the LAN device existing other network segment as shown in Figure 3.1 Example of static routing via accessing XXXX (IP address is X.X.0.60) port at WAN IP of CPTrans.

① Setting in "Static NAT"

| Network address | Subnet mask   | Gateway address |
|-----------------|---------------|-----------------|
| 192.168.0.0     | 255.255.192.0 | 192.168.128.1   |

② Setting in "NAT (Virtual server: one on one) setting

| Protocol | WAN IP range | WAN port range | LAN IP      | LAN port |
|----------|--------------|----------------|-------------|----------|
| TCP      | *            | XXXX           | 192.168.1.1 | YYYY     |

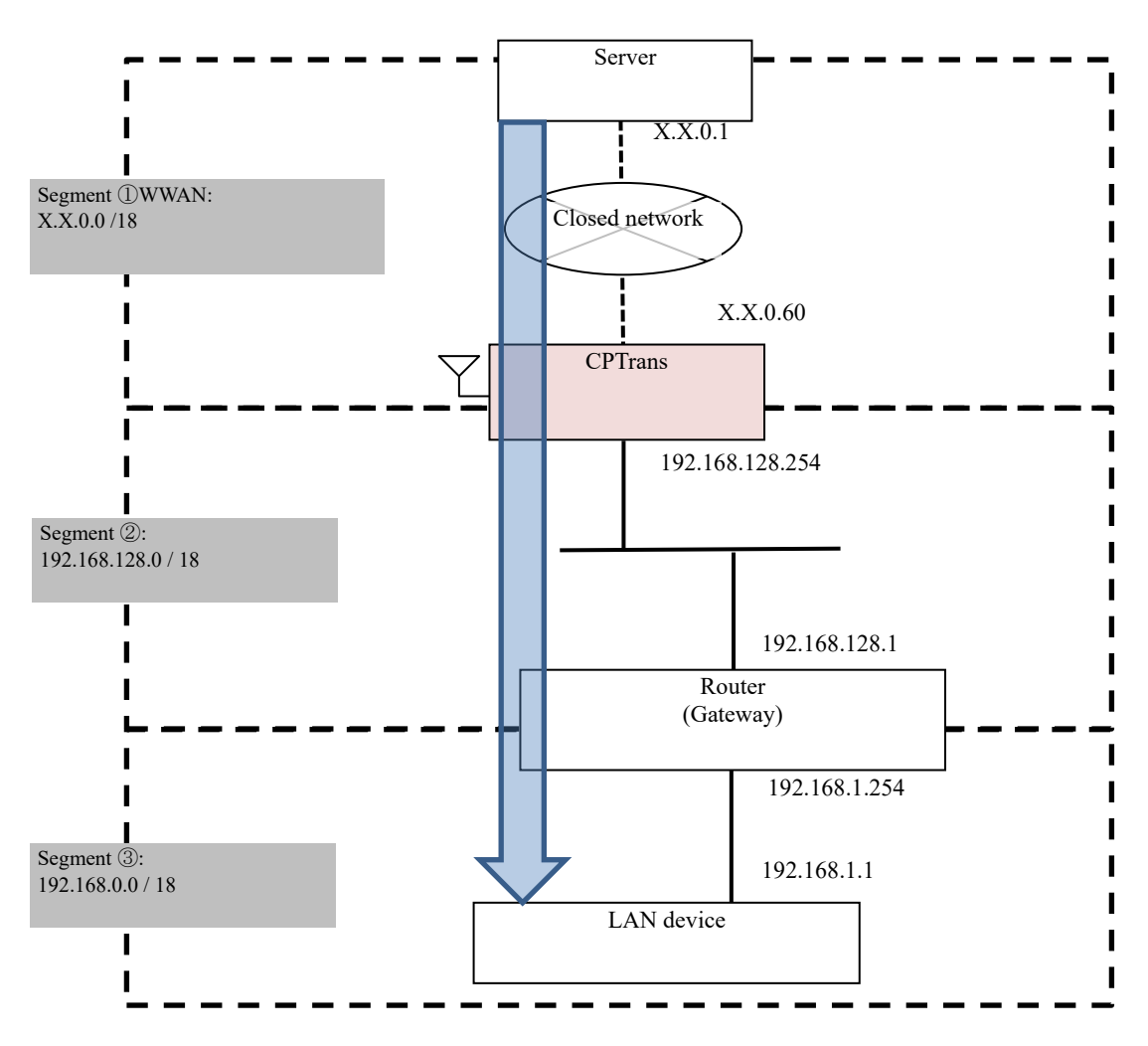

Figure 3.1 Example of static routing

*Copyright*© 2021 All rights reserved. Hitachi Industrial Equipment Systems Co., Ltd. Please note that the contents of this specification may be changed without prior notice.

#### 3.2.2.6 Security function

This product supports following functions to deploy security functions.

|   | · · ·          |                                                              |  |  |  |  |
|---|----------------|--------------------------------------------------------------|--|--|--|--|
| # | Function       | Details                                                      |  |  |  |  |
| 1 | Firewall       | Enable to choose either to accept or block receiving packets |  |  |  |  |
| 2 | Access control | Support protection from malicious attach such as DoS etc.    |  |  |  |  |

### Table 3.52 Security function

### (1) Firewall

This product supports two types of firewall functions, "IP packet firewall" which based on protection defining its target IP address, Port No., and Supporting protocols, and "MAC address firewall" which based on protection defining its target MAC address. Firewall settings are shown as per below.

| # | Settings                                 |                                                                            | Details                                                                                                    |                                         |  |
|---|------------------------------------------|----------------------------------------------------------------------------|----------------------------------------------------------------------------------------------------|-----------------------------------------|--|
| 1 | Firewall activation                      | Acti                                                                       | Activate / deactivate IP packet firewall.                                                                                                    |                                         |  |
|   |                                          | If it' side.                                                               | If it's deactivate, all packets are allowed to be transferred to LAN side.                                                                    |                                         |  |
| 2 | Firewall style                           | Oper<br>Acce<br>(Pac                                                       | Operation mode either whitelist or blacklist style.<br>Accept: Whitelist style<br>(Packets which match with conditions are allowed)           |                                         |  |
|   |                                          | Reje                                                                       | ct: Blacklist style                                                                                                    |                                         |  |
|   |                                          | (Pac<br>allow                                                              | kets which match wi<br>ved)                                                                                                    | th condition are blocked and others are |  |
| 3 | Firewall list $(n=1 \sim 64)$            | Allo<br>bloc<br>Avai                                                       | Allow which packet either to enter (in case of Accept mode), or to<br>block (in case of Reject mode).<br>Available settings are as per below. |                                         |  |
|   |                                          | #                                                                          | Item                                                                                                    | Details                                 |  |
|   |                                          | 1                                                                          | Protocol                                                                                                    | Target protocol                         |  |
|   |                                          |                                                                            |                                                                                                    | TCP, UDP, ICMP, ANY is selectable.      |  |
|   |                                          | 2                                                                          | LAN IP                                                                                                    | LAN IP address range                    |  |
|   |                                          | 3                                                                          | LAN Port                                                                                                    | LAN Port No. range                      |  |
|   |                                          | 4                                                                          | WAN IP                                                                                                    | WAN IP address range                    |  |
|   |                                          | 5                                                                          | WAN Port                                                                                                    | WAN Port No. range                      |  |
| 4 | MAC address firewall                     | Setting to activate / deactivate MAC address firewall.                     |                                                                                                    |                                         |  |
|   | activation                               | If it's deactivate, all packets are allowed to be transferred to LAN side. |                                                                                                    |                                         |  |
| 5 | MAC address firewall style               | Sam                                                                        | Same as #2                                                                                                    |                                         |  |
| 6 | MAC address firewall list<br>(n=1 to 64) | List<br>on c                                                               | List up target MAC address which will be handled accept / reject on condition set on #5.                                                      |                                         |  |

| Table 3 | 3.53 | Firewall | settings |
|---------|------|----------|----------|
|---------|------|----------|----------|

59

### (2) Access control

This product supports to protect malicious attack from WAN. By using this function, access limitation can be applied on access from WAN to protect server functions operating on this product (Proxy server, Admin web server, Administration console). Default setting is blocking all access from WAN. Any packets which access to unauthorized ports shall be immediately discarded and not respond back SYN NAK or Unreachable packets which enable to notice attacker its existence. Also this product supports protection from malicious attacks, such as DoS attack and Stealth scanning etc. Details of security block settings are shown as per below.

| # | Settings                             | Details                                                       |                                       |  |
|---|--------------------------------------|---------------------------------------------------------------|---------------------------------------|--|
| 1 | WAN access                           | Set following items                                           |                                       |  |
|   | authorization (n)                    | Item                                                          | Details                               |  |
|   | (n) = Max 64                         | Protocol                                                      | Setting for monitoring protocol       |  |
|   | *Operate as whitelist                |                                                               | 1 : TCP                               |  |
|   | style                                |                                                               | 2 : UDP                               |  |
|   |                                      | Port No.                                                      | Setting for monitoring port No.       |  |
|   |                                      | WAN IP                                                        | Setting for WAN IP address monitoring |  |
|   |                                      |                                                               |                                       |  |
| 2 |                                      | Sat activata / depativata pr                                  | staation from DoS vie SVN neekst      |  |
| 2 | Protection from DoS on<br>SYN packet | Deactivate: No protection t                                   | from DoS attack                       |  |
|   | STR pueket                           | Activate: Protection applie                                   | d from DoS attack on SVN nacket       |  |
| 2 | May allowable SVN                    | Set Max limit of allowable                                    | SVN packet number per second          |  |
| 3 | nacket per second                    | Default Max: 20 (Available                                    | 2 range: 0 = 2147483647               |  |
| 1 | Protection from DoS on               | Set activate / deactivate pro                                 | otection from DoS via ICMP nacket     |  |
| 7 | ICMP packet                          | Deactivate: No protection from DoS attack                     |                                       |  |
|   | 1                                    | Activate: Protection applied from DoS attack on ICMP packet   |                                       |  |
| 5 | Max allowable ICMP                   | Set Max limit of allowable ICMP packet number per second.     |                                       |  |
|   | packet per second                    | Default Max: 20 (Available                                    | e range: 0 – 2147483647)              |  |
| 6 | Protection from DoS on               | Set activate / deactivate pro                                 | otection from DoS via UDP packet      |  |
|   | UDP packet                           | Deactivate: No protection                                     | from DoS attack                       |  |
|   |                                      | Activate: Protection applie                                   | d from DoS attack on UDP packet       |  |
| 7 | Max allowable UDP                    | Set Max limit of allowable                                    | UDP packet number per second.         |  |
|   | packet per second                    | Default Max: 200 (Available range: 0 – 2147483647)            |                                       |  |
| 8 | Protection from SYN                  | Set activate / deactivate protection from SYN flood attack.   |                                       |  |
|   | flood attack                         | Deactivate: No protection from SYN flood attack               |                                       |  |
|   |                                      | Activate: Protect from SYN flood attack                       |                                       |  |
| 9 | Protection from stealth              | Set activate / deactivate protection from stealth scan attack |                                       |  |
|   | scan attack                          | Deactivate: No protection                                     | from stealth scan attack              |  |
|   |                                      | Activate: Protect from stealth scan attack 💥                  |                                       |  |

| Table 3 | 3.54 | Security | block | setting |
|---------|------|----------|-------|---------|
|---------|------|----------|-------|---------|

\* Packets which has possibility of stealth scanning shall be all discard.(Packet starting from SYN+ACK,

Packet which all flags are zero including ACK, SYN & FIN are set both 1, SYN and RST are both 1, FIN

& RST are both 1, ACK 0 but FIN/PSH/URG flag are holding 1, etc.)

60

## 3.2.3 Scheduled reboot

This product support function to reboot itself based on setting schedule. Details of scheduled reboot application are shown as per below.

| # | Item          | Details                                                                                                    |
|---|---------------|----------------------------------------------------------------------------------------------------|
| 1 | Reboot timing | Setting assigned as Day of week and Time.                                                                                                    |
|   |               | Actual reboot timing will not be same of its setting time. To minimize effect on network system, this product will reboot only after random time passed.                  |
| 2 | Special notes | This product will reboot not depending on WAN connection status<br>(Connect / Disconnect) and also will reboot even WAN-LAN IP packet<br>communication is ongoing or not. |

Scheduled reboot application settings are shown as per below.

| # | Settings            | Details                                                                                                    |  |  |
|---|---------------------|----------------------------------------------------------------------------------------------------|--|--|
| 1 | Operation mode      | Setting to activate / deactivate this function.                                                                                   |  |  |
|   |                     | 0 : Deactivate                                                                                                    |  |  |
|   |                     | 1 : Reboot on schedule time                                                                                                    |  |  |
|   |                     | 2 : Reboot on elapse time                                                                                                    |  |  |
|   |                     | 3 : Reboot on schedule time after elapse time passed                                                                              |  |  |
| 2 | Schedule reboot [H] | Setting for schedule reboot hour (24h)                                                                                            |  |  |
|   |                     | Applicable range: 0 to 23 [Hour]                                                                                                  |  |  |
| 3 | Schedule reboot [M] | Setting for schedule reboot minute.                                                                                               |  |  |
|   |                     | Applicable range: 0 to 59 [Minute]                                                                                                |  |  |
| 4 | Random value for    | Setting for allowable random range for its actual reboot.                                                                         |  |  |
|   | reboot              | Applicable range : 10 to 1440 [Minute]                                                                                            |  |  |
|   |                     | Note : Actual reboot will be decided after random second passed from its scheduled time. This setting is to fix max random range. |  |  |
| 5 | Time zone [M]       | Setting for time zone on reboot schedule.                                                                                         |  |  |
|   |                     | Applicable range: -1440 to 1440 [Minute]                                                                                          |  |  |
|   |                     |                                                                                                    |  |  |
| 6 | Day of week         | Setting for Day or week which not allowed for reboot                                                                              |  |  |
| 7 | Onerating time      | Setting for allowable operating time until this product will reboot.                                                              |  |  |
| ĺ | operating time      | Applicable range: 1 to 24 [Hour]                                                                                                  |  |  |
| 8 | Reboot limitation   | Limit reboot during connection of target APN.                                                                                     |  |  |
|   | during APN          | Applicable range: APN 1 to 5                                                                                                    |  |  |
|   | connection          | • In case limitation is activated and connection is made on APN1,                                                                 |  |  |
|   |                     | this product will not reboot even setting Day of week, hour,                                                                      |  |  |
|   |                     | operating time arrive. It will immediately reboot once network                                                                    |  |  |
|   |                     | connection with APN 1 becomes disconnected.                                                                                       |  |  |
|   |                     |                                                                                                    |  |  |

## Table 3.56 Schedule/Elapse time reboot setting

61

## 3.2.4 Firmware update

This product has function to download firmware & update to this product by firmware update application. Following methods are supported for this function.

| # | Item          | Details                                                                                                    |
|---|---------------|----------------------------------------------------------------------------------------------------|
| 1 | Manual update | Firmware update is manually possible by Web GUI by download update file from connected PC.                                                                                                    |
| 2 | Auto update   | This product can automatically download firmware file and extract<br>itself, by periodically accessing to Hitachi Industrial Equipment Co.<br>Ltd server and check its latest firmware version. |

| Table 3.57 | Update | method |
|------------|--------|--------|
|------------|--------|--------|

### (1) Manual Update

Manual update will operate firmware update by providing update file by Web GUI.

Following will be its update process.

- ① Open [Manual Update] from Update application, select [File select] button.
- ② Select firmware image file which administrator would like to download to this product.
- ③ Selected firmware image file shall be download to this product.
- ④ Once download complete, image file will be activated, and firmware shall be renewed.
- (5) After firmware becomes updated, this product will automatically reboot.

CPTrans doesn't reboot automatically after manual update. It is necessary to reboot CPTrans manually in order to apply the new firmware.

(2) Auto update

Auto update will periodically check whether any firmware update available and will download whenever found any updates. Schedule can be set for its periodical checking. Following shows details of auto update schedules settings.

| # | Setting item     | Description                                           |  |
|---|------------------|-------------------------------------------------------|--|
| 1 | Enable automatic | Enables or disables the automatic installation.       |  |
|   | installation     | Disabled: Do not perform automatic installation. (Not |  |
|   |                  | recommended)                                          |  |
|   |                  | Enabled: Do not perform automatic installation.       |  |

| Table 3 | 3.58 | Auto | update | schedule | setting |
|---------|------|------|--------|----------|---------|
|---------|------|------|--------|----------|---------|

| # | Setting item                          | Description                                                                                                    |
|---|---------------------------------------|----------------------------------------------------------------------------------------------------|
| 2 | Automatically reboots after patching. | Specifies whether to automatically reboot or not after the update.<br>Disabled: After the firmware is installed, it is not updated and is<br>updated when the unit is restarted.<br>Enabled: After the firmware is installed, the unit is automatically<br>rebooted and the firmware via<br>is updated. |
| 3 | APN number to be<br>connected         | Specifies the APN of the WAN connection that triggers a session<br>with the server.<br>Options:<br>• Arbitrary (any APN)<br>• APN1~5                                                                                                    |

[Caution] : Since CPTrans-MJW is operated and maintained remotely, the auto update function is enabled by default. Once a day for random time, but for access to the server, the packet is sent. For downloading communication charges and update files, the customer shall be responsible for the communication charge. Please note.

Auto-update defaults to "Disabled" in CPTrans-MGW. Set to "Enable" according to your environment.

This product can monitor download status during its auto update. Monitor details are as per below.

| # | Item                 | Description                                | Remarks |
|---|----------------------|--------------------------------------------|---------|
| 1 | Elapse time [Second] | Elapse time after last auto update.        |         |
| 2 | Left time [Second]   | Left time for next automatic update        |         |
| 3 | Download time        | The elapsed time since the last automatic  |         |
|   |                      | update.                                    |         |
| 4 | Result               | Displays the results of the last automatic |         |
|   |                      | update.                                    |         |
|   |                      | Display contents:                          |         |
|   |                      | 0: No execution                            |         |
|   |                      | 1: No schedule                             |         |
|   |                      | 2: Running                                 |         |
|   |                      | 11: Success (no data)                      |         |
|   |                      | 12: Success (with data)                    |         |
|   |                      | 21: Interruption                           |         |
|   |                      | 22: Download failed                        |         |
|   |                      | 23: Deployment failure                     |         |
|   |                      | 24: Busy                                   |         |
|   |                      | 25: Failure without WAN connection         |         |
| 5 | Data size            | Displays the downloaded data size.         |         |
| 6 | CRC                  | Displayed when a CRC (Cyclic Redundancy    |         |
|   |                      | Code) error occurs during firmware         |         |
|   |                      | updating.                                  |         |
| 7 | Error code           | If the status is invalid, an error code is |         |
|   |                      | displayed.                                 |         |

Table 3.59 Download status

## 3.2.5 SMS control

This product support to connect APN or reboot itself by setting action rule on receiving SMS from external device. Following are details of action rules which can be set.

| # | Item           | Details                                                  |
|---|----------------|----------------------------------------------------------|
| 1 | Action rule    | Set basic action rule when receiving SMS.                |
|   |                | 0: No action                                             |
|   |                | 1: Execute action when same text string received         |
|   |                | 2: Execute action when certain text string included      |
| 2 | Text string    | Set text string which will be key to execute its action. |
| 3 | Action setting | Set action when it matches with above 1 & 2 rules.       |
|   | e              | 0: No action                                             |
|   |                | 1: Connect to APN1                                       |
|   |                | 2: Connect to APN2                                       |
|   |                | 3: Connect to APN3                                       |
|   |                | 4: Connect to APN4                                       |
|   |                | 5: Connect to APN5                                       |
|   |                | 101: Reboot this product                                 |

This product will show SMS receiving logs. Monitoring details are shown below.

## Table 3.61 SMS receiving log

| # | Item               | Details                             | Note |
|---|--------------------|-------------------------------------|------|
| 1 | Receive time (UTC) | Show SMS receiving time as UTC zone |      |
| 2 | Source information | Show information of SMS source      |      |
| 3 | Receive text       | Show text string of receive SMS.    |      |

## 3.2.6 Proxy

This product will support to relay receiving packets as proxy server. Function and its setting rule are shown as per below.

### Table 3.62 Proxy setting

| # | Item         | Details                                                | Note           |
|---|--------------|--------------------------------------------------------|----------------|
| 1 | Enable Proxy | Set proxy application to be enabled or disabled.       |                |
| 2 | Proxy rule   | Set communication rule when to relay packets as proxy. | Refer appendix |

## Table 3.63 Proxy rule setting

| # | Item                 | Details                                                   | Note |
|---|----------------------|-----------------------------------------------------------|------|
| 1 | Protocol             | Set protocol, which proxy shall be activated.             |      |
| 2 | Port No.             | Set Port No., which proxy shall be activated.             |      |
| 3 | Destination IP       | Set destination IP, which proxy shall be activated.       |      |
| 4 | Destination port No. | Set destination port No., which proxy shall be activated. |      |

## [Caution]

If this application is working for communication from WAN devices to LAN deices, packet transferring function on router application doesn't work.

# 3.2.7 Ping checker

Ping checker application periodically sends a ping command to external devices for monitoring whether a communication with the external devices is working or not. Depends on the result of ping communication, this product reboot itself.

Basic settings of Ping checker application are shown below.

| # | Item              | Description                           | Note         |
|---|-------------------|---------------------------------------|--------------|
| 1 | Enable ping check | Enables or disables this application. |              |
| 2 | Ping rules        | specify rules for ping communication  | See Appendix |

### Table 3.64 Basic setting for Ping checker

This application works according to the rule from ping rules. Items for ping rule are shown.

| # | Item                            | Description                                                                                                    | Note                                 |
|---|---------------------------------|----------------------------------------------------------------------------------------------------|--------------------------------------|
| 1 | dest. IP                        | Destination IP address of Ping command                                                                                                  |                                      |
| 2 | repeat                          | Number of ping command sent to the destination.                                                                                         |                                      |
| 3 | interval [min]                  | Interval for ping command.                                                                                                    |                                      |
| 4 | continuous failure<br>threshold | Threshold count for consecutive failure of ping command. If #5 is enabled, this product start reboot itself after exceeding this value. | Default value :5<br>Minimum value :1 |
| 5 | reboot                          | Enables the reboot function when the number of consecutive failures exceeds the threshold.                                              |                                      |

## Table 3.65 Ping rule setting

This application displays the communication status for ping command. Each status is shown below.

### Table 3.66 Status of ping checker

| # | Item               | Description                             | Note |
|---|--------------------|-----------------------------------------|------|
| 1 | dest. IP           | Destination IP address of Ping command. |      |
| 2 | last failure count | Last number of consecutive failures.    |      |
| 3 | last success ratio | Previous success rate.                  |      |
| 4 | min [ms]           | The smallest RTT* in the previous ping. |      |
| 5 | avg [ms]           | RTTs of the mean in the last ping.      |      |
| 6 | max [ms]           | The highest RTTs in the previous ping.  |      |
| 7 | mdev [ms]          | Deviation of the RTTs in the last ping. |      |

\*RTT= Round Trip Time (ping measured round-trip delay between destination IPs)

### 3.2.8 Location application

This product supports the function to acquire position information.

This function collects internal GNSS information and show its location map.

Details of this function will be shown as per below.

| #  | Item          | Description                                                  | Remarks                                                                                  |
|----|---------------|--------------------------------------------------------------|------------------------------------------------------------------------------------------|
| 1  | Latitude      | Latitude [degree]                                            | In case unable to receive                                                                |
| 2  | Longitude     | Longitude [degree]                                           | GNSS signal, all values                                                                  |
| 3  | Altitude      | Altitude [m]                                                 | will be shown as zero.                                                                   |
| 4  | Height        | Geoid height [m]                                             |                                                                                          |
| 5  | Hdop          | Horizontal Dilution of Precision                             |                                                                                          |
| 6  | Geohash       | GeoHash                                                      | Shown as 12 digits.<br>In case unable to receive<br>GNSS signal, empty text is<br>shown. |
| 7  | LastLatitude  | Displays the last latitude acquired.                         |                                                                                          |
| 8  | LastLongitude | Displays the last longitude acquired.                        |                                                                                          |
| 9  | LastAltitude  | Displays the last altitude acquired.                         |                                                                                          |
| 10 | LastHeight    | Displays the last geoid height acquired.                     |                                                                                          |
| 11 | LastHdop      | Displays the last Horizontal Dilution of Precision acquired. |                                                                                          |
| 12 | LastGeohash   | Displays the last geoHash acquired.                          | Shown as 12 digits.<br>In case unable to receive<br>GNSS signal, empty text is<br>shown. |
| 13 | Sentence      | This displays the sentences of the acquired GNSS.            |                                                                                          |

### Table 3.67 Location information

## 3.2.9 NTP application

This product supports the function of distributing the time from this product to connected devices through NTP applications.

By enabling this function, the time is delivered from this product in response to the time request from the connected device.

Basic setting for this application is shown below.

| # | Item                                              | Description                                      | Note          |
|---|---------------------------------------------------|--------------------------------------------------|---------------|
| 1 | Synchronization type                              | Method of time synchronization.                  |               |
| 2 | Time offset during WAN time synchronization [sec] | Offset time during WAN time for synchronization. | Not supported |
| 3 | Start the NTP server on this device               | Enable to work this product as NTP server.       |               |
| 4 | Host name of destination NTP server               | Host name for the NTP server.                    |               |

### Table 3.68 Basic setting for NTP application

Source of time information is selectable either NTP or WAN (base station). In addition, priority of source of time information is selectable. Items for synchronization type are shown below.

| # | Item                                         | Description                                                                                                    | Note            |
|---|----------------------------------------------|----------------------------------------------------------------------------------------------------|-----------------|
| 1 | Synchronize to WAN-time only once            | Time synchronization to WAN is taken only once when LTE connection is established.                                                                              | Default setting |
| 2 | Periodically synchronize to WAN-time         | Time synchronization to WAN is taken periodically when LTE connection is established.                                                                           |                 |
| 3 | Synchronize to NTP                           | Time synchronization to an external NTP server is taken periodically.                                                                                           |                 |
| 4 | Synchronize to NTP and WAN (NTP priority)    | Time synchronization is taken to either WAN or<br>external NTP server. A priority of the external<br>NTP server for time synchronization is higher<br>than WAN. |                 |
| 5 | Synchronize to NTP and<br>WNA (WAN priority) | Time synchronization is taken to either WAN or<br>external NTP server. A priority of WAN for time<br>synchronization is higher than the external NTP<br>server. |                 |

### Table 3.69 Synchronization type

# [Caution]

- The clock time of this product is obtained from the connected LTE base station or the external NTP server. If LTE is not connected, an incorrect clock time value is stored in this product.
- Synchronized time depends on a time-zone setting in system application.
- There may be deviations depending on the connected carrier and network.

## 3.2.10 DDNS generic applications

DDNS (Dynamic Domain Name System) generic application allows external devices connected to WAN network to access this product. By setting fixed domain name on this product, the external devices can access to this product even if a variable WAN IP address is set on this product. The basic setting items of this function are shown below.

| # | Item          | Description                                      | Note                                  |
|---|---------------|--------------------------------------------------|---------------------------------------|
| 1 | APN number of | An APN number for DDNS function.                 |                                       |
|   | target        | non: Disabled                                    |                                       |
|   |               | 1 to 5: APN1 to APN5                             |                                       |
| 2 | Select a DDNS | Specify DDNS service.                            | "ieserver.net" is not supported.      |
|   | service       | 0: Custom Specification                          |                                       |
|   |               | 1: ieserver.net                                  |                                       |
|   |               | 2: mydns                                         |                                       |
|   |               | 3: no-ip                                         |                                       |
| 3 | Account       | Account name (username or master ID) for         | When DDNS service="Customized"        |
|   |               | accessing DDNS service.                          | is selected, this value is ignored.   |
| 4 | Password      | Enter the security code (password) for accessing | When DDNS service="Customized"        |
|   |               | DDNS service.                                    | is selected, this value is ignored.   |
| 5 | Hostname of   | Hostname (or domain name) of the application to  | When DDNS service="Customized"        |
|   | DDNS service  | be registered with DDNS service.                 | or "mydns" is selected, this value is |
|   |               |                                                  | ignored.                              |
| 6 | URL           | URLs for DDNS servers when customized DDNS       | Configure the settings according to   |
|   |               | service is selected.                             | the specifications of your DDNS       |
|   |               |                                                  | service.                              |

| Table 3.70 | Basic | setting | of DDNS | application |
|------------|-------|---------|---------|-------------|
|------------|-------|---------|---------|-------------|

<<Caution for using DDNS service>>

- DDNS services "No-IP" and "mydns" are verified to work with this product. If other DDNS services is used for application, please evaluate it beforehand.
- An account for free DDNS service needs account user to login regularly. Otherwise, the account may be deleted.
- Free DDNS service may suddenly stop without any notification.
- If a refresh request is sent to a DDNS server, it may take few minutes to apply the request on the DDNS server.
- Depending on the software protocol stack on the client side, the previous DNS results may continue to be cached, and the update by DDNS may not be reflected.
- DDNS entry isn't be deleted even if this product is disconnected from the WAN. The registered IP address may be used by another device for WAN connection. In this case, packets filled with the domain in use forward to the device.

Some APNs use CGN (Carrier Grade NAT). In this case, the WAN assigns an address for NAT instead
of a global IP address. Even if this address is registered in DDNS, it cannot be accessed from other
devices.

#### 3.2.11 Iopoll application

This product supports to receive & transfer information of its connected device to external device. Modbus protocol is supported for communication between its connected devices. MQTT or HTTP (REST) is supported for communication between external devices. (In case other protocol need to be supported, additional application required to be installed. Contact local supplier in case of any additional requirements.)

This function sends request to Modbus application and sends transfer request to MQTT or REST application. Connection setting is made from each protocol application. This function periodically sends requests to each application based on prepared access list on its settings. Setting details of access list are shown as per below.

| # | Item                    | Details                                        | Note                           |
|---|-------------------------|------------------------------------------------|--------------------------------|
| 1 | Destination             | Set destination of this application (MQTT or   | In case of MQTT: mqtt.[key]    |
|   |                         | REST).                                         | In case of REST: rest.[key]    |
|   |                         |                                                | ※[key] is value which user can |
|   |                         |                                                | define to differentiate among  |
|   |                         |                                                | several applications.          |
| 2 | Text                    | Set text information which will be send out    | Enable to reuse data which     |
|   |                         |                                                | collect by Modbus apps.        |
| 3 | Input side timeout [ms] | Set timeout on input side (Collect information |                                |
|   |                         | from Modbus application).                      |                                |
|   |                         | Applicable range: 1-10000ms                    |                                |
| 4 | Output side timeout     | Set timeout on output side (Request send out   |                                |
|   | [ms]                    | to MQTT or REST).                              |                                |
|   |                         | Applicable range: 1-10000ms                    |                                |
| 5 | Interval [s]            | Set interval time to collect information and   |                                |
|   |                         | send out to other application as text.         |                                |
|   |                         | Applicable range: Same or above 1s             |                                |

Table 3.71 Access list setting

This function can reuse data which collect by Modbus application by describing in following methods. Below shows example of its use.

Description: Using Modbus to get data

# \${#modbus. deviceName.[addrType]address[type][length] [\*mag]}

Depending on its connected condition, change description of italic fonts. Details of each description is shown as per below.

| # | Item       | Details                                     | Note                            |
|---|------------|---------------------------------------------|---------------------------------|
| 1 | deviceName | Set device name of Modbus application.      | Refer Modbus application        |
|   |            |                                             | (modbusio)                      |
| 2 | addrType   | Combine following letters to define proper  | C, I, H cannot set several      |
|   |            | address type.                               | conditions.                     |
|   |            | C: Coil                                     | A, N cannot set several         |
|   |            | I: Input register (Default)                 | conditions.                     |
|   |            | H: Holding register                         | In case no description on       |
|   |            | A: Register address                         | address type, N (Register       |
|   |            | N: Register number                          | number) will be applied.        |
|   |            | S: Force to "Write Single Coil" or "Write   |                                 |
|   |            | Single Register"                            |                                 |
| 3 | address    | Set Modbus address based on below.          |                                 |
|   |            | • Numerical text consisted from $0\sim9$    |                                 |
|   |            | • Hexadecimal text (0-9, a-f, A-F) starting |                                 |
|   |            | from x or X                                 |                                 |
| 4 | type       | Set data type by combination of following   | H, L cannot set several         |
|   |            | letters.                                    | conditions.                     |
|   |            | H: Big endian (Upper → Lower byte:          | S, U, X cannot set several      |
|   |            | Default setting)                            | conditions.                     |
|   |            | L: Small endian (Lower → Upper byte)        | In case no description on       |
|   |            | N: Binary coded decimal value (BCD)         | data type, S (Signed 16 bit     |
|   |            | S: Signed 16bit integer value               | integer value) will be          |
|   |            | U: Unsigned 16bit integer value             | applied.                        |
|   |            | X : Directly output as binary data          |                                 |
| 5 | length     | Set register data length to be collected.   | In case no description, it will |
|   |            |                                             | be taken care as 1.             |
| 6 | Item       | Details                                     | Note                            |
| 7 | ErrorValue | Specifies the string to be replaced if      | The default is an empty         |
|   |            | Modbus application cannot successfully      | string.                         |
|   |            | retrieve the data.                          |                                 |

# Table 3.72 Text setting
By setting the following in the text part of this function, this product sends the contents that depend on the individual of this product and the contents that change dynamically to the destination application.

| #  | Description     | Description                                                                                                    | Note                                                                                                    |
|----|-----------------|----------------------------------------------------------------------------------------------------|----------------------------------------------------------------------------------------------------|
| 1  | \${DID}         | Replaced with the serial number of this product.                                                                                                    |                                                                                                    |
| 2  | \${ETHMAC}      | This is replaced by Ethernet MAC address of this product.                                                                                                    |                                                                                                    |
| 3  | \${IMSI}        | It is replaced with IMSI of the SIMs inserted in the PAT.                                                                                                    | This value is read from SIM at<br>startup. This value does not<br>change if SIM is replaced after<br>boot.                                               |
| 4  | \${ICCID}       | It is replaced by ICCID of the SIMs inserted into this product.                                                                                                    | This value is read from SIM at<br>startup. This value does not<br>change if SIM is replaced after<br>boot.                                               |
| 5  | \${MSISDN}      | It is replaced by the SIM phone number inserted into the product.                                                                                                    | This value is read from SIM at<br>startup. This value does not<br>change if SIM is replaced after<br>boot. It may not be stored<br>depending on the SIM. |
| 6  | \${IMEI}        | It is replaced with IMEI of the appliance.                                                                                                    |                                                                                                    |
| 7  | \$n             | It is replaced by a line feed (\n).                                                                                                    |                                                                                                    |
| 8  | \$r             | It is replaced with a carriage return (\r).                                                                                                    |                                                                                                    |
| 9  | \$\$            | It is replaced by '\$'.                                                                                                    |                                                                                                    |
| 10 | \${date:string} | <ul> <li>As described in string, it is replaced with a date/time string.</li> <li>String can be any combination of the following strings: <ul> <li>L:Use local time for deployment. Use the time zone set for System app. To use, specify at the beginning of string.</li> <li>a: Day of Week (Sun-Sat)</li> <li>b: Month (Jan-Dec)</li> <li>y: Year (Western)</li> <li>g: Year (last two digits of the western calendar year)</li> <li>m: Month (01-12)</li> <li>d: Day (01-31)</li> <li>H: Time (00-23)</li> <li>M: Minute (00-59)</li> <li>S: Second (00-59)</li> <li>t: Milliseconds (000-999)</li> <li>z (lower case): Zone (+hh:mm) (time zone specified by System app)</li> <li>Z (uppercase): Zone (+ hhmm) (System app-specified time zone)</li> </ul> </li> </ul> |                                                                                                    |
| 11 | \${errorCode}   | Replaced with the error code of the last error that occurred.                                                                                                    |                                                                                                    |
| 12 | \${errorText}   | Replaces with the error text of the last error that occurred.                                                                                                    |                                                                                                    |

Table 3.73 \$ substitute

Error codes and error text use the following values:

| #  | Error code | Error text       | Description                               | Note |
|----|------------|------------------|-------------------------------------------|------|
| 1  | 0          | OK               | No error                                  |      |
| 2  | 1          | ERROR CONNECTION | Cannot connect to the target app          |      |
| 3  | 2          | ERROR_NORES      | No response from target app               |      |
| 4  | 3          | ERROR_NOTSUPPORT | The target app does not support the       |      |
|    |            |                  | requested communication                   |      |
| 5  | 4          | ERROR_KEY        | Key is incorrect                          |      |
| 6  | 5          | ERROR_DATA       | Data is incorrect                         |      |
| 7  | 6          | ERROR NOTFOUND   | The result for the key was not returned.  |      |
| 8  | 7          | ERROR_IOERROR    | IO is incorrect. IO setting error, etc.   |      |
| 9  | 8          | ERROR_DEVICEERR  | The access destination device returned an |      |
|    |            |                  | error response.                           |      |
| 10 | 9          | ERROR TIMEOUT    | A timeout occurred after access.          |      |
| 11 | 10         | ERROR_METATEXT   | Configuration text expansion error.       |      |
|    |            |                  | Grammar error, etc.                       |      |
| 12 | -1         | ERROR_UNKNOWN    | Other errors.                             |      |

| Table 3.7 | 4 Error | code | and | text |
|-----------|---------|------|-----|------|
|-----------|---------|------|-----|------|

Example ①-Sensor reading by Modbus:

In Modbus device dev1, register 1 is temperature (in units of 0.1°C),

Suppose that a sensor is connected so that register 2 returns humidity (in %).

The following information is included in the text section.

## {"temp":\${#modbus.dev1.IA1S\*0.1},"hum":\${#modbus. dev1.IA2S\*0.1}}

If the temperature is 23.4°C and the humidity is 56%, the following content is sent to the destination application:

{"temp":23.4,"hum":56}

Example 2-Example of how to describe various deviceName.[addrType]address[type][length: Various descriptive examples are shown below. Refer to the description method close to the intended use.

| # | Example of description | Meaning                                                                                                    | Note |
|---|------------------------|----------------------------------------------------------------------------------------------------|------|
| 1 | Dev1.123               | 16-bit signed integer of Input register at address 123                                                                                                    |      |
| 2 | Dev1.x123U             | 16-bit unsigned Input register at address 0x123=291                                                                                                    |      |
| 3 | Dev1.H123S2            | A 32-bit signed value that acquires Holding register of addresses 123 and 124, with the value of address 123 as the high order and the value of address 124 as the low order.     |      |
| 4 | Dev1.123LS2            | A 32-bit signed value that acquires Input register of addresses<br>123 and 124, with the value of address 123 as the low order and<br>the value of address 123 as the high order. |      |
| 5 | Dev1.123X16            | Binary type with 16 registers taken from address 123 and<br>ordered by big-endian from the Datamanager register                                                                   |      |
| 6 | Dev1.C1                | Coil value of address 1. Numerical value of 1 if ON and 0 if OFF                                                                                                    |      |
| 7 | Dev1.C1H4              | A 4-bit value obtained by arranging the coil values of addresses 1, 2, 3, and 4 from the upper level.                                                                             |      |
| 8 | Dev1.C1X8              | Binary value obtained by arranging the coil values of addresses 1, 2, 3, 4, 5, 6, 7, 8 from the upper level                                                                       |      |

This function shows request sending status of access list. Details are show as per below.

| # | Item           | Details                                           | Note                     |
|---|----------------|---------------------------------------------------|--------------------------|
| 1 | Destination    | Show destination of this application.             |                          |
| 2 | Success number | Number of requests successfully send to           |                          |
|   |                | destination app.                                  |                          |
| 3 | Fail number    | Number of requests failed to reach to destination |                          |
|   |                | app.                                              |                          |
| 4 | Value          | Text details which sent during last operation.    |                          |
| 5 | Error          | Error information which received during last      |                          |
|   |                | request.                                          |                          |
| 6 | Elapse time    | Elapse time after sending last request [second]   |                          |
| 7 | Response time  | Response time required for receiving text during  |                          |
|   |                | last request. [second]                            |                          |
| 8 | Delay time     | Delay time occur during last request [second]     | In case any requests are |
|   |                |                                                   | operating, delay time    |
|   |                |                                                   | will occur during its    |
|   |                |                                                   | waiting period.          |

Table 3.75 iopoll status monitor

### 3.2.12 Modbusio application

This product operates as Modbus master and read/write register values of slave devices.

Modbus settings and showing status are listed as per below.

| # | Item                 | Details                           | Note |
|---|----------------------|-----------------------------------|------|
| 1 | Modbus-RTU setting   | Set Modbus-RTU settings.          |      |
| 2 | Modbus-TCP setting   | Set Modbus-TCP settings.          |      |
| 3 | Slave device setting | Set slave device details.         |      |
| 4 | Modbus comm. status  | Show Modbus communication status. |      |

### Table 3.76 Modbus settings / status

(1) Modbus-RTU Settings

This product supports Modbus-RTU communication. Modbus-RTU settings are shown as per below.

| # | Item              | Details                                        | Note |  |  |
|---|-------------------|------------------------------------------------|------|--|--|
| 1 | Enable Modbus-RTU | Set enable/disable this function.              |      |  |  |
|   |                   | Box checked: Activated (enable)                |      |  |  |
|   |                   | No checked: Deactivated (disable)              |      |  |  |
| 2 | Port Name         | Describe port name which will be used as slave |      |  |  |
|   |                   | device setting.                                |      |  |  |
| 3 | Baud rate         | Set baud rate of Modbus-RTU comm.              |      |  |  |
|   |                   | Applicable range: Same or below 1000000        |      |  |  |
| 4 | Bit size          | Set data bit size.                             |      |  |  |
|   |                   | 7: 7bit                                        |      |  |  |
|   |                   | 8: 8bit                                        |      |  |  |
| 5 | Parity            | Set parity bit setting                         |      |  |  |
|   |                   | 0: None 1: Even 2: Odd                         |      |  |  |
| 6 | Stop bit          | Specify the stop bit setting.                  |      |  |  |
|   |                   | Options:                                       |      |  |  |
|   |                   | 0: 1 bit                                       |      |  |  |
|   |                   | 1: 1.5 bits                                    |      |  |  |
|   |                   | 2: 2 bits                                      |      |  |  |
| 7 | Interval [ms]     | Set interval time before sending.              |      |  |  |
|   |                   | Applicable range: 1000ms or below              |      |  |  |

Table 3.77 Modbus-RTU setting

# (2) Modbus-TCP Settings

This product supports Modbus-TCP communication. Modbus-TCP settings are shown as per below.

| # | Item              | Details                                        | Note |
|---|-------------------|------------------------------------------------|------|
| 1 | Enable Modbus-TCP | Set enable/disable this function               |      |
|   |                   | Box checked: Activated (enable)                |      |
|   |                   | No checked: Deactivated (disable)              |      |
| 2 | Port Name         | Describe port name which will be used as slave |      |
|   |                   | device setting.                                |      |
| 3 | IP address        | Set IP address of target TCP slave.            |      |
| 4 | Port Number       | Set port number of target TCP slave.           |      |
|   |                   | Applicable range: 0-65535                      |      |
| 5 | Idle Timeout      | Sets the time to disconnect TCP when           |      |
|   |                   | communication is interrupted for a certain     |      |
|   |                   | period.                                        |      |
|   |                   |                                                |      |
|   |                   | Setting range: 0 to 65535                      |      |

## Table 3.78 Modbus-TCP setting

## (3) Slave device setting

This product supports Modbus communication among several devices. To operate several devices to be connected, need slave device setting for each connection.

Setting details are shown as per below.

|   |                  | -                                              |      |
|---|------------------|------------------------------------------------|------|
| # | Item             | Details                                        | Note |
| 1 | Device Name      | Set target device name which will be used in   |      |
|   |                  | iopoll application.                            |      |
|   |                  | Format: 1or more characters                    |      |
| 2 | Port Name        | Set port name which set on either Modbus RTU   |      |
|   |                  | setting or Modbus—TCP setting to differentiate |      |
|   |                  | connection on RTU or TCP.                      |      |
|   |                  | Format: 1or more characters                    |      |
| 3 | Device address   | Set Modbus slave address to differentiate its  |      |
|   |                  | connecting slave.                              |      |
| 4 | Time out setting | Set timeout setting for this operation.        |      |
| 5 | ID               | Set the alias for the key name.                |      |
| 6 | Device name      | Set any device-name specified in Iopoll        |      |
|   |                  | application.                                   |      |
|   |                  | Format: 1 or more characters                   |      |

### Table 3.79 Slave device setting

| 7  | Function         | Set the function code.                         |
|----|------------------|------------------------------------------------|
|    |                  | Setting range: 0 to 2                          |
|    |                  | 0: Coil                                        |
|    |                  | 1: Input register                              |
|    |                  | 2: Holding register                            |
| 8  | Register address | Sets the register address.                     |
| 9  | Data length      | Specify the number of registers to be acquired |
|    |                  | consecutively.                                 |
|    |                  |                                                |
|    |                  | Setting range: 1 to 64                         |
| 10 | Order of data    | Set the order of data to be read.              |
|    |                  |                                                |
|    |                  | Setting range: 0 to 1                          |
|    |                  | 0: H-L order                                   |
|    |                  | 1: L-H order                                   |
| 11 | Data type        | Sets the data type.                            |
|    |                  |                                                |
|    |                  | Setting range: 0 to 3                          |
|    |                  | 0: Unsigned                                    |
|    |                  | 1: Signed                                      |
|    |                  | 2: BCD                                         |
|    |                  | 3: Binary                                      |

# (4) Status

This product supports to monitor Modbus communication status.

Monitor statuses are shown as per below.

| # | Item                 | Details                                     | Note |
|---|----------------------|---------------------------------------------|------|
| 1 | Device name          | Device name of target slave.                |      |
| 2 | Read Success number  | Success number of reading register.         |      |
| 3 | Read Fail number     | Fail number of reading register             |      |
| 4 | Error code           | Error code receive on last read operation   |      |
| 5 | Elapse time [sec]    | Elapse time from last operation [sec]       |      |
| 6 | Response time [ms]   | Response time of last operation [ms]        |      |
| 7 | Write Success number | Success number of writing register.         |      |
| 8 | Write Fail number    | Fail number of writing register.            |      |
| 9 | Error code           | Error code receive on last write operation. |      |

### Table 3.80 Modbus monitor status

## 3.2.13 Mqttio application

This product supports to upload various data by MQTT protocol.

Related settings and status on MQTT communication are shown as per below.

| # | Item                    | Details                                                                                                    | Note |
|---|-------------------------|----------------------------------------------------------------------------------------------------|------|
| 1 | Resend & Backup setting | Set resend and backup settings to be prepared for communication failure and sudden power failure.           |      |
| 2 | Certificate setting     | Certification registration setting required to communicate on MQTTS.                                        |      |
| 3 | MQTT setting            | Set subscribe topics related to MQTT<br>destination, authentication info, quality of<br>service level, etc. |      |
| 4 | MQTT status             | Show MQTT communication status.                                                                             |      |

# Table 3.81 MQTT settings / monitors

## (1) Resend & Backup setting

This product will support resend and backup functions to prepare for communication failure and sudden power failure. Details are shown as per below.

| # | Item                        | Details                                                   | Note |
|---|-----------------------------|-----------------------------------------------------------|------|
| 1 | Retry if communication      | Specifies whether the retransmission function is          |      |
|   | failure                     | enabled or disabled.                                      |      |
|   |                             | Setting range:                                            |      |
|   |                             | Check ON: Enabled                                         |      |
|   |                             | No check: Disabled                                        |      |
| 2 | Maximum retries count       | Specifies the number of retransmissions when              |      |
|   |                             | communication fails.                                      |      |
| 3 | Retry interval [sec]        | Specify the time interval between retransmissions when    |      |
|   |                             | communication fails.                                      |      |
| 4 | Retry when new data is      | Specify whether the retransmission is executed when       |      |
|   | received                    | new data is received or not.                              |      |
| 5 | Maximum size of data buffer | Specify the maximum data size to be saved when            |      |
|   | for retries                 | communication fails.                                      |      |
|   |                             | Setting range: Up to 1000000                              |      |
| 6 | backup for power lost       | Enables or disables the function to save the transmitted  |      |
|   |                             | data to the backup file in case of power off.             |      |
|   |                             | Setting range:                                            |      |
|   |                             | Check ON: Enabled                                         |      |
|   |                             | No check: Disabled                                        |      |
| 7 | Backup interval [sec]       | Specify the time interval for saving the transmitted data |      |
|   |                             | to the backup file in case of power off.                  |      |
|   |                             | Setting range :60~65535                                   |      |

## Table 3.82 Resend & Backup setting (MQTT)

If "Retry if communication failure" is disabled, the data is discarded at communication failure.

80

If "Retry if communication failure" is enabled, retransmission is performed every specified number of seconds in the retry interval. In addition, data that failed to communicate is stored up to the maximum data size, and when the data size exceeds the maximum data size, data is discarded in order starting from the oldest data.

If "backup for power lost" is enabled, a backup file of the transmitted data is created when communication fails. After creating this backup file, if this product is restarted, it reads the backup file and resumes sending data from the contents of the file.

- \* Iopoll status increases the number of successes, even if the data to be sent is discarded. If the transmitted data is discarded, the number of failures of this application increases.
- (2) Certification setting

This product supports encrypt communication function by MQTTS. Certificate settings which required for protocol encryption are shown as per below.

| # | Item                      | Description                                         | Note                     |
|---|---------------------------|-----------------------------------------------------|--------------------------|
| 1 | Enable client certificate | Enables or disables the client certificate function | Settings required to     |
|   | validation                | that utilizes the client certificate.               | connect to the cloud     |
|   |                           | Setting range:                                      | service.                 |
|   |                           | Check ON: Enabled                                   | Client certificates      |
|   |                           | No check: Disabled                                  | indicate to the server   |
| 2 | client certificates       | Register the client certificate.                    | that you are the correct |
|   |                           | Select directly or select a file to register.       | source of the            |
| 3 | client secret key         | Register the client private key.                    | connection.              |
|   |                           | Select directly or select a file to register.       |                          |

#### Table 3.83 Certification setting

\* This setting is required to realize MQTTS communication.

81

# (3) MQTT Settings

This product support functions which set MQTT destination host etc. For its communication, MQTT basic settings are shown as per below.

| #  | Item                        | Details                                          | Note                      |
|----|-----------------------------|--------------------------------------------------|---------------------------|
| 1  | Enable MQTTS                | Enable/disable MQTTS communication.              | MQTTS requires            |
|    |                             | With Check: Enable                               | certificate setting       |
|    |                             | Without Check: Disable                           | _                         |
| 2  | Destination host name       | Set host name of connecting destination device.  |                           |
| 3  | Destination port number     | Set TCP port No. of connecting destination       |                           |
|    | -                           | device.                                          |                           |
| 4  | Username                    | Set username for authentication.                 |                           |
| 5  | Password                    | Set password for authentication.                 |                           |
| 6  | Client ID                   | Set client ID for session identification.        | If this setting is empty, |
|    |                             | *MQTT server will identify each                  | session will be           |
|    |                             | communication session by client ID. Each client  | discarded.                |
|    |                             | ID must be unique ID to differentiate with other |                           |
|    |                             | IDs.                                             |                           |
| 7  | Password type               | Select password type depending on supporting     | Normally non-             |
|    |                             | style of each cloud service.                     | procedure is enough to    |
|    |                             | 0: Non-procedure                                 | operate.                  |
|    |                             | 1: Auto calculate SAS (Shared Access             | 1                         |
|    |                             | Signatures) token value                          |                           |
|    |                             |                                                  |                           |
| 8  | QoS (Quality of Service)    | Set QoS value for MQTT communication.            | Sending packet will be    |
|    |                             | 0: 0 (Not resend)                                | increased if 1 or 2 is    |
|    |                             | 1: 1 (Check at least reach 1 time)               | selected.                 |
|    |                             | 2: 2 (Check to reach only 1 time)                | Every QoS enable to       |
|    |                             |                                                  | have TCP resending        |
|    |                             |                                                  | function.                 |
| 9  | Keep connection             | Set whether to keep MQTT connection.             |                           |
|    |                             | With Check: Keep connection.                     |                           |
|    |                             | Without Check: Do not keep connection            |                           |
|    |                             |                                                  |                           |
| 10 | Discard session during      | Set whether to discard past session during its   |                           |
|    | reconnection                | reconnecting process.                            |                           |
|    |                             | With Check: Discard session                      |                           |
|    |                             | Without Check: Do not discard session            |                           |
|    |                             |                                                  |                           |
| 11 | Keep alive message interval | Set sending interval time for keepalive message. | In case message does      |
|    |                             | In order to keep MQTT connection, this function  | not reach, comm. will     |
|    |                             | need to be set proper time.                      | be disconnected approx.   |
|    |                             | Applicable range: 10sec or more                  | x1.5 of its setting time. |
| 12 | Allies                      | Able to register tonic name for each key which   | In case no allies?        |
| 12 | Anico                       | include in ionall destination info               | registration settings     |
| 1  | 1                           |                                                  | regionation settings      |

| Table 3.84 MQTT | Basic | settings |
|-----------------|-------|----------|
|-----------------|-------|----------|

*Copyright*© 2021 All rights reserved. Hitachi Industrial Equipment Systems Co., Ltd. Please note that the contents of this specification may be changed without prior notice.

82

| # | Item |                             | Details                                                                           | Note                                                            |
|---|------|-----------------------------|-----------------------------------------------------------------------------------|-----------------------------------------------------------------|
|   |      | Key value and registered to | d topic name will be linked and be used.                                          | made, Key value will be<br>directly used for its<br>topic name. |
|   |      | Item                        | Details                                                                           | -                                                               |
|   |      | Кеу                         | Key value when iopoll address<br>after 'mqtt.' in its destination<br>description. |                                                                 |
|   |      | Торіс                       | MQTT topic name which actually send out.                                          |                                                                 |

In case connection is not kept, TCP connection will be individually opened during its data sending and will immediately close once data has been sent out.

If session is not discarded during reconnection, this product will try to keep same MQTT session during its reconnection. In such case, there will be a left possibility that past published message may be able to receive by using subscribe function.

Regarding Allies, following are its setting methods.

Example: Destination of iopoll address is 'mqtt.topicA'

If following details are registered on Allies,

### Table 3.85 Allies setting example

| Key    | Торіс                  |
|--------|------------------------|
| TopicA | Mqtt/iot/device/topicA |

In such case, topic name of actual sending MQTT message shall be 'mqtt/iot/device/topicA'

This product also supports subscribe function of MQTT message.

Following details are its related settings.

| # | Item                    |                                                                                      | Details                                                                                              | Note                                                                                            |
|---|-------------------------|--------------------------------------------------------------------------------------|----------------------------------------------------------------------------------------------------|-------------------------------------------------------------------------------------------------|
| 1 | MQTT subscribe function | Set activate/deactivate MQTT subscribe<br>function.<br>With Check: Activate (Enable) |                                                                                                    |                                                                                                 |
|   |                         | Without Chec                                                                         | k: Deactivate (Disable)                                                                              |                                                                                                 |
| 2 | Binding rules           | In case any m<br>registered top:<br>can be transfe                                   | essage receives which having<br>ics under this rule, this message<br>rred to Modbus application etc. | For example, whenever<br>receiving messages<br>which following to this<br>binding rules, it can |
|   |                         | Item                                                                                 | Details                                                                                              | change its register                                                                             |
|   |                         | Торіс                                                                                | Set topic name to be handled as subscribe target.                                                    | values by Modbus.                                                                               |
|   |                         | Matching<br>rule                                                                     | Set matching rule for received<br>topic. For its rule setting, glob<br>command can be used.          |                                                                                                 |
|   |                         | Destination                                                                          | Destination address of its target application.                                                       |                                                                                                 |
|   |                         |                                                                                      |                                                                                                    |                                                                                                 |

## Table 3.86 MQTT subscribe setting

## (4) MQTT Status

This product support to monitor MQTT communication status. Followings are its monitoring details.

| # | Item       | Details                                | Note |
|---|------------|----------------------------------------|------|
| 1 | success    | Count number of MQTT comm. success.    |      |
| 2 | fail       | Count number of MQTT comm. fail.       |      |
| 3 | queueCount | Data number which not yet sent.        |      |
| 4 | dropCount  | Data number which has discarded due to |      |
|   |            | communication failure.                 |      |

## Table 3.87 Monitoring status

### 3.2.14 RESTio application

This product support to upload various data by REST API using HTTP protocol.

Following are REST settings and its monitor topics.

| # | Item                    | Details                                                                  | Note |
|---|-------------------------|--------------------------------------------------------------------------|------|
| 1 | Resend & Backup setting | Set resend and backup settings to be prepared for                        |      |
|   |                         | communication failure and sudden power failure.                          |      |
| 2 | Certificate setting     | Certification registration setting required to communicate on HTTPS.     |      |
| 3 | REST setting            | Set certificate, destination address information for REST communication. |      |
| 4 | REST monitor status     | Show REST communication status.                                          |      |

### Table 3.88 REST settings / monitor

(1) Resend & Backup setting

This product will support resend and backup functions to prepare for communication failure and sudden power failure. Details are shown as per below.

| # | Item                   | Details                                            | Note |
|---|------------------------|----------------------------------------------------|------|
| 1 | Retry if communication | Activate / deactivate retry setting to resend data |      |
|   | failure                | in case of communication failure.                  |      |
|   |                        | With Check: Activate                               |      |
|   |                        | Without Check: Deactivate                          |      |
| 2 | Maximum retries count  | Specifies the number of retransmissions when       |      |
|   |                        | communication fails.                               |      |
| 3 | Retry cycle [sec]      | Set retry cycle time for next sending after        |      |
|   |                        | communication failed.                              |      |
| 4 | Max. data size         | Set maximum data size to be saved in case of       |      |
|   |                        | communication failure.                             |      |
|   |                        | Applicable range: up to 1000000                    |      |
| 5 | Backup setting         | Activate / deactivate backup setting to be         |      |
|   |                        | prepared for sudden power failure.                 |      |
|   |                        | With Check: Activate                               |      |
|   |                        | Without Check: Deactivate                          |      |

### Table 3.89 Resend & Backup setting (HTTP)

If "Retry if communication failure" is disabled, the data is discarded when communication failure. If "Retry if communication failure" is enabled, retransmission is performed every specified number of seconds in the retry interval.

In addition, data that failed to communicate is stored up to the maximum data size, and when the data size exceeds the maximum data size, data is discarded in order starting from the oldest data. If "Back up against power off" is enabled, a backup file of the transmitted data will be created when communication fails. After creating this backup file, if this product is restarted, it reads the backup file and resumes sending data from the contents of the file.

\* Iopoll status increases the number of successes, even if the data to be sent is discarded. If the transmitted data is discarded, the number of failures of this application increases.

(2) Certificate setting

This product supports encrypt communication function by HTTPS. Certificate settings which required for protocol encryption are shown as per below.

| # | Item                       | Details                                             | Note                     |
|---|----------------------------|-----------------------------------------------------|--------------------------|
| 1 | Enable Client Certificates | Enables or disables the client certificate function | Settings required to     |
|   |                            | that utilizes the client certificate.               | connect to the cloud     |
|   |                            | Setting range:                                      | service.                 |
|   |                            | Checked: valid, unchecked: invalid                  | Client certificates      |
| 2 | Client certificate         | Register the client certificate. Select directly or | indicate to the server   |
|   |                            | select a file to register.                          | that you are the correct |
| 3 | Client private key         | Register the client private key. Select directly or | source of the            |
|   |                            | select a file to register.                          | connection.              |

| Table 3.90 | Certification | setting | (REST) | ) |
|------------|---------------|---------|--------|---|
|------------|---------------|---------|--------|---|

\* This setting is required to realize HTTPS communication.

# (3) REST Settings

This product support functions which set HTTP destination host etc. For its communication, HTTP basic settings are shown as per below.

| # | Item                  | Details                                                                                                    | Note                                                                                                    |
|---|-----------------------|----------------------------------------------------------------------------------------------------|----------------------------------------------------------------------------------------------------|
| 1 | Username              | Set username for authentication.                                                                                                    |                                                                                                    |
| 2 | Password              | Set password for authentication                                                                                                    |                                                                                                    |
| 3 | Binding rule          | Register communication details depending on each key value which include in destination address information of iopoll.         Item       Details         Key       Key value when iopoll address after 'rest.' in its destination description.         URL       Destination URL address         Header       Header details         Methods       HTTP method used in its request.         0: None       1: GET (no encode)         2: GET (URL encode)       3: POST         4: PUT       PUT | • In case URL encode<br>is selected, any URL<br>which include multi<br>byte letters will be<br>encoded to single-byte<br>alphanumeric<br>characters. |
| 4 | Merge continuous data | Enable/disable function to merge continuous data as                                                                                                    | If several messages                                                                                                    |
|   |                       | one group.<br>With Check: Enable (Activate)<br>Without Check: Disable (Deactivate)                                                                                                    | exist for the same<br>destination address, it<br>will merge in one<br>group.                                                                         |

## Table 3.91 HTTP (REST) basic settings

### (4) REST monitor status

This product support to monitor REST communication status. Followings are its monitoring details.

| Table 3.92 | REST | monitor | status |
|------------|------|---------|--------|
|------------|------|---------|--------|

| # | Item       | Details                                          | Note |
|---|------------|--------------------------------------------------|------|
| 1 | key        | Key value included in iopoll destination address |      |
|   |            | information.                                     |      |
| 2 | success    | Success numbers of REST communication.           |      |
| 3 | fail       | Fail numbers of REST communication.              |      |
| 4 | queueCount | Data numbers which not yet sent.                 |      |
| 5 | dropCount  | Data number which has discarded due to           |      |
|   |            | communication failure.                           |      |
| 6 | errorCode  | Show error code of REST communication result     |      |
|   |            | which failed to complete.                        |      |

| # | Item      | Details                                     | Note |
|---|-----------|---------------------------------------------|------|
| 7 | errorText | Show text information of REST communication |      |
|   |           | result which failed to complete.            |      |

## 3.2.15 232 through application

This product support conversion function between TCP connection and RS232 connection.

Setting related to this RS-232 application are shown as per below.

## Table 3.93 232 through application

| # | Item          | Details                      | Note |
|---|---------------|------------------------------|------|
| 1 | RS232 Setting | Setting for RS232 connection |      |
| 2 | TCP setting   | Setting for TCP connection   |      |

### (1) RS232 Setting

Following are RS232 setting.

| # | Item      | Details                                    | Note |
|---|-----------|--------------------------------------------|------|
| 1 | Baud rate | Specify the baud rate.                     |      |
|   |           | Setting range: Within 1000000              |      |
| 2 | Size      | Specifies the size of the data bit.        |      |
|   |           | Options:                                   |      |
|   |           | 7: 7 bits                                  |      |
|   |           | 8: 8 bits                                  |      |
| 3 | Parity    | These bits specify the parity bit setting. |      |
|   |           | Options:                                   |      |
|   |           | 0: None 1: Even 2: Odd                     |      |
| 4 | Stop bit  | Specify the stop bit setting.              |      |
|   |           | Options:                                   |      |
|   |           | 0: 1 bit                                   |      |
|   |           | 1: 1.5 bits (not supported)                |      |
|   |           | 2: 2 bits                                  |      |

### Table 3.94 RS232 setting

## (2) TCP settings

Following are TCP connection setting.

| # | Item            | Details                                       | Note |
|---|-----------------|-----------------------------------------------|------|
| 1 | Connecting mode | Either to work as server, or work as client.  |      |
|   |                 | 1: TCP server mode                            |      |
|   |                 | 2: TCP client mode                            |      |
| 2 | [Server mode]   | TCP port No. during its waiting process.      |      |
|   | Port No.        | Applicable range : 0~65535                    |      |
| 3 | [Client mode]   | Destination host name to transfer RS232 data  |      |
|   | Host Name       | received during TCP client mode.              |      |
| 4 | [Client mode]   | Destination TCP port number to transfer RS232 |      |
|   | Port No.        | data received during TCP client mode.         |      |
|   |                 | Applicable range : 0~65535                    |      |

## Table 3.95 TCP Setting (For RS232)

In case of server mode, this product will wait TCP communication and transfer to RS232 port.

In case of client mode, this product will transfer RS232 data to TCP addressed host and port No.

### 3.2.16 485 through application

This product support conversion function between TCP connection and RS485 connection.

Setting related to this RS-485 application are shown as per below.

## Table 3.96 485 through application

| # | Item          | Details                      | Note |
|---|---------------|------------------------------|------|
| 1 | RS485 Setting | Setting for RS485 connection |      |
| 2 | TCP Setting   | Setting for TCP connection   |      |

# (1) RS485 Setting

Following are RS485 setting.

| # | Item      | Details                                    | Note |
|---|-----------|--------------------------------------------|------|
| 1 | Baud rate | Specify the baud rate.                     |      |
|   |           | Setting range: Within 250000               |      |
| 2 | Size      | Specifies the size of the data bit.        |      |
|   |           | Options:                                   |      |
|   |           | 7: 7 bits                                  |      |
|   |           | 8: 8 bits                                  |      |
| 3 | Parity    | These bits specify the parity bit setting. |      |
|   |           | Options:                                   |      |
|   |           | 0: None 1: Even 2: Odd                     |      |
| 4 | Stop bit  | Specify the stop bit setting.              |      |
|   |           | Options:                                   |      |
|   |           | 0: 1 bit                                   |      |
|   |           | 1: 1.5 bits (not supported)                |      |
|   |           | 2: 2 bits                                  |      |

### Table 3.97 RS485 setting

### (2) TCP settings

Following are TCP connection setting.

| # | Item            | Details                                       | Note |
|---|-----------------|-----------------------------------------------|------|
| 1 | Connecting mode | Either to work as server, or work as client   |      |
|   |                 | 1: TCP server mode                            |      |
|   |                 | 2: TCP client mode                            |      |
| 2 | [Server mode]   | TCP port No. during its waiting process       |      |
|   | Port No.        | Applicable range : 0~65535                    |      |
| 3 | [Client mode]   | Destination host name to transfer RS485 data  |      |
|   | Host Name       | received during TCP client mode.              |      |
| 4 | [Client mode]   | Destination TCP port number to transfer RS485 |      |
|   | Port No.        | data received during TCP client mode.         |      |
|   |                 | Applicable range: 0~65535                     |      |

#### Table 3.98 TCP setting (RS485)

In case of server mode, this product will wait TCP communication and transfer to RS485 port.

In case of client mode, this product will transfer RS485 data to TCP addressed host and port No.

#### 3.2.17 Datamanager application

This product supports data acquisition and transmission to external devices. Compared to iopoll application, datamanager application supports sending triggers by retrieving data from connected devices and sending at any time. In addition, it is possible to process and shape the data acquired from the connected device to generate the optimum transmission data on the external device side. Modbus is supported for communication protocols with connected devices, and MQTT, HTTP (REST)

are supported for communication protocols to external devices.

\* Other protocols are individually supported by creating additional applications. Please contact local supplier.

This function sends a request (Modbus query) to Modbus application and a request to send the collected information (payload) to MQTT, REST application.

The connection settings for each protocol are made by the application dedicated to each protocol.

|    | Tuble 6.66 Datamanager approximit |                                                                                             |  |  |
|----|-----------------------------------|---------------------------------------------------------------------------------------------|--|--|
| #  | Item                              | Specifications                                                                              |  |  |
| 1  | Modbus queries                    | Up to 100 channels                                                                          |  |  |
| 2  | Supported function                | FC3: Read holding register                                                                  |  |  |
|    | codes                             | FC4: Read input register                                                                    |  |  |
| 3  | Maximum read size                 | FC3, FC4:1~50                                                                               |  |  |
| 4  | Transmission cycle                | 1000~86400000[ms]                                                                           |  |  |
| 5  | Modbus error                      | Retaining the Last Acquired Value                                                           |  |  |
|    | behavior                          | • Stores the value specified when the threshold is exceeded.                                |  |  |
| 6  | Acquisition buffer                | Two-dimensional array buffer [1 to 256, 1 to 256]                                           |  |  |
| 7  | Trigger condition                 | Comparison between acquired and fixed values: 6 types (==, !=, >=, >, $<=, <$ )             |  |  |
|    |                                   | Comparison between the acquired value and the previous acquired value: 3 types $(>, <, ==)$ |  |  |
|    |                                   | Comparison of buffer and fixed values: 6 types (==, !=, >=, >, <=, <)                       |  |  |
| 8  | Individual data                   | Data Abbreviation, Byte Order Specification                                                 |  |  |
| 9  | Individual data format            | Unsigned integer, signed integer, signed float,                                             |  |  |
|    |                                   | Character (ASCII)                                                                           |  |  |
| 10 | Payload sending opportunity       | Periodic transmission, fixed time transmission, trigger transmission                        |  |  |
| 11 | Payload transmission format       | Text format, binary format                                                                  |  |  |

# Table 3.99 Datamanager application

This function sets each of the following items. The configuration of the settings is shown in Figure 3.2 Configuration of the settings.

(1) Basic setting

Defines basic settings related to this function.

(2) Modbus Settings

To communicate with external devices in Modbus protocol. Define Modbus address, function code, register address, transmission cycle, and storage buffer of acquired data.

(3) Buffer setting

Defines the data buffer for storing the data acquired by Modbus communication and the response buffer for storing the latest acquired value by Modbus communication. The buffer can be specified in a twodimensional array, and the historical data, maximum/minimum/average value, can be calculated using buffer data of depth.

(4) Trigger setting

Defines a comparison condition expression for the data buffer and response buffer for payload transmission. Modbus response data can be transmitted when it changes according to the content.

(5) Individual data setting

Defines the individual data and source data buffers to be included in the payload. The maximum / minimum / average values can be calculated from the buffers of two-dimensional arrays.

(6) Payload data setting

Define the payload data to be sent to external devices / servers and the transmission timing. By specifying the data generated by the individual data setting, the processed data of Modbus response data can be transmitted as a payload.

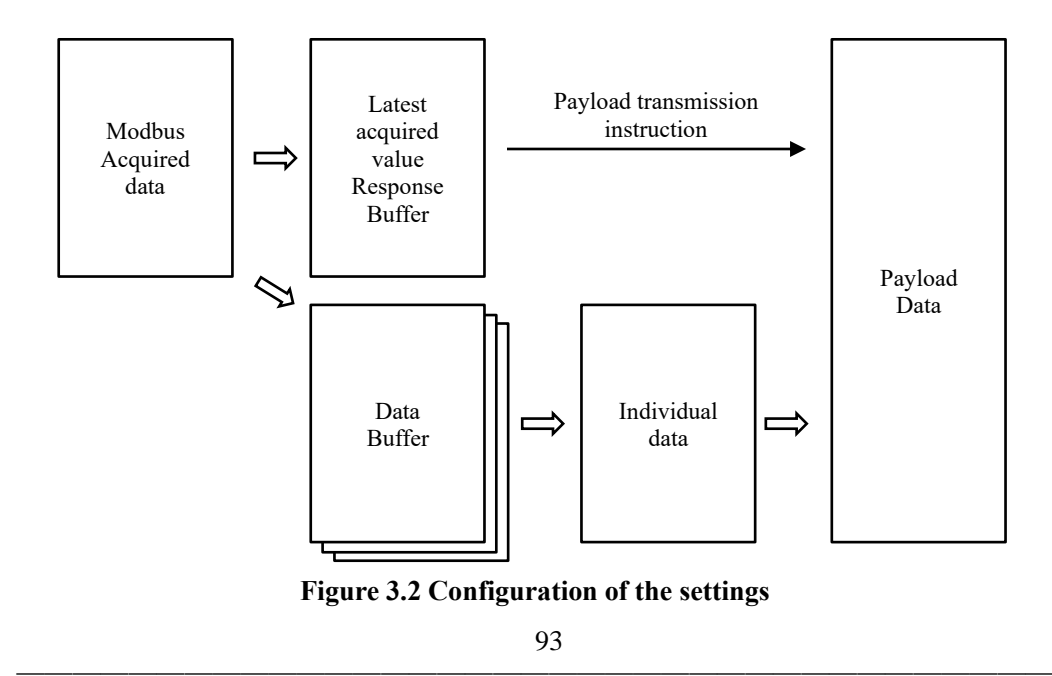

*Copyright*© 2021 All rights reserved. Hitachi Industrial Equipment Systems Co., Ltd. Please note that the contents of this specification may be changed without prior notice.

#### 3.2.17.1 Basic setting

Table 3.95 lists the basic settings.

| Table | 3.100 | Basic | setting |
|-------|-------|-------|---------|
|-------|-------|-------|---------|

| # | Item                        | Description                                   | Note |
|---|-----------------------------|-----------------------------------------------|------|
| 1 | Enable for this application | Enables or disables this function.            |      |
|   |                             | When disabled, this function does not work.   |      |
| 2 | Start communication after   | Specifies whether to start communication with |      |
|   | startup                     | peripherals when this application is started. |      |

If "Start communication after startup" is enabled, datamanager application starts operation automatically after startup of this product. After datamanager application starts operation, it starts communicating with external devices after 35 seconds have elapsed.

#### 3.2.17.2 Modbus Settings

Modbus setting items are shown below.

|   | #                 | Items                                               | Description                                        | Note |
|---|-------------------|-----------------------------------------------------|----------------------------------------------------|------|
|   | 1                 | Modbus socket                                       | Specifies the socket name of modbusio application. |      |
| ŀ | 2                 | Modbus querying setting                             | Specifies whether to start communication with      |      |
|   | (1)               | Device name                                         | peripherals when this application is started.      |      |
|   | (2)               | Query Name                                          |                                                    |      |
|   | (3)               | Function code                                       |                                                    |      |
|   | (4)               | Query start address                                 |                                                    |      |
|   | (5)               | Number of registers                                 |                                                    |      |
|   | (6)               | Query send period                                   |                                                    |      |
|   | (7)               | Response timeout                                    |                                                    |      |
|   | (8)               | Modbus response error judgment                      |                                                    |      |
|   | (9)               | Number of modbus response<br>error judgment         |                                                    |      |
|   | (10)              | Set value when error judgment threshold is exceeded |                                                    |      |
|   | (11)              | Data buffer name                                    |                                                    |      |
|   | (12)              | Start index                                         |                                                    |      |
|   | (13)              | Update period                                       |                                                    |      |
|   | (14)              | Trigger condition                                   |                                                    |      |
|   | $(1\overline{5})$ | Response Buffer Name                                |                                                    |      |

### Table 3.101 Modbus setting

(1) Device name

Specifies the destination device name for this Modbus querying. Specify the connection destination device name defined in the connection destination device name field of Modbusio application. Setting range: 1 to 100 characters

(2) Query name

Defines Modbus queryname. Setting range: 1 to 100 characters

(3) Function code

Specifies the function code of Modbus query.

Options:

3: Function code 03 (Read Holding Register)

- 4: Function code 04 (Read Input Register)
- (4) Query start address

Specifies the starting address of Modbus query. Setting range : $0\sim 65535$ 

(5) Number of registers

Specifies how many registers Modbus queries request. Function codes 03 and 04: 50 max.

(6) Query send period

Specifies the interval for sending Modbus queries.

Setting range: 1000 to 86400000 [ms]

Depending on the loading condition of modbusio application, Modbus queries may not be sent in the expected period.

(7) Response timeout

Specifies the wait time for a response to a Modbus query. Setting range: 1 to 1000 [ms]

(8) Modbus response error judgment

Specifies whether to write the specified value stored in the data buffer when the response to Modbus query could not be received or the number of error responses exceeded the specified number of times. If Modbus response cannot be received when this setting is disabled, the data buffer value retains the last stored Modbus response.

(9) Number of modbus response error judgment

Specify the number of judgements when item (7) is enabled.

(10)Set value when error judgment threshold is exceeded

Specifies the value to be written to the data buffer when the threshold specified in item (8) is exceeded.

Setting range :0 x  $00 \sim 0$  xFF

By setting items (8) to (10) of Modbus query setting, the specified data can be stored when a response error occurs in Modbus query. This function allows CPTrans to send unique data to external devices when a Modbus communication error occurs.

Example: 3 words of Modbus registers

Modbus response error judgment: Valid

Modbus response error judgment count: 3

Setting value when error judgment threshold is exceeded: 0x56

#### (11)Data buffer name

Specifies the name of the data buffer in which the response data of Modbus query is to be stored. Specifies the name of the data buffer defined in the data buffer setting.

#### (12)Start index

Specify the position from the beginning of the storage destination data buffer specified by item (10).

#### (13)Update period

Specifies the data buffer storage frequency for response data for Modbus queries. Setting range: 1 to 86400 [sec]

#### (14)Trigger condition

Specifies the trigger name to be used for sending changes according to the content of the response data of Modbus query. This setting is not required when the transition transmission is not used.

#### (15)Response Buffer Name

Specifies the response buffer name to store the response data for Modbus query. Specifies the name of the data buffer defined in the data buffer setting. The response buffer is used as a judgment condition for transmission when it changes. This setting is not required when the transition transmission is not used.

#### 3.2.17.3 Buffer setting

Below table is the buffer setting items. This setting item defines the data buffer and response buffer.

| 7 | # Item           |                      | Description             |  |
|---|------------------|----------------------|-------------------------|--|
|   | 1                | Data buffer          | Defines the data buffer |  |
|   | (1)              | Buffer name          |                         |  |
|   | (2) Buffer width |                      |                         |  |
|   | (3)              | Buffer depth         |                         |  |
|   | (4)              | Buffer initial value |                         |  |

Table 3.102 Buffer settings

(1) Buffer name

Specifies the name of the buffer. Defines the data buffer and response data buffer specified in items (11) and (15) of Table 3.101 **Modbus setting**. If the data buffer/response data buffer specified in Modbus setting is not defined in this setting item, an error occurs and datamanager application stops operating.

(2) Buffer width

Specifies the width of the buffer. It needs to match the number of Modbus query request registers specified in Table 3.101 **Modbus setting** items of setting items (5). Since the unit of this setting item is byte, set the number of request registers for Modbus queries multiplied by 2.

Example: When the number of request registers for Modbus queries is 4 words, specify  $4 \times 2 = 8$  bytes.

Setting range :1~256

(3) Buffer depth

Specifies the number of data items in the buffer. A data buffer with the same name as the number specified in this item is created. For the response data buffer, specify 1.

Example: When this setting is 3, 3 buffers are generated, and Modbus response data is stored from the lowest index. When data is stored in the third buffer, it returns to the first index.

Setting range :1~256

(4) Buffer initial value

Specifies the initial value of the buffer. Setting range :0 x  $00 \sim 0$  xFF

#### 3.2.17.4 Trigger setting

Below table lists the trigger setting items. Define the trigger condition with this setting item.

| # | # Item |                   | Description                   |  |
|---|--------|-------------------|-------------------------------|--|
| 1 | 1      | Trigger           | Defines the trigger condition |  |
|   | (1)    | Trigger name      |                               |  |
|   | (2)    | Data buffer name  |                               |  |
|   | (3)    | Start index       |                               |  |
|   | (4)    | Compare Data type |                               |  |
|   | (5)    | Condition         |                               |  |
|   | (6)    | Compare value     |                               |  |

Table 3.103 Trigger settings

(1) Trigger Name

Specifies the name of the trigger condition. Specify the trigger condition name specified in Table 3.101 **Modbus setting** items (14) of Modbus setting item. If the trigger condition name specified in Modbus setting is not defined in this setting item, an error occurs and datamanager application stops operating.

(2) Data buffer name

If comparing the value is the data buffer value, specify the data buffer name specified in Table 3.102 **Buffer settings** item (1) of the buffer setting. This setting is not required when the data buffer is not used for the trigger condition.

(3) Start index

Specifies the start position of the data for trigger judgment.

Example: To determine the third byte of the response data buffer, specify 2 for this item. Setting range : $0\sim 255$ 

(4) Compare data type

Specifies the data format for trigger judgment. Comparisons are compared in big endian. Setting range:

byte: Byte-type comparison (comparing 1-byte data from the starting position)

word: Compare by word type (compare 2-byte data from the starting position)

dword: Double-word type comparison (4-byte data from the starting position is compared)

## (5) Condition

Specifies the condition for trigger judgment. Items in conditional expressions are shown below. Payload is sent when the conditions of each setting item are satisfied.

| #   | Item                      | Trigger condition                                | Remarks |
|-----|---------------------------|--------------------------------------------------|---------|
| 1   | == Comparison value       | The value of the response data buffer is equal   |         |
|     |                           | to the comparison value.                         |         |
| 2   | ! = Comparison value      | Response data buffer value and comparison        |         |
|     |                           | value are not equal                              |         |
| 3   | > = Comparison value      | Response data buffer value is greater than       |         |
|     |                           | comparison value                                 |         |
|     |                           | Or equal                                         |         |
| 4   | > Comparison value        | Response data buffer value is greater than       |         |
|     |                           | comparison value                                 |         |
| 5   | <=Comparison value        | The value of the response data buffer is smaller |         |
|     |                           | than the comparison value.                       |         |
|     |                           | Or equal                                         |         |
| 6   | < Comparison value        | The value of the response data buffer is smaller |         |
|     |                           | than the comparison value.                       |         |
| 7   | ! = Previous value        | The value of the response data buffer is not     |         |
|     |                           | equal to the value of the response data buffer   |         |
|     |                           | acquired last time.                              |         |
| 8   | > Previous value          | Response data buffer value is larger than the    |         |
|     |                           | previously acquired response data buffer value   |         |
| 9   | < Last value              | The value of the response data buffer is smaller |         |
|     |                           | than the value of the response data buffer       |         |
|     |                           | acquired last time.                              |         |
| 10  | Data buffer == Compare    | The value of the data buffer is equal to the     |         |
|     | value                     | comparison value.                                |         |
| 11  | Data buffer! = Comparison | Data buffer value is not equal to comparison     |         |
| 1.0 | value                     | value                                            |         |
| 12  | Data Buffer >= Compare    | The value of the data buffer is greater than or  |         |
| 10  | Value                     | equal to the comparison value                    |         |
| 13  | Data Buffer > Compare     | Data buffer value is greater than comparison     |         |
|     | Value                     | value                                            |         |
| 14  | Data buffer <= Compare    | The value of the data buffer is less than or     |         |
|     | value                     | equal to the comparison value                    |         |
| 15  | Data Buffer < Comparison  | Data buffer value is smaller than comparison     |         |
|     | Value                     | value                                            |         |

(6) Comparison value

Specifies the comparison value for trigger judgment. Setting range :0 x  $0 \sim 0$  xFFFFFFFF

## 3.2.17.5 Individual data setting

Below table shows the individual data setting items. These setting items define the individual data for payload transmission.

| #    | Item                          | Description              | Note |
|------|-------------------------------|--------------------------|------|
| 1    | Individual data               | Individual data setting  |      |
| (1)  | Data name                     |                          |      |
| (2)  | Data origin                   |                          |      |
| (3)  | Data buffer name              |                          |      |
| (4)  | Depth index                   |                          |      |
| (5)  | Width Index                   |                          |      |
| (6)  | Length                        |                          |      |
| (7)  | Add time to Data              |                          |      |
| (8)  | Data Omission Condition       |                          |      |
| (9)  | Retention time                |                          |      |
| (10) | Threshold                     |                          |      |
| (11) | Datakey                       |                          |      |
| (12) | Binary format                 |                          |      |
| (13) | Calculation type              |                          |      |
| (14) | Digit after the decimal point |                          |      |
| (15) | Interpretation of data type   |                          |      |
| (16) | Byte order specification      |                          |      |
| 2    | Fixed data                    | Defines fixed value data |      |
| (17) | Key                           |                          |      |
| (18) | Data                          |                          |      |

Table 3.105 Individual data setting

### (1) Data name

Specifies the name of the individual data.

(2) Data origin

Specifies the source of the individual data.

Setting items:

Data Buffer: Generates individual data from the data buffer.

Fixed Value: Generates individual data from fixed values.

(3) Data buffer name

If a data buffer is data origin, specify the data buffer name in this item. Specify the buffer name specified in Table 3.102 **Buffer settings** item (1).

(4) Depth index

Specifies the start index of the depth from the data buffer referenced by the individual data. Setting range :0 to 255

(5) Width index

Specifies the start index of the width from the data buffer referenced by individual data. Setting range : $0\sim 255$ 

(6) Length

Specifies the number of bytes of data to be referenced by individual data. Setting range  $:1 \sim 256$ 

Example: If data buffer with a width of 8 and a depth of 3 is defined as shown in Figure 3.3 Generating individual data from data buffer and with data stored in the buffer as shown in Table 3.105 **Individual data setting** items (4) depth of 1, item (5) acquisition start position of 3, and item (6) byte number of 4 are defined, [0x0D, 0x0E, 0x0F, 0x10] will be stored in the individual data. Data buffer width

|                   |   | ( |      |      |      |      |      |      |      | ۱    |
|-------------------|---|---|------|------|------|------|------|------|------|------|
|                   | ( |   | 0    | 1    | 2    | 3    | 4    | 5    | 6    | 7    |
| 5 1 2 1 1         | J | 0 | 0x01 | 0x02 | 0x03 | 0x04 | 0x05 | 0x06 | 0x07 | 0x08 |
| Data buffer depth | 1 | 1 | 0x0B | 0x0C | 0x0C | 0x0D | 0x0E | 0x0F | 0x10 | 0x11 |
|                   | l | 2 | 0x14 | 0x15 | 0x16 | 0x17 | 0x18 | 0x19 | 0x1A | 0x1B |

#### Figure 3.3 Generating individual data from data buffer

(7) Add time to data

Specifies whether the payload data contains the time at which the individual data was generated. If it's enabled, the time format includes time stamps in the YYYY/MM/dd/hh/mm/ss format. This setting is valid only when Table 3.107 item (12) Payload data Format is in Text Format.

(8) Data omission condition

Compares current individual data with last acquired individual data and skip inclusion of individual data into the payload if the specified condition is true. The conditions of data omission are shown below.

| # | Item                    | Omission condition                                  | Note |
|---|-------------------------|-----------------------------------------------------|------|
| 1 | Not omit                | Omission doesn't work and store data in payload     |      |
| 2 | Equal data              | The value of the individual data is equal to the    |      |
|   |                         | previous data.                                      |      |
| 3 | Equal data and time     | The value of the individual data and the            |      |
|   |                         | acquisition time are equal to the previous data.    |      |
| 4 | Data difference exceeds | The difference between the value of individual      |      |
|   | threshold               | data and the previous data is below or equal to     |      |
|   |                         | the threshold value.                                |      |
| 5 | Time difference exceeds | The difference between the acquisition time of      |      |
|   | threshold               | the individual data and the acquisition time of the |      |
|   |                         | previous data is below or equal to the threshold    |      |
|   |                         | value (seconds).                                    |      |
| 6 | Over                    | The value of the individual data is over than or    |      |
|   |                         | equal to the previous individual data.              |      |
| 7 | Less than               | The value of the individual data is smaller than    |      |
|   |                         | or equal to the previous individual data.           |      |

Table 3.106 Data omission condition

#### (9) Retention time

Specifies the retention time for individual data. If the specified time has elapsed, the generated individual data is discarded. If 0 is specified, individual data is not discarded.

Setting range: 0 to 86400 [sec]

### (10)Threshold

Specify the threshold value when "Data difference exceeds threshold" or "Time difference exceeds threshold" is specified in the data omission condition of the item (8). If the time difference is less than or equal to the threshold value, the data is omitted. Unit for this parameter is [sec]. Setting range :0 $\sim$ 0 xFFFFFFFF

#### (11)Data key

Specifies the data key when a fixed value is specified as the data origin for item (2). Match with the data key specified in item (17).

(12)Binary format

Specify the binary format for individual data when sending payload is binary format.

If "num%fmt" is specified in this item, character strings (ASCII code) are stored in the payload. "num%fmt" is interpreted as the format string of sprintf function in C.

Example: If 120 is stored in a 2-byte data buffer and "num%04d" is specified in the binary format, 4 bytes of individual data [0x30 31 32 30] are stored in the payload.

This setting is valid only when Table 3.107 items (11) Payload transmission format is in binary format.

(13)Calculation type

This item is to calculate the maximum, minimum, and average values of individual data.

If the operation of either the maximum value, minimum value, or average value is specified, the depth specification of item (4) is invalid, and the value is calculated by data buffer depth set in Table 3.102 **Buffer settings**.

Setting items:

- Not calculate
- Calculate the max value
- Calculate the min value
- Calculate the average value

#### (14)Digit after the decimal point

Specifies the number of decimal places for individual data when payload is sent in text format. Generates individual data by rounding the digit under the digit specified by this item.

Setting range :0 to 5

(15)Interpretation of data type

Specifies how to treat the data from data origin and generate the individual data.

Setting range:

- Treat as an unsigned integer
- Treat as a signed integer
- Treat as signed floating point number
- Treat as characters (ASCII code)

#### (16)Byte Order Specification

Specifies the byte order. This setting is applied when a byte string is read from the data buffer and when this individual data is stored in the payload in binary format.

0: Treat as a big endian

1: Treat as a little endian

By setting these items from (13) to (16), maximum, minimum, and average value can be calculated on the individual data.

This function operates differently depends on the Table 3.107 item (11) Payload data format. Item (14) Digit after the decimal point is valid only in text format, and this setting is ignored in binary format. The item (16) byte order specification is valid only in binary format, and this setting is ignored in text format.

If the maximum value/minimum value/average value function is used, please note following points at setting phase. If setting is incorrect, this function doesn't work properly.

- If Table 3.105 **Individual data setting** item (15) "Interpretation of data type" is "Treat as an unsigned integer" or "Treat as a signed integer", please set 1, 2, 4 or 8 to item (6) "Length". If the other value is set, this application detects error and stop working.
- If Table 3.105 **Individual data setting** item (15) "Interpretation of data type" is "Treat as signed floating point number", please set 4 or 8 to item (6) "Length". If the other value is set, this application detects error and stop working.
- If Table 3.105 **Individual data setting** item (13) "Calculation type" is "Calculate the max value", "Calculate the min value" or "Calculate the average value", please do not set "Treat as characters (ASCII code)" to item (15) "Interpretation of data type". This application detects error and stop working.
- If Table 3.105 **Individual data setting** item (15) "Interpretation of data type" is "Treat as characters (ASCII code)", value which cannot be converted to character or ASCII code is skip storing to individual data and stored data length is shorter than specified length.
- If Table 3.107 item (11) Payload data format is "Binary format", average value is generated as 4 bytes floating point data. For other data is calculated according to Table 3.105 Individual data setting item (6) and (15)

Example: When 2 bytes are specified as an unsigned integer, the value to be acquired is stored as a 2-byte unsigned integer.

# (17)Key

Specifies the key name when using a fixed value. The key name specified in this item is used in the payload setting.

Setting range: 0 to 128 characters

## (18)Data

Specifies the setting value for the defined key name.

106

3.2.17.6 Payload setting

Table 3.107 **Payload setting** shows the payload setting items. This setting item defines the individual data for payload transmission.

| #    | # Item Description        |                                                 | Note |
|------|---------------------------|-------------------------------------------------|------|
| 1    | Level of gzip compression | Specifies the compression level for gzip        |      |
|      |                           | compressing a text-formatted payload.           |      |
| 2    | Payload                   | Specify the payload data to be sent to external |      |
| (1)  | Target application        | devices.                                        |      |
| (2)  | Payload name              |                                                 |      |
| (3)  | Send wake up              |                                                 |      |
| (4)  | Send Timing               |                                                 |      |
| (5)  | Send period [sec]         |                                                 |      |
| (6)  | Send hour                 |                                                 |      |
| (7)  | Time zone mode            |                                                 |      |
| (8)  | Time zone [min]           |                                                 |      |
| (9)  | Random width [min]        |                                                 |      |
| (10) | Trigger enable            |                                                 |      |
| (11) | Key name                  |                                                 |      |
| (12) | Payload data format       |                                                 |      |
| (13) | Response timeout [ms]     |                                                 |      |
| (14) | Trigger name              |                                                 |      |
| (15) | Payload                   |                                                 |      |
| (16) | Compression enable        |                                                 |      |

Table 3.107 Payload setting

(1) Target application

Specifies the payload data destination. Specify "mqttio" to use MQTT and "restio" to use REST.

(2) Payload name

Specify the payload name.

(3) Send wake up

Enables payload sending when Datamanager app starts.

(4) Send timing

Specify the payload transmission timing. Transmission timing is shown below.

| # | Item                                                  | Send timing                                       | note |
|---|-------------------------------------------------------|---------------------------------------------------|------|
| 1 | Periodical                                            | Sends the payload at the specified periodic time. |      |
| 2 | 2 On-demand Payload is sent by a request from another |                                                   |      |
|   | (Not supported)                                       | application.                                      |      |
| 3 | Scheduled                                             | Sends the payload at the specified time.          |      |
| 4 | Trigger                                               | The payload is sent when the trigger condition is |      |
|   |                                                       | true.                                             |      |

| 70 1 1 | 0 1 0 0 | <b>n</b> 1 |     | •   |
|--------|---------|------------|-----|-----|
| Table  | 3.108   | Send       | tim | nng |
|        | 0.200   | ~ ~ ~ ~ ~  |     |     |

(5) Send period

Specify the period for payload sending. This setting is valid only if the item (4) Send timing is set to "Periodical".

Setting range: 0 to 90000 [sec]

(6) Send hour

Specify the time to send the payload. This setting is valid only if the item (4) Send timing is set to "Scheduled".

Setting range: 0 to 23 [hour]

(7) Time zone mode

Time Specify the transmission time zone mode for fixed transmission. This setting is valid only when the item (4) Send timing is set to "Scheduled".

- Specify in system application
- Specify in this application
- (8) Time zone

Set the time zone for fixed time transmission. This setting is valid only when the item (4) Send timing is set to "Scheduled". Set 0 to set the standard time (UTC) and set 540 to set the Japan time JST (UTC + 09:00).

(9) Random width

Specifies the random width at fixed-time transmission. This setting is valid only when the item (4) Send timing is set to "Scheduled". When this setting value is 10 and sent to 13:00, a payload is sent between 13:00 and 13:10.

Setting range: 10 to 1440 [min]
#### (10)Enable Trigger Transmission

Enables or disables trigger sending. This setting is valid only when the item (4) Send timing is set to "Trigger".

(11)Key name

Specifies the key name. When sending this payload using MQTT, this setting is a topic in MQTT communication.

Setting range: 1 to 512 [characters]

(12)Payload data format

Specifies the payload data transmission format.

- Text format
- Binary format
- (13)Response Timeout

This bit specifies the timeout period when a payload send request is sent to MQTT or REST application that sends this payload.

Setting range: 1 to 1000 [ms]

(14)Trigger name

Specifies the trigger send name to be used. Specify the trigger name defined in Table 3.103 **Trigger settings** item (1).

(15)Payload

Specifies the contents of the payload to be sent. This setting differs according to Table 3.107 **Payload setting** item (12) Payload data format.

(a) Text format

In the case of text format, the payload data is described by the following types.

(i) Free description method

Write in json format.

Example:{"key1": {"key1-1": "123"、 "key1-2": 1, "key1-3": "abcdefg"} 、 "key2": {"key2-1": "456"}}

(ii) Environment value

\$ substitution is available to store CPTrans's environment-variables, times, and so on in the payload.

Example: {"timestamp":\${time}}

When written as above, the value stored in payload data is as follows.

{"timestamp":1599647420}

Below table shows the environment variables that can be referenced by \$ substitution.

109

| Environment variable | Description                                                                        |  |  |  |  |
|----------------------|------------------------------------------------------------------------------------|--|--|--|--|
| \${DID}              | Device ID: Device unique identifier                                                |  |  |  |  |
| \${HWID}             | Hardware ID: Identifier of the device HW                                           |  |  |  |  |
| \${ETHMAC}           | Ethernet MAC addressing                                                            |  |  |  |  |
| \${IMSI}             | IMSI: A number that uniquely identifies the user of the cellular network stored in |  |  |  |  |
|                      | SIM                                                                                |  |  |  |  |
| \${ICCID}            | ICCID: Identifier of SIM at startup                                                |  |  |  |  |
| \${MSISDN}           | Phone number                                                                       |  |  |  |  |
|                      | XIt may not be stored depending on SIM card.                                       |  |  |  |  |
| \${IMEI}             | Modem identification number                                                        |  |  |  |  |
| \${time}             | Epoch time [sec]                                                                   |  |  |  |  |
| \${time_ms}          | Epoch time [milliseconds]                                                          |  |  |  |  |

(iii) Read from other applications

Status of other applications can be acquired and stored in the payload. Below table shows the format for obtaining information about other applications.

| # | Item     | Description                                                                         |
|---|----------|-------------------------------------------------------------------------------------|
| 1 | Overall  | Format:                                                                             |
|   | format   | <key>':'&lt;\${#internal.[appid].[tag1].[tag2]}&gt;</key>                           |
| 2 | Details  | <key>: Specify an arbitrary string. Specify the name of value to be acquired.</key> |
|   |          | <\${#internal.[appid].[tag1].[tag2]} >                                              |
|   |          | Specifies appid of internal:internalio.                                             |
|   |          | Appid: Specifies the identity of the application. See the command reference manual. |
|   |          | Tag-Specifies the tag name given to each application's parameters.                  |
|   |          | For Array and object types, ". Tags can be narrowed down by continuing with ".      |
| 3 | Examples | When obtaining signal strength from Router application.                             |
|   |          | Write "internal": \${#internal.router.modemInfo.rsrp} in payload[].text.            |
|   |          | The result obtained is as follows and is used when sending payload.                 |
|   |          | {"internal":-81} *Reception strength is-81                                          |

| Table 3.110 | Format o    | f reading | status  | from | other | applications |
|-------------|-------------|-----------|---------|------|-------|--------------|
| 10010 0.110 | I OI Mat 0. | riouums   | Southas | nom  | OUTOL | applications |

(iv) Individual data

The generated individual data can be stored in the payload.

Example: "indData0001" and "indData0002" are defined for individual data settings and are included in this field.

{\${%indData0001}, \${%indData0002}}

If the value stored in indData0001 and indData0002 is 100,2, then {"indData0001":100} and {"indData0002":2} are used.

#### (b) Binary Format

In binary format, the payload is described by the following three types.

(i) Fixed data description

Binary data can be written in two-digit hexadecimal numbers, one byte at a time.

Example: "text":"1 F,3 C,0 B,A 2"

(ii) Keyword description

\${keyword} is available to use a specific value corresponding to a keyword as a binary. Available keywords are listed in below table.

# Table 3.111 Available keyword

| Environment | Description                                                                                     |
|-------------|-------------------------------------------------------------------------------------------------|
| variable    |                                                                                                 |
| \${year}    | The year data when a payload data is created. It expresses as two bytes of big endian.          |
|             | Example: 0x07E4 in 2020                                                                         |
| \${month}   | The month data when a payload data is created. It expresses month (from 1 to 12) in one byte.   |
| \${day}     | The day data when a payload data is created. It expresses day (from 1 to 31) in one byte.       |
| \${hour}    | The hour data when a payload data is created. It expresses hour (from 0 to 23) in one byte.     |
| \${minute}  | The minute data when a payload data is created. It expresses minute (from 0 to 59) in one byte. |
| \${second}  | The second data when a payload data is created. It expresses second (from 0 to 59) in one byte. |
| \${WANIPn}  | (n=1 to 5) The WAN side IP address is expressed in four bytes. n specifies the APN number.      |

(iii) Description of individual data

The generated individual data can be stored in the payload. If the binary format is specified in Table 3.105 **Individual data setting** item (12), the acquired individual data is stored in the payload as a byte string. If the binary format specification is num%fmt, the data is interpreted as a string and ASCII code. And the individual data is stored in the payload as a byte string. fmt means the format string for sprintf function in C.

Example: Number of data buffers three: data001, data002, data003

Stored data: 10, 40, 120

Byte size :1,4,2

Binary format: None, None, num%04d

Specified as "text":"\${%data001}, \${%data002}, \${%data003}

If above written, 9 bytes of data are stored in the payload.

0A 00 00 00 28 30 31 32 30

If the data origin is a fixed value, the binary format specification is invalid and is stored in hexadecimal in 1-byte increments.

*Copyright*© 2021 All rights reserved. Hitachi Industrial Equipment Systems Co., Ltd. Please note that the contents of this specification may be changed without prior notice.

### (16)Compression enable

Specifies whether the payload is gzip compressed at payload sending (in text format).

#### 3.2.18 Logsd application

Logsd application stores log (stderr) for each application on this product as a text file on the inserted SD card.

Logsd saves files in the following format:

| SD card:/media/sdcard/log/(AP name)/(Index)-(YYMMDD)T (hhmmss).log |  |
|--------------------------------------------------------------------|--|
|--------------------------------------------------------------------|--|

The location to save the log file is the SD card area only.

Index filename is incremented when the file size exceeds the specified value, and a new file is generated. The file size and the maximum storage capacity for log files can also be specified in logsd settings. (If the maximum capacity is exceeded, the oldest files are deleted first.)

[Caution]

- SD card is necessary for using this application. Please prepare the SD card separately.
- External factors such as external noise, vibration or impact may prevent the SD card from being recognized correctly and cause the log to remain (not be written).
- Please use SD cards whose maximum storage capacity is up to 32GB. Please note that the storage capacity SD card that exceeds this may not be recognized properly depending on the manufacturer and may not be used.
- Depending on the log output level of the app, save all the logs may not be saved.

# 3.2.19 Configuration management application

This product supports to download the setting of each app of this product s text file and upload the setting file into this product to restore parameters for each application.

# 3.2.20 Band application

This application supports to control band width for modem connection. Band for modem connection can be fixed or limited so that this product is able to connect proper band in each country.

Below table shows specification of band application.

| # | Item                       |  | Specification                                              |  |  |  |
|---|----------------------------|--|------------------------------------------------------------|--|--|--|
| 1 | Function Carrier searching |  | Searching available carriers. Specification depends on the |  |  |  |
|   | _                          |  | inserted USIM card.                                        |  |  |  |
| 2 | Select band                |  | Select band for avoiding connection.                       |  |  |  |
| 3 | Remark                     |  | Band setting by this application is applied to all APN     |  |  |  |
|   |                            |  | connections (from APN1 to APN5).                           |  |  |  |

Setting items for band application is shown below. It is necessary to set band limitation for each bandwidth.

| # | Item                          | Description                                                                                         |
|---|-------------------------------|----------------------------------------------------------------------------------------------------|
| 1 | Enable eliminate band setting | Specify enable/ disable individual band setting.                                                    |
| 2 | GSM bandwidth                 | Specify band limitation for GSM bandwidth.<br>Setting range: GSM900, GSM1800, GSM850, GSM1900       |
| 3 | WCDMA bandwidth               | Specify band limitation for WCDMA bandwidth.<br>Setting range: WCDMA2100, 1900, 850, 900, 800, 1700 |
| 4 | LTE bandwidth                 | Specify band limitation for LTE bandwidth.<br>Setting range: from LTE 1 to LTE 42                   |

# Table 3.113 Band setting

[Caution]

- If all bandwidths are prohibited for connection, connecting to WAN fails.
- CPTrans-MGW needs to be set proper band limitations in each country. Please confirm band limitation in each country beforehand.

Example: If CPTrans-MGW is used in Brazil, band 39 and 40 must be limited for connection.

## 3.2.21 Monitoring application

This application supports to monitor operation status of each application on this product. By referring log files generated by other applications, checking operation status of them, it can monitor operation status of this product itself, and saves error log of this products.

With use of the "Maintenance event log function", this application generates event log files which record CPTrans's internal events for maintenance purpose. It also supports "self-diagnosis" which judges presence of error on this product, "Malfunction report" which sends notifications at error occur, and "fail-safe function" which proceeds self-recover this product itself by executing reboot specified application or system.

Specification of this application is shown below.

| # | Function                              | Specification                                                                                                    |
|---|---------------------------------------|----------------------------------------------------------------------------------------------------|
| 1 | Self-diagnosis                        | <ul> <li>By referring "operation status" managed by other applications, it judges presence of internal error and event which should be reported.</li> <li>If some error occurs on this product, or event for reporting is detected, it issues event ID and detected time stamp to "Malfunction report" and "Fail-safe".</li> </ul>                                                                                 |
| 2 | Malfunction report<br>(Not supported) | • Based on the information from "Self-diagnosis", create a message according to the content of detection and send it to management server.                                                                                                    |
| 3 | Fail-safe                             | • Based on the information from "Self-diagnosis", execute reboot to specified application or system according to the content of detection for self-recovering.                                                                                                    |
| 4 | Log download                          | <ul> <li>This function saves following log to SD card, and those log files can be downloaded from Web GUI.</li> <li>Maintenance event log         Log records detected by analysis for maintenance event log</li> <li>Self-diagnosis log / operation status log         Log files detected by self-diagnosis</li> <li>Reboot application log         Log files generated at issuing request for reboot.</li> </ul> |

| Table 0.114 Support functions on time product | Table 3.1 | 14 Support | functions | on this | product |
|-----------------------------------------------|-----------|------------|-----------|---------|---------|
|-----------------------------------------------|-----------|------------|-----------|---------|---------|

Process flow for each function described in Table 3.114 **Support functions on this product** is shown below.

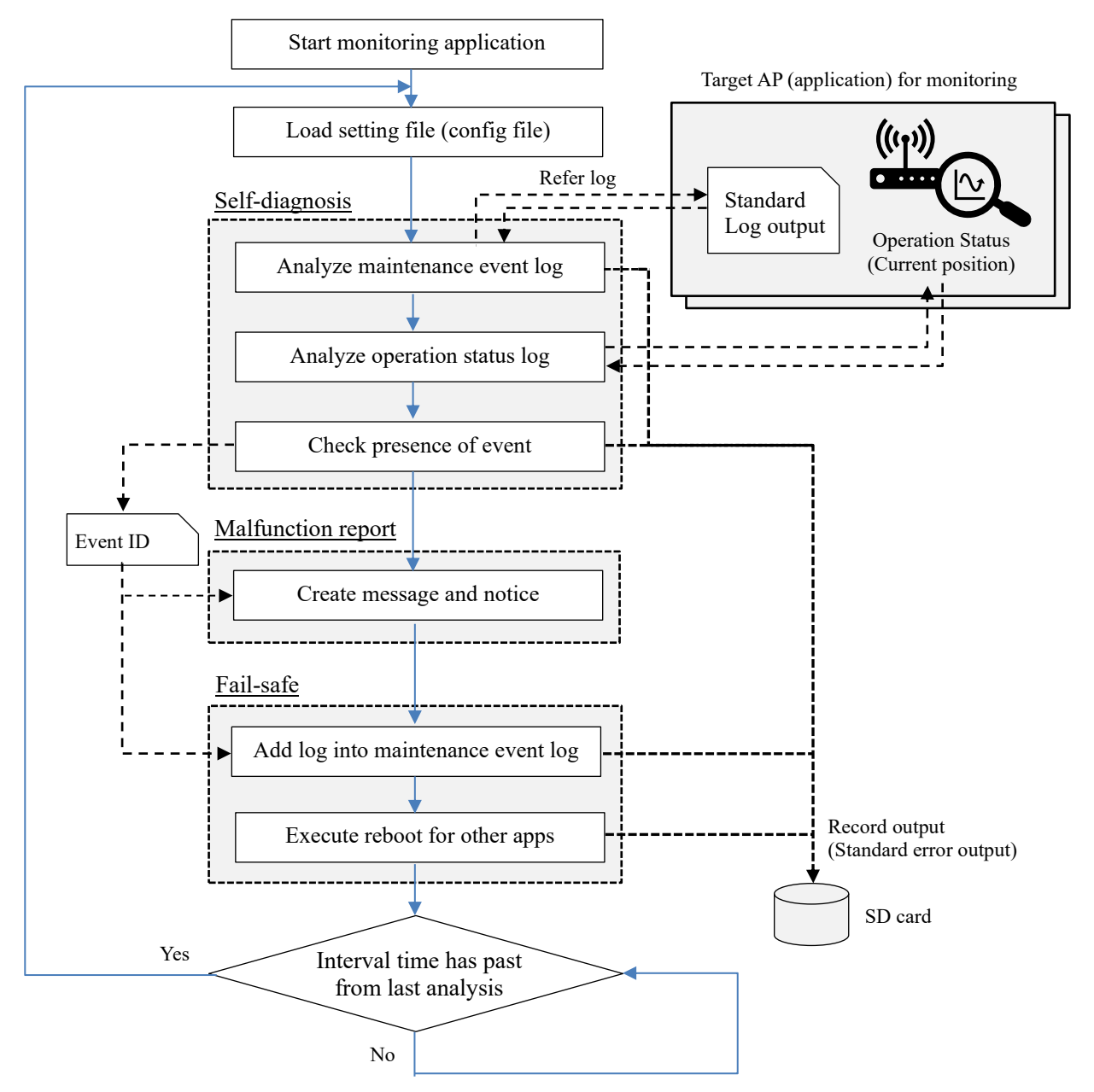

Figure 3.4 Flow-chart of monitoring application

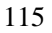

*Copyright*© 2021 All rights reserved. Hitachi Industrial Equipment Systems Co., Ltd. Please note that the contents of this specification may be changed without prior notice.

[Details of monitoring process]

- At startup, this application loads setting parameters which input and saved by Web GUI. Then start monitoring process periodically. Current time information is recorded as start analyzing time in every starting of monitoring process.
- Firstly "Analyze maintenance event log" function refers standard output log from other applications and creates a maintenance event log.
- 3) "Self-diagnosis" function checks the maintenance event log and operation status managed by each application, diagnose internal events including error on this product and issues event IDs if some events which should be reported are detected.
- "Malfunction report" sends message to the management server according to the event IDs issued by "Self-diagnosis".
- 5) Based on the event IDs information, "Fail-safe" also judges whether self-recovering is necessary or not. If it decides as necessary, executes reboot to specified application or start system reboot.
- 6) If self-recovering is not processed at "Fail-safe" function or recovering is applied to only specified application (not system reboot), next monitoring process starts after interval time. If system reboot is executed, monitoring process starts after startup since this application is also rebooted by system reboot.

#### 3.2.21.1 Self-diagnosis

"Self-diagnosis" function refers each application's operation status and diagnoses events occurred in this product. If error occurs or some events which should be reported to the management server are detected, "Self-diagnose" function issues event IDs which indicates contents of detection, and detected timestamp, to "Malfunction report" and "Fail-safe" functions.

Each function regarding self-diagnosis is described below.

1) Analyze for Maintenance event log and output

This function loads a setting of event log and checks records whether contents of the records are matched with analysis conditions or not.

i) Make rules for Maintenance event log

Select a target application and define what record is created if specified strings are detected in a standard output log from the target application.

| monitoring                                                           | Ana                                      | lysis for M      | aintenance     | event log                |             |                    |
|----------------------------------------------------------------------|------------------------------------------|------------------|----------------|--------------------------|-------------|--------------------|
| <ul><li><u>about this application</u></li><li>log download</li></ul> | Condition setting for event log analysis |                  |                |                          |             |                    |
| • <u>download</u>                                                    |                                          | Condition ID     | Application ID | String for Detection     | Record type | Record contents    |
| Self-diagnosis setting                                               | X 1 4                                    | EL-StartSystem   | system         | coreapp_startup system   | ST 🗸        | Started "system"   |
| Analysis for Maintenance                                             | X 1 I                                    | EL-StartRouter   | system         | coreapp_startup router   | ST 🗸        | Started "router"   |
| event log                                                            | X1¥                                      | EL-StartSupvis   | system         | coreapp_startup supvis   | ST 🗸        | Started "supvis"   |
| <ul> <li>Self-diagnosis setting</li> <li>Event judgement</li> </ul>  | <b>X</b> 1 4                             | EL-StartSensor   | system         | coreapp_startup sensor   | ST 🗸        | Started "sensor"   |
| • Event judgement                                                    | X1V                                      | EL-StartResource | system         | coreapp_startup resource | ST 🗸        | Started "resource" |
| <u>Manufiction report setting</u> Eail cafe setting                  | <b>X</b> 🕇 🖡                             | EL-PinLocked     | system         | new sim status = 12      | MM 🗸        | USIM PIN Locked    |
| <u>General setting</u>                                               | Add line                                 | ]                |                |                          |             |                    |
| • manage                                                             | SAVE                                     |                  |                |                          |             |                    |
| <ul> <li>process state</li> </ul>                                    |                                          |                  |                |                          |             |                    |
| ∘ <u>about</u>                                                       |                                          |                  |                |                          |             |                    |
| • <u>Home</u>                                                        |                                          |                  |                |                          |             |                    |

Figure 3.5 Analysis for maintenance event log window

Above items "Application ID", "String for Detection", "Record type" and "Record contents" are necessary for making rule for Maintenance event log. Each item is described in below. As shown on Figure 3.4 Flow-chart of monitoring application, this application loads setting files at startup. Then the process for Analysis for maintenance event log is executed according to the setting defined in Figure 3.5 Analysis for maintenance event log window

o <u>Application ID:</u>

Specify target application for referring standard output log.

Maintenance event log refers standard output log from applications installed in this product.

## o <u>String for Detection</u>

Strings data for detection of trigger for record output. They are contained in standard output log. Maintenance event log function starts creating records if the string for detection data is exist in the standard output.

This item can be specified either all strings in a line or a part of strings. If strings from the standard output is exactly same as this item, this function treats as detection even if other strings are contained in the standard output.

#### • <u>Record type</u>

Specify type of record. A list of record types is shown below.

| # | Туре | Description                                                            |
|---|------|------------------------------------------------------------------------|
| 1 | ST   | Status for each application or transition of state on interface (State |
|   |      | Transition)                                                            |
| 2 | MM   | Management function for connect and disconnect LTE / 3G network        |
|   |      | (Modem Manager)                                                        |
| 3 | ES   | Error which occurred on an application (Error State)                   |
| 4 | FS   | Fail-safe function (Fail Safe)                                         |
| 5 | WD   | Self-diagnosis for process (software Watch-Dog)                        |
| 6 | EV   | Events operated by user (Event)                                        |
| 7 | OW   | Other events which are not relevant to above (OtherWise)               |

#### Table 3.115 Support functions on this product

#### o <u>Record contents</u>

Descriptions for record data. This item can be specified unique strings.

#### [Example]

In case of first line displayed in Figure 3.5 Analysis for maintenance event log window, Maintenance event log function refers the standard output log from system application and creates below record data if strings "coreapp\_startup system" (indicates startup of system application) is contained in the standard output log within target period.

#### YYYY/MM/DD hh:mm:ss (Timestamp) system ST Started "system"

Moreover, this function can specify multiple string for detection to same application. By clicking "Add Line", additional string for detection, record type and record content can be specified. (For example, in case of figure 3.5, two rules of maintenance event log for router application are specified at line 2 and line 6). A process for creating maintenance event log executes standard error output and save (output) it to external file as maintenance event log.

# 118

ii) Analyze maintenance event log

This process refers a standard output log from other applications, checks whether string for detection is contained in the log or not, judge a presence of a prescribed event (execute / reboot other application, connect / disconnect LTE network etc) and creates a record which is used for outputting to a maintenance event log at event detection.

The standard output log is described as shown below. Log data is added in series, and each log normally includes timestamp.

<Example of standard output from system application>

[2021-06-08T07:48:30.061+00:00]coreapp startup system

[2021-06-08T07:48:30.088+00:00]coreapp startup supvis

[2021-06-08T07:48:30.100+00:00]coreapp startup router

[2021-06-08T07:48:31.306+00:00]2021-06-08 07:48:31: (server.c.1521) server started (lighttpd/1.4.54)

This process refers a standard output log which is output in a period between previous start analyzing time to current start analyzing time, judge a presence of a prescribed event. If the event is detected this process generates each event information as a record.

[Analysis condition]

. . .

A condition for analysis is defined by GUI as described in Figure 3.5 Analysis for maintenance event log window.

Setting items for analyses maintenance event log are condition ID, application ID, record type and record contents.

o <u>Condition ID</u>

An ID information for recognizing an analysis condition. ID can be set unique string but describing EL (Event Log) to the beginning of ID is recommend.

• Application ID:

Specify target application for referring standard output log.

Maintenance event log refers standard output log from applications installed in this product.

o <u>Record type</u>

Specify type of record. A list of record types is shown in Table 3.115 Support

#### functions on this product.

o <u>Record contents</u>

Descriptions for record data. This item can be specified unique strings.

119

[Example for analysis]

This function refers a generated event log and analyses whether the log data contains record contents according to the analysis condition setting. Example is shown below.

| EL-SysStart       system       ST       Started "system"         EL-RtrStart       router       ST       Started "router"               EL-WanConnected       router       MM       WAN Connected         Record> (Issued by maintenance event log function)       Read a record issued by a process to create maintenance event log.         Record> (Issued by maintenance event log function)       Read a record issued by a process to create maintenance event log.         (Issued by maintenance event log function)       (Issued by maintenance event log.         (Issued by maintenance event log function)       (Issued by maintenance event log.         (Issued by maintenance event log function)       (Issued by maintenance event log.         (Issued by maintenance event log function)       (Issued by maintenance event log.         (Issued by maintenance event log function)       (Issued by maintenance event log.         (Issued by maintenance event log function)       (Issued by maintenance event log.         (Issued by maintenance event log function)       (Issued by maintenance event log.         (Issued by maintenance event log function)       (Issued by maintenance event log.         (Issued by maintenance event log function)       (Issued by maintenance event log.         (Issued by maintenance event log function)       (Issued by maintenance event log.                                                                                                    | Condition ID                                                                                                    | App                                                  | Record type | Record contents  | ]                                                                                       |
|----------------------------------------------------------------------------------------------------|----------------------------------------------------------------------------------------------------|------------------------------------------------------|-------------|------------------|-----------------------------------------------------------------------------------------|
| EL-RtrStart       router       ST       Started "router"               EL-WanConnected       router       MM       WAN Connected         Record> (Issued by maintenance event log function)       Read a record issued by a process to create maintenance event log.         Record> (Issued by maintenance event log function)       Read a record issued by a process to create maintenance event log.         {       timestamp:2021/04/15 09:55:15, app: system, type: EV, content: Web GUI Login Rejected         {       timestamp:2021/04/15 09:55:30, app: router, type: MM, content: WAN Connected         {       Analyze whether the conditions (a) app (b) type and (c) contents are match or not.                                                                                                    | EL-SysStart                                                                                                    | system                                               | ST          | Started "system" | 1                                                                                       |
| Image: Second Second | EL-RtrStart                                                                                                    | router                                               | ST          | Started "router" | ]                                                                                       |
| EL-WanConnected       router       MM       WAN Connected         Record> (Issued by maintenance event log function)       Read a record issued by a process to create maintenance event log.         Record> (Issued by maintenance event log function)       Read a record issued by a process to create maintenance event log.         Image: a system, type: 2021/04/15 09:55:15, app: system, type: EV, content: Web GUI Login Rejected       Read a record issued by a process to create maintenance event log.         Image: a system, type: EV, content: Web GUI Login Rejected       Read a record issued by a process to create maintenance event log.         Image: a system, type: MM, content: WAN Connected       Analyze whether the conditions (a) app. (b)type and (c) contents are match or not.                                                                                                    |                                                                                                    |                                                      |             |                  |                                                                                         |
| Record> (Issued by maintenance event log function)<br>{ timestamp:2021/04/15 09:55:15, app: system, type: EV, content: Web GUI Login Rejected } timestamp:2021/04/15 09:55:30, app: router, type: MM, content: WAN Connected } Analyze whether the conditions (a) app. (b)type and (c) contents are match or not.                                                                                                    | EL-WanConnected                                                                                                    | router                                               | MM          | WAN Connected    |                                                                                         |
| Record> (Issued by maintenance event log function)<br>{     timestamp:2021/04/15 09:55:15,     app: system,     type: EV,     content: Web GUI Login Rejected } timestamp:2021/04/15 09:55:30,     app: router,     type: MM,     content: WAN Connected } Analyze whether the conditions (a) app     (b)type and (c) contents are match or     not.                                                                                                    |                                                                                                    |                                                      |             |                  | Read a record issued by a process to create maintenance event log.                      |
|                                                                                                    | timestamp:2021/04/1<br>app: system,<br>type: EV,<br>content: Web GUI Lc<br>},<br>{<br>timestamp:2021/04/1<br>app: router,<br>type: MM,<br>content: WAN Connee<br>} | 5 09:55:15,<br>ogin Rejected<br>5 09:55:30,<br>ected |             |                  | Analyze whether the conditions (a) app<br>(b)type and (c) contents are match or<br>not. |

Figure 3.6 Example of Analyzing maintenance event log

- o [Step 1] Read a maintenance event log
  - Read a record issued by a process to create maintenance event log
  - ♦ If the record is not exist, move "analyze operation status" process. If it's existed, this process analyses the record as step 2.
- o [Step 2] Analyze the record with the conditions
  - Analyses the record read at step 1 whether the conditions are matched or not.
     Analysis condition is defined by combination of (a) app, (b)type and (c) contents.
     If (a), (b) and (c) are satisfied, it treats as "condition is match".

On Figure 3.6 Example of Analyzing maintenance event log, red description is the record which is matched by condition.

Each analysis condition can be defined by unique condition ID. If a record which is matched by analysis condition, timestamp of record and condition ID are recorded as an analysis result.

An analysis result created in JSON format. The result is recorded in array type to record multiple results as shown below.

<Format of analysis result>

. . .

ſ

]

{timestamp: (timestamp of record), conditionID: (condition ID)},
{timestamp: (timestamp of record), conditionID: (condition ID)},

iii) Output maintenance event log

Specification of this function is shown below.

Record format: [timestamp app type contents]

0 <u>Timestamp</u>

A timestamp of event detection. This item is referred form standard output log of each application. If timestamp is not contained in the standard output log, start analyzing time is used as timestamp of event detection.

• <u>Application ID:</u>

Specify target application for referring standard output log.

Maintenance event log refers standard output log from applications installed in this product.

o <u>Record type</u>

Specify type of record. A list of record types is shown in Table 3.115 Support

### functions on this product.

o <u>Record contents</u>

Descriptions for record data. This item can be specified unique strings.

## [Example]

In case of first line displayed in Figure 3.5 Analysis for maintenance event log window, Maintenance event log function refers the standard output log from system application and creates below record data if strings "coreapp\_startup system" (indicates startup of system application) is contained in the standard output log within target period.

YYYY/MM/DD hh:mm:ss (Timestamp) system ST Started "system"

Moreover, this function can specify multiple string for detection to same application. By clicking "Add Line", additional string for detection, record type and record content can be specified. (For example, in case of figure3.5, two rules of maintenance event log for router application are specified at line 2 and line 6). A process for creating maintenance event log executes standard error output and save (output) it to external file as maintenance event log.

- 2) Analyze operation status
  - i) Analyze operation status

This process refers operation status managed by other applications and check presence of internal status which matches analysis conditions.

As examples of internal status which should be detected are "IP address on LAN interface is not distributed" or "RSRP (Reference Signal Received Power) on LTE is lower than threshold". Example of analyze operation status is shown in **Figure 3.7 Example of Analyzing operation status**. Flow of analysis is shown below.

o [Step 1] Refer operation status from other application

Refer current value of each operation status defined by analysis condition from other application.

- In case of Figure 3.7 Example of Analyzing operation status, this process refers "LAN IP address" and "RSRP" from router application, refers "number of active connections on TCP" from resource application.
- Method of referring operation status from other applications is to send GET request to internalio application. This is the same as iopoll application.
- o [Step 2] Analyze operation status with the conditions
  - Analyze the operation status whether the conditions are matched or not.
  - As described on Figure 3.7, analysis condition is not only comparison of simple value (absolute comparison) but also increase / decrease amount from previous value (relative comparison) or number of continuous matchings.
     To judge several conditions, "previous value" and "number of continuous matchings" are retained for each analysis condition. Number of continuous matchings is cleared to 0 at condition unmatching.
    - Example of relative comparison: Number of connections managed by router application is accumulated value from startup, not number of current connections. If absolute comparison is used for this value, the value exceeds threshold in long running even if it's running in normal operation. In this case, relative comparison is necessary.

• Example of continuous matchings:

In an LTE connection, RSRP value temporarily decreases if some obstacles appear between this product and base station. If a detection is applied to this value every time, number of error report increases. In this case, it is better to watch this value for certain of time. So "RSRP value is continuously lower than threshold three times" is proper condition for monitoring.

- A condition ID is set for each analysis condition as described on Figure 3.7. If analysis condition is existed, timestamp and condition ID are recorded as an analysis result.
  - Description format of analysis result is the same as analyze maintenance event log. However, timestamp is start analyzing time since analyze operation status is analysis for current value.

## <Format of analysis result>

. . .

[

]

{timestamp: (start analyzing time), conditionID: (condition ID)},
{timestamp: (start analyzing time), conditionID: (condition ID)},

| Condition ID                                                                | App                                 | Operation status                                                              | Condition                                                 |
|-----------------------------------------------------------------------------|-------------------------------------|-------------------------------------------------------------------------------|-----------------------------------------------------------|
| OI-LanNoIP                                                                  | router                              | LAN IP address                                                                | IP address is not attached [= NULL]                       |
| OI-RSRP                                                                     | router                              | RSRP                                                                          | RSRP is continually lower than -120dBm three times        |
| OI-TcpActiveConn                                                            | resource                            | Active connections                                                            | Increase amount of number of active connections is over 3 |
| •••                                                                         |                                     |                                                                               |                                                           |
| Record> (Issued by maint<br>Condition ID                                    | tenance event log                   | g function) <referre< th=""><th>d value&gt; GET request route</th></referre<> | d value> GET request route                                |
|                                                                             | value                               | matchings va                                                                  | ilue internalio                                           |
| OI-LanNoIP                                                                  | 192.168.0.1                         | 0 192.1                                                                       | <u>68.0.1</u>                                             |
| OI-RSRP                                                                     | -121                                | 2 + -1                                                                        |                                                           |
| OI-IcpActiveConn                                                            | 450                                 | 0 //                                                                          | 80 Method of referring to other applications is the       |
|                                                                             |                                     |                                                                               | as iopoll application. It is gmio (Global Module          |
|                                                                             |                                     |                                                                               | described in "\${#~}".                                    |
| <ul> <li>Check matchings for ea</li> <li>Each analysis condition</li> </ul> | ch analysis cond<br>has previous va | ition<br>lue and continuous matching                                          | ngs                                                       |
| Analysis Result>                                                            |                                     |                                                                               |                                                           |
| 11141 y 515 1 COULT                                                         |                                     |                                                                               |                                                           |

Figure 3.7 Example of Analyzing operation status

ii) Define analysis condition for operation status

GUI for analysis operation status is shown on Figure 3.8 **Definition of analysis operation status window** Analysis conditions are specified by setting window. Specified analysis conditions are loaded at startup of this application.

| amonitoring                                                                               | Self     | -diagnosis              | setting                           |                      |           |                |
|-------------------------------------------------------------------------------------------|----------|-------------------------|-----------------------------------|----------------------|-----------|----------------|
| <ul> <li><u>about this application</u></li> <li>log download</li> <li>download</li> </ul> | Conditio | n setting for operating | information analysis              |                      |           |                |
| - Celf diagnosis setting                                                                  |          | Condition ID            | Reference infromation             | Comparing type       | Threshold | Matching count |
| Sell-diagnosis setting                                                                    | Xtł      | OI-LanNoIP              | \${#internal.router.ipAddr}       | string, = 🗸          |           | 1              |
| Analysis for Maintenance                                                                  | Xt       | OI-RSRP                 | \${#internal.router.modemInfo.rsr | numeric,absolute,≦ ∨ | -120      | 3              |
| event log                                                                                 | Xt       | OI-TcpActiveOpen        | \${#internal.resource.snmp.TcpA   | numeric,absolute,≧ ∨ | 300       | 1              |
| <ul> <li><u>Self-diagnosis setting</u></li> <li><u>Event judgement</u></li> </ul>         | Add line |                         |                                   |                      | r         |                |
| <ul> <li><u>Malfunction report setting</u></li> </ul>                                     | SAVE     |                         |                                   |                      |           |                |
| <ul> <li><u>Fail-safe setting</u></li> </ul>                                              |          |                         |                                   |                      |           |                |
| <ul> <li><u>General setting</u></li> </ul>                                                |          |                         |                                   |                      |           |                |
| <ul> <li>manage</li> </ul>                                                                |          |                         |                                   |                      |           |                |
| <ul> <li>process state</li> </ul>                                                         |          |                         |                                   |                      |           |                |
| • <u>about</u>                                                                            |          |                         |                                   |                      |           |                |
| • <u>Home</u>                                                                             |          |                         |                                   |                      |           |                |

## Figure 3.8 Definition of analysis operation status window

Each item of setting table is described below.

o <u>Condition ID</u>

An ID information for recognizing an analysis condition. ID can be set unique string but describing OI (Operating Information) to the beginning of ID is recommend.

• <u>Reference information:</u>

Specify operating information from other application. Method of referring to other applications is the same as iopoll application. It is gmio (Global Module I/O) described in "\${#~}".

\${#internal.(application name).(ID described in manifest file)}

o <u>Type</u>

Specify a condition for comparing. Setting items are (a) comparison type, (b) value type and (c) sign of inequality.

- ♦ (a) Comparison type: Specify threshold value for comparing as "strings" or "value".
- (b) Value type: Specify threshold value type for comparing as "absolute" or "relative". "Absolute" treats current value without any calculations. On the other hand, "relative" calculates amount of change between current value and previous value. Calculation is "Current – Previous" and calculated value is treated as plus if the amount of change is increased, treated as minus if the amount of change is decreased. "Relative" is available only for "value" comparison.
- ♦ (c) Sign of inequality: Specify a condition of comparison in sign of inequality.
- A list of combination of above items is shown below.

| #  | Items                     | Description                                |
|----|---------------------------|--------------------------------------------|
| 1  | numeric, absolute, =      | Value is equal to threshold (absolute)     |
| 2  | numeric, absolute, $\neq$ | Value is NOT equal to threshold (absolute) |
| 3  | numeric, absolute, $\geq$ | Value is threshold or higher (absolute)    |
| 4  | numeric, absolute, $\leq$ | Value is threshold or lower (absolute)     |
| 5  | numeric, absolute, >      | Value is more than threshold (absolute)    |
| 6  | numeric, absolute, <      | Value is less than threshold (absolute)    |
| 7  | numeric, relative, =      | Value is equal to threshold (relative)     |
| 8  | numeric, relative, $\neq$ | Value is NOT equal to threshold (relative) |
| 9  | numeric, relative, $\geq$ | Value is threshold or higher (relative)    |
| 10 | numeric, relative, $\leq$ | Value is threshold or lower (relative)     |
| 11 | numeric, relative, >      | Value is more than threshold (relative)    |
| 12 | numeric, relative, <      | Value is less than threshold (relative)    |
| 13 | string, =                 | Value is equal to threshold (string)       |
| 14 | string, $\neq$            | Value is NOT equal to threshold (string)   |

#### Table 3.116 List of type for analysis condition

0 <u>Threshold</u>

Threshold value for comparison against value. If the comparison is numeric, specify numeric value, and specific string if the comparison is string. Comparison is proceeded between value and this threshold according to a condition.

For example, as shown on Figure 3.7 **Example of Analyzing operation status**, if IP address on LAN interface is not allocated, result of referring from router application is null (no value). Therefore, specifying null is available as shown on Figure 3.8 **Definition of analysis operation status window** (column at Condition ID: OI-LanNoIP).

#### o <u>Matching count</u>

Specify number of continuous matchings of above matching condition. If number of continuous matchings is this value or higher, this analysis condition is satisfied (true). For example, if an analysis condition is "RSRP value is continuously lower than -120dBm three times", specific 3 to this item. In this case, analysis condition is satisfied when it is continuously detected that RSRP value is lower than -120dBm in three times, and analysis condition is not satisfied even if this detection occurs continuously two times.

128

#### 3) Analyze operation status

In this section, "Event judgement" as shown on Figure 3.4 Flow-chart of monitoring application is described.

[Details of process]

This processes judges whether an event should be issued to "Malfunction report" and "Fail-safe" functions or not, based on analysis results from "Analysis maintenance event log" and "Analysis operating information". Flow chart of this process is displayed on Figure 3.9.

o [Step 1] Refer maintenance event log and analysis results

Refer JSON format of analysis results for maintenance event log and operating information.

- In case of Figure 3.9, two condition IDs "EL-WanConnected" and "OI-TcpActiveOpen" are matched.
- o [Step 2] Detect events based on analysis conditions
  - As described on Figure 3.9, two types of event condition are managed, (a) a list of events which should be reported to "Malfunction report" or "Fail-safe", (b) event trigger for analysis conditions.

Matching condition IDs can be multiply specified to each event. For example, at column event ID: LackRxCapabiliy on Figure 3.9, "lack of capability for receiving" on this product is detected if two conditions "rising of CPU load" and "number of drops of receiving packets" are satisfied.

As above, if multiple conditions are specified, judgment is proceeded by AND condition.

• Detect event conditions based on information from matching condition IDs and above event conditions.

If an event which satisfies event conditions is exist, issues a combination of timestamp at event detection, and detected event ID, to "Malfunction report" and "Fail-safe" as a judged result in JSON format. Timestamp is used from a timestamp contained in matching condition.

If an event is detected by multiple condition, latest timestamp is used among matching condition IDs as described on Figure 3.9 .

<Format of judgement result>

[

]

...

{timestamp: (event detected time [timestamp of matching condition ID]), eventID: (event ID)}, {timestamp: (event detected time [timestamp of matching condition ID]), eventID: (event ID)},

| <analysis event="" log="" maintenance="" of="" result=""></analysis>                                                                                  |                                                                              | Analysis result of operating information>                                          |
|----------------------------------------------------------------------------------------------------|------------------------------------------------------------------------------|------------------------------------------------------------------------------------|
| [<br>{timestamp: 2021/04/15 09:55:30, conditionID:<br>]                                                                                               | EL-WanConnected}                                                             | [                                                                                  |
| Event judgement conditions                                                                                                    | t of events which should<br>reported to "Malfunction<br>ort" and "Fail-safe" | Target Condition IDs for<br>event ID                                               |
| Event ID                                                                                                    |                                                                              | Matching condition ID                                                              |
| Boot (Startup of this product)                                                                                                    | EL-SysStart (Record of s                                                     | startup system application is detected)                                            |
| (Match) Wan Connected (LTE network)                                                                                                    | EL-WanConnected (Rec                                                         | ord LTE connection is detected)                                                    |
| Match MuchTcpActiveConn<br>(A lot of TCP connections) OI-TcpActiveOpen (Increase amount of number of active TCP connections is exceed over threshold) |                                                                              |                                                                                    |
| LackRxCapability                                                                                                    | OI-CpuRatio (Rising of                                                       | CPU load)                                                                          |
| (Lack of capability for receiving)                                                                                                    | OI-RxDrop (Increase am                                                       | nount of number of drops of receiving packets exceeds threshold)                   |
|                                                                                                    |                                                                              |                                                                                    |
| <result event="" judgement="" of=""> (Issue event II</result>                                                                                         | ))                                                                           | An event can be judged by multiple conditions                                      |
| [<br>{timestamp: 2021/04/15 09:55:30, eventl<br>{timestamp: 2021/04/15 10:00:00, eventl<br>]                                                          | D: WanConnected}<br>D: MuchTcpActiveConn}                                    | As a judgement result, issue timestamp referred from analysis result and event ID. |
| * If an event is detected by multiple conditi                                                                                                    | on, latest timestamp is use                                                  | d among matching condition IDs as described                                        |
| Example: Result of analysis                                                                                                    |                                                                              | Example: Result of event judgement                                                 |
| [<br>{timestamp: 2021/04/15 09:58:00, conditionID<br>{timestamp: 2021/04/15 09:59:00, conditionID<br>]                                                | : OI-CpuRation}<br>: OI-RxDrop}                                              | [                                                                                  |
|                                                                                                    |                                                                              |                                                                                    |

Figure 3.9 Example of event judgement

[Setting for event judgement condition]

A GUI window I for setting event judgement condition is shown on Figure 3.10 Setting for

| monitoring                                                                                    | Event jud                             | lgement           |                        |                        |  |                         |  |
|-----------------------------------------------------------------------------------------------|---------------------------------------|-------------------|------------------------|------------------------|--|-------------------------|--|
| Self-diagnosis setting                                                                        | Condition setting for event judgement |                   |                        |                        |  |                         |  |
| Analysis for Maintenance<br>event log                                                         |                                       | Event ID          | Matching Condition ID1 | Matching Condition ID2 |  | Matching Condition ID15 |  |
| Self-diagnosis setting                                                                        | X 🕇 🖡                                 | Boot              | EL-SysStart            |                        |  |                         |  |
| <u>Event judgement</u>                                                                        | ×t                                    | WanConnected      | EL-WanConnected        |                        |  |                         |  |
| Malfunction report setting                                                                    | ×                                     | MuchTcpActiveConn | OI-TcpActiveOpen       |                        |  |                         |  |
| Fail-safe setting                                                                             | X                                     | LackRxCapability  | OI-CpuRatio            | OI-RxDrop              |  |                         |  |
| <ul> <li>General setting</li> <li>manage<br/>Process state<br/>about</li> <li>Home</li> </ul> | Add Line                              |                   |                        |                        |  |                         |  |

event judgement window.

Figure 3.10 Setting for event judgement window

Each item settings are described below.

o <u>Event ID</u>

An ID information for recognizing an event condition. ID can be set unique string. Events which are error or needed to report to the management server should be defined in this setting. In case of reporting events to "Malfunction report" or "Fail-safe", it is also necessary to define in this setting.

• <u>Matching condition ID</u>

Specify condition ID for matching to each event defined at event ID setting item. Condition IDs are used from defined IDs which specified at Figure 3.5 Analysis for maintenance event log window or Figure 3.8 **Definition of analysis operation status window** 

Event judgement treats as "true" if all condition IDs are satisfied. If single condition ID is used, specific the condition ID to item "Condition ID 1" and specific null to other

condition ID items. On the other hand, if condition IDs are multiply used, specify condition ID from "Condition ID 2" to onward.

#### 3.2.21.2 Malfunction report

This function is currently not supported.

# 3.2.21.3 Fail-safe

This function executes reboot to each application or system on this product based on detected event information issued by "Self-diagnosis".

Detailed specification of this function is explained from next chapter.

#### 3.2.21.4 Appending maintenance event log

This chapter explains a process for appending maintenance event log shown on Figure 3.4 Flowchart of monitoring application.

[Details of this process]

If reboot action is proceeded without this process, it's not possible to recognize "reboot due to unexpected behavior" or "reboot by fail-safe function". To avoid this case, this process appends record which describes "reboot by fail-safe to maintenance event log.

This process has following setting items for self-reboot action.

| # | Items                     | Description                                                             |
|---|---------------------------|-------------------------------------------------------------------------|
| 1 | Event ID                  | Specify event ID for self-reboot. Event IDs are defined at self-        |
|   |                           | diagnosis function.                                                     |
| 2 | Reboot Application ID     | Specify whether this function execute reboot or not when event ID is    |
|   |                           | issued. To execute system reboot, specify "system".                     |
| 3 | Record contents           | Specify record content to indicate that purpose of reboot is fail-safe. |
|   |                           | This item can be set for each event ID.                                 |
| 4 | Reboot inhibit time(min.) | Specify wait time to start reboot application when above event ID is    |
|   |                           | issued. Purpose of this setting is to avoid unexpected behavior due to  |
|   |                           | immediately reboot at issuing event ID.                                 |

Table 3.117 Setting items for fail-safe (self-reboot) function

Example of setting is described on Figure 3.11 Example of fail-safe setting

This example specifies self-reboot settings for recovering this product when illegal events "a lot of TCP connection occurred" and "IP address on LAN interface is not allocated". When "a lot of TCP connection occurred" occurs, system reboot is executed because it is not possible to clear this error by reboot of single application. On the other hand, when "IP address on LAN interface is not allocated" occurs, reboot is executed for only router application to re-allocate LAN IP address.

Each record contents are specified to record information of rebooting application and reason of reboot. Record contents can be specified unique string and other items need to be set fixed parameters.

Record format: [Timestamp, application, type, contents]

0 <u>Timestamp</u>

Current time information. To recognize a record which is appended after reboot, this process uses timestamp which pasts at least a second or longer from analyzing start time.

- <u>Application:</u>
   An application name of reboot target by fail-safe function.
- 0 <u>*Type*</u>

Specify "FS" for this function. It indicates that this record is related to fail-safe function.

On Figure 3.11 **Example of fail-safe setting**, "event ID: MuchTcpConn" is matched ID which needs a self-reboot function. Therefore, record which should be recorded to maintenance event log is appended based on setting items target application name for self-reboot and record contents.

| Event judgement conditions<br>Event judgement conditions<br>This function has following items<br>(a) Event ID for self-reboot<br>(b) Application for self-reboot<br>(c) Record contents before reboot<br>(d) Wait time for self-reboot                           |                                                                                                    |              |         |                               |  |
|----------------------------------------------------------------------------------------------------|----------------------------------------------------------------------------------------------------|--------------|---------|-------------------------------|--|
| Event ID                                                                                                    | Application                                                                                                    | Record conte | ents    | Wait time for self-reboot     |  |
| MuchTcpActiveConn<br>(A lot of TCP connections)                                                                                                    | MuchTcpActiveConn<br>(A lot of TCP connections)         System         Much TCP Con                                   |              | ections | 10                            |  |
| NoLanIpAddr<br>(LAN IP is not allocated)                                                                                                    | NoLanIpAddr         router         No LAN IP /           (LAN IP is not allocated)         router         No LAN IP / |              |         | ddress 5                      |  |
|                                                                                                    |                                                                                                    |              |         |                               |  |
| <event id=""> (Analyzed result from self-diagnosis function) [ { timestamp: 2021/04/15 09:55:30, eventID: WanConnected} { timestamp: 2021/04/15 10:00:00, eventID: MuchTcpActiveConn} ] </event>                                                                 |                                                                                                    |              |         |                               |  |
| Standard error output (Record to be appended to maintenance event log)<br>2021/04/15 10:00:15 system FS Much TCP Connections  Standard error output which indicates executi<br>of reboot by fail-safe function.<br>Logsd refers information and create log file. |                                                                                                    |              |         | tes execution<br>te log file. |  |

Figure 3.11 Example of fail-safe setting

# [Setting for self-reboot]

A GUI window for fail-safe setting is shown on Figure 3.12 Setting for .

| monitoring                                                                                                    | Feil-safe setting<br>Reboot / logging setting                                                                                                    |
|----------------------------------------------------------------------------------------------------|----------------------------------------------------------------------------------------------------|
| <ul> <li>Self-diagnosis setting<br/>Analysis for Maintenance<br/>event log<br/>Self-diagnosis setting<br/>Event judgement</li> <li>Malfunction report setting</li> <li>Fail-safe setting</li> <li>General setting</li> <li>manage<br/>Process state<br/>about</li> <li>Home</li> </ul> | Event ID       Reboot Application ID       Reboot contents       Reboot inhibit time         MuchTcpActiveConn       system       MuchTCP Connections       10         NoLanIpAddr       router       No LAN IP Address       5 |

Figure 3.12 Setting for fail-safe

Specify items event ID, application name, record contents and reboot inhibit time. A single event ID can reboot one or more applications. By clicking "Add Line", same event ID and different application can be specified. For the applications which are not necessary to reboot, setting at this window is not necessary.

[Execute application or this product itself]

A process for execution of applications or this product itself is described in below.

[Specification of process]

Reboot process is executed after appending a record which indicates execution of reboot by "appending maintenance event log". Target application name and reboot inhibit time are already defined at Figure 3.12 **Setting for**.

Processes after executing reboot works as following.

o Event ID is not exist, or execution is successful except system application

In this case, this application continues running without reboot itself. Next monitor and analysis process start when certain time has passed as described on Figure 3.4 Flow-chart of monitoring application

o system application is rebooted

In this case, this application is also rebooted. Process starts from the top (load setting files) as displayed on Figure 3.4 Flow-chart of monitoring application

137

#### 3.2.21.5 Log download function

Log data from this application can be stored to SD card and downloaded it from Web GUI.

| # | Log type                  | Description                                              |
|---|---------------------------|----------------------------------------------------------|
| 1 | Maintenance event log     | Log data generated at analysis maintenance event log     |
| 2 | Operating information log | Log data generated at analysis operating information log |
| 3 | Application reboot log    | Log data generated at reboot request is issued           |

#### (1) Output path

Log data is output to SD card. Path is different from logsd application.

Output path: /media/sdcard/monitor\_log/

Output format is described below.

o Format

[SEQ]-[yymmdd]T[HHMMDD].log

Description

[SEQ]:

Unique number start from 0. Number is incremented for every file created.

This application refers folder for log data and obtains maximum number of SEQ. Obtained

number plus 1 is start SEQ number when this application start running.

[yymmdd]:

Date at file generated. yy=year (two digit) mm=month dd=day "T": fixed character. [HHMMSS]:

Date of time at file generated. HH=hour MM=minute SS=second ".log": discriminant.

#### [Caution]

- If this product is not time synchronized, "[yymmdd]T[HHMMDD]" becomes "temp" (fixed characters).
- $\circ$  Time synchronization is judged by following condition. System time >= 2000/01/01 0:00:00

(2) Restriction for log output

Log data is not output in following condition.

- SD card cannot be detected at application start running.
- Log output setting is disable.

Log output doesn't start even if SD card is available after application running.

## (3) Log rotation and management

Log files are rotated and managed as following rules.

- Setting item "maximum file size per a file" is referred at start application.
- If file size exceeds above setting, new log file is generated.
- Maximum number of log files is depending on file system of SD card. This application doesn't manage number of log files.
- If number of log files exceeds the maximum on SD card, this application doesn't create additional log files.
- (4) Download log files

Log files created from this application can be downloaded by Web GUI. A list of log files is shown at windows if "download" is selected on Web GUI. By clicking a log file name, downloading the log file starts.

# 3.2.22 Common function in each application

This product supports following function as common function of each application.

| # | Function       | Description                                  | Remarks |
|---|----------------|----------------------------------------------|---------|
| 1 | Status monitor | Monitor operating status of application.     |         |
| 2 | Log output     | Monitor log output of operating application. |         |

# Table 3.119 Common function of each application

## 3.2.22.1 Status monitor

This product supports to output each application status.

Status display items are shown in Table 3.120.

| # | Function           | Details                                                                | Note |
|---|--------------------|------------------------------------------------------------------------|------|
| 1 | Application info.  | Show version and identification information of each application.       |      |
| 2 | Operating process  | Show status of application process ID and its operating condition.     |      |
| 3 | Memory information | Show Max memory use, Current memory use, and other memory information. |      |
| 4 | CPU Time [Second]  | Show CPU operating time of each system.                                |      |

## Table 3.120 Status monitor

# 3.2.22.2 Log output

This product has function to output log information of each application. Log can be monitored on each application by WebGUI.

Log output monitor has two log outputs. Log1 (stdout) shows standard outputs and Log2 (stderr) shows standard error outputs. This product firmware supports to show Log2 outputs only. (Log output details [Log level] can be changed from system log setting as per below.)

Standard output log (stdout):

Show log, message, and output data of each application (Not supported on this firmware) Standard error log (stderr):

| # | Item      | Specification                                                                                                    | Note                                                   |  |  |
|---|-----------|----------------------------------------------------------------------------------------------------|--------------------------------------------------------|--|--|
| 1 | Log level | Set log output level.<br>Level0: Show only critical error<br>Level1: Show caution notice<br>Level2: Show related information<br>Level3: Show trace information | Contact supplier for<br>details of each log<br>output. |  |  |
| 2 | Output    | Only from WebGUI monitor                                                                                                    |                                                        |  |  |

| Table 3.121 | System le | og setting |
|-------------|-----------|------------|
|-------------|-----------|------------|

# 3.3 Other Functions

# 3.3.1 LED display

This product shows network status etc. on front LED display. LED display details are shown below.

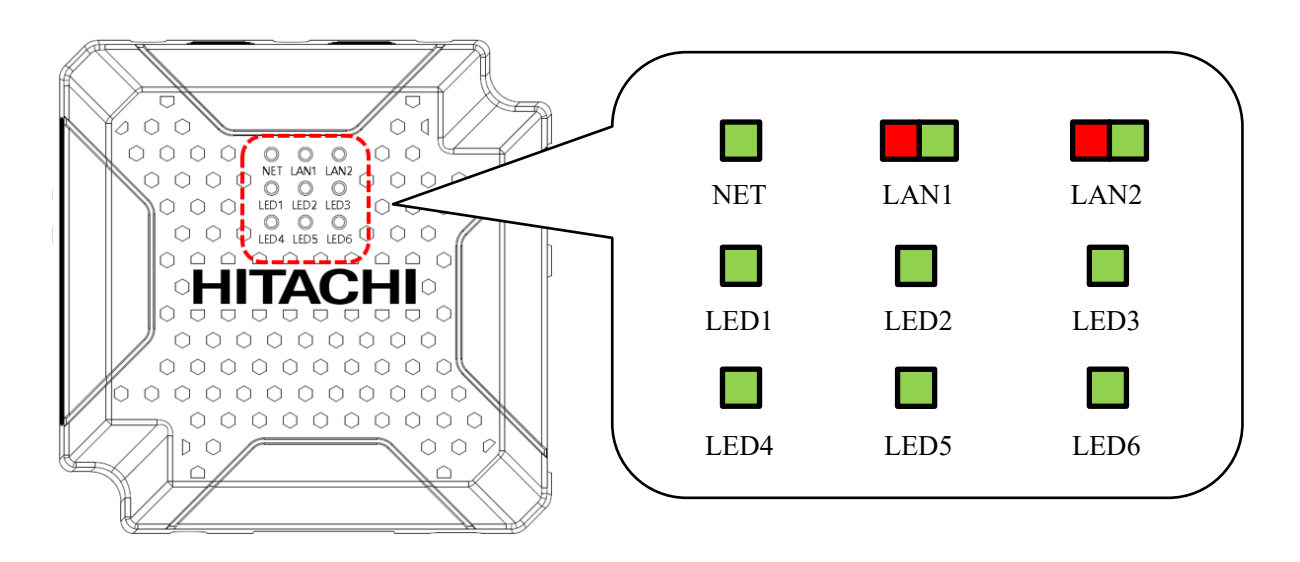

Figure 3.13 LED display

| # | LED<br>Name | Color       | Details                                                                                                    |  |  |  |
|---|-------------|-------------|----------------------------------------------------------------------------------------------------|--|--|--|
| 1 | NET         | Green       | WAN connection status.<br>Offline: light off<br>Connecting: Blinking<br>Online: Green light on                                                                            |  |  |  |
| 2 | LAN1        | Green – Red | Show LAN1 (Ethernet1) port status.<br>Offline: light off<br>Linkup(100M): Green on (blinking during communication)<br>Linkup(10M): Red on (blinking during communication) |  |  |  |
| 3 | LAN2        | Green – Red | Show LAN2 (Ethernet2) port status.<br>Offline: light off<br>Linkup(100M): Green on (blinking during communication)<br>Linkup(10M): Red on (blinking during communication) |  |  |  |
| 4 | LED1        | Green       | LTE signal strength<br>RSSI value < -90dBm [No connection – Weak]: Light off<br>RSSI value >= -90dBm [Acceptable – Strong]: Green light on                                |  |  |  |
| 5 | LED2        | Green       | Power supply and software status.<br>No power: light off<br>Power on and software booting: blinking<br>Unit ready: light on                                               |  |  |  |
| 6 | LED3        | Green       | Show wireless LAN module status.<br>Wireless LAN module start up: Light off<br>Wireless LAN module activated: Green light on                                              |  |  |  |
| 7 | LED4        | Green       | Communication status on WAN interface<br>No data send: light off<br>Data sending: light on                                                                                |  |  |  |
| 8 | LED5        | Green       | Send status in serial communication<br>No data send: light off<br>Data sending: light on                                                                                  |  |  |  |
| 9 | LED6        | Green       | Receive status in serial communication<br>No data receive: light off<br>Data receiving: light on                                                                          |  |  |  |

# Table 3.122 LED display

# 1) Normal operation

LED display during normal operation steps is shown as below.

| #  | LED pattern                 |                         |                      |                             |                             |                             |                             | Description                 |                             |                                                                            |
|----|-----------------------------|-------------------------|----------------------|-----------------------------|-----------------------------|-----------------------------|-----------------------------|-----------------------------|-----------------------------|----------------------------------------------------------------------------|
|    | NET                         | LAN1                    | LAN2                 | LED1                        | LED2                        | LED3                        | LED4                        | LED5                        | LED6                        |                                                                            |
| 1  | OFF                         | -                       | —                    | -                           | -                           | -                           | -                           | -                           | -                           | WAN: Offline (disconnected)                                                |
| 2  | G: Blink<br>1000ms<br>Cycle | -                       | —                    | —                           | _                           | _                           | _                           | _                           | _                           | WAN: Connecting                                                            |
| 3  | G: ON                       | -                       | _                    | -                           | -                           | -                           | -                           | -                           | -                           | WAN: Online (Connected)                                                    |
| 4  | —                           | OFF                     | —                    | -                           | -                           | -                           | -                           | -                           | -                           | LAN1(Ethernet) Not connected                                               |
| 5  | -                           | G: ON<br>or<br>blinking | -                    | -                           | _                           | _                           | _                           | -                           | _                           | LAN1(Ethernet) Link established<br>(100M)<br>Blinking during communication |
| 6  | -                           | R: ON<br>or<br>blinking | -                    | -                           | -                           | -                           | _                           | _                           | _                           | LAN1(Ethernet) Link established<br>(10M)<br>Blinking during communication  |
| 7  | _                           | -                       | OFF                  | —                           | -                           | -                           | -                           | -                           | -                           | LAN2(Ethernet) Not connected                                               |
| 8  | —                           | _                       | G: ON<br>or blinking | -                           | —                           | -                           | _                           | _                           | -                           | LAN2(Ethernet) Link established<br>(100M)<br>Blinking during communication |
| 9  | _                           | _                       | R: ON<br>or blinking | -                           | _                           | -                           | _                           | _                           | _                           | LAN2(Ethernet) Link established<br>(10M)<br>Blinking during communication  |
| 10 | —                           | -                       | —                    | OFF                         | -                           | _                           | _                           | _                           | -                           | Signal strength: No signal or weak<br>RSSI value < -90dBm]                 |
| 11 | -                           | -                       | —                    | G: ON                       | -                           | -                           | -                           | -                           | -                           | Signal strength: Strong<br>RSSI value >= -90dBm]                           |
| 12 |                             | -                       | —                    | -                           | OFF                         | -                           | -                           | _                           | _                           | No power supply                                                            |
| 13 | _                           | _                       | _                    | -                           | G: Blink<br>1000ms<br>Cycle | -                           | _                           | -                           | -                           | From power or launching software (OS)                                      |
| 14 | -                           | -                       | -                    | -                           | G: ON                       | -                           | -                           | -                           | -                           | Software launch has been finished                                          |
| 15 | _                           | —                       | —                    | —                           | —                           | OFF                         | —                           | —                           | —                           | Wireless LAN: Disable                                                      |
| 16 | _                           | -                       | -                    | _                           | —                           | G: ON                       | -                           | _                           | -                           | Wireless LAN: Enable                                                       |
| 17 | -                           | —                       | —                    | —                           | —                           | -                           | OFF                         | -                           | -                           | No data sending in WAN connection                                          |
| 18 | —                           | —                       | —                    | —                           | —                           | -                           | G: ON                       | -                           | -                           | Data sending in WAN connection                                             |
| 19 | _                           | _                       | —                    | —                           | —                           | _                           | -                           | OFF                         | _                           | No data sending in serial<br>communication                                 |
| 20 | _                           | —                       | —                    | —                           | —                           | —                           | _                           | G: ON                       | —                           | Data sending in serial communication                                       |
| 21 | -                           | -                       |                      | -                           |                             | -                           | -                           | -                           | OFF                         | No data receiving in serial communication                                  |
| 22 | -                           | -                       | —                    | _                           | -                           | -                           | -                           | -                           | G: ON                       | Data receiving in serial communication                                     |
| 23 | OFF                         | _                       | _                    | G: Blink<br>1000ms<br>Cycle | G: Blink<br>1000ms<br>Cycle | G: Blink<br>1000ms<br>Cycle | G: Blink<br>1000ms<br>Cycle | G: Blink<br>1000ms<br>Cycle | G: Blink<br>1000ms<br>Cycle | Initializing parameter on this unit<br>(Factory resetting)                 |

# Table 3.123 LED display (Normal operation)

144
## 2) Irregular operation

LED display during irregular operation is shown as below.

| # | LED pattern                    |      |      |                             |                             |                             |                             |                             | Description                 |                                                                                                    |
|---|--------------------------------|------|------|-----------------------------|-----------------------------|-----------------------------|-----------------------------|-----------------------------|-----------------------------|----------------------------------------------------------------------------------------------------|
|   | NET                            | LAN1 | LAN2 | LED1                        | LED2                        | LED3                        | LED4                        | LED5                        | LED6                        |                                                                                                    |
| 1 | -                              | -    | -    | -                           | -                           | -                           | G: Blink<br>1000ms<br>Cycle | -                           | G: Blink<br>1000ms<br>Cycle | USIM Error<br>(No SIM, PIN LOCK, PIN<br>BLOCK)                                                                               |
| 2 | -                              | -    | -    | G: Blink<br>1000ms<br>Cycle | -                           | -                           | -                           | -                           | -                           | IP address error<br>(IP address overlapping with<br>this product in same network)                                            |
| 3 | G:<br>Blink<br>1000ms<br>Cycle | _    | -    | G: Blink<br>1000ms<br>Cycle | G: Blink<br>1000ms<br>Cycle | G: Blink<br>1000ms<br>Cycle | G: Blink<br>1000ms<br>Cycle | G: Blink<br>1000ms<br>Cycle | G: Blink<br>1000ms<br>Cycle | Communication module error<br>(Communication between<br>Sub-processor and module<br>cannot be detected in certain<br>period) |

# Table 3.124 LED Display (Irregular operation)

#### 3.3.2 Watchdog

This product supports Watchdog function which monitor software operation status by itself and in case any irrecoverable error occurs, it reboots automatically. Process is explained as per below.

|   |                           | 5                                                                                                    |
|---|---------------------------|----------------------------------------------------------------------------------------------------|
| # | Item                      | Checking operation                                                                                                    |
| 1 | Monitor on watchdog timer | Monitored system by standard Linux watchdog timer. If watchdog timer is not updated, this unit start reboot process and restart its operation. |

Table 3.125 Watchdog function

3.3.3 Auto registration of connected address

This unit generates connected address setting and registers it automatically. Information for connect address setting is read from USIM.

[Notice]: Connected address setting is generated as per below.

APN and password: User settings will be applied. In case no change, it will use factory initial value.

Username: Automatically generate from USIM information, User setting value will overwrite when this function activates.

[Sample]:

ICCID of USIM = 8981300022643909801

Username of APN setting =  $\frac{\text{Mid8},11:}{\text{ICCID}}$  white his is jp

\* In case above setting (underline area) is applied, 8<sup>th</sup> to 18<sup>th</sup> letter will be used from ICCID.

For above sample, value which is applied on LTE connection shall be 02264390980@hitachiies.jp.

## 3.3.4 Communication packet counting

This product provides communication packet counting function, which count receive / sent packet number gone through this product. This product can also monitor each amount. Details of packet counting is shown below.

| # | Item               | Specification                                                                                                    |
|---|--------------------|----------------------------------------------------------------------------------------------------|
| 1 | Applicable I/F     | GUI (WEB monitor)                                                                                                    |
| 2 | Countable network  | WAN, LAN(Ethernet)                                                                                                    |
| 3 | Counting           | Count packet number and data size [byte] of each network for sending (This product $\rightarrow$ External network) & receiving (External network $\rightarrow$ This product). |
| 4 | Count start timing | Receive packets from LAN start counting when it is sent out to WAN.<br>Receive packets from WAN is count at the timing of receipt.                                            |
| 5 | Note               | Packets count is used as reference value.                                                                                                    |

Table 3.126 Communication packet counting

#### 3.3.5 Time Synchronization

This product automatically synchronizes clock information within its carrier network.

4. Management port specifications

This product is equipped with a management port as an operation function by the CLI. Because the management port works as a TCP server, it can be connected from a general terminal software. After connecting to the management port, AT commands is available to set the product, acquire information, and control operations.

The management port can be connected from both the LAN side and the WAN side. However, because multiple sessions are not supported, simultaneous connections from both sides are not possible.

\*To access from the WAN (LTE network), the router application needs to be configured to allow

communication to the management port in the security settings (access control settings).

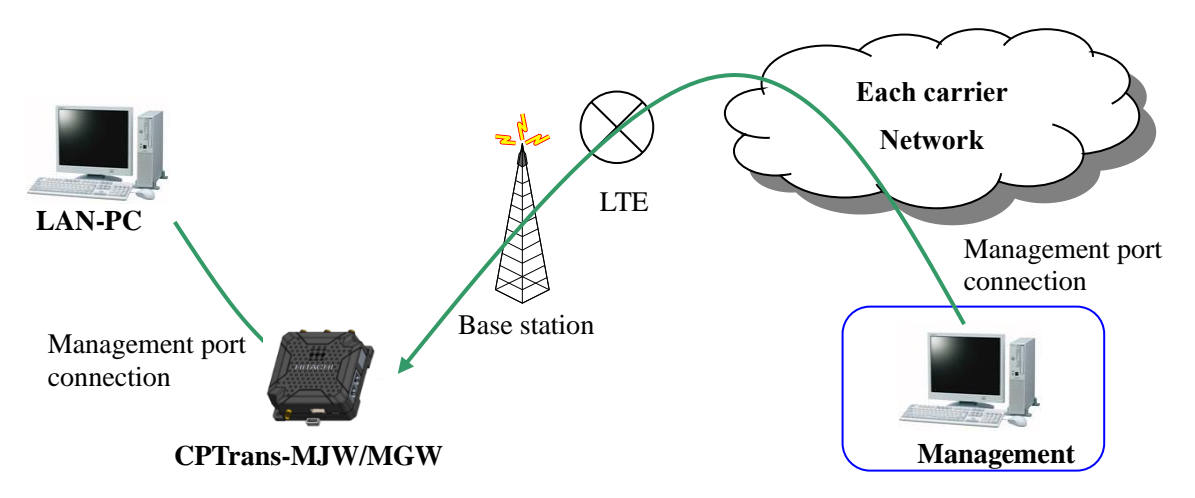

Figure 4.1 System overview of the management port connection

The factory default settings for the management port are as follows:

| Item                    | Default setting |
|-------------------------|-----------------|
| Protocol                | ТСР             |
| LAN side IP address     | 192.168.101.1   |
| Port number             | 20000           |
| Password Authentication | manager         |

| AT 11 44  | 771 | <b>^</b> . | 1 0 1   |         | C 11     |       |        |      | · ·         |
|-----------|-----|------------|---------|---------|----------|-------|--------|------|-------------|
| Table 4 L | The | tactory    | default | setting | for the  | manag | gement | nort | connection  |
| TUDIO III | THO | ractory    | aoraaro | DOUTIN  | TOT OTIC | manaş | Somono | POLU | COLLICOULOL |

\*Details of commands are described in a separate document. Refer to the separate "[CPTrans-

MJW\_MGW] Command Reference manual".

\*Please change the password above from the initial value before operating this product.

148

#### 5. Web server specifications

This product has a Web server function to support operation by GUI. This allows to set various settings, display information, and control operations by a general-purpose web browser.

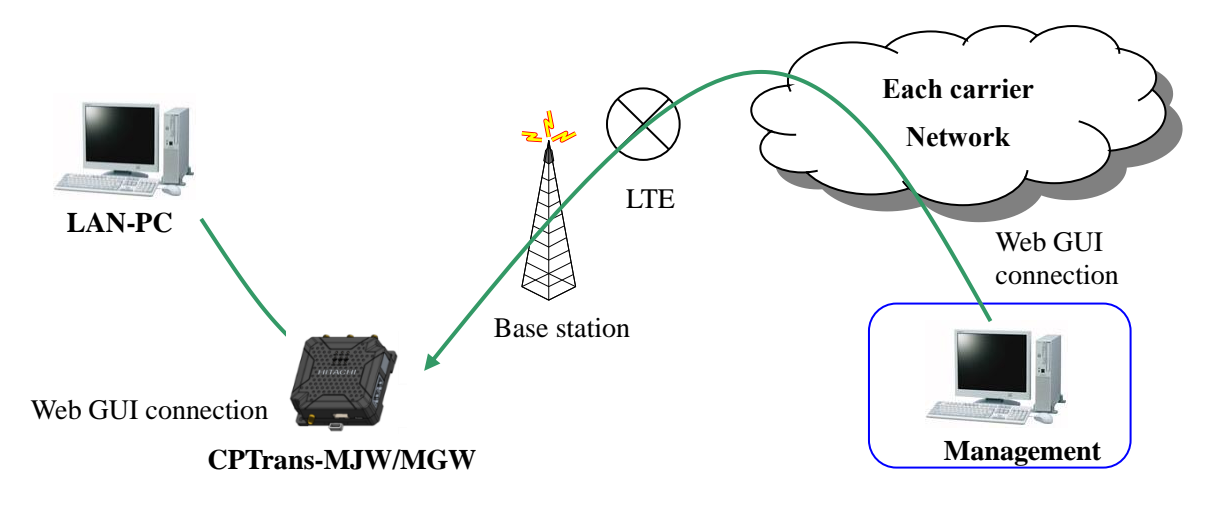

Figure 5.1 System overview of the Web server connection

Connections to the Web server can be made from both the LAN side and the WAN side.

\*Access from the WAN (LTE network) is secured by the router application. (Access control setting) needs be set to enable communication to Web GUI.

Table 5.1 lists the factory default settings for the Web server.

| # | Item                    | Default setting               |  |  |  |  |
|---|-------------------------|-------------------------------|--|--|--|--|
| 1 | Protocol                | TCPs (acting as HTTP servers) |  |  |  |  |
| 2 | LAN side IP address     | 192.168.101.1                 |  |  |  |  |
| 3 | Port number             | 80                            |  |  |  |  |
| 4 | Authentication function | Enabled                       |  |  |  |  |
| 5 | Username                | admin                         |  |  |  |  |
| 6 | Password                | manager                       |  |  |  |  |

\*Please change the above username and password from the initial value before operating this product.

- 5.1 Connecting to the Web Server
  - ① To connect from the LAN, enter the following URL in the URL entry field of the browser of the LAN side PC.

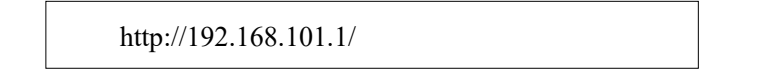

② When a connection to the Web server is established, the user authentication screen is displayed. Enter in half-pitch as shown below.

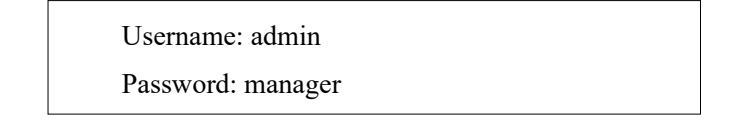

| 192.168.101.1                                  | × +                                                                                                    |    |      |     | - | × |
|------------------------------------------------|----------------------------------------------------------------------------------------------------|----|------|-----|---|---|
| $\leftarrow$ $\rightarrow$ C $\textcircled{a}$ | <ol> <li>192.168.101.1</li> </ol>                                                                                                    | A  | 1 20 | হ^≡ | Ē |   |
|                                                | Sign in to access this site         Authorization required by http://192.168.101.1         Your connection to this site is not secure         Username       admin         Password          Sign in       Cance | 21 |      |     |   |   |

Figure 5.2 Login window

[Caution]

Please change the username and password of the Web server from the initial value before using.

③ When authentication is successful, the main window is displayed as shown below. When connecting from the WAN side, specify the IP address assigned to the WAN side at the time of wireless connection to the IP address of the URL.

If the IP address and port number have been changed from the factory default settings, specify the new IP address and port number.

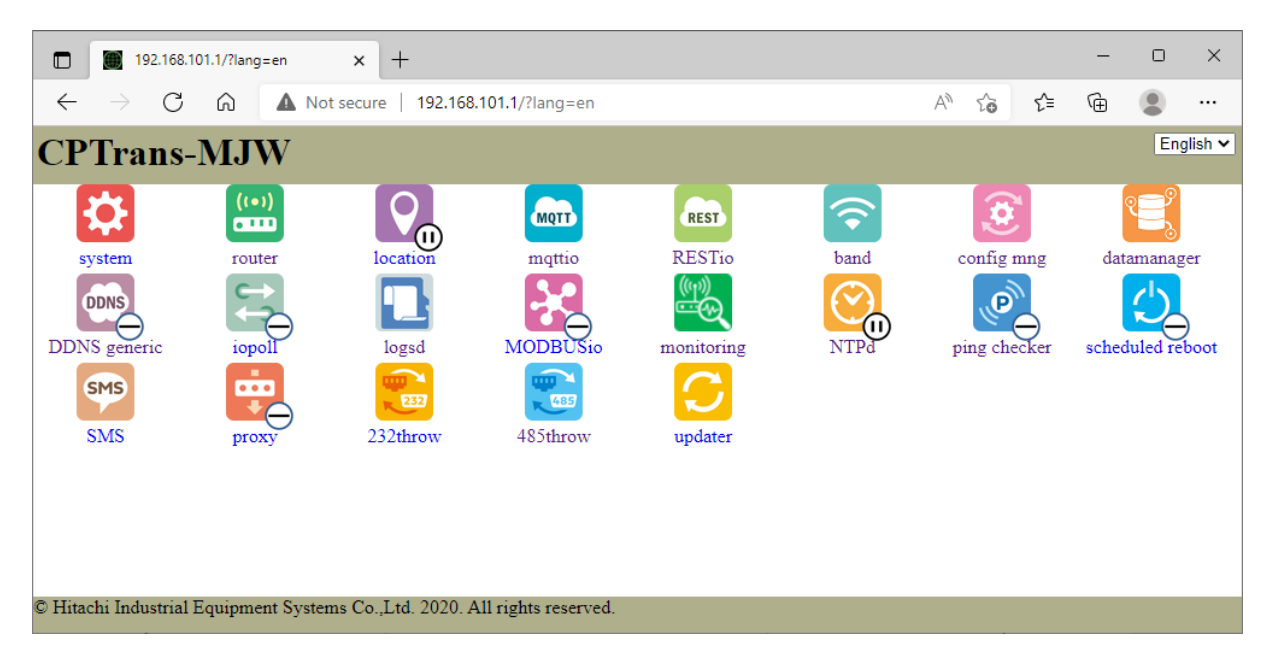

Figure 5.3 Main window

#### [Notice]

For example, if the LAN IP address is changed from 192.168.101.1 to 172.16.0.1 and the Web server port number is changed from 80 to 8080, enter the following URL in the LAN PC.

http://172.16.0.1:8080/

5.2 Items that can be operated by the web browser

Table 5.2 lists the items that can be operated from a web browser.

| Application      |                            | Remarks                             |  |
|------------------|----------------------------|-------------------------------------|--|
| System           | CLI setting                |                                     |  |
|                  | Web GUI Setting            |                                     |  |
|                  | SIM pin lock setting       |                                     |  |
|                  | Device unique information  | on                                  |  |
|                  | Misc setting               |                                     |  |
| Router           | LAN Settings               | IP address setting                  |  |
|                  | _                          | DHCP / DNS                          |  |
|                  |                            | DHCP server allocation status       |  |
|                  | Ether setting              | Ether port setting                  |  |
|                  | C                          | Ether port status                   |  |
|                  | Wireless LAN setting       | Basic setting                       |  |
|                  |                            | Setting                             |  |
|                  |                            | Access control                      |  |
|                  |                            | Connection status                   |  |
|                  | WAN setting                | Basic setting                       |  |
|                  |                            | APN                                 |  |
|                  |                            | Modem status                        |  |
|                  | Packet forwarding          | NAT, NAPT, DMZ                      |  |
|                  | setting                    | Ping response setting               |  |
|                  |                            | Static routing settings             |  |
|                  | Security settings          | Firewall                            |  |
|                  |                            | Access control                      |  |
| Scheduled reboot | basic setting              | Basic setting                       |  |
|                  |                            | Reboot time points setting          |  |
|                  |                            | Status                              |  |
|                  |                            | Do not Reboot during APN connection |  |
| Update           | Manual Update              |                                     |  |
| -                | Automatic update           | Basic setting                       |  |
|                  | _                          | Execution                           |  |
|                  |                            | Status                              |  |
| SMS              | Basic settings (SMS action |                                     |  |
|                  | SMS received log           |                                     |  |
| Proxy            | Basic Settings (Applicati  |                                     |  |
| NTPd             | Basic setting (NTP serve   | r function enable/disable)          |  |
| DDNS general     | Basic setting              |                                     |  |

| Table 5.2 List of ite | ms that can be | set with a web | browser (1 of 2) |
|-----------------------|----------------|----------------|------------------|
| 10010 0.2 100 01 100  | mb mai oun bo  |                | DIGWBOI (I OI D) |

| Application  |                           | Function                     | Remarks |
|--------------|---------------------------|------------------------------|---------|
| Ping checker | Basic setting             | Enable ping checking         |         |
|              |                           | Ping rules                   |         |
|              | Status                    | Ping results                 |         |
| Location     | Basic setting             |                              |         |
| Iopoll       | Connection config         |                              |         |
| Modbusio     | MODBUS-RTU(RS485)         |                              |         |
|              | MODBUS-RTU(RS232)         |                              |         |
|              | MODBUS-TCP                |                              |         |
|              | Connection destination d  | evice setting                |         |
| Mqttio       | Retry and backup setting  |                              |         |
|              | Certificates setting      |                              |         |
|              | MQTT Settings             |                              |         |
| RESTio       | Retry and backup setting  |                              |         |
|              | Certificates setting      |                              |         |
|              | REST setting              |                              |         |
| 232 through  | RS232 Setting             |                              |         |
|              | TCP connection setting    |                              |         |
| 485 through  | RS485 Setting             |                              |         |
|              | TCP connection setting    |                              |         |
| Datamanager  | Basic setting             |                              |         |
|              | Event Settings            |                              |         |
|              | Modbus Settings           | Modbus Settings              |         |
|              |                           | Modbus communication status  |         |
|              | Buffer setting            | Data buffer setting          |         |
|              |                           | Buffer state                 |         |
|              | Trigger setting           |                              |         |
|              | Individual data setting   | Individual data setting      |         |
|              |                           | Individual data state        |         |
|              | Payload setting           | Payload setting              |         |
|              |                           | Payload Communication Status |         |
| Logsd        | Basic setting             |                              |         |
| Monitoring   | Log download              |                              |         |
|              | Self-diagnosis setting    |                              |         |
|              | Malfunction report settin |                              |         |
|              | Fail-safe setting         |                              |         |
|              | General setting           |                              |         |

Table 5.3 List of items that can be set with a web browser (2 of 2)

\* Item settings can be set by web browser can also be set by management port command (CLI).

#### 5.3 system

System applications are described below.

| Icon | Overview                                                                                                    |
|------|----------------------------------------------------------------------------------------------------|
|      | An application that manages all applications.<br>This is also an application for setting GUI and CLI passwords. |
|      |                                                                                                    |
|      |                                                                                                    |

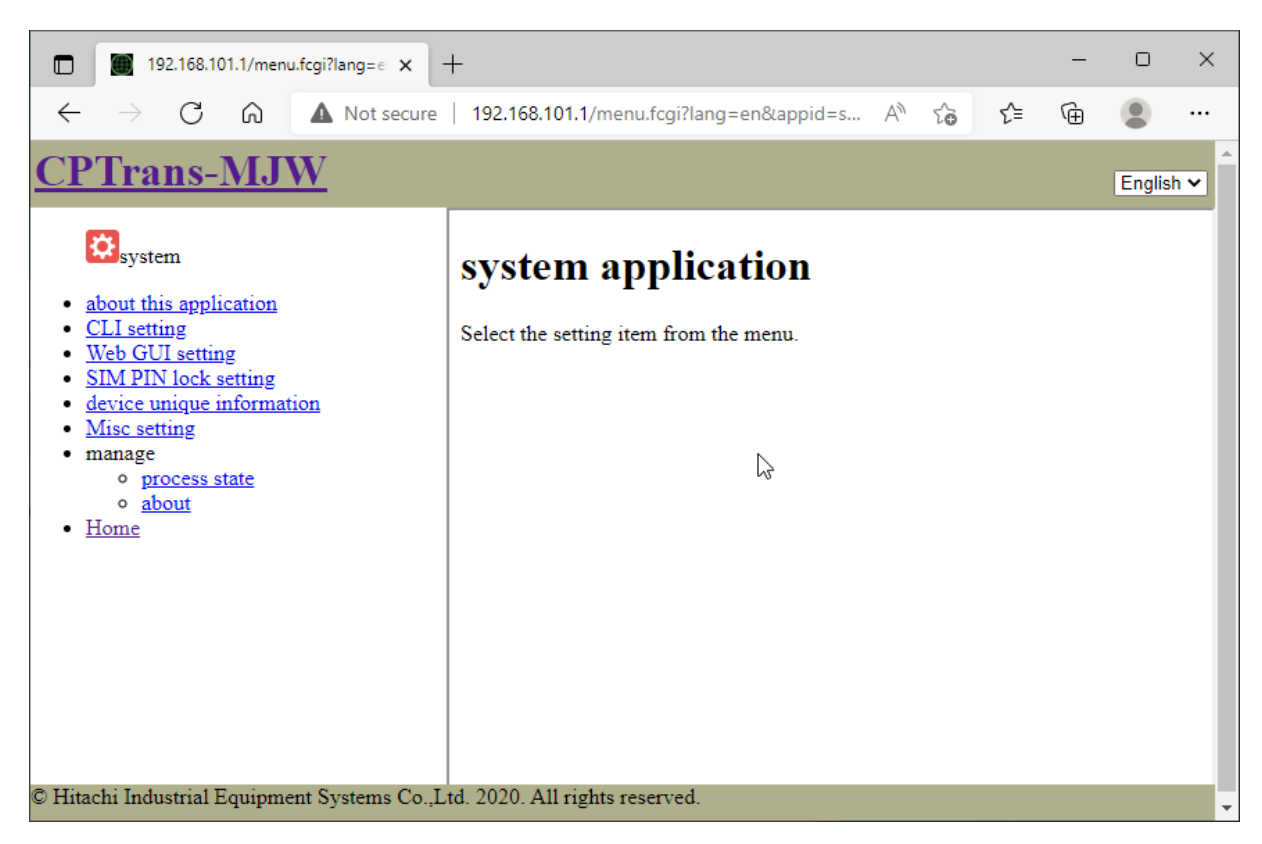

Figure 5.4 Initial window of system application

## 5.3.1 CLI Settings

This product can be controlled by command using TP/IP sockets.

| <u>CPTrans-MJW</u>                                                                                                    | English 🗸                                                                                                    |
|----------------------------------------------------------------------------------------------------|----------------------------------------------------------------------------------------------------|
| to system                                                                                                    | CLI setting                                                                                                    |
| <ul> <li><u>about this application</u></li> <li><u>CLI setting</u></li> <li><u>Web GUI setting</u></li> <li><u>SIM PIN lock setting</u></li> <li><u>device unique information</u></li> <li><u>Misc setting</u></li> <li><u>manage</u> <ul> <li><u>process state</u></li> <li><u>about</u></li> </ul> </li> <li><u>Home</u></li> </ul> | <ul> <li>Enable CLI (Command Line Interface) by TCP connection</li> <li>port 20000</li> <li>Enable console password</li> <li>password</li> <li>SAVE</li> </ul> |

Figure 5.5 CLI setting window

The details of the CLI Settings screen are shown below.

(1) Enabling CLI (Command Line Interface) by TCP connection

| Item                         | Description                                                         |
|------------------------------|---------------------------------------------------------------------|
| Enable CLI (Command Line     | Enables or disables the console connection to the CLI (Management   |
| Interface) by TCP connection | Port).                                                              |
|                              |                                                                     |
|                              | Setting range:                                                      |
|                              | Checked: Enabled; Not checked: Disabled                             |
| Port                         | Sets the port number to be opened for the CLI (management port).    |
|                              |                                                                     |
|                              | Setting range $:0\sim 65535$                                        |
|                              | Remarks : Be careful not to duplicate the port number opened by the |
|                              | packet forwarding function.                                         |

#### (2) Enable console password

| Item                       | Description                                                        |
|----------------------------|--------------------------------------------------------------------|
| Enable console<br>password | Enables or disables the password for CLI (Management Port) access. |
|                            | Setting range:                                                     |
|                            | Checked: Enabled; Not checked: Disabled                            |
|                            | * If disabled, authentication is omitted. (Not recommended)        |
| Password                   | Sets a password for CLI (management port) access.                  |
|                            |                                                                    |
|                            | Format: Half-width alphanumeric symbols                            |
|                            | NOTE: Enter a password of at least four characters.                |

#### 5.3.2 Web GUI Settings

This product can be controlled from Web GUI using general-purpose browsers.

| <u>CPTrans-MJW</u>                                                                                                    | English 🗸                                                                                                    |
|----------------------------------------------------------------------------------------------------|----------------------------------------------------------------------------------------------------|
| ₿ system                                                                                                    | Web GUI setting                                                                                                    |
| <ul> <li><u>about this application</u></li> <li><u>CLI setting</u></li> <li><u>Web GUI setting</u></li> <li><u>SIM PIN lock setting</u></li> <li><u>device unique information</u></li> <li><u>Misc setting</u></li> <li>manage <ul> <li>process state</li> <li><u>about</u></li> </ul> </li> <li><u>Home</u></li> </ul> | <ul> <li>Enable Web GUI (HTTP)         <ul> <li>language Japanese </li> <li>port 80</li> </ul> </li> <li>Enable http password             user admin             password</li> </ul> |
|                                                                                                    | SAVE                                                                                                    |

Figure 5.6 Web GUI setting

Web GUI Settings window is detailed below.

(1) Enable Web GUI(HTTP)

| Item                 | Description                                                  |
|----------------------|--------------------------------------------------------------|
| Enable Web GUI(HTTP) | Specifies whether http connectivity to Web GUI is enabled or |
|                      | disabled.                                                    |
|                      |                                                              |
|                      | Setting range:                                               |
|                      | Checked: Enabled; Not checked: Disabled                      |
| Language             | Sets Web GUI notation language.                              |
|                      |                                                              |
|                      | Options:                                                     |
|                      | • Japanese                                                   |
|                      | • English                                                    |
| Port number          | Sets the port number to be opened for Web GUI.               |
|                      |                                                              |
|                      | Setting range $:1 \sim 65535$                                |
|                      | Initial value :80                                            |
|                      | Note:                                                        |
|                      | Do not duplicate the port number opened by the packet        |
|                      | forwarding function.                                         |

| Item                 | Description                                                        |
|----------------------|--------------------------------------------------------------------|
| Enable http password | Enables or disables the password for accessing Web GUI.            |
|                      |                                                                    |
|                      | Setting range:                                                     |
|                      | Checked: Enabled; Not checked: Disabled                            |
| User                 | Specifies the username for accessing Web GUI.                      |
|                      |                                                                    |
|                      | Format :                                                           |
|                      | Half-width alphanumeric characters, up to 32 characters, or empty  |
|                      | Initial value : Blank space                                        |
| Password             | Specifies the password for accessing Web GUI.                      |
|                      |                                                                    |
|                      | Format :                                                           |
|                      | Half-width alphanumeric characters, 8 or more and 32 characters or |
|                      | less, or empty                                                     |
|                      | Initial value : Blank space                                        |

#### (2) Enable http password

\* If both the username and password are set to empty, authentication is omitted.

157

## 5.3.3 SIM PIN lock setting

| <u>CPTrans-MJW</u>                                                                                                    | English 🗸                        |
|----------------------------------------------------------------------------------------------------|----------------------------------|
| <b>₿</b> system                                                                                                    | SIM PIN lock setting             |
| <ul> <li>about this application</li> <li>CLI setting</li> <li>Web GUI setting</li> <li>SIM PIN lock setting</li> <li>device unique information</li> <li>Misc setting</li> <li>manage <ul> <li>process state</li> <li>about</li> </ul> </li> <li>Home</li> </ul> | SIM PIN code<br>SIM status Ready |

Figure 5.7 SIM PIN lock setting

Details of the "SIM pin lock setting" screen are shown below.

(1) SIM PIN lock setting

| Item                   | Description                                            |
|------------------------|--------------------------------------------------------|
| SIM PIN code           | Specify the PIN code of the SIM card.                  |
|                        |                                                        |
|                        | Format: Single-byte numbers or blank                   |
| SIM status             | Displays the status of the SIM card.                   |
|                        |                                                        |
|                        | Display contents:                                      |
|                        | 1: Normal                                              |
|                        | 2: Normal, unlocked                                    |
|                        | 11: SIM does not exist or cannot be accessed           |
|                        | 12: Unlock failed (PIN code error)                     |
|                        | 13: PUK lock                                           |
| Number of times to PUK | Indicates the number of times the PUK lock is reached. |
| lock                   |                                                        |

### 5.3.4 Device-specific information

|                                               | English 🗸                                                                                                    |
|-----------------------------------------------|----------------------------------------------------------------------------------------------------|
| device unique information                     |                                                                                                    |
| device id 0600A29095_00001                    |                                                                                                    |
| project id 0NA9J10012                         |                                                                                                    |
| hardware id MD-R73GH_V1.0                     |                                                                                                    |
| Ether MAC address A4:97:BB:71:BB:B5           |                                                                                                    |
| WLAN MAC address A4:97:BB:71:BB:B6            |                                                                                                    |
| International Mobile                          |                                                                                                    |
| Identity(IMSI) +CME ERROR: 3                  |                                                                                                    |
| Integrated Circuit Card                       |                                                                                                    |
| ID(ICCID)                                     |                                                                                                    |
| Mobile Subscriber ISDN                        |                                                                                                    |
| Number(MSISDN)                                |                                                                                                    |
| International Mobile                          |                                                                                                    |
| (IMEI) 865036042079150                        |                                                                                                    |
| Package version code mjw_generic_2022_02_25_5 |                                                                                                    |
| sub micro-controller<br>version code 679      |                                                                                                    |
|                                               | device id 0600A29095_00001<br>project id 0NA9J10012<br>hardware id MD-R73GH_V1.0<br>Ether MAC address A4:97:BB:71:BB:B5<br>WLAN MAC address A4:97:BB:71:BB:B6<br>International Mobile<br>Subscriber<br>Identity(IMSI) +CME ERROR: 3<br>Integrated Circuit Card<br>ID(ICCID) (Mobile Subscriber ISDN<br>Number(MSISDN) (INTERNATION<br>International Mobile<br>Equipment Identity<br>(IMEI) 865036042079150<br>Package version code mjw_generic_2022_02_25_5<br>sub micro-controller<br>version code 679 |

Figure 5.8 device unique information window

The details of the "Device Specific Information" screen are shown below.

| Item                 | Description                                                    |
|----------------------|----------------------------------------------------------------|
| Device ID            | Unique ID per unit.                                            |
| Project ID           | ID used for firmware management, etc.                          |
| Hardware ID          | ID that identifies the hardware.                               |
| Ether MAC addressing | MAC-address of Ethernet port.                                  |
| WLAN MAC addressing  | MAC address of the wireless LAN.                               |
| IMSI                 | Displays IMSI (Subscriber Identity Number) of USIM card.       |
| ICCID                | Displays ICCID (unique number) of USIM.                        |
| MSISDN               | Displays MSISDN (telephone number) corresponding to USIM card. |
|                      | * It is blank depending on the SIM.                            |
| IMEI                 | Displays IMEI (terminal ID number) of USIM card.               |

(1) Device-specific information

## 5.3.5 Misc setting

| <u>CPTrans-MJW</u>                                                                                                    | English 🗸    |
|----------------------------------------------------------------------------------------------------|--------------|
| <b>⇔</b> system                                                                                                    | Misc setting |
| <ul> <li><u>about this application</u></li> <li><u>CLI setting</u></li> <li><u>Web GUI setting</u></li> <li><u>SIM PIN lock setting</u></li> <li><u>device unique information</u></li> <li><u>Misc setting</u></li> <li>manage <ul> <li>process state</li> <li><u>about</u></li> </ul> </li> <li><u>Home</u></li> </ul> | SAVE         |

Figure 5.9 Misc setting window

Details of the Misc Settings screen are shown below.

(1) Other settings

| Item                         | Description                                                                            |
|------------------------------|----------------------------------------------------------------------------------------|
| Show password warning dialog | Specifies whether the CLI or Web GUI displays an alert when no password is set or not. |
|                              | Setting range:<br>Checked: Enabled; Not checked: Disabled                              |

## 5.4 Router

The router application is described below.

| Icon           | Overview                                                                                                    |
|----------------|----------------------------------------------------------------------------------------------------|
| ((+))<br>••••• | It has the function of the router that relays communication.<br>This is an application for configuring LTE communication, wireless LAN<br>communication, and Ethernet communication. |

| CPTrans-MJW                                              | English 🗸                             |
|----------------------------------------------------------|---------------------------------------|
| (**)<br>couter                                           | router application                    |
| <ul> <li><u>about this application</u></li> </ul>        |                                       |
| <ul> <li>LAN setting</li> </ul>                          | Select the setting item from the menu |
| <ul> <li><u>IP address setting</u></li> </ul>            |                                       |
| • <u>DHCP/DNS</u>                                        |                                       |
| <ul> <li><u>DHCP server allocation status</u></li> </ul> |                                       |
| <ul> <li>Ether setting</li> </ul>                        |                                       |
| <ul> <li><u>Ether port setting</u></li> </ul>            |                                       |
| <ul> <li><u>Ether port status</u></li> </ul>             |                                       |
| <ul> <li>Wireless LAN setting</li> </ul>                 |                                       |
| <ul> <li><u>basic setting</u></li> </ul>                 |                                       |
| • <u>setting</u>                                         |                                       |
| <ul> <li>access control</li> </ul>                       |                                       |
| <ul> <li><u>connection status</u></li> </ul>             |                                       |
| <ul> <li>WAN setting</li> </ul>                          |                                       |
| <ul> <li><u>basic setting</u></li> </ul>                 |                                       |
| • <u>APN1</u>                                            |                                       |
| • <u>APN2</u>                                            |                                       |
| • <u>APN3</u>                                            |                                       |
| • <u>APN4</u>                                            |                                       |
| • <u>APN5</u>                                            |                                       |
| • modem status                                           |                                       |
| <ul> <li>Packet forwarding setting</li> </ul>            |                                       |
| • <u>NAT;NAPT,DMZ</u>                                    |                                       |
| • <u>Ping response setting</u>                           |                                       |
| <ul> <li><u>Static routing settings</u></li> </ul>       |                                       |

Figure 5.10 Router application window

#### 5.4.1 LAN Setting

5.4.1.1 IP address setting

LAN side IP address and subnet mask of this product can be set at this window.

| <u>CPTrans-MJW</u>                                                                                                    | English 🗸                                                                                          |
|----------------------------------------------------------------------------------------------------|----------------------------------------------------------------------------------------------------|
| router                                                                                                    | IP address setting                                                                                 |
| <ul> <li><u>about this application</u></li> <li>LAN setting         <ul> <li><u>IP address setting</u></li> <li><u>DHCP/DNS</u></li> <li><u>DHCP server allocation status</u></li> </ul> </li> <li>Ether setting         <ul> <li><u>DHCP server allocation status</u></li> </ul> </li> </ul> | IP address 192.168.101.1<br>subnet mask 255.255.255.0(/24) ✓<br>□ Check for duplicate IP addresses |
| <ul> <li><u>Ether port setting</u></li> <li><u>Ether port status</u></li> </ul>                                                                                                    | SAVE                                                                                               |

Figure 5.11 IP address setting window

The details of the "IP address setting" screen are shown below.

(1) IP address setup

| Item                             | Description                                         |
|----------------------------------|-----------------------------------------------------|
| IP address                       | Specifies the IP address of this product in LAN.    |
|                                  |                                                     |
|                                  | Format: X.X.X.X                                     |
|                                  | (X is a number between 0 and 255.)                  |
| Subnet Mask                      | Specifies the subnet mask of the IP address of this |
|                                  | product in LAN.                                     |
|                                  |                                                     |
|                                  | Setting range:                                      |
|                                  | Specify the network address in 0 to 32 digits.      |
| Check for duplicate IP addresses | Checks for devices with the same IP address in the  |
| -                                | LAN.                                                |
|                                  |                                                     |
|                                  | Setting range:                                      |
|                                  | Checked: Enabled; Not checked: Disabled             |

\* The IP address and subnet mask are shared by Ethernet and WLAN.

\* Gratuitous ARP sending function:

When checking for duplicate IP addresses, this product sends Gratuitous ARP packets when Ethernet connects (Link UP). If a duplicate IP address is detected as a result, an error is displayed on LED.

## 5.4.1.2 DHCP • DNS

| <u>CPTrans-MJW</u>                                                              |                                | English 🗸      |
|---------------------------------------------------------------------------------|--------------------------------|----------------|
| router                                                                          | DHCP/DNS                       |                |
| <ul><li><u>about this application</u></li><li>LAN setting</li></ul>             | enable DHCP server             |                |
| <ul> <li><u>IP address setting</u></li> <li><u>DHCP/DNS</u></li> </ul>          | start IP adress 192.168.101.30 |                |
| <ul> <li><u>DHCP server allocation status</u></li> <li>Ether setting</li> </ul> | end IP adress 192.168.101.60   |                |
| Ether port setting     Ether port status                                        | Lease time (in second) 3600    |                |
| Wireless LAN setting <u>basic setting</u>                                       | DNS server mode                | e relavs DNS 🗸 |
| <u>setting</u> <u>access control</u> <u>connection status</u>                   | DNS server address 0.0.0.0     |                |
| WAN setting     basic setting                                                   | Fixed allocation               |                |
| • <u>APN1</u><br>• APN2                                                         | mac address                    | IP address     |
| • <u>APN3</u><br>• <u>APN4</u>                                                  | Add line                       |                |
| • <u>APN5</u>                                                                   | SAVE                           |                |

## Figure 5.12 DHCP / DNS setting window

The detailed description of the "DHCP / DNS" window is shown below.

(1) DHCP Servers Function Setting

| Item               | Description                                                          |
|--------------------|----------------------------------------------------------------------|
| Enable DHCP server | Enables or disables DHCP server function.                            |
|                    |                                                                      |
|                    | Setting range:                                                       |
|                    | Checked: Enabled; Not checked: Disabled                              |
| Start IP address   | Specifies the starting address of the serial number assigned from    |
|                    | DHCP servers.                                                        |
|                    |                                                                      |
|                    | Format: X.X.X.X                                                      |
|                    | (X is a number between 0 and 255.)                                   |
| End IP address     | Specifies the address of the ending position among the IP addresses  |
|                    | of the serial numbers allocated from DHCP servers.                   |
|                    |                                                                      |
|                    | Format: X.X.X.X                                                      |
|                    | (X is a number between 0 and 255.)                                   |
| Lease time         | Specify the time from when the IP address is dispensed to when it is |
|                    | released.                                                            |
| DNS server mode    | Specify the DNS server mode                                          |
|                    |                                                                      |
|                    | Options:                                                             |
|                    | <ul> <li>This product performs DNS relay.</li> </ul>                 |
|                    | • Specify the address of the DNS server                              |
|                    |                                                                      |

| Item               | Description                                                  |
|--------------------|--------------------------------------------------------------|
| DNS server address | Specifies the address of the DNS server to which to forward. |
|                    | Format: X.X.X.X<br>(X is a number between 0 and 255.)        |

## (2) Fixed allocation

Fixed allocation of DHCP can be specified by clicking Add line.

| Item        | Description                                                        |
|-------------|--------------------------------------------------------------------|
| MAC address | Specifies the MAC address to which a fixed IP address is assigned. |
| IP address  | Specifies the static IP address to be assigned.                    |
|             | Format: X.X.X.X<br>(X is a number between 0 and 255.)              |

## 5.4.1.3 DHCP server allocation status

| <u>CPTrans-MJW</u>                                                              |                   |                | English 🗸 |
|---------------------------------------------------------------------------------|-------------------|----------------|-----------|
| router                                                                          | DHCP server all   | ocation status |           |
| <ul> <li><u>about this application</u></li> <li>LAN setting</li> </ul>          | allocation status |                |           |
| <u>DHCP/DNS</u>                                                                 | mac address       | IP address     | name      |
| <ul> <li><u>DHCP server allocation status</u></li> <li>Ether setting</li> </ul> |                   |                |           |
| • Ether port setting                                                            |                   |                |           |
| • Ether port status                                                             |                   |                |           |

Figure 5.13 DHCP server allocation status window

DHCP server's allocation status window is detailed below.

#### (1) Assignment status

| Item        | Description                                                              |
|-------------|--------------------------------------------------------------------------|
| MAC address | Displays the MAC address of the device that has paid out the IP address. |
| IP address  | Displays the IP address that has been paid out.                          |
| Name        | Displays the host name of the device whose IP address has been paid out. |

## 5.4.2 Ether setting

5.4.2.1 Ether port setting

| CPTrans-MJW English                                                                                                    |                                                                                   |  |
|----------------------------------------------------------------------------------------------------|-----------------------------------------------------------------------------------|--|
| router                                                                                                    | Ether port setting                                                                |  |
| <ul> <li><u>about this application</u></li> <li>LAN setting         <ul> <li><u>IP address setting</u></li> <li><u>DHCP/DNS</u></li> <li><u>DHCP server allocation status</u></li> </ul> </li> <li>Ether setting         <ul> <li><u>Ether port setting</u></li> <li><u>Ether port setting</u></li> </ul> </li> </ul> | LAN speed auto(100M,10M) V<br>Ether port MTU 1500<br>Ether flow control disable V |  |

Figure 5.14 Ether port setting

Ether port setting window is detailed below.

(1) Ether port setting

| Item               | Description                                                  |
|--------------------|--------------------------------------------------------------|
| LAN speed          | Specifies the baud rate of Ether.                            |
|                    |                                                              |
|                    | Options:                                                     |
|                    | • 10Mbps / half                                              |
|                    | · 10Mbps / full                                              |
|                    | · 100Mbps / half                                             |
|                    | · 100Mbps / full                                             |
|                    | · Auto(10Mbps/100Mbps)                                       |
| Ether port MTU     | Specifies the MTU of Ether port. The maximum data size to be |
|                    | stored in Ether frame.                                       |
|                    |                                                              |
|                    | Setting range: 576 to 1500                                   |
| Ether flow control | Specify ether flow-control settings.                         |
|                    |                                                              |
|                    | Options:                                                     |
|                    | • Disabled                                                   |
|                    | • Reception* This product is enabled only for reception.     |

#### 5.4.2.2 Ether port status

| <u>CPTrans-MJW</u>                                                          |                                             | English 🗸 |   |
|-----------------------------------------------------------------------------|---------------------------------------------|-----------|---|
| router                                                                      | Ether port status                           |           |   |
| <ul> <li><u>about this application</u></li> <li>LAN setting</li> </ul>      | Ether port status                           |           |   |
| • <u>IP address setting</u><br>• DHCP/DNS                                   | LAN speed[Mbps]                             | 100       |   |
| <ul> <li>DHCP server allocation status</li> </ul>                           | duplex                                      | Full 🗸    |   |
| Ether setting                                                               | link detection                              | yes       | ~ |
| • Ether port setting                                                        | Number of bytes received on ether port      | 105941    |   |
| • <u>Ether port status</u><br>• Wireless I AN setting                       | Number of packets received on ether port    | 854       |   |
| <ul> <li>basic setting</li> </ul>                                           | Number of bytes transmitted on ether port   | 369238    |   |
| • <u>setting</u>                                                            | Number of packets transmitted on ether port | 464       |   |
| <ul> <li><u>access control</u></li> <li><u>connection status</u></li> </ul> | · · ·                                       | <u>r</u>  |   |

#### Figure 5.15 Ether port status window

Ether port status window is detailed below.

(1) Ether port status

| Item                              | Description                                                      |
|-----------------------------------|------------------------------------------------------------------|
| LAN speed [Mbps]                  | Displays the LAN communication speed setting value.              |
| Duplex                            | Displays duplex (full-duplex/half-duplex) setting of Ether.      |
| Link detection                    | Displays the link-detection status of Ether port.                |
| Number of bytes received on ether | Indicates the number of bytes received on Ether port since this  |
| port                              | product was started.                                             |
| Number of packets received on     | Displays the number of packets received on Ether port since this |
| ether port                        | product was started.                                             |
| Number of bytes transmitted on    | Displays the number of bytes sent by Ether port. The number of   |
| ether port                        | bytes is displayed after the product is started.                 |
| Number of packets transmitted on  | Displays the number of packets sent on Ether port since this     |
| ether port                        | product was started.                                             |

## 5.4.3 Wireless LAN setting

### 5.4.3.1 Basic setting

| <u>CPTrans-MJW</u>                                                                                                    | English                                                                                                    |
|----------------------------------------------------------------------------------------------------|----------------------------------------------------------------------------------------------------|
| router                                                                                                    | basic setting                                                                                                    |
| <ul> <li><u>about this application</u></li> <li>LAN setting         <ul> <li><u>IP address setting</u></li> <li><u>DHCP/DNS</u></li> <li><u>DHCP server allocation status</u></li> </ul> </li> <li>Ether setting         <ul> <li><u>Ether port setting</u></li> <li><u>Ether port status</u></li> </ul> </li> <li>Wireless LAN setting         <ul> <li><u>basic setting</u></li> <li><u>setting</u></li> <li><u>setting</u></li> <li><u>setting</u></li> <li><u>access control</u></li> </ul> </li> </ul> | Enable wireless LAN          SSID       \${hash16:cptrans,\${IMEI}}         SSID broadcast mode       open         mode       IEEE 802.11b (2.4 GHz)         max unit count       16         channel       auto |
| connection status     WAN setting                                                                                                    | SAVE                                                                                                    |

Figure 5.16 Wireless LAN basic setting

The basic setting window details are shown below.

(1) Basic Wireless LAN Settings

| Item                | Description                                                   |
|---------------------|---------------------------------------------------------------|
| Enable wireless LAN | Enables or disables the wireless LAN.                         |
|                     |                                                               |
|                     | Setting range:                                                |
|                     | Checked: Enabled; Not checked: Disabled                       |
| SSID                | Specifies SSID of APs.                                        |
|                     |                                                               |
|                     | Format: Up to 32 one-byte alphanumeric characters             |
| SSID broadcast mode | Specify the notification settings for SSID.                   |
|                     |                                                               |
|                     | Options:                                                      |
|                     | · open                                                        |
|                     | · hidden                                                      |
|                     | • blank                                                       |
|                     |                                                               |
|                     | * If blank is selected, users cannot connect to the AP unless |
|                     | they also specify a SSID.                                     |

| Item           | Description                                                  |
|----------------|--------------------------------------------------------------|
| mode           | Specify the standards and settings of the wireless LAN to be |
|                | used.                                                        |
|                |                                                              |
|                | Options:                                                     |
|                | • IEEE 802.11b (2.4GHz)                                      |
|                | • IEEE 802.11g (2.4GHz)                                      |
|                | • IEEE 802.11a (5GHz)                                        |
|                | · IEEE 802.11n (2.4GHz)                                      |
|                | · IEEE 802.11n (5GHz)                                        |
|                | • IEEE 802.11ac (5GHz)                                       |
|                | · IEEE 802.11n (2.4GHz, BW=40M)                              |
|                | · IEEE 802.11ac (5GHz, BW=40M)                               |
| max unit count | Specify the number of units that can be connected.           |
|                |                                                              |
|                | Setting range: 1 to 16 units                                 |
| Channel        | Selects the channel of the frequency to be used.             |
|                |                                                              |
|                | Options:                                                     |
|                | Automatic, 1, 2, 3, 4, 5, 6, 7, 8, 9, 10, 11, 12, 13,        |
|                | 36, 40, 44, 48, 52, 56, 60, 64, 100, 104, 108, 112,          |
|                | 116, 120, 124, 128, 132, 136, 140 [CH]                       |

## 5.4.3.2 Setting

| <u>CPTrans-MJW</u>                                                                                                    | English 🗸                                                |
|----------------------------------------------------------------------------------------------------|----------------------------------------------------------|
| router                                                                                                    | setting                                                  |
| <ul> <li><u>about this application</u></li> <li>LAN setting         <ul> <li><u>IP address setting</u></li> <li><u>DHCP/DNS</u></li> <li><u>DHCP server allocation status</u></li> </ul> </li> <li>Ether setting         <ul> <li><u>Ether port setting</u></li> <li><u>Ether port status</u></li> </ul> </li> </ul> | mode WPA-PSK<br>cipher suites TKIP<br>cipher key<br>SAVE |

Figure 5.17 Encryption setting window

The details of the "Encryption setting" screen are shown below.

(1) Encryption setting

| Item         | Description                                           |
|--------------|-------------------------------------------------------|
| mode         | Specifies the encryption standard.                    |
|              |                                                       |
|              | Options:                                              |
|              | · WEP                                                 |
|              | · WPA-PSK                                             |
|              | · WPA2-PSK                                            |
|              |                                                       |
|              | * Use of WEP is not recommended. It is recommended to |
|              | use WPA2-PSK whenever possible.                       |
| Cipher suite | Specifies the encryption method.                      |
|              |                                                       |
|              | Options:                                              |
|              | · TKIP                                                |
|              | · CCMP/AES-CBC-MAC-128                                |
|              | * This setting is invalid for WEP.                    |
| Cipher key   | Specify the password required for the wireless LAN    |
|              | connection.                                           |
|              | It supports up to 127 characters.                     |

### 5.4.3.3 Access control

| <u>CPTrans-MJW</u>                                                              | English                                   |
|---------------------------------------------------------------------------------|-------------------------------------------|
| router                                                                          | access control                            |
| <ul><li><u>about this application</u></li><li>LAN setting</li></ul>             | □Enable isolate mode                      |
| <ul> <li><u>IP address setting</u></li> <li><u>DHCP/DNS</u></li> </ul>          | Enable MAC address filter                 |
| <ul> <li><u>DHCP server allocation status</u></li> <li>Ether setting</li> </ul> | MAC filter method white-list $\checkmark$ |
| <u>Ether port setting</u> <u>Ether port status</u>                              | target mac address                        |
| <ul> <li>Wireless LAN setting</li> </ul>                                        | MAC address                               |
| • <u>basic setting</u>                                                          | Add line                                  |
| <u>access control</u> <u>connection status</u>                                  | SAVE                                      |

Figure 5.18 access control setting window

The details of the Access Control screen are shown below.

(1) Basic setting

| oles or disables the isolation mode, which prohibits ss to devices in the LAN through the AP.      |
|----------------------------------------------------------------------------------------------------|
| ng range:<br>cked: Enabled; Not checked: Disabled                                                  |
| bles or disables the function that does not allow the ified MAC address to be connected to the AP. |
| ng range:<br>cked: Enabled; Not checked: Disabled                                                  |
| ify the filtering method.                                                                          |
| ons:<br>Whitelist format<br>• Only devices added to the target MAC address can                     |
| be connected.<br>Blacklist format<br>Block the connection of the device added to the               |
|                                                                                                    |

## (2) Target MAC address

Target MAC address can be added by clicking Add line.

| Item        | Description                       |
|-------------|-----------------------------------|
| MAC address | Specifies the target MAC address. |

#### 5.4.3.4 Connection status

| <u>CPTrans-MJW</u>                                                                |                                            | English 🗸 |
|-----------------------------------------------------------------------------------|--------------------------------------------|-----------|
| router                                                                            | connection status                          |           |
| <ul> <li><u>about this application</u></li> <li>LAN setting</li> </ul>            | channel information                        |           |
| • <u>IP address setting</u><br>• DHCP/DNS                                         | channel                                    | 0         |
| DHCP server allocation status                                                     | frequency[MHz]                             | 0         |
| Ether setting                                                                     | Number of bytes received on WLAN port      | 0         |
| • Ether port setting                                                              | Number of packets received on WLAN port    | 0         |
| Wireless LAN setting                                                              | Number of bytes transmitted on WLAN port   | 0         |
| • basic setting                                                                   | Number of packets transmitted on WLAN port | 0         |
| <ul> <li>setting</li> <li>access control</li> <li>connection status</li> </ul>    | connected stations                         | Γ         |
| <ul> <li>WAN setting         <ul> <li><u>basic setting</u></li> </ul> </li> </ul> | MAC address                                |           |

#### Figure 5.19 connection status window

Details of the "Connection status" screen are shown below.

#### (1) Channel information

| Item                            | Description                                                  |
|---------------------------------|--------------------------------------------------------------|
| Channel                         | Displays the channel number of the wireless LAN being        |
|                                 | used.                                                        |
| Frequency [MHz]                 | Displays the frequency of the wireless LAN being used.       |
| Number of bytes received on the | Displays the number of bytes received via the wireless LAN   |
| WLAN port                       | after the product is started.                                |
| Number of packets received on   | Displays the number of packets received via the wireless     |
| the WLAN port                   | LAN after the product is started.                            |
| Number of bytes transmitted on  | Displays the number of bytes sent via the wireless LAN after |
| the WLAN port                   | the product is started.                                      |
| Number of packets sent to the   | Displays the number of packets sent via the wireless LAN     |
| WLAN port                       | after the product is started.                                |

#### (2) Connected station

| Item        | Description                                             |
|-------------|---------------------------------------------------------|
| MAC address | Displays the MAC address of the device connected to the |
|             | wireless LAN.                                           |

# 171

## 5.4.4 WAN Setting

5.4.4.1 Basic setting

| <u>CPTrans-MJW</u>                                                                                                    | English 🗸                                                                                                    |
|----------------------------------------------------------------------------------------------------|----------------------------------------------------------------------------------------------------|
| router                                                                                                    | basic setting                                                                                                    |
| <ul> <li><u>about this application</u></li> <li>LAN setting         <ul> <li><u>IP address setting</u></li> <li><u>DHCP/DNS</u></li> <li><u>DHCP server allocation status</u></li> </ul> </li> <li>Ether setting         <ul> <li><u>Ether port setting</u></li> <li><u>Ether port status</u></li> </ul> </li> <li>Wireless LAN setting         <ul> <li><u>basic setting</u></li> <li>setting</li> <li>setting</li> <li>setting</li> </ul> </li> </ul> | APN mode Single APN mode  APN mode Single APN mode  If the WAN connection fails continuously, reboot the main unit Threshold for number of continuous failures 20 Time zone mode No timezone (using UTC)  Connect all |
|                                                                                                    | disconnect all SAVE                                                                                                    |

## Figure 5.20 WAN setting, basic setting window

The basic settings screen details are shown below.

(1) Basic setting

| Item                                | Description                                                 |
|-------------------------------------|-------------------------------------------------------------|
| APN mode                            | Select the APN mode.                                        |
|                                     |                                                             |
|                                     | Options:                                                    |
|                                     | Single APN mode:                                            |
|                                     | Connect to only one APN.                                    |
|                                     | • Multi-APN mode:                                           |
|                                     | Multiple (up to five) APNs can be connected at the same     |
|                                     | time.                                                       |
|                                     |                                                             |
|                                     | *Multi-APN mode is enabled only for supported carriers.     |
| If the WAN connection fails         | Enables or disables the reboot function when the threshold  |
| continuously, reboot the main unit. | of the number of failed connections to the WAN is exceeded. |
|                                     | Check: The terminal is rebooted when the threshold of the   |
|                                     | number of connection failures is exceeded.                  |
|                                     | No check: Does not reboot even if the connection fails.     |
| Threshold for number of             | Specifies the threshold for the number of consecutive       |
| continuous failures                 | failures to connect to the WAN.                             |
|                                     |                                                             |
|                                     | Setting range: 5 to 65535 (times)                           |
| Connect All                         | Press to connect to APN1 to 5.                              |
| Disconnect All                      | Press the button. Cutting is performed for APN1 to 5.       |

# 5.4.4.2 APN1

| <u>CPTrans-MJW</u>                                                                                                    | English 🗸                                                                                                    |
|----------------------------------------------------------------------------------------------------|----------------------------------------------------------------------------------------------------|
| router                                                                                                    | APN1                                                                                                    |
| <ul> <li>about this application</li> <li>LAN setting <ul> <li>IP address setting</li> <li>DHCP/DNS</li> <li>DHCP server allocation status</li> </ul> </li> <li>Ether setting <ul> <li>Ether port setting</li> <li>Ether port setting</li> <li>Ether port setting</li> <li>Ether port setting</li> <li>Setting</li> <li>access control</li> <li>connection status</li> </ul> </li> <li>WAN setting <ul> <li>basic setting</li> <li>access control</li> <li>connection status</li> </ul> </li> <li>WAN setting <ul> <li>basic setting</li> <li>access control</li> <li>connection status</li> </ul> </li> <li>WAN setting <ul> <li>basic setting</li> <li>APN1</li> <li>APN2</li> <li>APN3</li> <li>APN4</li> <li>APN5</li> <li>modem status</li> </ul> </li> <li>Packet forwarding setting <ul> <li>Static routing settings</li> <li>Security setting</li> <li>Firewall</li> <li>Access control</li> </ul> </li> <li>manage <ul> <li>process state</li> <li>about</li> </ul> </li> </ul> | basic setting          APNO         userO         passwordO         authentication(AUTO •         Overwrite the netmaskO         Overwrite value for netmaskO         Overwrite value for netmaskO         Overwrite value for netmaskO         Overwrite value for netmaskO         Overwrite value for netmaskO         Overwrite value for netmaskO         Overwrite value for number of         Connection[Do not ping         WAN network addressO         Number of pings sent3         Continue to check connection by ping during connection         Ping transmission interval         during connection [minutes] 10         If the WAN connection fails continuously, reboot the main unit         Threshold for number of         continuous failures 10 |
|                                                                                                    |                                                                                                    |

Figure 5.21 APN setting window (1 of 3)

| auto c       | onnecti                                | ion                                        |                         |                 |                |
|--------------|----------------------------------------|--------------------------------------------|-------------------------|-----------------|----------------|
| □ connec     | t when wak                             | ceup                                       |                         |                 |                |
| □ connec     | t when idle                            | •                                          |                         |                 |                |
| □ connec     | t when DN                              | S requesting                               |                         |                 |                |
| □ connec     | t when NT                              | P requesting                               |                         |                 |                |
| auto co      | onnection by                           | y pattern matchin                          | ıg                      |                 |                |
| APN conr     | nection with                           | n pattern matchin                          | g                       |                 |                |
|              | protocol                               | LAN IP range                               | LAN port range          | WAN IP range    | WAN port range |
| Add line     |                                        |                                            |                         |                 |                |
| auto d       | isconne                                | ecting                                     |                         |                 |                |
| D<br>communi | Disconnect v<br>cation contr<br>a gi   | when no-<br>inues for<br>ven time Do not o | lisconnect              | <b>v</b>        |                |
| Collin       | j                                      | udgment Disconn                            | ect when not transmitti | ng or receiving | ~              |
| Time         | until disco<br>when th<br>unication [: | nnection<br>lere is no<br>minutes] 10      |                         |                 |                |
| Discor<br>ti | nnect after s<br>me after co           | specified<br>nnection Do not d             | lisconnect              | •               |                |
| Time to a    | disconnect[                            | minutes] 10                                |                         |                 |                |
| Disconn      | ect at specif                          | fied time Do not d                         | lisconnect              | ~               |                |
| Dis          | connect tim<br>[]                      | ne(023)<br>hours]0                         |                         |                 |                |

Figure 5.22 APN setting window (2 of 3)

|                                              | connection status                         |                |
|----------------------------------------------|-------------------------------------------|----------------|
|                                              | current connection state                  |                |
|                                              | Connection state                          | DISCONNECTED 🗸 |
|                                              | WAN IP address                            |                |
|                                              | WAN netmask                               | 0.0.0.0        |
|                                              | Gateway IP address                        |                |
|                                              | Primary DNS IP address                    |                |
|                                              | Secondary DNS IP address                  |                |
|                                              | IPv6 WAN IP address                       |                |
|                                              | IPv6 Gateway IP address                   |                |
|                                              | IPv6 Primary DNS IP address               |                |
|                                              | IPv6 Secondary DNS IP address             |                |
|                                              | Number of bytes received on WAN port      | 0              |
|                                              | Number of packets received on WAN port    | 0              |
|                                              | Number of bytes transmitted on WAN port   | 0              |
|                                              | Number of packets transmitted on WAN port | 0              |
|                                              | connect<br>disconnect                     |                |
|                                              | SAVE                                      |                |
| © Hitachi Industrial Equipment Systems Co.,L | .td. 2020. All rights reserved.           |                |

Figure 5.23 APN setting window (3 of 3)

APN1 window is detailed below.

(1) Basic setting

| Item                        | Description                                                |  |  |
|-----------------------------|------------------------------------------------------------|--|--|
| APN                         | Enter the APN name of the access point.                    |  |  |
| User                        | Enter the user name required for the APN connection.       |  |  |
| Password                    | Enter the password required for the APN connection.        |  |  |
| Authentication              | Select the authentication method for APN connection.       |  |  |
|                             |                                                            |  |  |
|                             | Options:                                                   |  |  |
|                             | • PAP                                                      |  |  |
|                             | • СНАР                                                     |  |  |
|                             | · AUTO (Auto)                                              |  |  |
| Overwrite the net mask      | Specifies whether to overwrite the netmask acquired during |  |  |
|                             | APN connection.                                            |  |  |
|                             | Checked: Overwrites the Netmask Overwrite Value.           |  |  |
|                             | No check: Do not overwrite the netmask.                    |  |  |
| Overwrite value for netmask | Select the netmask overwrite value.                        |  |  |
| WAN network address         | Specifies the WAN side network address.                    |  |  |
|                             | × It can be connected even if it is not specified.         |  |  |
|                             |                                                            |  |  |
|                             | Format: X.X.X.X                                            |  |  |
|                             | (X is a number between 0 and 255.)                         |  |  |

| Item                               | Description                                                 |  |  |
|------------------------------------|-------------------------------------------------------------|--|--|
| WAN netmask                        | Specifies the WAN netmask.                                  |  |  |
|                                    |                                                             |  |  |
|                                    | Setting range:                                              |  |  |
|                                    | Specify the network address in 0 to 32 digits.              |  |  |
| Send ping to check connection      | Configure the sending of PING to verify communication to    |  |  |
|                                    | the WANs.                                                   |  |  |
|                                    | Ontions                                                     |  |  |
|                                    | · Do not ping                                               |  |  |
|                                    | Ping the gateway address                                    |  |  |
|                                    | Ping the primary DNS server                                 |  |  |
|                                    | · Ping the specified address                                |  |  |
| Ping destination for connection    | Set the IP address to check communication with.             |  |  |
| confirmation                       |                                                             |  |  |
|                                    | Format: X.X.X.X                                             |  |  |
|                                    | (X is a number between 0 and 255.)                          |  |  |
| Number of pings sent               | Confirmation of communication to the WAN                    |  |  |
|                                    | Specify the number.                                         |  |  |
|                                    |                                                             |  |  |
| Continues to shark as mostion has  | Setting range: 1 to 10 [times]                              |  |  |
| continues to check connection by   | Enables of disables communication confirmation to the       |  |  |
| ping during connection             | the APN                                                     |  |  |
|                                    |                                                             |  |  |
|                                    | Check ON: Confirmation of communication is performed.       |  |  |
|                                    | No check: Communication confirmation is not performed.      |  |  |
| Ping transmission interval during  | Specifies the life and death monitoring cycle.              |  |  |
| connection [minutes]               |                                                             |  |  |
|                                    | Setting range: 1 to 60 [min]                                |  |  |
| If the WAN connection fails        | Threshold for the number of consecutive failures Specify    |  |  |
| continuously, reboot the main unit | whether to enable or disable the setting to reboot the unit |  |  |
|                                    | when a WAN connection fails.                                |  |  |
|                                    | Checked: Performs a reboot with consecutive failures        |  |  |
|                                    | No check: No reboot is performed.                           |  |  |
| Threshold for number of            | Specifies the threshold for the number of consecutive WAN   |  |  |
| continuous failures                | connection failures before the body reboots.                |  |  |
|                                    |                                                             |  |  |
|                                    | Setting range :5~65535                                      |  |  |

## (2) Auto connection

## I. Auto connection setting

| Item                          | Description                                                  |
|-------------------------------|--------------------------------------------------------------|
| Connect when wakeup           | Enables or disables the setting for APN connection when this |
|                               | product is started.                                          |
|                               |                                                              |
|                               | Checked: Connected at startup.                               |
|                               | No check: Do not connect at startup.                         |
| Connect when idle             | Enables or disables the reconnect (always APN connection)    |
|                               | setting when LTE is disconnected (idle).                     |
|                               | With sheely Compost when idle                                |
|                               | No sheak Not connect when idle                               |
| Connect when DNS requesting   | The check. Not connected when fulle.                         |
| Connect when DNS requesting   | Enables of disables the setting for APN connection when a    |
|                               | DNS request is made.                                         |
|                               | Checked: Connected when DNS is requested                     |
|                               | No check: Do not connect when requesting DNS                 |
| Connect when NTP requesting   | Enables or disables the setting for APN connection when      |
| Connect when it it requesting | NTP is requested                                             |
|                               |                                                              |
|                               | Checked: Connected when NTP is requested.                    |
|                               | No check: No connection is made when NTP is requested.       |
| Auto connection by pattern    | Enables or disables the automatic APN connection function    |
| matching                      | by pattern matching.                                         |
|                               |                                                              |
|                               | With check: Connected at pattern match.                      |
|                               | No check: Not connected at pattern match.                    |
|                               |                                                              |
|                               | The operation condition is that the pattern match rule is    |
|                               | added to "APN connection by pattern match".                  |

### II. Auto connection by pattern matching

Rules for pattern-matching APN connections can be added by clicking Add line.

| Item         | Description                                      |
|--------------|--------------------------------------------------|
| Protocol     | Specify the protocol that matches the condition. |
|              |                                                  |
|              | Options:                                         |
|              | · ANY                                            |
|              | · TCP                                            |
|              | · UDP                                            |
|              | · ICMP                                           |
| LAN IP range | Specifies LAN IP addressing range.               |
|              |                                                  |
|              | Format: X.X.X.X                                  |
|              | (X is a number between 0 and 255.)               |

| Item           | Description                        |
|----------------|------------------------------------|
| LAN port range | Specify the LAN port number.       |
|                |                                    |
|                | Setting range : $0 \sim 65535$     |
| WAN IP range   | Specifies WAN IP addressing range. |
|                |                                    |
|                | Format: X.X.X.X                    |
|                | (X is a number between 0 and 255.) |
| WAN port range | Specify the WAN port number.       |
|                |                                    |
|                | Setting range : $0 \sim 65535$     |

## (3) Auto disconnecting

| Item                                      | Description                                           |
|-------------------------------------------|-------------------------------------------------------|
| Disconnect when no-communication          | Specify whether to enable or disable the function to  |
| continues for a given time                | disconnect the line when there is no communication    |
|                                           | for a certain period.                                 |
|                                           |                                                       |
|                                           | Options:                                              |
|                                           | • Do not disconnected                                 |
|                                           | Reconnect after disconnecting                         |
|                                           | • Do disconnect                                       |
| Communication subject to judgement        | Specifies the disconnection condition for the         |
|                                           | function to disconnect the line when there is no      |
|                                           | communication for a certain period.                   |
|                                           | Ontions                                               |
|                                           | · Disconnect if there are no transmissions on the     |
|                                           | WAN                                                   |
|                                           | · Disconnect if there is no receive from the WAN      |
|                                           | · Disconnect when there is no transmission or         |
|                                           | reception.                                            |
|                                           | • Disconnect if there is no transmission or           |
|                                           | reception.                                            |
| Time until disconnection when there is no | Specify the time to disconnect [minutes] when         |
| communication [minutes]                   | "Disconnect line when there is no communication"      |
|                                           | is enabled for a certain period.                      |
|                                           |                                                       |
|                                           | Setting range: 1 minute or more                       |
| Disconnect after specified time after     | Specify whether to enable or disable the function to  |
| connection                                | be disconnected after the specified time has elapsed. |
|                                           | Ontione                                               |
|                                           | Do not disconnected                                   |
|                                           | Beconnect after disconnecting                         |
|                                           | Do disconnect                                         |

| Item                             | Description                                           |
|----------------------------------|-------------------------------------------------------|
| Time to disconnect [minutes]     | Specify the time to disconnect [minutes] when         |
|                                  | "Disconnect after specified time after connection" is |
|                                  | enabled.                                              |
|                                  | Setting range: 1 minute or more                       |
| Disconnect at specifies time     | Enables or disables the function to disconnect at the |
|                                  | specified time.                                       |
|                                  |                                                       |
|                                  | Options:                                              |
|                                  | Do not disconnected                                   |
|                                  | Reconnect after disconnecting                         |
|                                  | Do disconnect                                         |
| Disconnect time (0 to 23) [hour] | When "Disconnect at specified time" is enabled,       |
|                                  | specify the disconnection time [hour].                |
|                                  |                                                       |
|                                  | Setting range: 0 to 23 [hour]                         |
|                                  |                                                       |
|                                  | Minutes and seconds of the specified time are         |
|                                  | determined at random.                                 |
|                                  | The disconnection time is specified in UTC.           |

## (4) Connection status

| Item                           | Description                                                  |
|--------------------------------|--------------------------------------------------------------|
| Connection state               | Displays the connection state.                               |
|                                |                                                              |
|                                | Display range:                                               |
|                                | 1: STARTING                                                  |
|                                | 2: DISCONNECTED                                              |
|                                | 3: CONNECTING                                                |
|                                | 4: PRECONNECTED                                              |
|                                | 5: CONNECTED                                                 |
|                                | 6: DISCONNECTING                                             |
|                                | 7: PREDISCONNECTED                                           |
| WAN IP address                 | Displays WAN IP address.                                     |
| Gateway IP address             | Displays the gateway IP address.                             |
| Primary DNS IP address         | Displays the primary DNS IP address.                         |
| Secondary DNS IP Address       | Displays the secondary DNS IP address.                       |
| Number of bytes received on    | Displays the number of bytes received on the WAN port        |
| WAN port                       | since this product was started.                              |
| Number of packets received on  | Displays the number of WAN port received packets since       |
| WAN port                       | this product was started.                                    |
| Number of bytes transmitted on | Displays the number of bytes sent to the WAN port since this |
| WAN port                       | product was started.                                         |
| Number of packets sent to WAN  | Displays the number of packets sent to the WAN port since    |
| port                           | this product was started.                                    |

5.4.4.3 APN2

The setting window and details are the same as in APN1 5.4.4.2.

5.4.4.4 APN3

The setting window and details are the same as in APN1 5.4.4.2.

5.4.4.5 APN4

The setting window and details are the same as in APN1 5.4.4.2.

5.4.4.6 APN5

The setting window and details are the same as in APN1 5.4.4.2.
## 5.4.4.7 Modem status

| CPTrans-MJW English                                                    |                                                     |           |
|------------------------------------------------------------------------|-----------------------------------------------------|-----------|
| router                                                                 | modem status                                        |           |
| <ul> <li><u>about this application</u></li> <li>LAN setting</li> </ul> | misc info                                           |           |
| <ul> <li><u>IP address setting</u></li> <li>DHCP/DNS</li> </ul>        | mobile country code(mcc)                            | 440       |
| DHCP server allocation status                                          | mobile network code(mnc)                            | 20        |
| Ether setting                                                          | location area code(lac)                             | 0         |
| <u>Ether port setting</u> <u>Ether port status</u>                     | cell ID(cid)                                        | 0         |
| Wireless LAN setting                                                   | earfcn                                              | 0         |
| • basic setting                                                        | Tracking area code(tac)                             | 0         |
| • <u>setting</u>                                                       | Reference signal received power(rsrp)               | -999      |
| <u>connection status</u>                                               | Reference signal received quality(rsrq)             | -999      |
| WAN setting                                                            | Received signal strength indication(rssi)           | -113      |
| • <u>basic setting</u>                                                 | Signal-to-Interference plus Noise power Ratio(sinr) | -999      |
| • APN2                                                                 | Select RX level                                     | -999      |
| • <u>APN3</u>                                                          | operator                                            |           |
| • <u>APN4</u>                                                          | accessTechnology                                    | WCDMA     |
| • <u>modem status</u>                                                  | bandName                                            | WCDMA 900 |

### Figure 5.24 Modem status window

Details of the Modem Status screen are shown below.

(1) Misc info

| Item                              | Description                                             |
|-----------------------------------|---------------------------------------------------------|
| Mobile country code(mcc)          | Displays MCC (Telecom carrier operation area code).     |
| Mobile network code(mnc)          | Displays MNC (carrier ID code).                         |
| Location area code(lac)           | Displays the LAC of the base station.                   |
| Cell ID (cid)                     | Displays the CID of the base station.                   |
| Earfcn                            | Displays the connected frequency band.                  |
| Tracking area code(tac)           | Displays the connected tracking area code (TAC).        |
| Reference signal received         | Displays the reference received power (RSRP).           |
| power(rsrp)                       |                                                         |
| Reference signal received         | Displays the reception qualities (RSRQ).                |
| quality(rsrq)                     |                                                         |
| Received signal strength          | Displays the received signal strength (RSSI).           |
| indication(rssi)                  |                                                         |
| Signal to Interference plus Noise | Displays the signal-to-noise interference ratio (SINR). |
| power Ratio(sinr)                 |                                                         |
| Select RX level                   | Displays the radio signal reception level.              |
| Operator                          | Show carrier                                            |
| AccessTechnology                  | Displays the LTE band type (FDD, TDD, etc.).            |
| BandName                          | Displays the name of the connected band.                |

## 5.4.5 Packet forwarding settings

5.4.5.1 NAT  $\cdot$  NAPT  $\cdot$  DMZ

| <u>CPTrans-MJW</u>                                                                                                    |                                                                                                    |             |                | English 🗸 |
|----------------------------------------------------------------------------------------------------|----------------------------------------------------------------------------------------------------|-------------|----------------|-----------|
| router                                                                                                    | NAT,NAPT,DMZ                                                                                                    |             |                |           |
| <ul><li><u>about this application</u></li><li>LAN setting</li></ul>                                                                                                    | NAPT(masquerade)                                                                                                    |             |                |           |
| DHCP/DNS     DHCP server allocation status                                                                                                    | Enable NAPT (masquerade)                                                                                                    |             |                |           |
| Ether setting     Ether nort setting                                                                                                    | □ Randomize source port mapping during NAPT (masquer                                                                                                    | ade)        |                |           |
| Ether port status     Wireless LAN setting                                                                                                    | IP address range to disable NAPT (masquerade)                                                                                                    |             |                |           |
| <u>basic setting</u> setting                                                                                                    | Add line                                                                                                    | lress range |                |           |
| access control     connection status     WAN setting     basic setting     APN1                                                                                                    | NAT(virtual server:1 on 1)                                                                                                    |             |                |           |
| • <u>APN2</u><br>• <u>APN3</u>                                                                                                    | NAT(virtual server:1 on 1) rules                                                                                                    |             |                |           |
| • <u>APN4</u><br>• <u>APN5</u>                                                                                                    | Protocol WAN IP address range                                                                                                    | WAN port    | LAN IP address | LAN port  |
| modem status     Packet forwarding setting         NAT.NAPT.DMZ         Ping.response setting         Static routing settings     Security setting         Firewall         Access control     manage         process state         about | NAT(virtual server::range)         □ Enable NAT(virtual server::range)         NAT(virtual server::range) rules         Protocol       WAN IP address range         Add line | por         | t range LAN I  | P address |
| • <u>Home</u>                                                                                                    | Static NAT(IP address translation)                                                                                                    |             |                |           |
|                                                                                                    | Enable static NAT(IP address translation)                                                                                                    |             |                |           |
|                                                                                                    | Static NAT(IP address translation) rules                                                                                                    |             |                |           |
|                                                                                                    | Add line                                                                                                    |             | LAN IP addr    | ess       |
|                                                                                                    | DMZ                                                                                                    |             |                |           |
|                                                                                                    | □ Enable DMZ                                                                                                    |             |                |           |
|                                                                                                    | DMZ IP address 0.0.0.0                                                                                                    |             |                |           |
|                                                                                                    | SAVE                                                                                                    |             |                |           |

Figure 5.25 Packet forwarding setting window

### The NAT, NAPT, and DMZ windows are detailed below.

- (1) NAPT (masquerade)
  - I. NAPT setting

| Item                                                   | Description                                               |
|--------------------------------------------------------|-----------------------------------------------------------|
| Enable NAPT (masquerade)                               | Enables or disables NAPT (masquerading) function.         |
|                                                        | Setting range:<br>Checked: Enabled; Not checked: Disabled |
| Randomize source port mapping during NAPT (masquerade) | The source port is selected randomly.                     |
|                                                        | Setting range:<br>Checked: Enabled; Not checked: Disabled |

#### II. IP address range to disable NAPT (masquerade)

Rules for IP address ranges that disable NAPT can be added by clicking Add line.

| Item             | Description                                                |
|------------------|------------------------------------------------------------|
| IP address range | The specified IP address-range disables NAPT (masquerade). |
|                  | (masquerade).                                              |

## (2) NAT (Virtual Server)

I. NAT (Virtual Server) Configuration

| Item                        | Description                                               |
|-----------------------------|-----------------------------------------------------------|
| Enable NAT (Virtual Server) | Enables or disables the NAT (Virtual Server) function.    |
|                             | Setting range:<br>Checked: Enabled; Not checked: Disabled |

#### II. NAT (Virtual Server) Rules

NAT (Virtual Server) rules can be added by clicking Add line.

| Item              | Description                                                     |
|-------------------|-----------------------------------------------------------------|
| Protocol          | Specifies the protocol that is adapted to NAT (virtual server). |
|                   | Options:                                                        |
|                   | · TCP                                                           |
|                   | · UDP                                                           |
| WAN side IP range | Specifies the WAN IP range.                                     |
| WAN port          | Specifies the WAN port number.                                  |
| LAN side IP range | Specify the LAN side IP.                                        |
| LAN port          | Specify the LAN port number.                                    |

### (3) Static NAT (IP Address Translation)

I. Static NAT (IP Address Translation) Configuration

| _                                            |                                                                       |
|----------------------------------------------|-----------------------------------------------------------------------|
| Item                                         | Description                                                           |
| Enabling Static NAT (IP Address Translation) | Enables or disables the static NAT (IP address translation) function. |
|                                              | Setting range:<br>Checked: Enabled; Not checked: Disabled             |

### II. Static NAT (IP Address Translation) Rules

Static NAT (IP Address Translation) rules can be added by clicking Add line.

| Item              | Description                 |
|-------------------|-----------------------------|
| WAN side IP range | Specifies the WAN IP range. |
| LAN side IP       | Specify the LAN side IP.    |

## (4) DMZ

| Item              | Description                                               |
|-------------------|-----------------------------------------------------------|
| Enable the DMZ    | Enables or disables the DMZ function.                     |
|                   | Setting range:<br>Checked: Enabled; Not checked: Disabled |
| DMZ IP addressing | Specifies the IP address of the DMZ to be transferred.    |

### 5.4.5.2 Ping response setting

| <u>CPTrans-MJW</u>                                                                                                    | English 🗸                                                                                                    |
|----------------------------------------------------------------------------------------------------|----------------------------------------------------------------------------------------------------|
| router                                                                                                    | Ping response setting                                                                                                    |
| <ul> <li><u>about this application</u></li> <li>LAN setting         <ul> <li><u>IP address setting</u></li> <li><u>DHCP/DNS</u></li> <li><u>DHCP server allocation status</u></li> </ul> </li> <li>Ether setting         <ul> <li><u>Ether port setting</u></li> <li><u>Ether port status</u></li> </ul> </li> <li>Wireless LAN setting         <ul> <li><u>basic setting</u></li> <li><u>setting</u></li> <li><u>setting</u></li> <li><u>setting</u></li> <li><u>access control</u></li> </ul> </li> </ul> | <ul> <li>No response for ping</li> <li>Response for ping</li> <li>Forward ping</li> <li>Ping forwarding IP address</li> <li>0.0.0</li> </ul> |

Figure 5.26 Ping response setting window

The detailed ping response setting window is shown below.

| Item                       | Description                                                                                                    |
|----------------------------|----------------------------------------------------------------------------------------------------|
| Not respond for ping       | Ping requests from WANs are ignored.                                                                                                    |
| Response for ping          | Respond to ping requests from WANs.                                                                                                    |
| Forward ping               | <ul><li>When a ping request is received from the WAN, ping is transferred to the device specified in "ping forwarding IP address".</li><li>If there is no response, it sends a response packet to the WAN side.</li></ul> |
| Ping forwarding IP address | When "Forward ping" is selected, specify the IP<br>address of the forwarding destination.<br>Format: X.X.X.X<br>(X is a number between 0 and 255.)                                                                        |

#### 5.4.5.3 Static routing settings

| <u>CPTrans-MJW</u>                                                                                                    |                                               |             | English 🗸 |
|----------------------------------------------------------------------------------------------------|-----------------------------------------------|-------------|-----------|
| router                                                                                                    | Static routing settings                       |             |           |
| <ul> <li><u>about this application</u></li> <li>LAN setting         <ul> <li><u>IP address setting</u></li> <li><u>DHCP/DNS</u></li> </ul> </li> </ul> | □Enable static routing<br>static routing list |             |           |
| DHCP server allocation status     Ether setting <u>Ether port setting</u> <u>Ether port status</u> Wireless LAN setting                                | Add line SAVE                                 | subnet mask | gateway   |

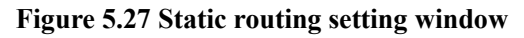

The Static Routing Settings screen details are shown below.

(1) Basic setting

| Item                  | Description                                                                                                   |
|-----------------------|----------------------------------------------------------------------------------------------------|
| Enable static routing | Enables or disables the static routing function.<br>Setting range:<br>Checked: Enabled: Not checked: Disabled |

(2) Static routing list

| Item        | Description                                                                       |
|-------------|-----------------------------------------------------------------------------------|
| Destination | Specifies the IP address to which routing is forwarded.                           |
| Subnet Mask | Specifies the subnet mask of the LAN side network.                                |
| Gateway     | Specify a gateway address other than this product in the network on the LAN side. |

### 5.4.6 Security settings

#### 5.4.6.1 Firewall

| CPTrans-MJW                                                                     | English 🗸                                                        |
|---------------------------------------------------------------------------------|------------------------------------------------------------------|
| router                                                                          | Firewall                                                         |
| <ul> <li><u>about this application</u></li> <li>LAN setting</li> </ul>          | Enable firewall                                                  |
| <ul> <li><u>IP address setting</u></li> <li><u>DHCP/DNS</u></li> </ul>          | Firewall method white-list 🗸                                     |
| <ul> <li><u>DHCP server allocation status</u></li> <li>Ether setting</li> </ul> | Firewall list                                                    |
| <ul> <li>Ether port setting</li> </ul>                                          | Protocol LAN IP range LAN port range WAN IP range WAN port range |
| <ul> <li><u>Ether port status</u></li> </ul>                                    | Add line                                                         |
| <ul> <li>Wireless LAN setting</li> </ul>                                        |                                                                  |
| • basic setting                                                                 | Enable MAC address firewall                                      |
| setting     access control                                                      | MAC address firewall method white list w                         |
| connection status                                                               |                                                                  |
| WAN setting                                                                     | MAC address firewall list                                        |
| <ul> <li>basic setting</li> </ul>                                               |                                                                  |
| • <u>APN1</u>                                                                   | MAC address                                                      |
| • <u>APN2</u>                                                                   | Add line                                                         |
| • <u>APN3</u>                                                                   |                                                                  |
| • <u>APN4</u>                                                                   | SAVE                                                             |
| • APNS                                                                          |                                                                  |

#### Figure 5.28 Firewall setting window

The Firewall setting window details are shown below.

- (1) Firewall settings
  - I. Firewall settings

| Item            | Description                                                                                                    |
|-----------------|----------------------------------------------------------------------------------------------------|
| Enable firewall | Specifies whether the IP firewall is enabled or disabled.<br>When disabled, all packets are treated as "passing".                                                                                  |
|                 | Setting range:<br>Checked: Enabled; Not checked: Disabled                                                                                                    |
| Firewall method | Specify the filtering method.<br>Options:<br>• White-list<br>• Only records added to the target list can be connected.<br>• Black-list<br>• Block connections for records added to the target list |

### II. Firewall list

Rules to the firewall list can be specified by clicking Add line.

| Items          | Description                               |
|----------------|-------------------------------------------|
| Protocol       | Specify the target protocol.              |
|                |                                           |
|                | Choices: TCP/UDP/ICMP/ANY                 |
| LAN IP range   | Specify a range of LAN side IP address.   |
| LAN port range | Specify a range of LAN port number.       |
| WAN IP range   | Specifies a range of WAN-side IP address. |
| WAN port range | Specify a range of WAN port number.       |

### (2) MAC Address Firewall Settings

I. MAC Address Firewall Settings

| Item                        | Description                                                        |
|-----------------------------|--------------------------------------------------------------------|
| Enable MAC Address Firewall | Specifies whether the MAC address firewall is enabled or disabled. |
|                             | When disabled, all packets are treated as "passing".               |
|                             | Setting range:                                                     |
|                             | Checked: Enabled; Not checked: Disabled                            |
| MAC address firewall method | Specify the filtering method.                                      |
|                             | Options:                                                           |
|                             | · White-list                                                       |
|                             | • Only records added to the target list can be connected.          |
|                             | · Black-list                                                       |
|                             | <ul> <li>Block connections for records added to the</li> </ul>     |
|                             | target list                                                        |

#### II. MAC Address Firewall List

Rules to the MAC address firewall list can be set by clicking Add line.

| Item        | Description                       |
|-------------|-----------------------------------|
| MAC address | Specifies the target MAC address. |

## 5.4.6.2 Access control

| <b>CPTrans-MJW</b>                                                       |                                         |                                 |                 | Englis       | sh 🗸 |
|--------------------------------------------------------------------------|-----------------------------------------|---------------------------------|-----------------|--------------|------|
| router                                                                   | Acce                                    | ss cont                         | trol            |              |      |
| <u>about this application</u> LAN setting         • IP address setting   | Access allo                             | ow list⑦                        |                 |              |      |
| • DHCP/DNS                                                               |                                         | protocol                        | port range      | WAN IP range |      |
| <ul> <li><u>DHCP server allocation status</u></li> </ul>                 |                                         |                                 | 500             | x            | _    |
| <ul> <li>Ether setting</li> </ul>                                        | Xtł                                     | UDP 🗸                           | 4500            | *            |      |
| <u>Ether port setting</u>                                                | Add line                                |                                 |                 |              |      |
| <u>Ether port status</u> Wireless I AN setting                           |                                         |                                 | CTAL and the    |              |      |
| <ul> <li>basic setting</li> </ul>                                        | - enable (                              | bloking DOS                     | SYN packet      |              |      |
| • setting                                                                | Maximun                                 | n count of SY                   | N packets       |              |      |
| <u>access control</u>                                                    |                                         | P                               | per second 20   |              |      |
| <u>connection status</u>                                                 |                                         |                                 |                 |              |      |
| WAN setting                                                              | 🗆 enable 1                              | □enable bloking DOS ICMP packet |                 |              |      |
| Dasic setting     APN1                                                   | Maximum count of ICMP                   |                                 |                 |              |      |
| • APN2                                                                   | packets per second 20                   |                                 |                 |              |      |
| APN3                                                                     | • • • • • • • • • • • • • • • • • • • • |                                 |                 |              |      |
| • <u>APN4</u>                                                            | □ enable bloking DOS UDP packet         |                                 |                 |              |      |
| • <u>APN5</u>                                                            | . · ·                                   |                                 |                 |              |      |
| • modem status                                                           | Maximun                                 | n count of UL                   | DP packets      |              |      |
| Packet forwarding setting                                                |                                         | ł                               | Set Second 200  |              |      |
| <ul> <li><u>INALINAPT, DMZ</u></li> <li>Ding response setting</li> </ul> | Enable                                  | blocking SYN                    | N FLOOD         |              |      |
| Static routing settings                                                  |                                         | -                               |                 |              |      |
| Security setting                                                         | Enable 🗹                                | blocking stea                   | lth scan        |              |      |
| <u>Firewall</u>                                                          | Adjust                                  | maximum see                     | zment size None |              |      |
| <ul> <li><u>Access control</u></li> </ul>                                | ridjusti                                | ina sina in see                 |                 |              |      |
| <ul> <li>manage</li> </ul>                                               | Max                                     | ximum Segme                     | ent Size 1460   |              |      |
| • process state                                                          |                                         |                                 |                 |              |      |
| Home                                                                     | SAVE                                    |                                 |                 |              |      |
| - 110110                                                                 |                                         |                                 |                 |              |      |

Figure 5.29 Access control setting

The details of the Access Control screen are shown below.

(1) Access allow list

A rule to the Access Permissions list can be added by clicking Add line.

| Item         | Description                                                     |
|--------------|-----------------------------------------------------------------|
| Protocol     | Specify the protocols that you want to allow access to.         |
|              | Options:<br>1: TCP<br>2: UDP                                    |
| Port range   | Specifies the port number to which access is permitted.         |
| WAN IP range | Specifies the WAN-side IP address to which access is permitted. |

### (2) Access Control setting

| Item                              | Description                                              |
|-----------------------------------|----------------------------------------------------------|
| Enable blocking DOS SYN packet    | Specifies whether to enable or disable DoS measures      |
| (Not supported)                   | for SYN packets.                                         |
|                                   |                                                          |
|                                   | Enabled: DoS measures are taken using SYN packets.       |
|                                   | Disabled: Do not take measures against DoS.              |
| Maximum count of SYN packets per  | Specifies the maximum number of SYN packets to pass      |
| second                            | per second.                                              |
| (Not supported)                   |                                                          |
|                                   | Set value: 20 (default value)                            |
|                                   | * Setting range: from 10 to 1000                         |
| Enable blocking DOS ICMP packet   | Enables or disables the denial-of-service protection for |
| (Not supported)                   | ICMP packets.                                            |
|                                   |                                                          |
|                                   | Enabled: DoS-based ICMP packets are taken.               |
|                                   | Disabled: Do not take measures against DoS.              |
| Maximum count of ICMP packets per | Specifies the maximum number of ICMP packets to          |
| second                            | pass per second.                                         |
| (Not supported)                   |                                                          |
|                                   | Set value: 20 (default value)                            |
|                                   | * Setting range: from 10 to 1000                         |
| Enable blocking DOS UDP packet    | Enables or disables DoS protection for UDP packets.      |
| (Not supported)                   |                                                          |
|                                   | Enabled: DoS countermeasures are taken using UDP         |
|                                   | packets.                                                 |
|                                   | Disabled: Do not take measures against DoS.              |
| Maximum count of UDP packets per  | Specifies the maximum number of UDP packets to pass      |
| second                            | per second.                                              |
| (Not supported)                   |                                                          |
|                                   | Set value: 500 (default value)                           |
|                                   | * Setting range: from 10 to 10000                        |

| Item                         | Description                                             |
|------------------------------|---------------------------------------------------------|
| Enable blocking SYN FLOOD    | Specify whether to enable or disable SYN FLOOD          |
| (Not supported)              | measures.                                               |
|                              | Enabled: Take measure against SYN FLOOD.                |
|                              | Disabled: Do not take SYN FLOOD measures.               |
| Enable blocking stealth scan | Specifies whether stealth scan protection is enabled or |
|                              | disabled.                                               |
|                              |                                                         |
|                              | Effective: Take measures against stealth scan.          |
|                              | Disabled: Do not take stealth scan measures.            |
| Adjust maximum segment Size  | Adjust the size that can be transmitted on a single TCP |
|                              | segment.                                                |
|                              |                                                         |
|                              | Options:                                                |
|                              | · None                                                  |
|                              | Calculate automatically from PMTU                       |
|                              | Force to specified value                                |
| Maximum Segment Size         | Valid only when "Force to specified value" is selected  |
| _                            | in "Adjust Maximum Segment Size".                       |
|                              |                                                         |
|                              | Setting range: 128 to 1460                              |

#### 5.5 Scheduled reboot

The scheduled reboot application is described below.

| Icon | Overview                                                                                                    |
|------|----------------------------------------------------------------------------------------------------|
|      | This product can be rebooted at a specific time and time.<br>It is also possible to specify the time that has elapsed since startup, a specific time<br>and day of the week, and a combination |

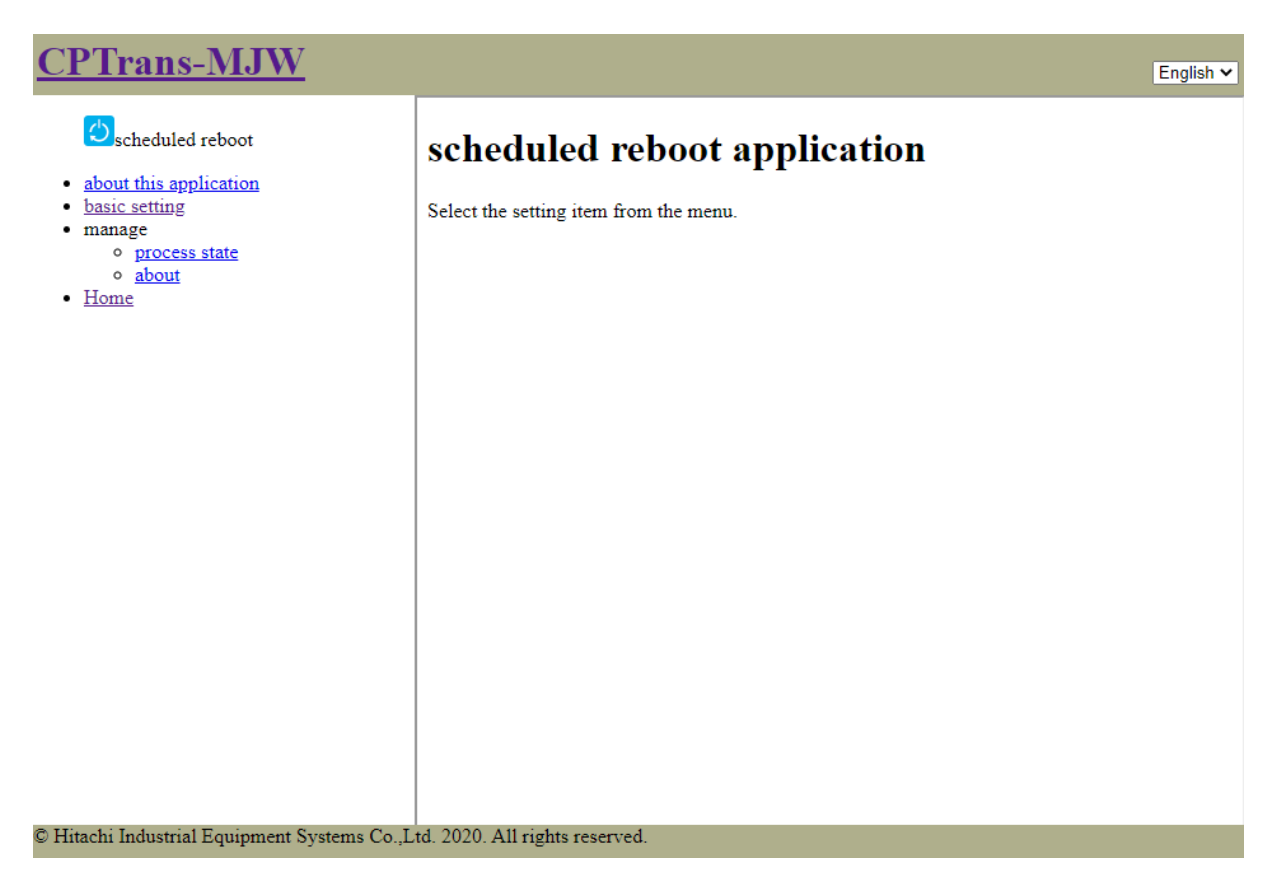

#### Figure 5.30 Initial window for scheduled reboot application

### 5.5.1 Basic setting

| <b>CPTrans-MJW</b>                                                                                                    | English 🗸                                                                       |
|----------------------------------------------------------------------------------------------------|---------------------------------------------------------------------------------|
| Construction and the second second se | basic setting                                                                   |
| <ul> <li><u>about this application</u></li> <li><u>basic setting</u></li> <li>manage         <ul> <li><u>process state</u></li> <li><u>about</u></li> </ul> </li> <li><u>Home</u></li> </ul>                                                                                                    | mode                                                                            |
|                                                                                                    | Mode Reboot at specified time points  Operating time until reboot  Iterure 1014 |
|                                                                                                    | Reboot time points setting                                                      |
|                                                                                                    | Reboot time points(023)[hours]                                                  |
|                                                                                                    | Reboot time points(059)<br>[minute] 10                                          |
|                                                                                                    | Reboot time points random<br>width[minute] 10                                   |
|                                                                                                    | Time zone mode Specify in this application                                      |
|                                                                                                    | Time zone[minutes][540                                                          |
|                                                                                                    | Do not reboot on Sunday                                                         |
|                                                                                                    | Do not reboot on Monday                                                         |
|                                                                                                    | Do not reboot on Tuesday                                                        |
|                                                                                                    | □Do not reboot on Wednesday                                                     |
|                                                                                                    | Do not reboot on Thursday                                                       |
|                                                                                                    | □ Do not reboot on Friday                                                       |
|                                                                                                    | Do not reboot on Saturday                                                       |
|                                                                                                    | Do not Reboot during APN connection                                             |
|                                                                                                    | □ Do not reboot during APN1 connection                                          |
|                                                                                                    | □ Do not reboot during APN2 connection                                          |
|                                                                                                    | □ Do not reboot during APN3 connection                                          |
|                                                                                                    | □ Do not reboot during APN4 connection                                          |
|                                                                                                    | □ Do not reboot during APN5 connection                                          |
|                                                                                                    | SAVE                                                                            |

Figure 5.31 Scheduled reboot basic setting window

The basic settings screen details are shown below.

#### (1) Operation mode

| Item | Setting range                                                         |
|------|-----------------------------------------------------------------------|
| Mode | Do not perform a scheduled reboot                                     |
|      | Reboot at the specified time points                                   |
|      | Reboot when the specified operating time is exceeded                  |
|      | When the specified operating time is exceeded, reboot is performed at |
|      | the specified time points                                             |

#### (2) Reboot time setting

| Item                                  | Description                                            |
|---------------------------------------|--------------------------------------------------------|
| Reboot time points (0 to 23) [hour]   | Specifies the time to reboot (time in 24-hour format). |
|                                       |                                                        |
|                                       | Setting range: 0 to 23 [hour]                          |
| Reboot time points (0 to 59) [minute] | Specifies the time to reboot (time in 24-hour format). |
|                                       |                                                        |
|                                       | Setting range: 0 to 59 [min]                           |
| Reboot time points random width       | Specifies the random amplitude around the set reboot   |
| [minute]                              | time.                                                  |
|                                       |                                                        |
|                                       | Setting range: 10 to 1440 [min]                        |
|                                       | Note: It is determined by random in seconds.           |
| Time zone [min]                       | Sets the time zone (in UTC) of the set reboot time.    |
|                                       |                                                        |
|                                       | Setting range :-1440~1440                              |
|                                       |                                                        |
|                                       | Example: 540 (min.) for Japan Time (JST)               |
| Do not reboot on Sunday               | Checked: Do not reboot on Sunday                       |
| Do not reboot on Monday               | Checked: Do not reboot on Monday                       |
| Do not reboot on Tuesday              | Checked: Do not reboot on Tuesday                      |
| Do not reboot on Wednesday            | Checked: Do not reboot on Wed                          |
| Do not reboot on Thursday             | Checked: Do not reboot on Thursday                     |
| Do not reboot on Friday               | Checked: Do not reboot on Friday                       |
| Do not reboot on Saturday             | Checked: Do not reboot on Saturday                     |

### (3) Reboot time setting

| Item                               | Description                        |
|------------------------------------|------------------------------------|
| Operating time until reboot [time] | Sets the operating time to reboot. |
|                                    | (1 to 720 hours)                   |

(4) Do not Reboot during APN connection

Restricts the automatic restart function when the APN is connected.

Example: If APN1 limit is enabled and APN1 is connected, the reboot doesn't occur after the

specified time, day of the week, or uptime has elapsed. If the connection is broken, a reboot is

performed immediately.

| Setting item                          | Description                                     |
|---------------------------------------|-------------------------------------------------|
| Do not reboot while APN1 is connected | Checked: Do not reboot while APN1 is connected. |
| Do not reboot while APN2 is connected | Checked: Do not reboot while APN2 is connected. |
| Do not reboot while APN3 is connected | Checked: Do not reboot while APN3 is connected. |
| Do not reboot while APN4 is connected | Checked: Do not reboot while APN4 is connected. |
| Do not reboot while APN5 is connected | Checked: Do not reboot while APN5 is connected. |

### 5.6 Update

The update application is described below.

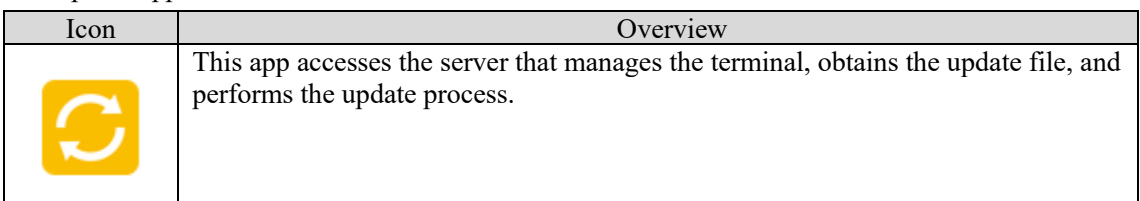

|                                                                                                    | <u>CPTrans-MJW</u>                                                                                                    | En                                                            | glish 🗸 |
|----------------------------------------------------------------------------------------------------|----------------------------------------------------------------------------------------------------|---------------------------------------------------------------|---------|
| elect the setting item from the menu.     elect the setting item from the menu.     elect the setting item from the menu.     elect the setting item from the menu.     elect the setting item from the menu. | <ul> <li>about this application</li> <li>Manual update (from browser)</li> <li>Auto update         <ul> <li>basic setting</li> <li>Execution</li> <li>status</li> </ul> </li> <li>manage         <ul> <li>process state</li> <li>about</li> </ul> </li> <li>Home</li> </ul> | updater application<br>Select the setting item from the menu. |         |

Figure 5.32 Initial window of updater application

196

#### 5.6.1 Manual Update (from Browser)

| <u>CPTrans-MJW</u>                                                                                                    | English 🗸                                                                    |
|----------------------------------------------------------------------------------------------------|------------------------------------------------------------------------------|
| Dupdater     about this application     Manual update (from browser)     Auto update     o basic setting     o Execution | Choose File No file chosen SEND Select the file and click the "SEND" button. |
| <ul> <li>status</li> <li>manage</li> <li>process state</li> <li>about</li> <li>Home</li> </ul>                           |                                                                              |
|                                                                                                    |                                                                              |
|                                                                                                    |                                                                              |

## Figure 5.33 Manual update

The manual update procedure is shown below.

Manual Update Procedure

- ① [Choose file] Press the button.
- ② Select the firmware image file to download to the product.
- ③ [Send] Press the button.
- (4) The image file selected in step (2) is downloaded.
- (5) After the download is complete, the image file is extracted.

\* After the firmware upload is complete (after the image file is unpacked),

This product is set so that it will not be restarted automatically (the firmware will not be updated).

To apply the uploaded firmware, you must restart this product.

### 5.6.2 Auto update

5.6.2.1 Basic setting

| <u>CPTrans-MJW</u>                                                                                                    | Englis                                                                                                    | s <b>h ∨</b> |
|----------------------------------------------------------------------------------------------------|----------------------------------------------------------------------------------------------------|--------------|
| Oupdater                                                                                                    | basic setting                                                                                                    |              |
| about this application <u>Manual update (from browser)</u> Auto update <u>basic setting</u> <u>Execution</u> <u>c status</u> | <ul> <li>enable auto install</li> <li>Reboot automatically after applying the patch</li> <li>APN number of connection target</li> <li>(any v)</li> </ul> |              |
| manage <u>process state</u> <u>about</u> Home                                                                                | SAVE                                                                                                    |              |

## Figure 5.34 Auto update basic setting

The basic settings screen details are shown below.

(1) Basic setting

| Item                                | Description                                               |
|-------------------------------------|-----------------------------------------------------------|
| Enable auto install                 | Enables or disables automatic installation.               |
|                                     | Setting range:<br>Checked: Enabled; Not checked: Disabled |
| Automatically reboot after patching | Specifies whether to automatically reboot after patching. |
| APN number to be connected          | Specifies the APN number to be connected.                 |
|                                     | Setting range:                                            |
|                                     | Optional, APN1~APN5                                       |

## 5.6.2.2 Execution

| <u>CPTrans-MJW</u>                                                                                                    | English ~    |
|----------------------------------------------------------------------------------------------------|--------------|
| Oupdater                                                                                                    | Execution    |
| <ul> <li>about this application</li> <li>Manual update (from browser)</li> <li>Auto update         <ul> <li>basic setting</li> <li>Execution</li> <li>status</li> </ul> </li> <li>manage             <ul> <li>process state</li> <li>about</li> </ul> </li> <li>Home</li> </ul> | Download now |

### Figure 5.35 Execution window

## 5.6.2.3 Status

| <u>CPTrans-MJW</u>                                                                             |                      | English 🛩                |
|------------------------------------------------------------------------------------------------|----------------------|--------------------------|
| Oupdater                                                                                       | status               |                          |
| <ul> <li><u>about this application</u></li> <li><u>Manual update (from browser)</u></li> </ul> | auto download status |                          |
| <ul> <li>Auto update</li> <li>basic setting</li> </ul>                                         | last access date     |                          |
| • Execution                                                                                    | next access date     |                          |
| • <u>status</u><br>• manage                                                                    | download time        | 0                        |
|                                                                                                | result               | Waiting WAN connection 🗸 |
| • about                                                                                        | data size            | 0                        |
| • <u>Home</u>                                                                                  | CRC                  |                          |
|                                                                                                | error code           | 0                        |

### Figure 5.36 Status window

Details of the Status screen are shown below.

(1) Auto Download Status

| Item                  | Description                                           |
|-----------------------|-------------------------------------------------------|
| Last access date[sec] | The elapsed time since the last automatic update.     |
| Next access date[sec] | Time remaining until the next automatic update.       |
| Download time         | Displays the time taken for downloading.              |
| Result                | Displays the results of the last automatic update.    |
|                       |                                                       |
|                       | Display contents:                                     |
|                       | 0: None                                               |
|                       | 1: No schedule                                        |
|                       | 2: Running                                            |
|                       | 3: Success (no data                                   |
|                       | 4: Success (with data)                                |
|                       | 5: Interruption                                       |
|                       | 6: Download failed                                    |
|                       | 7: Deployment failure                                 |
|                       | 8: Busy                                               |
| Data size             | Displays the downloaded data size.                    |
| CRC                   | Displays the CRC of the downloaded data.              |
| Error code            | If the status is invalid, an error code is displayed. |

## 5.7 SMS

The SMS application is described below.

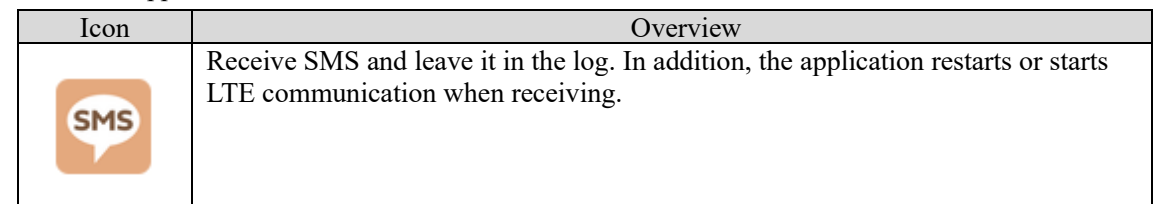

| <u>CPTrans-MJW</u>                                                                                                    |                                                           | English 🗸 |
|----------------------------------------------------------------------------------------------------|-----------------------------------------------------------|-----------|
| <ul> <li>about this application</li> <li>basic setting</li> <li>SMS received log</li> <li>manage <ul> <li>process state</li> <li>about</li> </ul> </li> <li>Home</li> </ul> | SMS application<br>Select the setting item from the menu. |           |
| © Hitachi Industrial Equipment Systems Co.,L                                                                                                    | td. 2020. All rights reserved.                            |           |

Figure 5.37 Initial window of SMS application

## 5.7.1 Basic setting

| <u>CPTrans-MJW</u>                                                  |                     |                  | English 🗸 |
|---------------------------------------------------------------------|---------------------|------------------|-----------|
| sms                                                                 | basic setting       |                  |           |
| <u>about this application</u> <u>basic setting</u> SWS received log | SMS action rule     |                  |           |
| manage     process state                                            | Conditions Add line | specified string | action    |
| • <u>about</u><br>• <u>Home</u>                                     | SAVE                |                  |           |

#### Figure 5.38 SMS basic setting

The basic settings screen details are shown below.

(1) SMS action rules

A rule for SMS action can be set by clicking Add line.

| Item             | Description                                                        |
|------------------|--------------------------------------------------------------------|
| Conditions       | Specify the condition that triggers the action when receiving SMS. |
|                  |                                                                    |
|                  | Options:                                                           |
|                  | • Disabled                                                         |
|                  | Match the specified string                                         |
|                  | Contain the specified string                                       |
| Specified string | Specifies the character string to be the action trigger.           |
| Action           | Specifies the action to take if the conditions are met.            |
|                  |                                                                    |
|                  | Options:                                                           |
|                  | 0: Do nothing                                                      |
|                  | 1: Connect to APN1                                                 |
|                  | 2: Connect to APN2                                                 |
|                  | 3: Connect to APN3                                                 |
|                  | 4: Connect to APN4                                                 |
|                  | 5: Connect to APN5                                                 |
|                  | 101: Rebooted                                                      |

### 5.7.2 SMS received log

| <u>CPTrans-MJW</u>                                                  |                  |        | English 🗸 |
|---------------------------------------------------------------------|------------------|--------|-----------|
| SMS 8                                                               | SMS received log |        |           |
| <u>about this application</u> <u>basic setting</u> SMS received log | SMS received log |        |           |
| • manage                                                            | date(UTC)        | source | text      |
| process state                                                       |                  |        |           |
| • about                                                             |                  |        |           |
| • <u>Home</u>                                                       |                  |        |           |

### Figure 5.39 SMS received log window

The details of the "SMS reception log" screen are shown below.

(1) SMS received log

| Item       | Description                                  |
|------------|----------------------------------------------|
| Date (UTC) | The date and time when the SMS are received. |
| Source     | The source of the SMS.                       |
| Text       | The contents (text) of received SMS.         |

### 5.8 Proxy

The proxy application is described below.

| Icon | Overview                                                                                                    |
|------|----------------------------------------------------------------------------------------------------|
| •    | Provides the ability to act as a proxy and respond on behalf.<br>This is an application that relays communications via this product and serves as a<br>proxy for communications. |

| <u>CPTrans-MJW</u>                                                                                                    | English 🗸                              |
|----------------------------------------------------------------------------------------------------|----------------------------------------|
| <ul> <li>about this application</li> <li>Proxy setting</li> <li>manage <ul> <li>process state</li> <li>about</li> </ul> </li> <li>Home</li> </ul> | Select the setting item from the menu. |
| © Hitachi Industrial Equipment Systems Co.,L                                                                                                    | td. 2020. All rights reserved.         |

Figure 5.40 Initial window of proxy application

#### 5.8.1 Proxy Settings

| <u>CPTrans-MJW</u>                                                                   |                                      |      |          | English 🗸  |
|--------------------------------------------------------------------------------------|--------------------------------------|------|----------|------------|
| proxy                                                                                | Proxy setting                        |      |          |            |
| <u>about this application</u> <u>Proxy setting</u> manage     o <u>process state</u> | Enable application proxy proxy rules |      |          |            |
| • <u>about</u><br>• <u>Home</u>                                                      | Add line protocol                    | port | dest. IP | dest. port |
|                                                                                      | SAVE                                 |      |          |            |

#### Figure 5.41 Proxy setting window

The details of the "Proxy setting" screen are shown below.

(1) Enable application proxy.

| Item                     | Description                                               |
|--------------------------|-----------------------------------------------------------|
| Enable application Proxy | Enables or disables the proxy function.                   |
|                          | Setting range:<br>Checked: Enabled; Not checked: Disabled |

## (2) Proxy Rules

A proxy rule can be added by clicking Add line.

| Item       | Description                                                                                         |
|------------|----------------------------------------------------------------------------------------------------|
| Protocol   | Specifies the protocol for which the proxy is to be enabled.                                        |
|            | Options:                                                                                            |
|            | • TCP                                                                                               |
|            | • UDP                                                                                               |
|            |                                                                                                    |
|            | Remark: No matter the LAN or WAN.                                                                   |
|            | * To access from the WAN, you must configure the port settings in Router > Access Control Settings. |
| Port       | Specifies the source port on which to enable the proxy.                                             |
| Dest. IP   | Specifies the destination IP for which the proxy is to be enabled.                                  |
| Dest. port | Specify the destination port on which to enable the proxy.                                          |

#### 5.9 NTPd

NTPd application is described below.

| Icon       | Overview                                                                                                    |
|------------|----------------------------------------------------------------------------------------------------|
| $\bigcirc$ | Provides functions as an NTP (time synchronization) server.<br>When this function is enabled, it is an app that distributes its own time to the time<br>request from the subordinate device. |

| <u>CPTrans-MJW</u>                                                                                                  | Engl                                          | lish 🗸 |
|----------------------------------------------------------------------------------------------------|-----------------------------------------------|--------|
| CPTrans-MJW<br>NTPd<br>about this application<br>basic setting<br>Status<br>manage<br>opcess state<br>about<br>Home | End<br>Select the setting item from the menu. | ish ♥  |
| © Hitachi Industrial Equipment Systems Co.,L                                                                        | td. 2020. All rights reserved.                |        |

Figure 5.42 Initial window of NTPd application

## 5.9.1 Basic setting

| <u>CPTrans-MJW</u>                                                                                                    | English                                                                                                    |
|----------------------------------------------------------------------------------------------------|----------------------------------------------------------------------------------------------------|
| <sup>™</sup> NTPd                                                                                                    | basic setting                                                                                                    |
| <ul> <li><u>about this application</u></li> <li><u>basic setting</u></li> <li><u>Status</u></li> <li>manage <ul> <li>process state</li> <li>about</li> </ul> </li> <li>Home</li> </ul> | Synchronize to WAN-time only once (default behavior)<br>Time offset during WAN time<br>synchronization(seconds)0<br>Start the NTP server on this device<br>Host name of destination NTP<br>server<br>SAVE |

Figure 5.43 NTPd basic setting

The basic settings screen details are shown below.

(1) Basic setting

| Name                         | Description                                        |
|------------------------------|----------------------------------------------------|
| Mode                         | Specify method for time synchronization.           |
| Time offset during WAN time  | Specify time offset when WAN time is synchronized. |
| synchronization [sec]        |                                                    |
| Start the NTP server on this | Enables or disables the NTPd function.             |
| device                       |                                                    |
|                              | Setting range:                                     |
|                              | Checked: Enabled; Not checked: Disabled            |
| Host name of destination NTP | Specify host name of destination NTP server        |
| server                       |                                                    |

## 5.9.2 Status

| <u>CPTrans-MJW</u>                                                                                                    | En                                                 | glish 🗸 |
|----------------------------------------------------------------------------------------------------|----------------------------------------------------|---------|
| <b>O</b> NTPd                                                                                                    | Status                                             |         |
| <ul> <li><u>about this application</u></li> <li><u>basic setting</u></li> <li><u>Status</u></li> <li>manage</li> </ul> | Synchronous state Unknown V<br>timestamp           |         |
| • <u>Home</u>                                                                                                    | Last synchronous timestamp                         |         |
|                                                                                                    | Elapsed time since last<br>synchronous.(sec) 36137 |         |

Figure 5.44 NTPd status window

The status screen details are shown below.

| Item                       | Description                                 |
|----------------------------|---------------------------------------------|
| Synchronous state          | Display synchronous state                   |
| Timestamp                  | Display current timestamp                   |
| Last synchronous timestamp | Display last synchronized timestamp         |
| Elapsed time since last    | Display elapsed time since last synchronous |
| synchronous [sec]          |                                             |

# 5.10 DDNS general purpose

DDNS application is described below.

| Icon | Overview                                                                                                    |
|------|----------------------------------------------------------------------------------------------------|
| DDNS | Corresponds to DDNS of registering the IP address of the terminal and the domain<br>name that uniquely corresponds when connecting to the Internet.<br>This is an application that requests updating to DDNS servers. |

| <u>CPTrans-MJW</u>                                                                                                    | English 🗸                              |
|----------------------------------------------------------------------------------------------------|----------------------------------------|
| CELETRAINS-FAILO VI<br>Constraints application<br>about this application<br>Basic setting<br>status<br>manage<br>process state<br>about<br>Home | Select the setting item from the menu. |
| © Hitachi Industrial Equipment Systems Co.,L                                                                                                    | td. 2020. All rights reserved.         |

Figure 5.45 Initial window of DDNS application

### 5.10.1 Basic setting

| <u>CPTrans-MJW</u>                                                                                                    | English 🗸                                                                                                    |
|----------------------------------------------------------------------------------------------------|----------------------------------------------------------------------------------------------------|
| <ul> <li>DDNS generic</li> <li>about this application</li> <li>Basic setting</li> <li>status</li> <li>manage <ul> <li>process state</li> <li>about</li> </ul> </li> <li>Home</li> </ul> | APN number of target none  Select a DDNS service customized  Account user Password  Hostname of DDNS service host URL  http://www.exsample.com/foo/bar SAVE |
| © Hitachi Industrial Equipment Systems Co.,Lt                                                                                                    | td. 2020. All rights reserved.                                                                                                    |

Figure 5.46 Basic setting window

The basic setting items are shown below.

| Item          | Description                                           | Note                             |
|---------------|-------------------------------------------------------|----------------------------------|
| APN number of | Specifies the APN number for DDNS function.           |                                  |
| target        | 0: None                                               |                                  |
|               | 1 to 5: APN1 to APN5                                  |                                  |
| Select a DDNS | Specify DDNS service to be used.                      | "ieserver.net" is not supported. |
| service       | 0: customized                                         |                                  |
|               | 1: ieserver.net                                       |                                  |
|               | 2: mydns                                              |                                  |
|               | 3: no-ip                                              |                                  |
| Account       | Enter the account name (username or master ID) for    | When DDNS                        |
|               | accessing DDNS service.                               | service="Customized" is          |
|               |                                                       | selected, this value is ignored. |
| Password      | Enter the security code (password) for accessing DDNS | When DDNS                        |
|               | service.                                              | service="Customized" is          |
|               |                                                       | selected, this value is ignored. |
| Hostname of   | Enter the hostname (or domain name) of the            | When DDNS                        |
| DDNS service  | application to be registered with DDNS service.       | service="Customized" or          |
|               |                                                       | "mydns" is selected, this value  |
|               |                                                       | is ignored.                      |
| URL           | Enter the requesting URLs for DDNS servers when       | Configure the settings according |
|               | "customized" is selected.                             | to the specifications of your    |
|               |                                                       | DDNS service.                    |

## 5.10.2 Status

| <u>CPTrans-MJW</u>                                                              |                               |    | English 🗸 |
|---------------------------------------------------------------------------------|-------------------------------|----|-----------|
| DDNS generic                                                                    | status                        |    |           |
| <ul> <li><u>about this application</u></li> <li><u>Basic setting</u></li> </ul> | connection status             |    |           |
| • <u>status</u>                                                                 | success                       | 0  |           |
| <ul> <li>manage</li> <li>process state</li> </ul>                               | fail                          | 0  |           |
| • <u>about</u>                                                                  | errorCode                     | 0  |           |
| • <u>Home</u>                                                                   | errorText                     |    |           |
|                                                                                 |                               |    |           |
| © Hitachi Industrial Equipment Systems Co.,Li                                   | td. 2020. All rights reserved | 1. |           |

### Figure 5.47 Status window

The status screen items are shown below.

| Item      | Description                                                        |  |
|-----------|--------------------------------------------------------------------|--|
| Success   | Displays the number of times successfully updated to DDNS servers. |  |
| Fail      | Displays the number of failed attempts to refresh DDNS servers.    |  |
| ErrorCode | Displays the error code of the last error that occurred.           |  |
| ErrorText | Displays the error message of the last error that occurred.        |  |

#### 5.11 Ping checker

Ping checker application is described below.

| Icon | Overview                                                                                                    |
|------|----------------------------------------------------------------------------------------------------|
| P    | A ping (communication confirmation packet) is sent to any IP address, and the result is acquired and displayed. Several ping can be set, and the fail-safe function is an application that can reboot according to the set number of ping calls. |

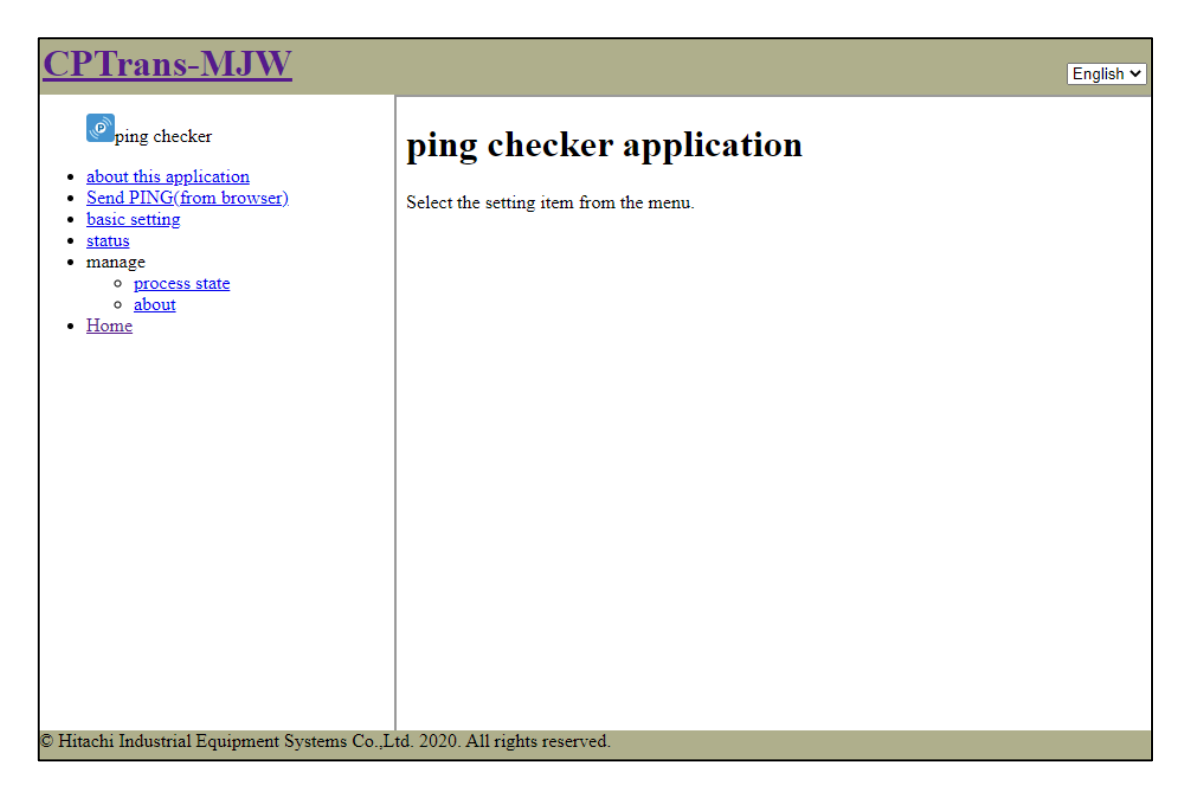

Figure 5.48 Initial window of ping checker application

## 5.11.1 Basic setting

| <u>CPTrans-MJW</u>                                                                                                    |                                                                                                 | English 🗸 |
|----------------------------------------------------------------------------------------------------|-------------------------------------------------------------------------------------------------|-----------|
| <ul> <li>ping checker</li> <li><u>about this application</u></li> <li><u>Send PING(from browser)</u></li> <li><u>basic setting</u></li> <li><u>status</u></li> </ul> | <b>basic setting</b> Enable ping check ping rules                                               |           |
| • process state<br>• about<br>• Home                                                                                                    | dest. IP     repeat     interval[min.]     Continuous failure threshold       Add line     SAVE | reboot    |

### Figure 5.49 Basic setting

The basic settings screen details are shown below.

### (1) Enable ping check

| Item                  | Description                                               |
|-----------------------|-----------------------------------------------------------|
| Enable ping checking. | Enables or disables periodic sending of ping set by ping. |
|                       | Setting range:<br>Checked: Enabled; Not checked: Disabled |

#### (2) Ping rules

| Item                         | Description                                                                                              |
|------------------------------|----------------------------------------------------------------------------------------------------|
| Dest. IP                     | Sets ping destination.                                                                                   |
| Repeat                       | Sets the number of times ping is sent.                                                                   |
| Interval [min]               | Set ping send interval [min].                                                                            |
| Continuous failure Threshold | Sets the threshold for consecutive failed ping transmissions required when Reboot is enabled.            |
| Reboot                       | Specifies whether rebooting is enabled or disabled when ping reply fails "Continuous Failure Threshold". |
|                              | Setting range:                                                                                           |
|                              | Checked: Enabled; Not checked: Disabled                                                                  |

## 5.11.2 Status

| <u>CPTrans-MJW</u>                                                                                                    | _                               |                                |                    |         |         |         | English 🗸 |
|----------------------------------------------------------------------------------------------------|---------------------------------|--------------------------------|--------------------|---------|---------|---------|-----------|
| ping checker <ul> <li><u>about this application</u></li> <li><u>Send PING(from browser)</u></li> <li><u>basic setting</u></li> <li><u>status</u></li> <li>manage <ul> <li><u>process state</u></li> <li><u>about</u></li> </ul> </li> <li>Home</li> </ul> | statu<br>ping resul<br>dest. IP | IS<br>ts<br>last failure count | last success ratio | min[ms] | avg[ms] | max[ms] | mdev[ms]  |

## Figure 5.50 Status window

Details of the Status screen are shown below.

(1) Ping executions

| Item               | Description                                                                                |
|--------------------|--------------------------------------------------------------------------------------------|
| Dest. IP           | Displays ping destination.                                                                 |
| Last failure count | Number of consecutive failures of ping transmissions just before                           |
| Last success ratio | Success rate at the last ping transmission                                                 |
|                    |                                                                                            |
|                    | Example :0 $\rightarrow$ 0%, 1 $\rightarrow$ 100%                                          |
| Min [ms]           | The smallest ping turnaround [ms] during the last ping transmit is displayed.              |
| Avg [ms]           | The averaged ping turnaround during the last ping transmit [ms] is displayed.              |
| Max [ms]           | The highest ping turnaround [ms] during the last ping transmit is displayed.               |
| mdev [ms]          | The standard-deviation [ms] of ping turnaround during the last ping transmit is displayed. |

#### 5.12 Location

Location applications are described below.

| Icon         | Overview                                               |
|--------------|--------------------------------------------------------|
|              | The current location of this product can be displayed. |
| $\mathbf{Q}$ |                                                        |

| <u>CPTrans-MJW</u>                                                                                                    | English 🗸                                                             |
|----------------------------------------------------------------------------------------------------|-----------------------------------------------------------------------|
| <ul> <li>location</li> <li>about this application</li> <li>map</li> <li>Basic setting</li> <li>Current status</li> <li>manage <ul> <li>process state</li> <li>about</li> </ul> </li> <li>Home</li> </ul> | <b>Location application</b><br>Select the setting item from the menu. |
| © Hitachi Industrial Equipment Systems Co.,Lt                                                                                                    | td. 2020. All rights reserved.                                        |

Figure 5.51 Initial window of location application

#### 5.12.1 Map display

A map based on the location information data is displayed.

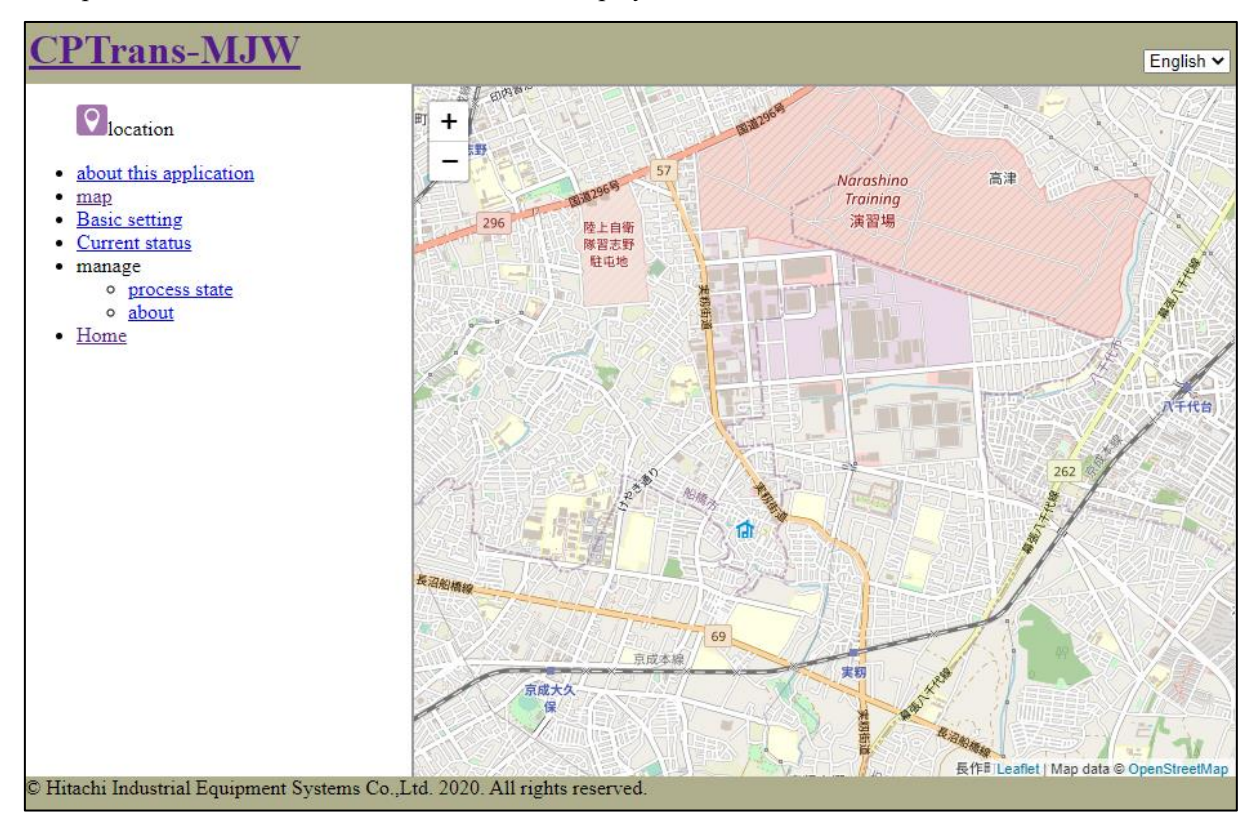

Figure 5.52 Map window

216
## 5.12.2 Basic setting

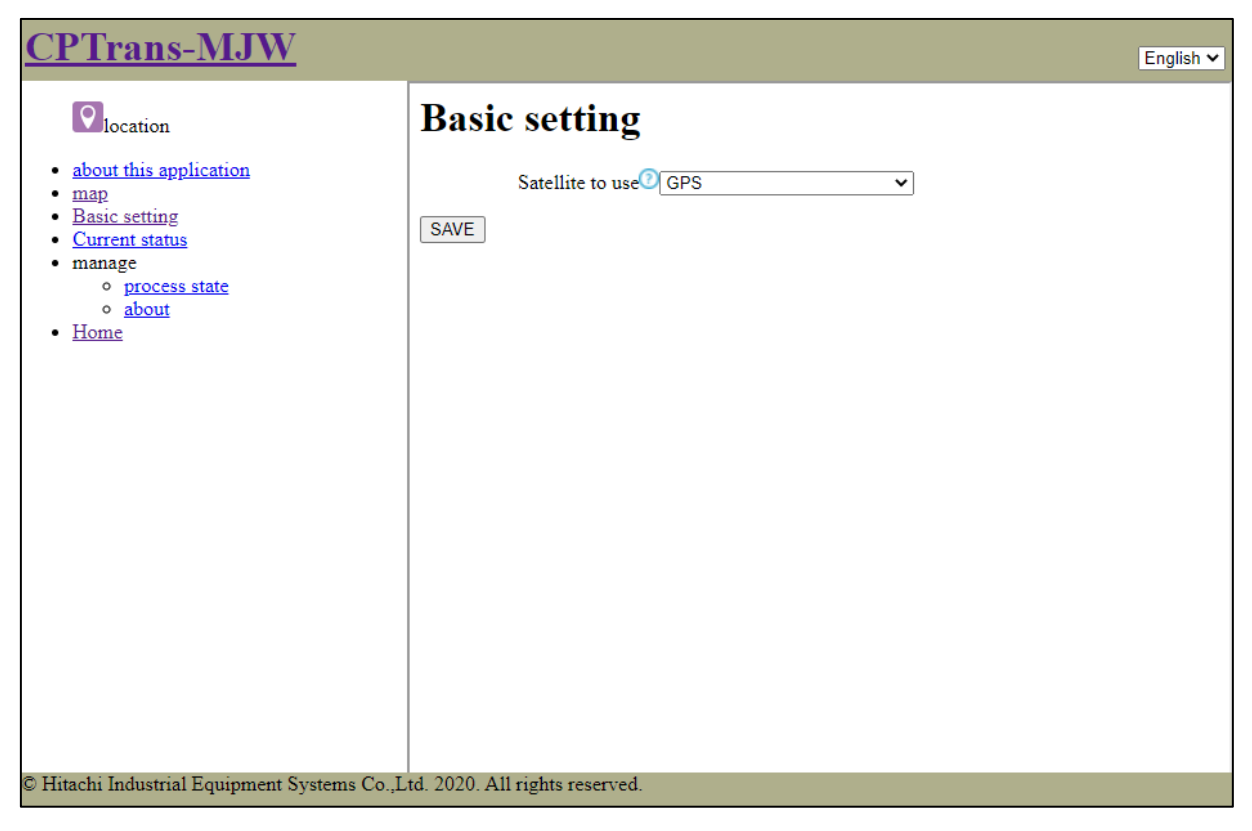

Figure 5.53 Basic setting

The basic settings screen details are shown below.

(1) Current status

| Name            | Description                      |  |  |
|-----------------|----------------------------------|--|--|
| Satellites used | Select the satellite to be used. |  |  |
|                 |                                  |  |  |
|                 | • GPS* default value             |  |  |
|                 | GPS,Glonass,BeiDou,Galileo       |  |  |
|                 | • GPS,Glonass,BeiDou             |  |  |
|                 | GPS,Glonass,Galileo              |  |  |
|                 | • GPS,Glonass                    |  |  |
|                 | GPS,BeiDou,Galileo               |  |  |
|                 | • GPS,Galileo                    |  |  |

#### 5.12.3 Current status

| location                         | Current status               |  |
|----------------------------------|------------------------------|--|
| about this application           | Latitude 0                   |  |
| Basic setting     Current status | Longitude 0                  |  |
| manage<br>o process state        | Altitude 0                   |  |
| • <u>about</u><br>Home           | Geoid height 0               |  |
|                                  | Horizontal dilution of       |  |
|                                  | precision 0                  |  |
|                                  | geoHash (null)               |  |
|                                  | Last acquired latitude 0     |  |
|                                  | Last acquired longitude 0    |  |
|                                  | Last acquired altitude 0     |  |
|                                  | Last acquired geoid height 0 |  |
|                                  | Last acquired horizontal     |  |
|                                  | dilution of precision 0      |  |
|                                  | Last acquired geoHash (null) |  |
|                                  | Sentence                     |  |
|                                  | (null)                       |  |
|                                  |                              |  |
|                                  |                              |  |
|                                  |                              |  |
|                                  |                              |  |

Figure 5.54 Current status

Details of the Current Status screen are shown below.

(2) Current status

| Item                                           | Description                                                        |  |  |
|------------------------------------------------|--------------------------------------------------------------------|--|--|
| Latitude                                       | Latitude [degree] is displayed.                                    |  |  |
| Longitude                                      | Longitude [degree] is displayed.                                   |  |  |
| Altitude                                       | Altitude [m] is displayed.                                         |  |  |
| Geoid height                                   | The geoid height [m] is displayed.                                 |  |  |
| Horizontal accuracy drop rate                  | Horizontal accuracy reduction rate is displayed.                   |  |  |
| GeoHash                                        | GeoHash is displayed in 12-digit format.                           |  |  |
|                                                | If GNSS is difficult to receive, it will be empty.                 |  |  |
| Last Latitude Acquired                         | Lastly acquired latitude [degree] is displayed.                    |  |  |
| Last Acquired Longitude                        | The longitude [degree] obtained last is displayed.                 |  |  |
| Last acquired altitude                         | The altitude [m] obtained last is displayed.                       |  |  |
| Last acquired geoid height                     | The last acquired geoid height [m] is displayed.                   |  |  |
| Last Horizontal Accuracy Loss<br>Rate Acquired | The last obtained horizontal accuracy reduction rate is displayed. |  |  |
| Last geoHash retrieved                         | The last acquired geoHash is displayed in 12-digit format.         |  |  |
|                                                | If GNSS is difficult to receive, it will be empty.                 |  |  |
| Sentence                                       | The acquired GNSS data (sentences) are displayed.                  |  |  |

## 5.13 Iopoll

Iopoll application is described below.

| Icon | Overview                                                                                                    |
|------|----------------------------------------------------------------------------------------------------|
| 11   | Modbus application sends an informational requisition,<br>Send a request to MQTT, REST application to send the collected data.<br>The connection settings for each protocol are made by the application dedicated to<br>each protocol. |

| <u>CPTrans-MJW</u>                                                                                                    | English 🛩                                                    |
|----------------------------------------------------------------------------------------------------|--------------------------------------------------------------|
| iopoll <ul> <li>about this application</li> <li>conection config</li> <li>status</li> <li>maage <ul> <li>process state</li> <li>about</li> </ul> </li> <li>Home</li> </ul> | iopoll application<br>Select the setting item from the menu. |
| © Hitachi Industrial Equipment Systems Co.,L                                                                                                    | td. 2020. All rights reserved.                               |

Figure 5.55 Initial window of iopoll application

## 5.13.1 Connection setting

| <u>CPTrans-MJW</u>                                                                                                    | English 🗸                                                           |
|----------------------------------------------------------------------------------------------------|---------------------------------------------------------------------|
| apoll in the second second sec | conection config                                                    |
| <ul> <li><u>about this application</u></li> <li><u>conection config</u></li> <li><u>status</u></li> <li>manage <ul> <li>process state</li> <li>about</li> </ul> </li> <li>Home</li> </ul>                                                                                                    | Enable iopoll Initial waiting time 30 access list   Add line   SAVE |

Figure 5.56 Connection config

Details of the "Connection config" screen are shown below.

(1) Access list

| Item                | Description                                                                                       |  |  |
|---------------------|---------------------------------------------------------------------------------------------------|--|--|
| Dest.               | Specifies the destination application (MQTT or REST).                                             |  |  |
|                     |                                                                                                   |  |  |
|                     | For MQTT: mqtt.[key]                                                                              |  |  |
|                     | For REST: rest.[key]                                                                              |  |  |
|                     | %[key] is an arbitrary key value. Used for processing sorting in<br>the destination application   |  |  |
| Text                | Specifies the text that composes the transmitted data.                                            |  |  |
|                     | Setting range: Up to 20000 half-width characters (\$ number of                                    |  |  |
|                     | characters before replacement)                                                                    |  |  |
| Input timeout (ms)  | Specifies the time-out period when collecting data from Modbus app (on entry).                    |  |  |
|                     |                                                                                                   |  |  |
|                     | Setting range: 1 to 10000ms                                                                       |  |  |
| Output Timeout (ms) | Specifies the time-out period when sending a request to MQTT or REST (when outputting).           |  |  |
|                     |                                                                                                   |  |  |
|                     | Setting range: 1 to 10000ms                                                                       |  |  |
| Interval (sec.)     | Specify the time interval at which to retrieve information and notify other applications of text. |  |  |
|                     |                                                                                                   |  |  |
|                     | Setting range: 1 s or more                                                                        |  |  |

## 5.13.2 Status

| <u>CPTrans-MJW</u>                                                                 | English V                                                       |  |  |  |
|------------------------------------------------------------------------------------|-----------------------------------------------------------------|--|--|--|
| Siopoll                                                                            | status                                                          |  |  |  |
| <ul> <li><u>about this application</u></li> <li><u>conection config</u></li> </ul> | connection status                                               |  |  |  |
| • <u>status</u><br>• manage                                                        | dest. success fail value error before[s] response[ms] delay[ms] |  |  |  |
| <ul> <li>o process state</li> <li>o about</li> <li>Home</li> </ul>                 |                                                                 |  |  |  |

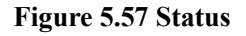

Details of the Status screen are shown below.

(1) Connection Status

| Item          | Description                                                                     |  |  |
|---------------|---------------------------------------------------------------------------------|--|--|
| Dest.         | Displays the destination application.                                           |  |  |
| Success       | The number of times a request was sent to the destination application.          |  |  |
| Fail          | The number of times a request could not be sent to the destination application. |  |  |
| Value         | Content of the most recently sent text (value after conversion).                |  |  |
| Error         | Error information from the previous request.                                    |  |  |
| Before [sec]  | Elapsed time from the last request transmission [s].                            |  |  |
| Response [ms] | Response time until the text value is retrieved during the previous request.    |  |  |
| Delay [ms]    | The delay time in the last request.                                             |  |  |

### 5.14 Modbusio

Modbusio application is described below.

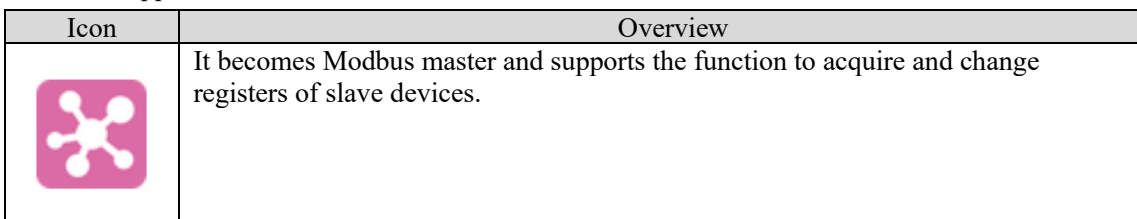

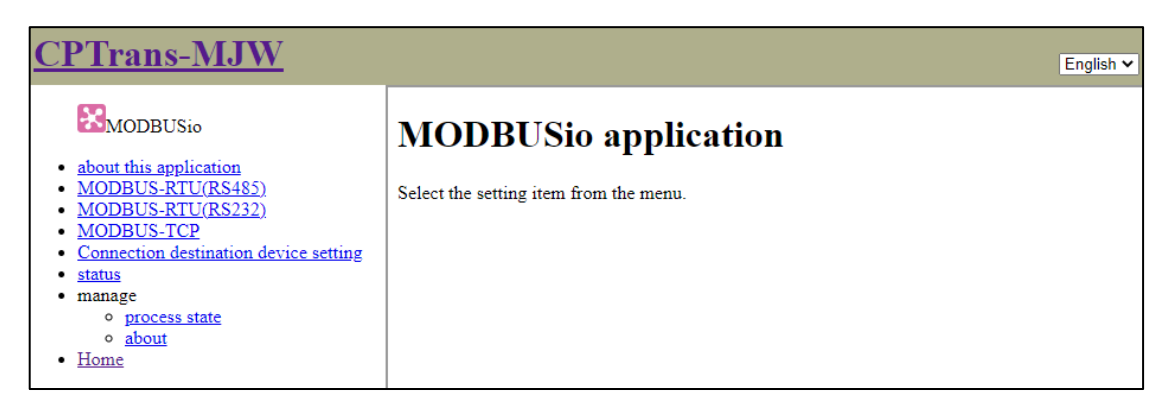

Figure 5.58 Initial window of MODBUSio application

223

#### 5.14.1 MODBUS-RTU(RS485)

| <u>CPTrans-MJW</u>                                                                                                    | English 🗸                                                                                                  |
|----------------------------------------------------------------------------------------------------|----------------------------------------------------------------------------------------------------|
| MODBUSio                                                                                                    | MODBUS-RTU(RS485)                                                                                          |
| <ul> <li><u>about this application</u></li> <li><u>MODBUS-RTU(RS485)</u></li> <li><u>MODBUS-RTU(RS232)</u></li> <li><u>MODBUS-TCP</u></li> <li><u>Connection destination device setting</u></li> <li><u>status</u></li> <li>manage <ul> <li>process state</li> <li><u>about</u></li> </ul> </li> <li>Home</li> </ul> | □ Enable MODBUS-RTU<br>port name② RTU<br>baud 115200<br>bit size 8 bits ∨<br>parity none ∨<br>stop bit 1 ∨ |
|                                                                                                    | Additional waiting time<br>before sending in ms<br>SAVE                                                    |

## Figure 5.59 MODBUS-RTU (RS485)

MODBUS-RTU(RS485) window is detailed below.

(1) MODBUS-RTU(RS485) Setting

| Item                          | Description                                                                   |  |  |  |  |
|-------------------------------|-------------------------------------------------------------------------------|--|--|--|--|
| Enable MODBUS-RTU             | Enables or disables MODBUS-RTU function.                                      |  |  |  |  |
|                               |                                                                               |  |  |  |  |
|                               | Setting range:                                                                |  |  |  |  |
|                               | Checked: Enabled; Not checked: Disabled                                       |  |  |  |  |
| Port name                     | Specify the port name described in the connection destination device setting. |  |  |  |  |
| Baud rate                     | Specify the baud rate.                                                        |  |  |  |  |
|                               | Setting range: Within 1000000                                                 |  |  |  |  |
|                               | (Within 250000 for RS232)                                                     |  |  |  |  |
| Size                          | Specifies the size of the data bit.                                           |  |  |  |  |
|                               | Options:                                                                      |  |  |  |  |
|                               | 7: 7 bits                                                                     |  |  |  |  |
|                               | 8: 8 bits                                                                     |  |  |  |  |
| Parity                        | These bits specify the parity bit setting.                                    |  |  |  |  |
|                               | Options:                                                                      |  |  |  |  |
|                               | 0: None 1: Even 2: Odd                                                        |  |  |  |  |
| Stop bit                      | Specify the stop bit setting.                                                 |  |  |  |  |
| _                             | Options:                                                                      |  |  |  |  |
|                               | 0: 1 bit                                                                      |  |  |  |  |
|                               | 1: 1.5 bits                                                                   |  |  |  |  |
|                               | 2: 2 bits                                                                     |  |  |  |  |
| Wait time before sending [ms] | Specifies the wait time to be set before sending.                             |  |  |  |  |
|                               | Setting range: Within 1000 ms                                                 |  |  |  |  |

# 5.14.2 MODBUS-RTU(RS232)

The setting display and details are the same as those in 5.13.1 MODBUS-RTU(RS485).

# 5.14.3 MODBUS-TCP

| <u>CPTrans-MJW</u>                                                                                                    |                                    |            |      | English 🗸       |
|----------------------------------------------------------------------------------------------------|------------------------------------|------------|------|-----------------|
|                                                                                                    | MODBUS-TCP                         |            |      |                 |
| <ul> <li><u>about this application</u></li> <li><u>MODBUS-RTU(RS485)</u></li> <li><u>MODBUS-RTU(RS232)</u></li> <li><u>MODBUS-TCP</u></li> </ul> | Enable MODBUS-TCP tcp port setting |            |      |                 |
| <u>Connection destination device setting</u> <u>status</u> manage     o process state                                                            | Add line                           | IP address | port | idle timeout[s] |
| • <u>about</u><br>• <u>Home</u>                                                                                                    | SAVE                               |            |      |                 |

## Figure 5.60 MODBUS-TCP

MODBUS-TCP window is detailed below.

# (1) MODBUS-TCP setting

| Item              | Description                                                                    |
|-------------------|--------------------------------------------------------------------------------|
| Enable MODBUS-TCP | Enables or disables MODBUS-TCP function.<br>(Items added to TCP port settings) |
|                   | Setting range:<br>Checked: Enabled; Not checked: Disabled                      |

## (2) TCP port settings

| Item                   | Description                                                                                                    |
|------------------------|----------------------------------------------------------------------------------------------------|
| Port name              | Specify the port name described in the connection destination device setting.                                           |
| IP address             | Specifies the IP address of the TCP connection destination.                                                             |
| Port                   | Specifies the port number of the TCP connection destination.                                                            |
|                        | Setting range: 0 to 65535                                                                                               |
| Idle Timeout (seconds) | TCP is disconnected when communication is interrupted for a specified period.<br>If it is 0, its connection is not cut. |
|                        | Setting range :0 $\sim$ 65535                                                                                           |

5.14.4 Connection destination device setting

| English V                                                                                                   |
|----------------------------------------------------------------------------------------------------|
| Connection destination device setting                                                                       |
| Connection destination device         device name         port name         device address                  |
| Add line<br>alias                                                                                           |
| ID     device name     function     registor address     data length     order     data type       Add line |
|                                                                                                    |

Figure 5.61 Connection destination device setting

The details of the "Connection destination device setting" screen are shown below.

(1) Destination device

| Item          | Description                                                         |
|---------------|---------------------------------------------------------------------|
| Device name   | Set any device-name specified in iopoll application.                |
|               | Format: 1 or more characters                                        |
| Port name     | Describes the port name specified in Modbus-RTU and TCP settings to |
|               | distinguish the RTU and TCP ports.                                  |
|               | Format: 1 or more characters                                        |
| Device advice | Indicates the slave address (unit identification) of Modbus.        |
| Timeout       | Specify the timeout period.                                         |

(2) Alias

| Item             | Description                                                   |
|------------------|---------------------------------------------------------------|
| ID               | Defines an alias for the key name.                            |
| Device name      | Set any device-name specified in iopoll application.          |
|                  | Format: 1 or more characters                                  |
| Function         | Specify the function code.                                    |
|                  |                                                               |
|                  | Setting range: 0 to 3                                         |
|                  | 0: coil                                                       |
|                  | 1: input register                                             |
|                  | 2: holding register                                           |
|                  | 3: discrete                                                   |
| Register address | Specifies the address of the register.                        |
| Data length      | Specify the number of registers to be acquired consecutively. |
| Order            | Specify the order of the data to be read.                     |
|                  | Setting range: 0 to 1                                         |
|                  | 0: H-L order                                                  |
|                  | 1: L-H order                                                  |

227

| Item      | Description              |
|-----------|--------------------------|
| Data type | Specifies the data type. |
|           | Setting range: 0 to 3    |
|           | 0: Unsigned              |
|           | 1: Signed                |
|           | 2: BCD                   |
|           | 3: Binary                |

## 5.14.5 Status

| <u>CPTrans-MJW</u>                                        | English 🗸                                                                                   |
|-----------------------------------------------------------|---------------------------------------------------------------------------------------------|
|                                                           | status                                                                                      |
| <u>about this application</u> <u>MODBUS-RTU(RS485)</u>    | connection status                                                                           |
| <ul> <li>MODBUS-RTU(RS232)</li> <li>MODBUS-TCP</li> </ul> | device success fail error before[s] response[ms] writing success writing fail writing error |
| <u>Connection destination device setting</u>              |                                                                                             |
| • <u>status</u>                                           |                                                                                             |
| <ul> <li>manage</li> </ul>                                |                                                                                             |
| <ul> <li>process state</li> </ul>                         |                                                                                             |
| • <u>about</u>                                            |                                                                                             |
| <u>Home</u>                                               |                                                                                             |

#### Figure 5.62 Status

Details of the Status screen are shown below.

(1) Connection status

| Item            | Description                                                              |
|-----------------|--------------------------------------------------------------------------|
| Device          | The device name of the connection destination.                           |
| Success         | This is the number of times register value acquisition was successful.   |
| Fail            | Number of times register value acquisition failed.                       |
| Error           | Error code of the last acquisition.                                      |
| Before [sec]    | Elapsed time from the last acquired time [sec]                           |
| Response [ms]   | The last response time [milliseconds].                                   |
| Writing Success | This is the number of times the register value was written successfully. |
| Writing fail    | This is the number of register value write failures.                     |
| Writing error   | Error code from previous write.                                          |

## 5.15 mqttio

Mqttio application is described below.

| Icon | Overview                                                                      |
|------|-------------------------------------------------------------------------------|
| MQTT | It supports the ability to upload various types of data using MQTT protocols. |

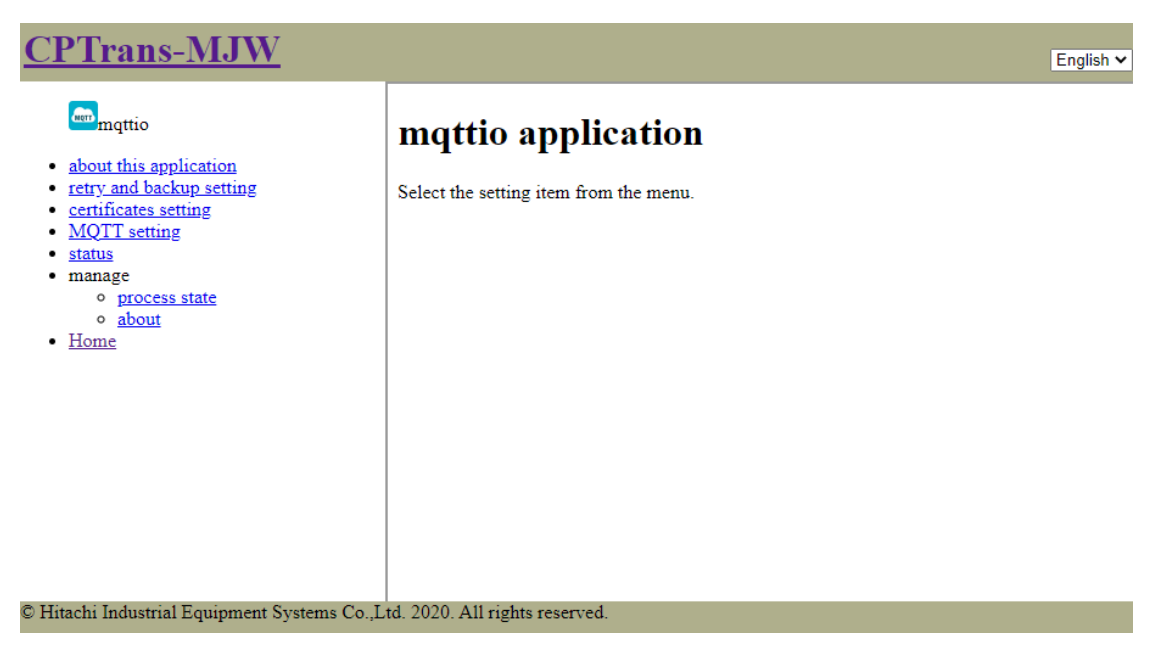

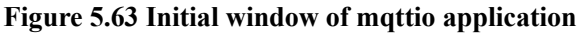

## 5.15.1 Retry and backup setting

| <u>CPTrans-MJW</u>                                                                                                    | English 🗸                                                                                                    |
|----------------------------------------------------------------------------------------------------|----------------------------------------------------------------------------------------------------|
| mqttio                                                                                                    | retry and backup setting                                                                                                    |
| <ul> <li><u>about this application</u></li> <li><u>retry and backup setting</u></li> <li><u>certificates setting</u></li> <li><u>MQTT setting</u></li> <li><u>status</u></li> <li><u>manage</u> <ul> <li><u>process state</u></li> <li><u>about</u></li> </ul> </li> <li><u>Home</u></li> </ul> | <ul> <li>Retry if communication failure</li> <li>Maximum retries count. If <ul> <li>it is 0, there is no limit to</li> <li>the number of retries.</li> </ul> </li> <li>Retry interval [sec.] 30</li> </ul> <li>Retry when new data is received. <ul> <li>Maximum size of data</li> <li>buffer for retries</li> </ul> </li> <li>backup for power lost <ul> <li>backup interval [sec.] 120</li> </ul> </li> <li>SAVE</li> |
| © Hitachi Industrial Equipment Systems Co.,L                                                                                                    | td. 2020. All rights reserved.                                                                                                    |

Figure 5.64 Retry and backup setting

The details of the "Retry and backup setting" screen are shown below.

(1) Perform retry due to communication failure

| Item                            | Description                                                   |
|---------------------------------|---------------------------------------------------------------|
| Retry if communication failure  | Specifies whether the retransmission function is enabled or   |
|                                 | disabled.                                                     |
|                                 |                                                               |
|                                 | Setting range:                                                |
|                                 | Checked: Enabled; Not checked: Disabled                       |
| Maximum retries count. If it is | Specifies the number of retransmissions when communication    |
| 0, there is no limit to the     | fails.                                                        |
| number of retries.              |                                                               |
| Retry interval [sec]            | Specify the time interval between retransmissions when        |
|                                 | communication fails.                                          |
| Retry when new data is          | Specifies whether the retransmission function starts when new |
| received                        | data is received.                                             |
|                                 |                                                               |
|                                 | Setting range:                                                |
|                                 | Checked: Enabled; Not checked: Disabled                       |
| Maximum size of data buffer     | Specify the maximum data size to be saved when communication  |
| for retries                     | fails.                                                        |
|                                 | Setting range: Up to 1000000                                  |

| Item                   | Description                                                                                            |
|------------------------|----------------------------------------------------------------------------------------------------|
| Backup for power lost  | Enables or disables the function to save the transmitted data to the backup file in case of power off. |
|                        | Setting range:<br>Checked: Enabled; Not checked: Disabled                                              |
| Backup interval [sec.] | Specify the time interval for saving the transmitted data to the backup file in case of power off.     |

(2) Perform backup against power interruption

# 5.15.2 Certificates setting

| <u>CPTrans-MJW</u>                                                                                                    | English 🗸                                                                                                    |
|----------------------------------------------------------------------------------------------------|----------------------------------------------------------------------------------------------------|
| CPTrans-MJW<br>about this application<br>• retry and backup setting<br>• certificates setting<br>• MQTT setting<br>• MQTT setting<br>• status<br>• manage<br>• process state<br>• about<br>• Home | Certificates setting □ Enable client certificate validation client certificates Choose File No file chosen client secret key |
|                                                                                                    | Choose File No file chosen                                                                                                   |

## Figure 5.65 Certificates setting

The details of the "Certificate Setting" screen are shown below.

#### (1) Client certificate

| Item                       | Description                                                          |
|----------------------------|----------------------------------------------------------------------|
| Enable client certificates | Enables or disables the client certificate function using the client |
| validation                 | certificate.                                                         |
|                            |                                                                      |
|                            | Setting range:                                                       |
|                            | Checked: Enabled; Not checked: Disabled                              |
| Client certificate         | Register the client certificate.                                     |
|                            | Select directly or select a file to register.                        |

## (2) Client secret key

| Name              | Description                                   |
|-------------------|-----------------------------------------------|
| Client secret key | Register the client secret key.               |
| 5                 | Select directly or select a file to register. |

# 5.15.3 MQTT Settings

| <u>CPTrans-MJW</u>                                     |                                                                      | English 🗸 |
|--------------------------------------------------------|----------------------------------------------------------------------|-----------|
| mqttio                                                 | MQTT setting                                                         |           |
| about this application <u>retry and backup setting</u> | basic setting                                                        |           |
| <u>certificates setting</u> <u>MQTT setting</u> status | Use MQTT/SSL (MQTTS)                                                 |           |
| manage     process state                               | connection host name                                                 |           |
| • <u>about</u><br>• Home                               | connection port 8886                                                 |           |
|                                                        | Connection timeout 0                                                 |           |
|                                                        | user name                                                            |           |
|                                                        | password 🔍 🗌 🔿                                                       |           |
|                                                        | client IDO                                                           |           |
|                                                        | password method No procedure 🗸                                       |           |
|                                                        | qos value 0 🗸                                                        |           |
|                                                        | □ keep connection                                                    |           |
|                                                        | Delay the connection until the first message even if keep connection |           |
|                                                        | □ clean session in re-connection                                     |           |
|                                                        | keep-alive time in seconds 60                                        |           |
|                                                        | alias                                                                |           |
|                                                        | Add line topic                                                       |           |
|                                                        |                                                                      |           |
|                                                        | subscribe setting                                                    |           |
|                                                        | enable MQTT subscribe                                                |           |
|                                                        | subscribe binding rule                                               |           |
|                                                        | topic         matching         destinati           Add line          | on        |
|                                                        | SAVE                                                                 |           |

Figure 5.66 MQTT setting

MQTT Settings window is detailed below.

(1) Basic setting

| Item                           | Description                                                        |
|--------------------------------|--------------------------------------------------------------------|
| Use MQTT/SSL (MQTTS)           | Enables or disables MQTTS (encrypted MQTT)                         |
|                                | communication.                                                     |
|                                |                                                                    |
|                                | Setting range:                                                     |
|                                | Checked: Enabled; Not checked: Disabled                            |
| connection host name           | Specifies the host name to connect to.                             |
| connection port                | Specifies the TCP port to connect to.                              |
| User name                      | Specifies the user name for authentication.                        |
| Password                       | Specify the password for authentication.                           |
| Client ID                      | Specifies the client ID for session identification.                |
|                                | *Because MQTT servers identify communication sessions by           |
|                                | X If this setting is blank, the session is discorded recordless of |
|                                | whether the setting is analysis of dischool and dischool           |
| Password method                | Choose a password policy that depends on the cloud service         |
| Tassword method                | choose a password poncy that depends on the cloud service.         |
|                                | Ontions                                                            |
|                                | 0: No procedure                                                    |
|                                | 1: Calculate SAS automatically                                     |
| OOS value                      | Selects MOTT OOS-value                                             |
|                                |                                                                    |
|                                | Options:                                                           |
|                                | 0: 0 (without retransmission)                                      |
|                                | 1: 1 (Always reach at least once)                                  |
|                                | 2: 2 (Always arrive once)                                          |
| Keep connection                | Specifies whether MOTT remains connected.                          |
| 1                              |                                                                    |
|                                | Setting range:                                                     |
|                                | Check ON: Keeps the connection status.                             |
|                                | No check: Do not maintain connection status                        |
| Clean session in re-connection | Specifies whether to discard the previous session when             |
|                                | reconnecting.                                                      |
|                                |                                                                    |
|                                | Setting range:                                                     |
|                                | Checked: Discard the session                                       |
|                                | No check: Do not discard session                                   |

| Item                       |                                                                    | Description                                                  |  |
|----------------------------|--------------------------------------------------------------------|--------------------------------------------------------------|--|
| Keep-alive time in seconds | Specifies the interval for sending keep-alive messages. This       |                                                              |  |
|                            | setting is mandatory if the connection status is to be maintained. |                                                              |  |
|                            | Setting range: 10                                                  | [sec] or more                                                |  |
|                            | %Keep-alive me<br>connection status                                | essages are messages that inform the server of s.            |  |
| Alias                      | You can register topic names for each key value contained in the   |                                                              |  |
|                            | destination inform                                                 | mation in iopoll.                                            |  |
|                            | Create the key va                                                  | Create the key value and topic name in association with each |  |
|                            | other.                                                             |                                                              |  |
|                            | Item                                                               | Description                                                  |  |
|                            | Key                                                                | The key-value part of iopoll that follows                    |  |
|                            |                                                                    | mqtt with a "." as the destination.                          |  |
|                            | Topic                                                              | The actual topic-name of MQTT to be sent.                    |  |

#### (2) Subscribe setting

| Name                  |                                                                                                    | Description                                |
|-----------------------|----------------------------------------------------------------------------------------------------|--------------------------------------------|
| Enable MQTT Subscribe | Enables or disables MQTTS subscribing feature.                                                                             |                                            |
|                       | Setting range:<br>Checked: valid, u                                                                                        | nchecked: invalid                          |
| Binding rule          | When a message with the topic name registered in this rule is received, the message can be transferred to Modbus app, etc. |                                            |
|                       | Item                                                                                                    | Description                                |
|                       | Topic                                                                                                    | Specifies the topic name to subscribe to.  |
|                       | Matching                                                                                                    | Specifies a matching rule for the received |
|                       |                                                                                                    | topic. You can use glob command-syntax.    |
|                       | Destination                                                                                                    | Specify the destination application.       |

#### 5.15.4 Status

| <u>CPTrans-MJW</u>                                                                                                 |                              | English 🗸 |
|----------------------------------------------------------------------------------------------------|------------------------------|-----------|
| mqttio                                                                                                    | status                       |           |
| <ul> <li><u>about this application</u></li> <li><u>retry and backup setting</u></li> </ul>                         | connection status            |           |
| <u>certificates setting</u> MOTT setting                                                                           | success                      | 0         |
| <ul> <li>status</li> <li>manage         <ul> <li>process state</li> <li>about</li> </ul> </li> <li>Home</li> </ul> | fail                         | 0         |
|                                                                                                    | queueCount                   | 0         |
|                                                                                                    | dropCount                    | 0         |
|                                                                                                    | limitMaxRetryCount           | 0         |
|                                                                                                    | limitMaxConnectionErrorCount | 0         |
|                                                                                                    |                              |           |

#### Figure 5.67 Status

Details of the Status screen are shown below.

## (1) Connection Status

| Name       | Description                                            |
|------------|--------------------------------------------------------|
| Success    | This is the number of successful MQTT communications.  |
| Fail       | This is the number of failed MQTT communications.      |
| QueueCount | Number of unsent data.                                 |
| DropCount  | Number of data discarded due to communication failure. |

## 5.16 RESTio

RESTio application is described below.

| Icon | Overview                                                                               |
|------|----------------------------------------------------------------------------------------|
| REST | Supports the ability to upload various types of data by REST API using HTTP protocols. |

| <u>CPTrans-MJW</u>                                                                                                    | English 🗸                              |
|----------------------------------------------------------------------------------------------------|----------------------------------------|
| RESTio                                                                                                    | <b>RESTio application</b>              |
| <ul> <li><u>about this application</u></li> <li><u>retry and backup setting</u></li> <li><u>certificates setting</u></li> <li><u>REST setting</u></li> </ul> | Select the setting item from the menu. |
| <ul> <li>status</li> <li>manage         <ul> <li>process state</li> <li>about</li> </ul> </li> </ul>                                                         |                                        |
| • Home                                                                                                    |                                        |
|                                                                                                    |                                        |
|                                                                                                    |                                        |
| © Hitachi Industrial Equipment Systems Co.,Ltd. 2020. All rights reserved.                                                                                   |                                        |

Figure 5.68 Initial window of RESTio application

#### 5.16.1 Retry and backup setting

| <u>CPTrans-MJW</u>                                                                                                    | English                                                                                                    |
|----------------------------------------------------------------------------------------------------|----------------------------------------------------------------------------------------------------|
| RESTio                                                                                                    | retry and backup setting                                                                                                    |
| <ul> <li><u>about this application</u></li> <li><u>retry and backup setting</u></li> <li><u>certificates setting</u></li> <li><u>REST setting</u></li> <li><u>status</u></li> <li>manage <ul> <li><u>process state</u></li> <li><u>about</u></li> </ul> </li> <li>Home</li> </ul> | <ul> <li>Retry if communication failure</li> <li>Maximum retries count3</li> <li>retry interval [sec.]30</li> <li>data max size0</li> <li>backup for power lost</li> <li>SAVE</li> </ul> |

Figure 5.69 Retry and backup setting

The details of the "Retry and backup setting" screen are shown below.

(1) Perform retry due to communication failure

| Item                           | Description                                                 |
|--------------------------------|-------------------------------------------------------------|
| Retry if communication failure | Specifies whether the retransmission function is enabled or |
|                                | disabled.                                                   |
|                                |                                                             |
|                                | Setting range:                                              |
|                                | Checked: Enabled; Not checked: Disabled                     |
| Maximum retries count          | Specifies the number of retransmissions when communication  |
|                                | fails.                                                      |
| Retry interval [sec]           | Specify the time interval between retransmissions when      |
|                                | communication fails.                                        |
| Data max size                  | Specify the maximum data size to be saved when              |
|                                | communication fails.                                        |
|                                | Setting range: Up to 1000000                                |

(2) Perform backup against power interruption

| Item                  | Description                                                                                               |
|-----------------------|----------------------------------------------------------------------------------------------------|
| Backup for power lost | Enables or disables the function to save the transmitted data to<br>the backup file in case of power off. |
|                       | Setting range:<br>Checked: Enabled; Not checked: Disabled                                                 |

# 5.16.2 Set certificate

| <u>CPTrans-MJW</u>                                                                                                    | English 🗸                                                                                             |
|----------------------------------------------------------------------------------------------------|----------------------------------------------------------------------------------------------------|
| RESTio     about this application     retry and backup setting     certificates setting     REST setting     status     manage     o process state | Certificates setting  English  Certificates setting Client certificate validation Client certificates |
| • <u>about</u><br>• <u>Home</u>                                                                                                    | Choose File No file chosen                                                                            |
|                                                                                                    | Choose File No file chosen                                                                            |

Figure 5.70 Certificates setting

The details of the "Certificate Setting" screen are shown below.

#### (1) Client certificate

| Item                      | Description                                                          |
|---------------------------|----------------------------------------------------------------------|
| Enable client certificate | Enables or disables the client certificate function using the client |
| validation                | certificate.                                                         |
|                           |                                                                      |
|                           | Setting range:                                                       |
|                           | Checked: Enabled; Not checked: Disabled                              |
| Client certificates       | Register the client certificate. Select directly or select a file to |
|                           | register.                                                            |

## (2) Client secret key

| Item              | Description                                                                    |
|-------------------|--------------------------------------------------------------------------------|
| Client secret key | Register the client private key. Select directly or select a file to register. |

## 5.16.3 REST Settings

| <u>CPTrans-MJW</u>                                                                                                    | English 🗸                   |
|----------------------------------------------------------------------------------------------------|-----------------------------|
| RESTio                                                                                                    | REST setting                |
| <ul> <li><u>about this application</u></li> <li><u>retry and backup setting</u></li> </ul>                                                                                                    | Enable Basic Authentication |
| <ul> <li><u>certificates setting</u></li> <li><u>REST setting</u></li> <li><u>status</u></li> <li>manage         <ul> <li><u>process state</u></li> <li><u>about</u></li> </ul> </li> <li><u>Home</u></li> </ul> | user name                   |
|                                                                                                    | password                    |
|                                                                                                    | binding rule                |
|                                                                                                    | values                      |
|                                                                                                    |                             |
|                                                                                                    | □ Merge consecutive data    |
|                                                                                                    | SAVE                        |

Figure 5.71 REST setting

| Item                        |                                                                                                    | Description                                                                   |  |
|-----------------------------|----------------------------------------------------------------------------------------------------|-------------------------------------------------------------------------------|--|
| Enable Basic Authentication | Specifies whether authentication is enabled.                                                              |                                                                               |  |
| User name                   | Specifies the                                                                                             | Specifies the user name for authentication.                                   |  |
| Password                    | Specify the p                                                                                             | assword for authentication.                                                   |  |
| Binding rule                | Registers the communication content for each key value included in the destination information in iopoll. |                                                                               |  |
|                             | Item                                                                                                    | Description                                                                   |  |
|                             | Key                                                                                                    | The key-value part of iopoll that follows rest with a "." as the destination. |  |
|                             | URL                                                                                                    | Specifies the URL of the destination.                                         |  |
|                             | Header                                                                                                    | Specifies the content of the header.                                          |  |
|                             | Method                                                                                                    | Specifies HTTP method.                                                        |  |
|                             |                                                                                                    | Setting range:                                                                |  |
|                             |                                                                                                    | 1: URL (no encoding)                                                          |  |
|                             |                                                                                                    | 2: URL (URL Encoding)                                                         |  |
|                             |                                                                                                    | 3: POST                                                                       |  |
|                             |                                                                                                    | 4: PUT                                                                        |  |
|                             | Specify what                                                                                              | has to anable or disable the function to card                                 |  |
| Merge successive data       | specify whether to enable or disable the function to send                                                 |                                                                               |  |
|                             | Setting range:                                                                                            |                                                                               |  |
|                             | Charled valid uncharled invalid                                                                           |                                                                               |  |
|                             | Checked: val                                                                                              | id, unchecked: invalid                                                        |  |

REST Settings window is detailed below.

(1) REST Settings

## 5.16.4 Status

| <u>CPTrans-MJW</u>                                                                                                    | English 🗸                                                                                                 |
|----------------------------------------------------------------------------------------------------|----------------------------------------------------------------------------------------------------|
| <ul> <li>RESTio</li> <li><u>about this application</u></li> <li><u>retry and backup setting</u></li> </ul>                                                                                                    | status<br>connection status                                                                               |
| <ul> <li><u>certificates setting</u></li> <li><u>REST setting</u></li> <li><u>status</u></li> <li>manage         <ul> <li><u>process state</u></li> <li><u>about</u></li> </ul> </li> <li><u>Home</u></li> </ul> | key         success         fail         queueCount         dropCount         errorCode         errorText |

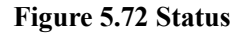

Details of the Status screen are shown below.

(1) Connection Status

| Item       | Description                                            |
|------------|--------------------------------------------------------|
| Key        | The keyvalue in iopoll destination information.        |
| Success    | This is the number of successful REST communications.  |
| Fail       | This is the number of failed REST communications.      |
| QueueCount | Number of unsent data.                                 |
| DropCount  | Number of data discarded due to communication failure. |
| ErrorCode  | Displays the error code of REST communication result.  |
| ErrorText  | Displays the textual content of REST communication.    |

## 5.17 232 through

The 232 through application is described below.

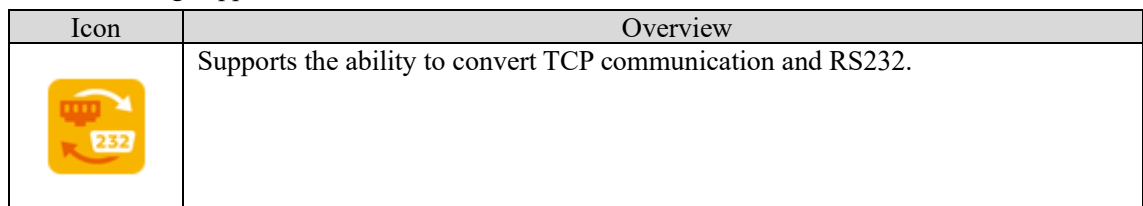

| <u>CPTrans-MJW</u>                                                                                                    | English                                                        |
|----------------------------------------------------------------------------------------------------|----------------------------------------------------------------|
| <ul> <li>about this application</li> <li>RS232 setting</li> <li>TCP conection setting</li> <li>manage <ul> <li>process state</li> <li>about</li> </ul> </li> <li>Home</li> </ul> | 232throw application<br>Select the setting item from the menu. |
| © Hitachi Industrial Equipment Systems Co.,L                                                                                                    | td. 2020. All rights reserved.                                 |

Figure 5.73 Initial window of 232 through application

## 5.17.1 RS232 Setting

| <u>CPTrans-MJW</u>                                                                                                    | English 🗸                                                   |
|----------------------------------------------------------------------------------------------------|-------------------------------------------------------------|
| 232throw                                                                                                    | RS232 setting                                               |
| <ul> <li><u>about this application</u></li> <li><u>RS232 setting</u></li> <li><u>TCP conection setting</u></li> <li>manage <ul> <li>process state</li> <li><u>about</u></li> </ul> </li> <li><u>Home</u></li> </ul> | baud 9600<br>size 8 bits マ<br>parity none マ<br>stop bit 1 マ |
|                                                                                                    | SAVE                                                        |

Figure 5.74 RS232 setting

(1) RS232 Setting

| Item     | Description                                 |
|----------|---------------------------------------------|
| Baud     | Specify the baud rate.                      |
|          |                                             |
|          | Setting range: Within 250000                |
|          | (RS485 through is 1000000 max.)             |
| Size     | Specifies the size of the data bit.         |
|          |                                             |
|          | Options:                                    |
|          | 7: 7 bits                                   |
|          | 8: 8 bits                                   |
| Parity   | These bits specify the parity bit setting.  |
|          |                                             |
|          | Options:                                    |
|          | 0: None 1: Even 2: Odd                      |
| Stop bit | Specifies stop bit for RS232 communication. |
|          |                                             |
|          | Options:                                    |
|          | 0: 1 bit, 1: 1.5 bits, 2: 2 bits            |

Description

#### 5.17.2 TCP connection settings

| <u>CPTrans-MJW</u>                                                                                                    | English V                                                                                                    |
|----------------------------------------------------------------------------------------------------|----------------------------------------------------------------------------------------------------|
| <ul> <li>232throw</li> <li><u>about this application</u></li> <li><u>RS232 setting</u></li> <li><u>TCP conection setting</u></li> <li>manage <ul> <li><u>process state</u></li> <li><u>about</u></li> </ul> </li> <li><u>Home</u></li> </ul> | TCP conection setting<br>connection mode TCP server mode ▼<br>[server mode]port<br>number 12345<br>[client<br>mode]connection host |
|                                                                                                    | [client mode]port<br>number0                                                                                                    |
| © Hitachi Industrial Equipment Systems Co.,I                                                                                                    | .td. 2020. All rights reserved.                                                                                                    |

Figure 5.75 TCP connection setting

The details of the "TCP connection setting" screen are shown below.

| (- | (-)8-           |                                      |  |
|----|-----------------|--------------------------------------|--|
|    | Item            | Descriptio                           |  |
|    | Connection mode | Specify the server or client mode.   |  |
|    |                 | Setting range:<br>1: TCP server mode |  |
|    |                 |                                      |  |

(1) TCP connection settings

|                                    | Setting range:<br>1: TCP server mode<br>2: TCP client mode                                                               |
|------------------------------------|----------------------------------------------------------------------------------------------------|
| [Server Mode] Port Number          | Specifies the TCP port number to listen to in server<br>mode.<br>Setting range: 0 to 65535                               |
| [Client Mode] Connection host name | Specifies the destination host name to which RS232 port-<br>data received in client mode is sent.                        |
| [Client Mode] Port Number          | Specifies the TCP port number to which RS232 port<br>received in client mode is to be sent.<br>Setting range: 0 to 65535 |

#### 5.18 485 through

The 485 through application is described below.

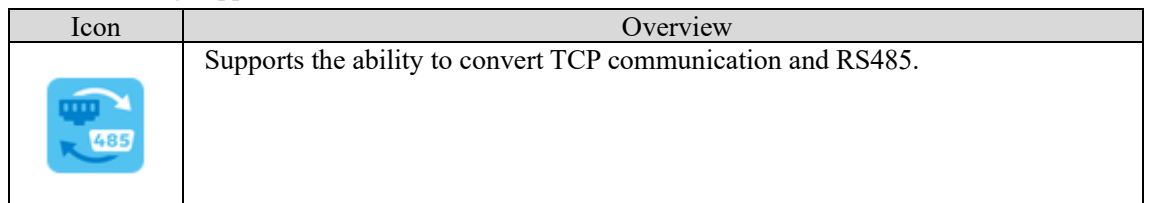

| <u>CPTrans-MJW</u>                                                                                                    | English 🗸                                                      |
|----------------------------------------------------------------------------------------------------|----------------------------------------------------------------|
| <ul> <li>about this application</li> <li>RS485 setting</li> <li>TCP conection setting</li> <li>manage <ul> <li>process state</li> <li>about</li> </ul> </li> <li>Home</li> </ul> | 485throw application<br>Select the setting item from the menu. |
| © Hitachi Industrial Equipment Systems Co.,L                                                                                                    | td. 2020. All rights reserved.                                 |

Figure 5.76 Initial window of 485 through application

## 5.18.1 RS485 Setting

| <u>CPTrans-MJW</u>                                                                                                    | Engl                                                        | ish 🗸 |
|----------------------------------------------------------------------------------------------------|-------------------------------------------------------------|-------|
| <b>a</b> 485throw                                                                                                    | RS485 setting                                               |       |
| <ul> <li><u>about this application</u></li> <li><u>RS485 setting</u></li> <li><u>TCP conection setting</u></li> <li>manage         <ul> <li><u>process state</u></li> <li><u>about</u></li> </ul> </li> <li><u>Home</u></li> </ul> | baud 9600<br>size 8 bits ↓<br>parity none ↓<br>stop bit 1 ↓ |       |
|                                                                                                    | SAVE                                                        |       |

Figure 5.77 RS485 setting

(1) RS485 Setting

| Item     | Description                                 |
|----------|---------------------------------------------|
| Baud     | Specify the baud rate.                      |
|          |                                             |
|          | Setting range: Within 250000                |
|          | (RS485 through is 1000000 max.)             |
| Size     | Specifies the size of the data bit.         |
|          |                                             |
|          | Options:                                    |
|          | 7: 7 bits                                   |
|          | 8: 8 bits                                   |
| Parity   | These bits specify the parity bit setting.  |
| -        |                                             |
|          | Options:                                    |
|          | 0: None 1: Even 2: Odd                      |
| Stop bit | Specifies stop bit for RS232 communication. |
|          |                                             |
|          | Options:                                    |
|          | 0: 1 bit, 1: 1.5 bits, 2: 2 bits            |

## 5.18.2 TCP connection settings

| <u>CPTrans-MJW</u>                                                                                                    | English 🗸                                                                                                    |
|----------------------------------------------------------------------------------------------------|----------------------------------------------------------------------------------------------------|
| <b>a</b> 485throw                                                                                                    | TCP conection setting                                                                                                    |
| <ul> <li><u>about this application</u></li> <li><u>RS485 setting</u></li> <li><u>TCP conection setting</u></li> <li>manage <ul> <li><u>process state</u></li> <li><u>about</u></li> </ul> </li> <li><u>Home</u></li> </ul> | connection mode TCP server mode ▼<br>[server mode]port<br>number 12346<br>[client<br>mode]connection host<br>name<br>[client mode]port<br>number 0<br>SAVE |

Figure 5.78 TCP connection setting

The details of the "TCP connection setting" screen are shown below.

(2) TCP connection settings

| Item                               | Description                                                                                      |
|------------------------------------|--------------------------------------------------------------------------------------------------|
| Connection mode                    | Specify the server or client mode.                                                               |
|                                    |                                                                                                  |
|                                    | Setting range:                                                                                   |
|                                    | 1: TCP server mode                                                                               |
|                                    | 2: TCP client mode                                                                               |
| [Server Mode] Port Number          | Specifies the TCP port number to listen to in server                                             |
|                                    | mode.                                                                                            |
|                                    |                                                                                                  |
|                                    | Setting range: 0 to 65535                                                                        |
| [Client Mode] Connection host name | Specifies the destination host name to which RS485 port-<br>data received in client mode is sent |
| [Client Mode] Port Number          | Specifies the TCP port number to which RS485 port                                                |
|                                    | received in client mode is to be sent                                                            |
|                                    |                                                                                                  |
|                                    | Setting range: 0 to 65535                                                                        |

### 5.19 Datamanager

Datamanager application is described below.

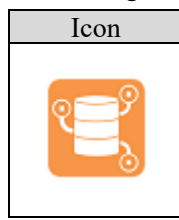

Overview Supports the ability to acquire information on connected devices and send it to an external device.

| <u>PTrans-MJW</u>                                       | Eng                                   |
|---------------------------------------------------------|---------------------------------------|
| edatamanager                                            | datamanager application               |
| about this application                                  |                                       |
| basic setting                                           | Select the setting item from the menu |
| event setting                                           | Select the setting item nom the ment. |
| modbus setting                                          |                                       |
| <ul> <li>modbus setting</li> </ul>                      |                                       |
| <ul> <li><u>Modbus communication status</u></li> </ul>  |                                       |
| Buffer setting                                          |                                       |
| <ul> <li><u>Buffer setting</u></li> </ul>               |                                       |
| <ul> <li><u>Buffer status</u></li> </ul>                |                                       |
| Trigger setting                                         |                                       |
| Indivisual Data setting                                 |                                       |
| <ul> <li>Indivisual Data Setting</li> </ul>             |                                       |
| <ul> <li><u>Indivisual Data Status</u></li> </ul>       |                                       |
| Payload setting                                         |                                       |
| <ul> <li><u>Payload setting</u></li> </ul>              |                                       |
| <ul> <li><u>Payload communication status</u></li> </ul> |                                       |
| manage                                                  |                                       |
| • process state                                         |                                       |
| • <u>about</u>                                          |                                       |
| Home                                                    |                                       |
|                                                         |                                       |

Figure 5.79 Initial window of datamanager application

## 5.19.1 Basic setting

| CPTrans-MJW English                                                                                                    |                                                                                                    |
|----------------------------------------------------------------------------------------------------|----------------------------------------------------------------------------------------------------|
| Edatamanager                                                                                                    | basic setting                                                                                            |
| <ul> <li><u>about this application</u></li> <li><u>basic setting</u></li> <li><u>event setting</u></li> <li>modbus setting <ul> <li><u>modbus setting</u></li> <li><u>modbus communication status</u></li> </ul> </li> <li>Buffer setting <ul> <li><u>Buffer setting</u></li> <li><u>Buffer setting</u></li> <li><u>Buffer setting</u></li> <li><u>Buffer setting</u></li> <li><u>Indivisual Data Setting</u></li> <li><u>Indivisual Data Setting</u></li> <li><u>Indivisual Data Setting</u></li> <li><u>Indivisual Data Setting</u></li> <li><u>Indivisual Data Setting</u></li> <li><u>Payload setting</u></li> <li><u>Payload setting</u></li> <li><u>Payload setting</u></li> <li><u>manage</u></li> <li><u>process state</u></li> <li><u>about</u></li> </ul> </li> </ul> | <ul> <li>Enable for this application</li> <li>Start communication after startup</li> <li>SAVE</li> </ul> |
| © Hitachi Industrial Equipment Systems Co.,L                                                                                                    | td. 2020. All rights reserved.                                                                           |

## Figure 5.80 Basic setting

The basic settings screen details are shown below.

| Item                              | Description                                         |
|-----------------------------------|-----------------------------------------------------|
| Enable for this application       | Enables or disables datamanager application.        |
|                                   | No check: Do not start app (stop process)           |
|                                   | Checked: Launch app                                 |
| Start communication after startup | Specifies whether to communicate with device IO and |
|                                   | network IO when datamanager application is started. |
|                                   | No check: Do not communicate at startup             |
|                                   | Checked: Communication is performed at startup.     |

## 5.19.2 Event Settings

| CPTrans-MJW English                                                                                                    |                                                                     |
|----------------------------------------------------------------------------------------------------|---------------------------------------------------------------------|
| Edatamanager                                                                                                    | event setting                                                       |
| <ul> <li><u>about this application</u></li> <li><u>basic setting</u></li> <li><u>event setting</u></li> <li>modbus setting <ul> <li>modbus setting</li> <li><u>Modbus communication status</u></li> </ul> </li> <li>Buffer setting <ul> <li><u>Buffer setting</u></li> <li><u>Buffer status</u></li> </ul> </li> <li>Trigger setting <ul> <li>Indivisual Data setting</li> <li>Indivisual Data Setting</li> <li>Indivisual Data Status</li> </ul> </li> <li>Payload setting <ul> <li><u>Payload setting</u></li> <li><u>Payload setting</u></li> <li><u>Payload setting</u></li> <li><u>Payload setting</u></li> <li><u>Payload setting</u></li> <li><u>Payload setting</u></li> <li><u>payload setting</u></li> <li><u>payload setting</u></li> <li><u>Modus setting</u></li> <li><u>Payload setting</u></li> <li><u>Payload setting</u></li> <li><u>Payload setting</u></li> <li><u>Payload setting</u></li> <li><u>Payload setting</u></li> <li><u>Payload setting</u></li> <li><u>Home</u></li> </ul> </li> </ul> | Communication start<br>Communication status<br>Communication status |
| © Hitachi Industrial Equipment Systems Co.,L                                                                                                    | td. 2020. All rights reserved.                                      |

Figure 5.81 Event setting

The details of the "Event Setting" screen are shown below.

| Item                 | Description                                                                                                    |
|----------------------|----------------------------------------------------------------------------------------------------|
| Communication start  | Gets information about connected devices and starts sending<br>them to an external device.                                                                                                    |
| Communication stop   | Stops acquiring information on the connected device and sending it to an external device.                                                                                                    |
| Communication status | Displays the status of whether the event control function of<br>datamanager application is enabled or disabled.<br>Stopped: Communication stopped<br>Communication in progress: Communication start<br>status |

## 5.19.3 Modbus Settings

| <u>CPTrans-MJW</u>                                                                                                    | Eng                                         | glish 🗸 |
|----------------------------------------------------------------------------------------------------|---------------------------------------------|---------|
| datamanager                                                                                                    | modbus setting                              |         |
| <ul> <li><u>about this application</u></li> <li><u>basic setting</u></li> <li><u>event setting</u></li> <li>modbus setting</li> </ul>                                                                                                    | ModbusSocket modbus<br>Modbus query setting |         |
| <ul> <li><u>modbus setting</u></li> <li><u>Modbus communication status</u></li> </ul>                                                                                                    | DeviceName QueryName FunctionCod            | le      |
| <ul> <li>Buffer setting <ul> <li><u>Buffer setting</u></li> <li><u>Buffer status</u></li> </ul> </li> <li><u>Trigger setting</u> <ul> <li>Indivisual Data setting</li> <li><u>Indivisual Data Setting</u></li> <li><u>Indivisual Data Status</u></li> </ul> </li> <li>Payload setting <ul> <li><u>Payload setting</u></li> <li><u>Payload setting</u></li> <li><u>Payload communication status</u></li> </ul> </li> <li>manage <ul> <li><u>process state</u></li> <li><u>about</u></li> </ul> </li> </ul> | Add line<br>SAVE                            | Þ       |
| • <u>Home</u>                                                                                                    |                                             |         |

Figure 5.82 Modbus setting

Modbus Settings window is detailed below.

| Item                     | Description                                          |
|--------------------------|------------------------------------------------------|
| Modbus socket            | Sets the name of modbus communication socket.        |
| Modbus querying settings | Set Modbus query info.                               |
| Device nome              | Sets the destination device name for Modbus          |
| Device name              | queries.                                             |
| Query Name               | Set this Modbus queryname.                           |
|                          | Setting range: 1 to 100 characters                   |
| Function code            | Sets the function code of this Modbus query.         |
|                          | 1: Read Coil Status (see below)                      |
|                          | 2: Read Input Status (not supported)                 |
|                          | 3: Read Holding Register                             |
|                          | 4: Read Input Register                               |
| Query start address      | Sets the starting address of this Modbus query.      |
|                          | Setting range :0 $\sim$ 65535                        |
| Number of Register       | Sets the number of registers required by this        |
|                          | Modbus query.                                        |
|                          | Setting range :1~128                                 |
| Query Send Period        | Set the sending interval [ms] for this Modbus query. |
|                          | Setting range :1~86400000                            |

| Item                              | Description                                            |
|-----------------------------------|--------------------------------------------------------|
| Response Timeout                  | Set GetResponse wait timer [ms].                       |
|                                   | Setting range: 1 to 1000                               |
| Modbus response error judgment    | This bit specifies whether to set the specified value  |
|                                   | (modbus[].errorValue) in the value stored in the data  |
|                                   | buffer when the number of times that a response to a   |
|                                   | Modbus query has been received exceeds the             |
|                                   | threshold (modbus[].errorCheckThreshold).              |
|                                   | Setting range:                                         |
|                                   | False: Specified value is not set.                     |
|                                   | True: Setting a Specification                          |
| Number of modbus response error   | Sets the threshold counter for setting the specified   |
| judgment                          | value (modbus[].errorValue) in the value of the data   |
|                                   | buffer in the event that a response to a Modbus        |
|                                   | query has been received or an error is returned.       |
|                                   | Setting range $:0 \sim 1000$                           |
| Set value when the error judgment | Set the value to be written to the data buffer when    |
| threshold is exceeded             | the threshold of error judgment is exceeded.           |
|                                   | Setting range :0 x $00 \sim 0$ xFF                     |
| Data buffer name                  | Sets the name of the data buffer to store the register |
|                                   | data of the response to this Modbus query.             |
|                                   | Setting range: 1 to 100 characters                     |
| Start Index                       | Specifies an index whose leading register data         |
|                                   | included in the response to this Modbus query is 0.    |
|                                   | Setting range :0 $\sim$ 127                            |
| Update Period [s]                 | Sets the frequency at which the data buffer is         |
|                                   | updated in response to this Modbus query.              |
|                                   | Setting range :1~86400                                 |
| Trigger condition                 | For the response to this Modbus query, specify the     |
|                                   | name (triggerCondition[].name) of the trigger          |
|                                   | condition for which transmission at change             |
|                                   | (onChange) is enabled.                                 |
|                                   | Setting range: 0 to 100 characters                     |
| Response Buffer Name              | Specifies the name of the data buffer to store the     |
|                                   | register data to be returned in the response to this   |
|                                   | Modbus query.                                          |
|                                   | Setting range: 0 to 100 characters                     |
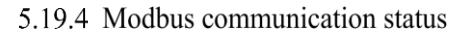

| <u>CPTrans-MJW</u>                                                              |                          |              |         |       |       | English 🗸   |
|---------------------------------------------------------------------------------|--------------------------|--------------|---------|-------|-------|-------------|
| Edatamanager                                                                    | Modbus o                 | communi      | catior  | ı sta | atus  |             |
| <ul> <li><u>about this application</u></li> <li><u>basic setting</u></li> </ul> | Modbus communica         | ation status |         |       |       |             |
| event setting                                                                   | Device Name              | Query Name   | Success | Fail  | error | error count |
| <ul> <li>modbus setting</li> </ul>                                              |                          |              |         |       |       |             |
| <ul> <li>Modbus communication status</li> </ul>                                 |                          |              |         |       |       |             |
| Buffer setting                                                                  |                          |              |         |       |       |             |
| Buffer setting                                                                  |                          |              |         |       |       |             |
| Buffer status                                                                   |                          |              |         |       |       |             |
| <u>Trigger setting</u>                                                          |                          |              |         |       |       |             |
| <ul> <li>Indivisual Data setting</li> </ul>                                     |                          |              |         |       |       |             |
| <ul> <li>Indivisual Data Setting</li> </ul>                                     |                          |              |         |       |       |             |
| <ul> <li>Indivisual Data Status</li> </ul>                                      |                          |              |         |       |       |             |
| <ul> <li>Payload setting</li> </ul>                                             |                          |              |         |       |       |             |
| • Payload setting                                                               |                          |              |         |       |       |             |
| <ul> <li>Payload communication status</li> </ul>                                |                          |              |         |       |       |             |
| manage                                                                          |                          |              |         |       |       |             |
| o about                                                                         |                          |              |         |       |       |             |
| Home                                                                            |                          |              |         |       |       |             |
| 1101110                                                                         |                          |              |         |       |       |             |
|                                                                                 |                          |              |         |       |       |             |
| © Hitachi Industrial Equipment Systems Co.,I                                    | td. 2020. All rights re. | served.      |         |       |       |             |

#### Figure 5.83 Modbus communication status

Modbus (I/O) messages status window is detailed below.

| Item        | Description                                                                                                    |
|-------------|----------------------------------------------------------------------------------------------------|
| Device name | Displays the device name of Modbus setting.                                                                                                    |
| Query Name  | Displays the name of Modbus setting query.                                                                                                    |
| Success     | Displays the number of successful SET request communications.                                                                                                    |
| Fail        | Displays the number of unsuccessful communication attempts for the SET request.                                                                                                    |
| Error       | Displays gmio error number.<br>0: Normal<br>1: Connection failure<br>2: No response<br>3: Connection not supported<br>4: KEY incorrect                                                                                                    |
|             | <ul> <li>5: Invalid data</li> <li>6: No response to the key (such as the corresponding key not present)</li> <li>7: IO error</li> <li>8: Error response returned from access destination device</li> <li>9: Timeout after access</li> <li>10: Grammar error of metatext, etc.</li> </ul> |
| Error count | Displays the number of times errors and judgements (timeouts, etc.) were made in Modbus response.                                                                                                    |

# 5.19.5 Data buffer setting

| <u>CPTrans-MJW</u>                                                                                                    | English 🗸                                                         |
|----------------------------------------------------------------------------------------------------|-------------------------------------------------------------------|
| eatamanager                                                                                                    | Buffer setting                                                    |
| <ul> <li><u>about this application</u></li> <li><u>basic setting</u></li> <li><u>event setting</u></li> <li>modbus setting         <ul> <li><u>modbus setting</u></li> <li><u>Modbus communication status</u></li> </ul> </li> <li>Buffer setting         <ul> <li><u>Buffer setting</u></li> <li><u>Buffer status</u></li> </ul> </li> <li><u>Trigger setting</u></li> <li>Indivisual Data setting         <ul> <li><u>Indivisual Data Status</u></li> <li><u>Indivisual Data Status</u></li> </ul> </li> <li>Payload setting</li> </ul> | Data Buffer Name Width Depth Buffer init data<br>Add line<br>SAVE |
| <ul> <li><u>Payload setting</u></li> <li><u>Payload communication status</u></li> <li>manage         <ul> <li>process state</li> <li><u>about</u></li> </ul> </li> <li>Home</li> </ul>                                                                                                    |                                                                   |

#### Figure 5.84 Buffer setting

Details of the "Data Buffer Setting" screen are shown below.

| Item             | Description                                                   |
|------------------|---------------------------------------------------------------|
| D C N            | Sets the data buffer name.                                    |
| Buffer Name      | Setting range: 1 to 100 characters                            |
| Width            | Sets the data width (Byte) of the data buffer.                |
|                  | Setting range :1 to 256                                       |
| Depth            | Sets the number of data items in the data buffer.             |
|                  | Setting range :1 to 256                                       |
|                  | Set the initial value to be specified when the data buffer is |
| Buffer init data | created.                                                      |
|                  | Setting range :0x00~0xFF                                      |

# 5.19.6 Buffer state

| <u>CPTrans-MJW</u>                                                             |                          |                | English 🗸      |
|--------------------------------------------------------------------------------|--------------------------|----------------|----------------|
| datamanager                                                                    | Buffer status            |                |                |
| <u>about this application</u> <u>basic setting</u> event setting               | Buffer status            |                |                |
| <ul> <li>modbus setting</li> </ul>                                             | data buffer name data bu | ffer depth dat | a buffer value |
| <ul> <li><u>modbus setting</u></li> <li>Modbus communication status</li> </ul> |                          |                |                |
| Buffer setting                                                                 |                          |                |                |
| Buffer status                                                                  |                          |                |                |
| <u>Trigger setting</u>                                                         |                          |                |                |
| <ul> <li>Indivisual Data setting</li> </ul>                                    |                          |                |                |
| <ul> <li>Indivisual Data Setting</li> <li>Indivisual Data Status</li> </ul>    |                          |                |                |
| Pavload setting                                                                |                          |                |                |
| <ul> <li><u>Payload setting</u></li> </ul>                                     |                          |                |                |
| <ul> <li><u>Payload communication status</u></li> </ul>                        |                          |                |                |
| • manage                                                                       |                          |                |                |
| o about                                                                        |                          |                |                |
| <u>Home</u>                                                                    |                          |                |                |

#### Figure 5.85 Buffer status

Details of the "Buffer Status" screen are shown below.

| Item              | Description                                    |
|-------------------|------------------------------------------------|
| Data buffer name  | Displays the data buffer name.                 |
| Data buffer depth | Displays the number of data buffers.           |
| Data buffer value | Displays the current value of the data buffer. |

# 5.19.7 Trigger setting

| <u>CPTrans-MJW</u>                                                                                                    |                 | English ¥ |
|----------------------------------------------------------------------------------------------------|-----------------|-----------|
| eatamanager                                                                                                    | Trigger setting |           |
| <ul> <li><u>about this application</u></li> <li><u>basic setting</u></li> <li><u>event setting</u></li> </ul>                     | trigger         | Co        |
| <ul> <li>modbus setting         <ul> <li><u>modbus setting</u></li> <li><u>Modbus communication status</u></li> </ul> </li> </ul> | Add line        |           |
| <ul> <li>Buffer setting         <ul> <li><u>Buffer setting</u></li> <li><u>Buffer status</u></li> </ul> </li> </ul>               | SAVE            |           |
| <u>Trigger setting</u> Indivisual Data setting <u>Indivisual Data Setting</u> <u>Indivisual Data Setting</u>                      |                 |           |
| Payload setting     Payload setting     Payload setting     Payload communication status                                          |                 |           |
| <ul> <li>manage         <ul> <li>process state</li> <li><u>about</u></li> </ul> </li> <li>Home</li> </ul>                         |                 |           |

#### Figure 5.86 Trigger setting

The details of the "Trigger setting" screen are shown below.

| Item              | Description                                         |
|-------------------|-----------------------------------------------------|
|                   | Sets the name of the trigger condition.             |
| Trigger Name      | Setting range: 1 to 100 characters                  |
|                   | Specifies the name of the data buffer to be used    |
|                   | when a trigger condition expression is specified as |
| Data buffer name  | 21 to 26.                                           |
|                   | Setting range: 1 to 100 characters                  |
|                   | Set the target byte position in this individual     |
| Start Index       | condition.                                          |
|                   | Setting range :0 to 255                             |
|                   | Set the data format to be compared.                 |
| Compare Data type | * Stored in big endian                              |
|                   | Specifies the conditions under which the individual |
| Condition         | conditions are met.                                 |
| Compare value     | Set the value to be compared.                       |
|                   | Setting range :0 to 0xFFFFFFF                       |

## 5.19.8 Individual data setting

| <u>CPTrans-MJW</u>                                                                                                    |                 |            |              |                  | English 🗸 |
|----------------------------------------------------------------------------------------------------|-----------------|------------|--------------|------------------|-----------|
| datamanager                                                                                                    | Indivisu        | al Data Se | etting       |                  |           |
| <u>about this application</u> <u>basic setting</u> event setting                                                                 | indivisual Data |            | -            |                  |           |
| modbus setting <u>modbus setting</u> Modbus communication status                                                                 | Add line        | Data Name  | Data origine | Data buffer Name | e   6     |
| Buffer setting <u>Buffer setting</u> Buffer status                                                                               | Fixed Data      |            |              |                  |           |
| <ul> <li><u>Trigger setting</u></li> <li>Indivisual Data setting         <ul> <li>Indivisual Data Setting</li> </ul> </li> </ul> | Add line        | Key        |              | Data             |           |
| <ul> <li><u>Indivisual Data Status</u></li> <li>Payload setting         <ul> <li><u>Payload setting</u></li> </ul> </li> </ul>   | SAVE            |            |              |                  |           |
| Payload communication status     manage         o process state                                                                  |                 |            |              |                  |           |
| • <u>about</u><br>• <u>Home</u>                                                                                                  |                 |            |              |                  |           |
|                                                                                                    |                 |            |              |                  |           |

Figure 5.87 Individual Data Setting

Details of the "Individual data setting" screen are shown below.

(1) Individual data

| Item             | Description                                                             |
|------------------|-------------------------------------------------------------------------|
| Dete nome        | Set the individual data name.                                           |
| Data fiame       | Setting range: 1 to 100 characters                                      |
|                  | Sets the individual data generation source.                             |
| Data origin      | 1. Data buffer                                                          |
|                  | 3. Fixed value                                                          |
|                  | Sets the name of the data buffer in which the source data for           |
| Data buffer name | generating this individual data is stored.                              |
|                  | Setting range: 1 to 100 characters                                      |
|                  | These bits set the depth (refresh depth) of the data stored in the data |
| Depth            | buffer that is referenced by this individual data.                      |
|                  | Setting range :0 to 255                                                 |
|                  | Among the data stored in the data buffer, this bit sets the position    |
| Width Index      | (number of bytes) of the data referenced by this individual data.       |
|                  | Setting range :0 to 255                                                 |
|                  | Sets the number of bytes of data to be referenced by this individual    |
| Length           | data.                                                                   |
|                  | Setting range :1 to 256                                                 |
|                  | The time when this individual data was collected is included in the     |
|                  | transmitted data.                                                       |

| Item                           | Description                                                           |
|--------------------------------|-----------------------------------------------------------------------|
|                                | Compare with the data sent last time, and set whether to include      |
|                                | individual data in payload data.                                      |
|                                | 0. Not omit                                                           |
|                                | 1. Equal Data                                                         |
| Data Omission Condition        | 2. Equal Data and Time                                                |
|                                | 3. Data Difference exceeds threshold                                  |
|                                | 4. Time Difference exceeds threshold                                  |
|                                | 5. Over                                                               |
|                                | 6. Less than                                                          |
|                                | Sets the retention time of the previous value of the saved individual |
| Retention time [s]             | data.                                                                 |
|                                | Setting range :0 to 86400                                             |
| TT1 1 1 1                      | Set the threshold value of the data abbreviation condition.           |
| Inreshold                      | Setting range :0 to 0xFFFFFFF                                         |
| D ( 1                          | Sets the key when the data source is a fixed value.                   |
| Data Key                       | Setting range: 0 to 128 characters                                    |
| Binary format                  | Set the format when writing individual data in binary format.         |
|                                | Sets the operation (maximum/minimum/average) to be performed to       |
|                                | create this individual data.                                          |
| Coloulation Trmo               | 0: Not calculate                                                      |
| Calculation Type               | 1: Calculate the Max value                                            |
|                                | 2: Calculate the Min value                                            |
|                                | 3: Calculate the Average value                                        |
|                                | Sets the number of decimal places to include when the payload         |
| Digits after the decimal point | referencing this individual data is in text format.                   |
|                                | Setting range :0 to 5                                                 |
|                                | Set the data type to be used for this individual data.                |
|                                | 0: Treat as unsigned integer                                          |
| Interpretation of data type    | 1: Treat as a signed integer                                          |
| 1 51                           | 2: Treat as a signed floating-point number                            |
|                                | 3: Treat as a character (ASCII code)                                  |
| Byte order specification       | Sets the byte order when reading bytes from the data buffer and when  |
|                                | storing this discrete data in a payload in binary format.             |
|                                | 0: Treat as big endian                                                |
|                                | 1: Treat as little endian                                             |

### (2) Fixed value

| Item | Description                                  |
|------|----------------------------------------------|
| Key  | Specifies the key specified by the data key. |
| Data | Set a fixed value.                           |

# 5.19.9 Individual data state

| <u>CPTrans-MJW</u>                                                                                                    |                        |             | English 🗸        |
|----------------------------------------------------------------------------------------------------|------------------------|-------------|------------------|
| edatamanager                                                                                                    | Indivisual Data        | a Status    |                  |
| <ul> <li><u>about this application</u></li> <li><u>basic setting</u></li> </ul>                                                                                                    | indivisual Data Status |             |                  |
| • event setting                                                                                                    | indData name           | data Origin | data buffer name |
| <ul> <li>modbus setting</li> <li>Modbus setting</li> <li>Modbus communication status</li> <li>Buffer setting         <ul> <li>Buffer setting</li> <li>Buffer setting</li> <li>Indivisual Data setting</li> <li>Indivisual Data Setting</li> <li>Indivisual Data Setting</li> <li>Indivisual Data Setting</li> <li>Payload setting</li> <li>Payload setting</li> <li>Payload setting</li> <li>Payload setting</li> <li>payload setting</li> <li>payload setting</li> <li>about</li> </ul> </li> </ul> |                        |             |                  |

#### Figure 5.88 Individual Data Status

Details of the "Individual data status" screen are shown below.

| Item              | Description                                                                                                    |
|-------------------|----------------------------------------------------------------------------------------------------|
| IndData name      | Displays the individual data name.                                                                                                    |
| Data origin       | Displays the individual data generation source.                                                                                        |
| Data buffer name  | This displays the name of the data buffer in which the source data for generating this individual data is stored.                      |
| Data buffer depth | Among the data stored in the data buffer, the depth (refresh) of the data referenced by this individual data is displayed.             |
| Width index       | Among the data stored in the data buffer, this displays the position (number of bytes) of the data referenced by this individual data. |
| Byte              | Displays the number of bytes of data to be referenced by individual data.                                                              |
| Calculation type  | Displays the operation type to be performed to create individual data.                                                                 |
| IndData value     | Displays individual data values.                                                                                                    |

### 5.19.10 Payload setting

| <u>CPTrans-MJW</u>                                                                                                    | English 🗸                                                |
|----------------------------------------------------------------------------------------------------|----------------------------------------------------------|
| Edatamanager                                                                                                    | Payload setting                                          |
| <ul> <li>about this application</li> <li>basic setting</li> <li>event setting</li> <li>modbus setting         <ul> <li>modbus setting</li> <li>Modbus communication status</li> </ul> </li> <li>Buffer setting         <ul> <li>Buffer setting</li> <li>Buffer status</li> </ul> </li> <li>Trigger setting         <ul> <li>Indivisual Data setting</li> <li>Indivisual Data Status</li> </ul> </li> <li>Payload setting         <ul> <li>Payload setting</li> <li>Payload setting</li> <li>Payload communication status</li> </ul> </li> <li>manage         <ul> <li>process state</li> <li>about</li> </ul> </li> </ul> | Level of gzip compression Level 6  payload Add line SAVE |
| Home     Witachi Industrial Equipment Systems Co.,Lt                                                                                                    | td. 2020. All rights reserved.                           |

#### Figure 5.89 Payload setting

Details of the "Payload Setting" screen are shown below.

| Item                      | Description                                                                                              |
|---------------------------|----------------------------------------------------------------------------------------------------|
| Level of gzip compression | Specifies the degree of compression when gzip compressing a text-formatted payload.                      |
| Target application        | Set the socket name that the Network IO app OPEN.<br>Setting range: 1 to 30 characters                   |
| Payload name              | Set the payload data name.<br>Setting range: 1 to 100 characters                                         |
| Send Wake Up              | Set whether to transmit payload data at startup.                                                         |
| Send Timing               | Set the payload data transmission timing.<br>1. Periodical<br>2. On-demand<br>3. Schedules<br>4. Trigger |
| Send Period               | Set the payload data transmission cycle.<br>Setting range :0 to 90000                                    |
| Send Hour                 | Set the payload data send time.<br>Setting range :0 to 23                                                |
| Time zone mode            | Set the time zone mode of the payload data transmission time.                                            |
| Time zone [minutes]       | Set the time zone of the payload data transmission time.<br>Setting range: -720(UTC -12) to 840(UTC +14) |
| Random width              | Sets the random width of the payload data transmission time.<br>Setting range :10 to 1440                |
| Trigger enable            | Set the trigger transmission of payload data.                                                            |

| Item                | Description                                                    |
|---------------------|----------------------------------------------------------------|
|                     | Sets the destination topic-string when sending this payload in |
| Key name            | MQTT.                                                          |
|                     | Setting range: 1 to 512 characters                             |
|                     | Set the payload data transmission format.                      |
| Payload data format | 1. Text format                                                 |
|                     | 2. Binary form                                                 |
|                     | Sets the response waiting time for the network IO app used     |
| Response Timeout    | for sending messages.                                          |
|                     | Setting range :1 to 1000                                       |
|                     | Sets or queries the trigger name for trigger transmission      |
| Trigger Name        | (transmission at transition).                                  |
|                     | Setting range: Max. 100 characters                             |
| Daviand             | Specifies the contents of the payload.                         |
| Payload             | Setting range: 0 to 32768 characters                           |
| Compression enable  | Sets whether to compress the payload data gzip.                |

| <u>CPTrans-MJW</u>                                                                                                    |                             |                  |         | (    | English 🗸 |
|----------------------------------------------------------------------------------------------------|-----------------------------|------------------|---------|------|-----------|
| Edatamanager                                                                                                    | Payload con                 | mmunication st   | atus    |      |           |
| <ul> <li><u>about this application</u></li> <li><u>basic setting</u></li> </ul>                                                                                                    | Payload communication       | status           |         |      |           |
| event setting                                                                                                    | Socket Name                 | Payload DataName | Success | Fail | error     |
| <ul> <li>moduous setting         <ul> <li>modbus setting</li> <li>Modbus communication status</li> </ul> </li> <li>Buffer setting         <ul> <li>Buffer setting</li> <li>Buffer status</li> </ul> </li> <li>Trigger setting         <ul> <li>Indivisual Data setting</li> <li>Indivisual Data Setting</li> <li>Indivisual Data Status</li> </ul> </li> <li>Payload setting         <ul> <li>Payload setting</li> <li>Payload setting</li> <li>Payload setting</li> </ul> </li> </ul> |                             |                  |         |      |           |
| manage                                                                                                    |                             |                  |         |      |           |
| <ul> <li>process state</li> <li>about</li> </ul>                                                                                                    |                             |                  |         |      |           |
| • <u>Home</u>                                                                                                    |                             |                  |         |      |           |
| © Hitachi Industrial Equipment Systems Co.,L                                                                                                    | td. 2020. All rights reserv | ed.              |         |      |           |

#### 5.19.11 Payload Communication Status

Figure 5.90 Payload communication status

Details of the "Payload communication status" screen are shown below.

| Item             | Description                                                                             |
|------------------|-----------------------------------------------------------------------------------------|
| Socket name      | Displays the name of the socket to which the communication destination AP is OPEN.      |
| Payload DataName | Displays the payload name of the payload setting.<br>Setting range: 1 to 100 characters |
| Success          | Displays the number of successful SET request communications.                           |
| Fail             | Displays the number of unsuccessful communication attempts for the SET request.         |
| Error            | Displays gmio error number.                                                             |

# 5.20 Logsd

Logsd application is described below.

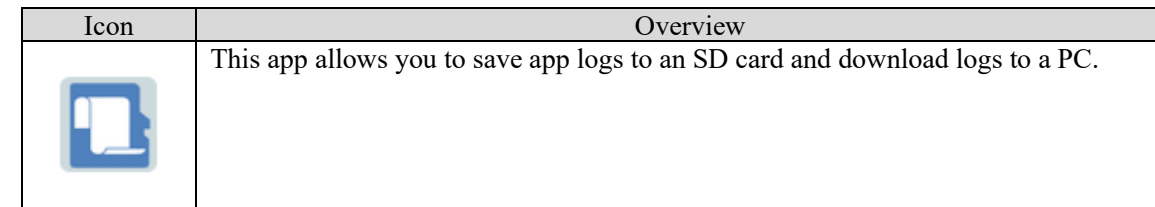

| <u>CPTrans-MJW</u>                                                                                                    | English 🗸                                                                                                    |
|----------------------------------------------------------------------------------------------------|----------------------------------------------------------------------------------------------------|
| Iogsd <ul> <li><u>about this application</u></li> <li>log download <ul> <li><u>SD card</u></li> </ul> </li> <li><u>basic setting</u></li> <li><u>Eject</u></li> <li><u>status</u></li> <li><u>manage</u> <ul> <li><u>process state</u></li> <li><u>about</u></li> </ul> </li> <li>Home</li> </ul> | <b>LOGG ATTINE TO ATTINE TO ATTINE ATTINE TO ATTINE TO ATTINE TO ATTINE TO ATTINE TO ATTINE TO ATTINE TO ATTINE TO ATT</b> |
| © Hitachi Industrial Equipment Systems Co.,Li                                                                                                    | ta. 2020. All rights reserved.                                                                                                    |

Figure 5.91 Initial window of logsd application

#### 5.20.1 Log download

|                                                                                                    | 日本語 🗙                                                                                                    |
|----------------------------------------------------------------------------------------------------|----------------------------------------------------------------------------------------------------|
| SD card 💼                                                                                                    |                                                                                                    |
| routert                                                                                                    |                                                                                                    |
| 00000003-temp.log(1 kbytes)音<br>00000039-temp.log(1 kbytes)音<br>00000075-2102157104224.log(1 kbytes)音                             |                                                                                                    |
| 00000111-temp.log(1 kbytes)<br>00000147-210426T024922.log(1 kbytes)<br>00000147-210426T024922.log(1 kbytes)                       |                                                                                                    |
| 00000220-210426T025213.00(1 kbytes)<br>00000220-210426T030256.log(1 kbytes)<br>00000264-210427T062516.log(1 kbytes)               |                                                                                                    |
| 00000300-210428T054104.log(1 kbytes)首<br>00000336-210428T064202.log(1 kbytes)首<br>00000372-210517T080727.log(1 kbytes)首           |                                                                                                    |
| 00000408-210517T222937.log(1 kbytes)音<br>00000444-210604T093615.log(1 kbytes)音<br>000004480-210604T102812 log(1 kbytes)音          |                                                                                                    |
| 00000516-210604T103017.log(1 kbytes)<br>00000552-210604T193548.log(1 kbytes)                                                      |                                                                                                    |
| scheduledReboot葡                                                                                                    |                                                                                                    |
| 00000025-temp.log(1 kbytes)<br>00000061-temp.log(1 kbytes)<br>00000097-210215T104225.log(1 kbytes)<br>00000133-temp.log(1 kbytes) |                                                                                                    |
|                                                                                                    | SD card         00000003-temp.log(1 kbytes)         00000039-temp.log(1 kbytes)         00000075-210215T104224.log(1 kbytes)         00000111-temp.log(1 kbytes)         000001147-2104261024922.log(1 kbytes)         00000264-2104261030256.log(1 kbytes)         0000030-2104281064104.log(1 kbytes)         0000030-2104281064104.log(1 kbytes)         0000030-2104281064104.log(1 kbytes)         0000030-2104281064104.log(1 kbytes)         0000030-2104281064104.log(1 kbytes)         0000030-2104281064104.log(1 kbytes)         0000030-2104281064104.log(1 kbytes)         0000030-2104281064104.log(1 kbytes)         0000030-2104281064104.log(1 kbytes)         0000030-2104281064104.log(1 kbytes)         0000048-2105177222937.log(1 kbytes)         00000444-2106041102312.log(1 kbytes)         00000444-2106041103017.log(1 kbytes)         00000516-2106041103017.log(1 kbytes)         00000516-2106041193548.log(1 kbytes)         000000516-2106041193548.log(1 kbytes)         000000516-2106041193548.log(1 kbytes)         000000516-2106041193548.log(1 kbytes)         00000051-temp.log(1 kbytes)         00000051-temp.log(1 kbytes)         00000051-temp.log(1 kbytes)         00000051-temp.log(1 kbytes)         000000513-temp.log(1 kbytes) |

Figure 5.92 Log download from SD card

In the "SD card" screen of log download, the log of each app saved on the SD card is displayed for each app. If the file is selected, the file is downloaded to the connected PC.

### 5.20.2 Basic setting

| <u>CPTrans-MJW</u>                                                                                                    |                                                                                                    |                                                 | English 🗸  |
|----------------------------------------------------------------------------------------------------|----------------------------------------------------------------------------------------------------|-------------------------------------------------|------------|
| logsd                                                                                                    | basic setting                                                                                                    |                                                 |            |
| <ul> <li><u>about this application</u></li> <li>log download <ul> <li><u>SD card</u></li> </ul> </li> <li><u>basic setting</u></li> <li><u>Eject</u></li> <li><u>status</u></li> <li>manage <ul> <li>process state</li> <li><u>about</u></li> </ul> </li> <li><u>Home</u></li> </ul> | <ul> <li>Enable this application to collect logs</li> <li>Log file name date<br/>timezone Specify in sys</li> <li>Maximum size of one log<br/>file[kB] 1000</li> <li>Collect all logs, including apps not sp</li> <li>Log size limit for apps not<br/>specified in the bind [kB]</li> <li>30000</li> <li>Bind</li> </ul> | s<br>stem application ✓<br>pecified in the bind |            |
|                                                                                                    | App name                                                                                                    | Enable                                          | Size Limit |
| 🔊 Hitsahi Industrial Equipment Systems Co. I                                                                                                    | SAVE                                                                                                    |                                                 |            |
| © Filiacin industrial Equipment Systems Co.,L                                                                                                    | id. 2020. All rights reserved.                                                                                                    |                                                 |            |

Figure 5.93 Basic setting

265

The basic settings are detailed below.

# (1) Basic setting

| Item                           | Description                                                            |
|--------------------------------|------------------------------------------------------------------------|
| Enable this application to     | Enables or disables the log collection function.                       |
| collect logs                   |                                                                        |
|                                | Setting range:                                                         |
|                                | Checked: Enabled; Not checked: Disabled                                |
| Log file name date timezone    | Sets the time zone for the date of the log file name to be saved.      |
|                                |                                                                        |
|                                | Options:                                                               |
|                                | <ul> <li>Without time zone (using UTC)*Not supported</li> </ul>        |
|                                | <ul> <li>Default value specified by system application</li> </ul>      |
| Maximum size of one log file   | Sets the maximum size of one file in the log.                          |
| [kB]                           |                                                                        |
|                                | Setting range:500 to 1000                                              |
|                                | Initial value :1000                                                    |
| Collect all logs, including    | Specifies whether to collect all logs, including apps not specified    |
| apps not specified in the bind | in the binding.                                                        |
|                                |                                                                        |
|                                | Setting range:                                                         |
|                                | Checked: Enabled (Get all app logs)                                    |
|                                | No check: Disabled (Obtain only app log specified by bind)             |
| Log size limit for apps not    | Specifies the limit on the log size (folder size for each app) of apps |
| specified in bind [kB]         | that are not specified in the binding.                                 |
|                                |                                                                        |
|                                | Setting range: 10000 to 30000                                          |
|                                | Initial value: 30000                                                   |

#### The Binding Settings screen details are shown below.

| Item       | Description                                                                                                    |
|------------|----------------------------------------------------------------------------------------------------|
| App name   | Enter the app name (appid) to save.                                                                                      |
| Enable     | Specifies whether or not to collect the specified app logs.<br>Setting range:<br>Checked: Enabled; Not checked: Disabled |
| Size limit | Specifies the limit on the log size of the app (folder size of the app to be saved).<br>Setting range: 10000 to 30000    |

# 5.20.3 Eject

| <u>CPTrans-MJW</u>                                                                                                    |            | English ¥ |
|----------------------------------------------------------------------------------------------------|------------|-----------|
| 10gsd                                                                                                    | Eject      |           |
| <ul> <li><u>about this application</u></li> <li>log download         <ul> <li><u>SD card</u></li> <li><u>basic setting</u></li> <li><u>Eject</u></li> <li><u>status</u></li> <li>manage                 <ul></ul></li></ul></li></ul> | Eject Stop |           |
| • <u>about</u><br>• <u>Home</u>                                                                                                    |            |           |

### Figure 5.94 Basic setting

# (1) Eject

| Item        | Description                      |
|-------------|----------------------------------|
| Eject state | Displays the eject status.       |
|             | • Stop                           |
|             | Normal operation                 |
|             | Eject in progress                |
|             | Eject complete                   |
| Eject       | Select this to exit the SD card. |

#### 5.20.4 Status

| <u>CPTrans-MJW</u>                                                                                                    |                                                                                                    |            | English 🗸    |
|----------------------------------------------------------------------------------------------------|----------------------------------------------------------------------------------------------------|------------|--------------|
| <ul> <li>logsd</li> <li><u>about this application</u></li> <li>log download <ul> <li><u>SD card</u></li> </ul> </li> <li><u>basic setting</u></li> <li><u>Eject</u></li> <li><u>status</u></li> <li>manage <ul> <li><u>process state</u></li> <li>about</li> </ul> </li> </ul> | status         Free disk space [kB] 79478         Overall log size [kB] 0         status         App name | Total size | Total size 🖸 |
| • <u>Home</u>                                                                                                    |                                                                                                    |            |              |

# Figure 5.95 Status

#### (1) Status

| Item                  | Description                                   |
|-----------------------|-----------------------------------------------|
| Free disk space [kB]  | Displays the total free space on the SD card. |
| Overall log size [kB] | Select this to exit the SD card.              |

Details of the Status screen are shown below.

| Item            | Description                                                                  |
|-----------------|------------------------------------------------------------------------------|
| App name        | Displays the app name of the saved log.                                      |
| Total size [kB] | Displays the total size of the log written to the SD card from this product. |
| Total size [kB] | Displays the accumulation of the write size since startup.                   |

#### 5.21 Config mng

Config mng is described below.

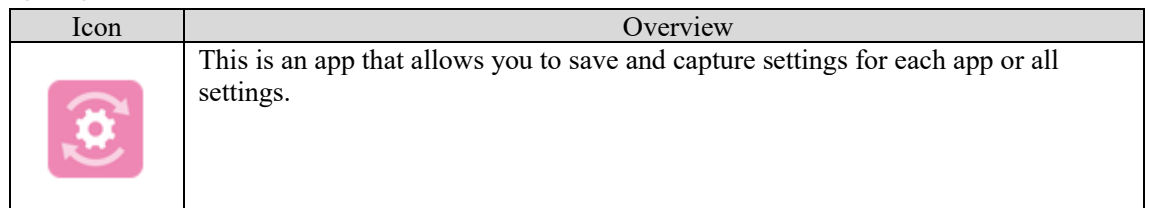

| <u>CPTrans-MJW</u>                                                                                                    | English 🗸                                                        |
|----------------------------------------------------------------------------------------------------|------------------------------------------------------------------|
| <ul> <li>is about this application</li> <li>is config tools</li> <li>is manage <ul> <li>process state</li> <li>about</li> </ul> </li> <li>Home</li> </ul> | config mng application<br>Select the setting item from the menu. |
| © Hitachi Industrial Equipment Systems Co.,L                                                                                                    | td. 2020. All rights reserved.                                   |

Figure 5.96 Initial window of config mng application

The settings can be restored by downloading the settings of each app of this product as text data and uploading the saved text data.

# 5.21.1 Config tools

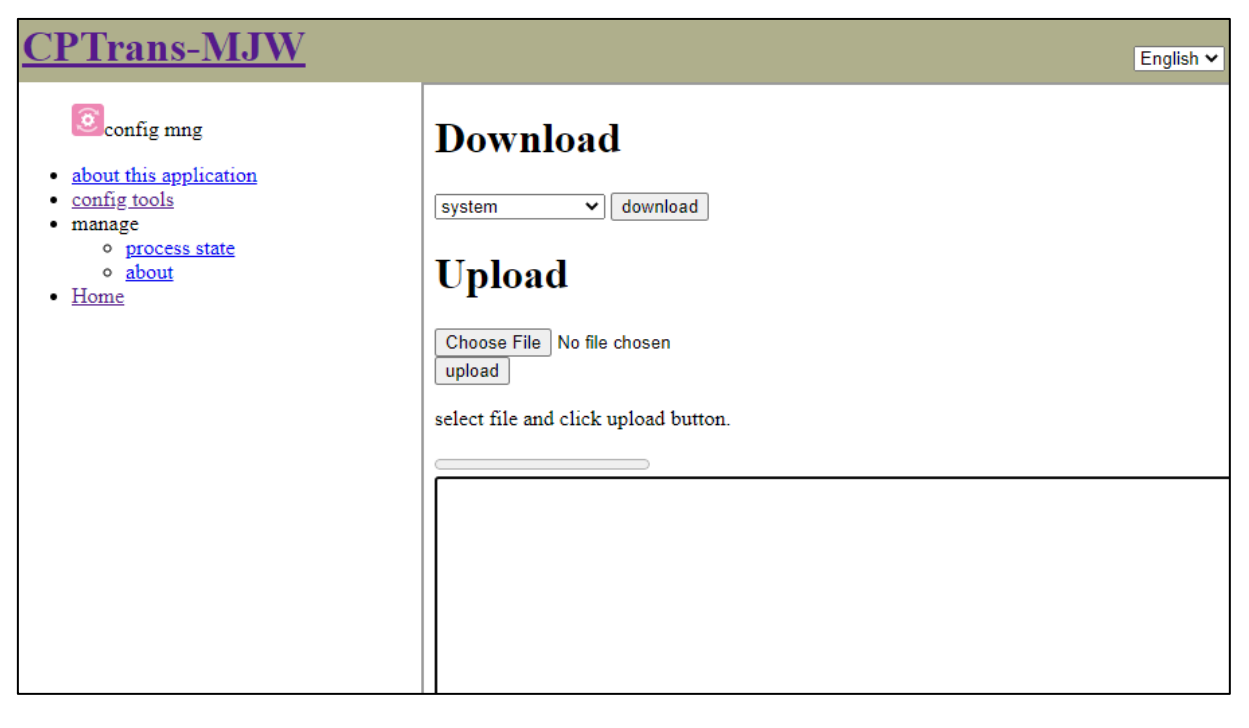

Figure 5.97 Config tools

270

The details of the configuration tool are shown below.

(1) Download

| Item            | Description                                                                                                    |
|-----------------|----------------------------------------------------------------------------------------------------|
| App selection   | Specify the app to read the settings from.<br>Options:<br>• "Individual apps ("router", "DDNS General Purpose", etc.)"<br>• (All) |
| Download button | Download the settings of the selected app as text data.                                                                           |

### (2) Upload

| Item          | Description                                                     |
|---------------|-----------------------------------------------------------------|
| Choose file   | Select the file you want to upload.                             |
|               |                                                                 |
|               | [Caution]                                                       |
|               | Do not select any text data other than the text data you        |
|               | Download from the Management Application Settings app.          |
| Upload button | Upload the selected file.                                       |
|               |                                                                 |
|               | Remark: Restarting the product after uploading will reflect the |
|               | setting.                                                        |

### 5.22 Band

Band is described below.

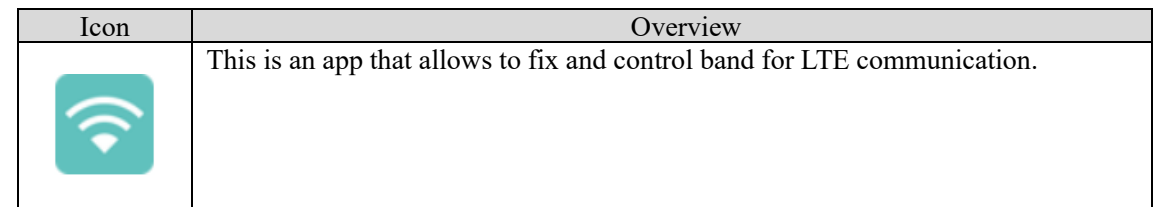

| <u>CPTrans-MJW</u>                                                                               | English 🗸                                                                        |
|--------------------------------------------------------------------------------------------------|----------------------------------------------------------------------------------|
| CT Trans-Mov End • about this application • band control • manage • process state • about • Home | ► English ~<br><b>band application</b><br>Select the setting item from the menu. |
| © Hitachi Industrial Equipment Systems Co.,Lt                                                    | td, 2020. All rights reserved.                                                   |

Figure 5.98 Initial window of band application

# 5.22.1 Band control

| <u>CPTrans-MJW</u>                                |                               |                                            | □LTE B1                         |
|---------------------------------------------------|-------------------------------|--------------------------------------------|---------------------------------|
|                                                   | hand control                  |                                            | □LTE B2                         |
| band                                              | band control                  |                                            | □LTE B3                         |
| <u>about this application</u> <u>band control</u> | Enable eliminate band setting |                                            | □LTE B4                         |
| manage <u>process state</u> about                 | eliminate band?               |                                            | LTE B5                          |
| • <u>Home</u>                                     | □ GSM 900                     |                                            | □LTE B6                         |
|                                                   | GSM 1800                      |                                            | □LTE B7                         |
|                                                   | □ GSM 850                     |                                            | □LTE B8                         |
|                                                   | □ GSM 1900                    |                                            | □LTE B9                         |
|                                                   | UWCDMA 2100                   |                                            | LTE B10                         |
|                                                   | UWCDMA 1900                   |                                            | 🗆 LTE B11                       |
|                                                   | 🗆 WCDMA 850                   |                                            | LTE B12                         |
|                                                   | 🗆 WCDMA 900                   |                                            | LTE B13                         |
|                                                   | C WCDMA 800                   |                                            | □LTE B14                        |
|                                                   | C WCDMA 1700                  |                                            | CLTE B15                        |
|                                                   | □LTE B16                      |                                            | □LTE B31                        |
|                                                   | LTE B17                       |                                            | □LTE B32                        |
|                                                   | LTE B18                       |                                            | LTE B33                         |
|                                                   | □LTE B19                      |                                            | □LTE B34                        |
|                                                   | LTE B20                       |                                            | LTE B35                         |
|                                                   | □LTE B21                      |                                            | □LTE B36                        |
|                                                   | □LTE B22                      |                                            | LTE B37                         |
|                                                   | □LTE B23                      |                                            | LTE B38                         |
|                                                   | □LTE B24                      |                                            | LTE B39                         |
|                                                   | LTE B25                       |                                            |                                 |
|                                                   | □LTE B26                      |                                            |                                 |
|                                                   | □LTE B27                      |                                            |                                 |
|                                                   | □LTE B28                      |                                            |                                 |
|                                                   | □LTE B29                      |                                            | SAVE                            |
|                                                   | LTE B30                       | © Hitachi Industrial Equipment Systems Co. | Ltd. 2020. All rights reserved. |

Figure 5.99 Band control

| Item                  | Description                                                              |
|-----------------------|--------------------------------------------------------------------------|
| Enable eliminate band | Enable whether eliminate band when this product connects to the network. |
| setting               |                                                                          |
| GSM 900               | Limit the connection to the band on the left.                            |
|                       | Checked: Eliminate, No check: Disabled                                   |
| GSM 1800              | Limit the connection to the band on the left.                            |
|                       | Checked: Eliminate, No check: Disabled                                   |
| GSM 850               | Limit the connection to the band on the left.                            |
|                       | Checked: Eliminate, No check: Disabled                                   |
| GSM 1900              | Limit the connection to the band on the left.                            |
|                       | Checked: Eliminate, No check: Disabled                                   |
| WCDMA 2100            | Limit the connection to the band on the left.                            |
|                       | Checked: Eliminate, No check: Disabled                                   |
| WCDMA 1900            | Limit the connection to the band on the left.                            |
|                       | Checked: Eliminate, No check: Disabled                                   |
| WCDMA 850             | Limit the connection to the band on the left.                            |
|                       | Checked: Eliminate, No check: Disabled                                   |
| WCDMA 900             | Limit the connection to the band on the left.                            |
|                       | Checked: Eliminate, No check: Disabled                                   |
| WCDMA 800             | Limit the connection to the band on the left.                            |
|                       | Checked: Eliminate, No check: Disabled                                   |
| WCDMA 1700            | Limit the connection to the band on the left.                            |
|                       | Checked: Eliminate, No check: Disabled                                   |
| I TE B1               | Limit the connection to the band on the left.                            |
|                       | Checked: Eliminate, No check: Disabled                                   |
| LTE B2                | Limit the connection to the band on the left.                            |
|                       | Checked: Eliminate, No check: Disabled                                   |
| LTE B3                | Limit the connection to the band on the left.                            |
|                       | Checked: Eliminate, No check: Disabled                                   |
| LTE B4                | Limit the connection to the band on the left.                            |
|                       | Checked: Eliminate, No check: Disabled                                   |
| LTE B5                | Limit the connection to the band on the left.                            |
|                       | Checked: Eliminate, No check: Disabled                                   |
| LTE B6                | Limit the connection to the band on the left.                            |
| -                     | Checked: Eliminate, No check: Disabled                                   |
| LTE B7                | Limit the connection to the band on the left.                            |
|                       | Checked: Eliminate, No check: Disabled                                   |
| LTE B8                | Limit the connection to the band on the left.                            |
|                       | Checked: Eliminate, No check: Disabled                                   |
| LTE B9                | Limit the connection to the band on the left.                            |
|                       | Checked: Eliminate, No check: Disabled                                   |
| LTE B10               | Limit the connection to the band on the left.                            |
|                       | Checked: Eliminate, No check: Disabled                                   |
| LTE B11               | Limit the connection to the band on the left.                            |
|                       | Checked: Eliminate, No check: Disabled                                   |
| LTE B12               | Limit the connection to the band on the left.                            |
|                       | Checked: Eliminate, No check: Disabled                                   |
| LTE B13               | Limit the connection to the band on the left.                            |
|                       | Checked: Eliminate, No check: Disabled                                   |
| LTE B14               | Limit the connection to the band on the left.                            |
| 1                     | Checked: Eliminate, No check: Disabled                                   |

274

| Item    | Description                                   |
|---------|-----------------------------------------------|
| ITE D15 | Limit the connection to the band on the left. |
|         | Checked: Eliminate, No check: Disabled        |
| ITE B16 | Limit the connection to the band on the left. |
|         | Checked: Eliminate, No check: Disabled        |
| LTE B17 | Limit the connection to the band on the left. |
|         | Checked: Eliminate, No check: Disabled        |
| LTE B18 | Limit the connection to the band on the left. |
|         | Checked: Eliminate, No check: Disabled        |
| LTE B19 | Limit the connection to the band on the left. |
|         | Checked: Eliminate, No check: Disabled        |
| LTE B20 | Limit the connection to the band on the left. |
|         | Checked: Eliminate, No check: Disabled        |
| LTE B21 | Limit the connection to the band on the left. |
|         | Checked: Eliminate, No check: Disabled        |
| LTE B22 | Limit the connection to the band on the left. |
|         | Limit the connection to the hand on the left  |
| LTE B23 | Chacked: Eliminate No chack: Disabled         |
|         | Limit the connection to the hand on the left  |
| LTE B24 | Checked: Eliminate No check: Disabled         |
|         | Limit the connection to the band on the left  |
| LTE B25 | Checked: Eliminate. No check: Disabled        |
|         | Limit the connection to the band on the left  |
| LTE B26 | Checked: Eliminate. No check: Disabled        |
|         | Limit the connection to the band on the left. |
| LTE B27 | Checked: Eliminate, No check: Disabled        |
| LTE DOG | Limit the connection to the band on the left. |
| LIE B28 | Checked: Eliminate, No check: Disabled        |
| LTE D20 | Limit the connection to the band on the left. |
| LIE B29 | Checked: Eliminate, No check: Disabled        |
| LTE B30 | Limit the connection to the band on the left. |
|         | Checked: Eliminate, No check: Disabled        |
| LTE B31 | Limit the connection to the band on the left. |
|         | Checked: Eliminate, No check: Disabled        |
| LTE B32 | Limit the connection to the band on the left. |
|         | Checked: Eliminate, No check: Disabled        |
| LTE B33 | Limit the connection to the band on the left. |
|         | Checked: Eliminate, No check: Disabled        |
| LTE B34 | Limit the connection to the band on the left. |
|         | Limit the compaction to the hand on the left  |
| LTE B35 | Chacked: Eliminate No chack: Disabled         |
|         | Limit the connection to the band on the left  |
| LTE B36 | Checked: Eliminate No check: Disabled         |
|         | Limit the connection to the band on the left  |
| LTE B37 | Checked: Eliminate, No check: Disabled        |
|         | Limit the connection to the band on the left. |
| LTE B38 | Checked: Eliminate, No check: Disabled        |
|         | Limit the connection to the band on the left. |
| LTE B39 | Checked: Eliminate, No check: Disabled        |

275

| Item    | Description                                   |  |
|---------|-----------------------------------------------|--|
| LTE B40 | Limit the connection to the band on the left. |  |
|         | Checked: Eliminate, No check: Disabled        |  |
| LTE B41 | Limit the connection to the band on the left. |  |
|         | Checked: Eliminate, No check: Disabled        |  |
| LTE B42 | Limit the connection to the band on the left. |  |
|         | Checked: Eliminate, No check: Disabled        |  |

# 5.23 Monitoring

Monitoring is described below.

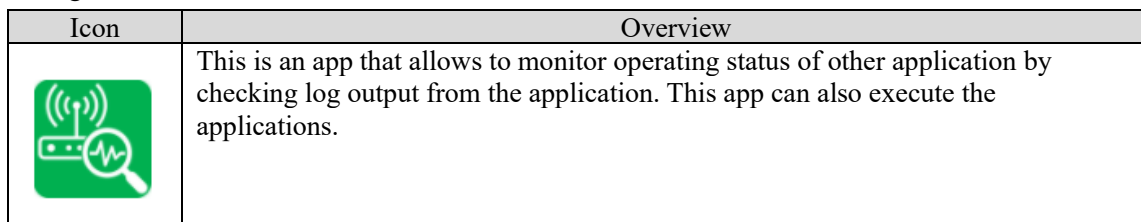

| <u>CPTrans-MJW</u>                                        | English 🗸                      |
|-----------------------------------------------------------|--------------------------------|
| <b>K</b> monitoring                                       | monitoring                     |
| <ul> <li>about this application</li> </ul>                | 8                              |
| <ul> <li>log download</li> </ul>                          |                                |
| • <u>download</u>                                         |                                |
| <ul> <li>Self-diagnosis setting</li> </ul>                |                                |
| <ul> <li><u>Analysis for Maintenance event</u></li> </ul> |                                |
| log                                                       |                                |
| • <u>Self-diagnosis setting</u>                           |                                |
| • Event judgement                                         |                                |
| Malfunction report setting                                |                                |
| <u>Fail-safe setting</u> General setting                  |                                |
| manage                                                    |                                |
| process state                                             |                                |
| • about                                                   |                                |
| • Home                                                    |                                |
|                                                           |                                |
|                                                           |                                |
|                                                           |                                |
|                                                           |                                |
|                                                           |                                |
|                                                           |                                |
| © Hitachi Industrial Equipment Systems Co.,L              | td. 2020. All rights reserved. |

Figure 5.100 Initial window of monitoring application

# 5.23.1 Log download

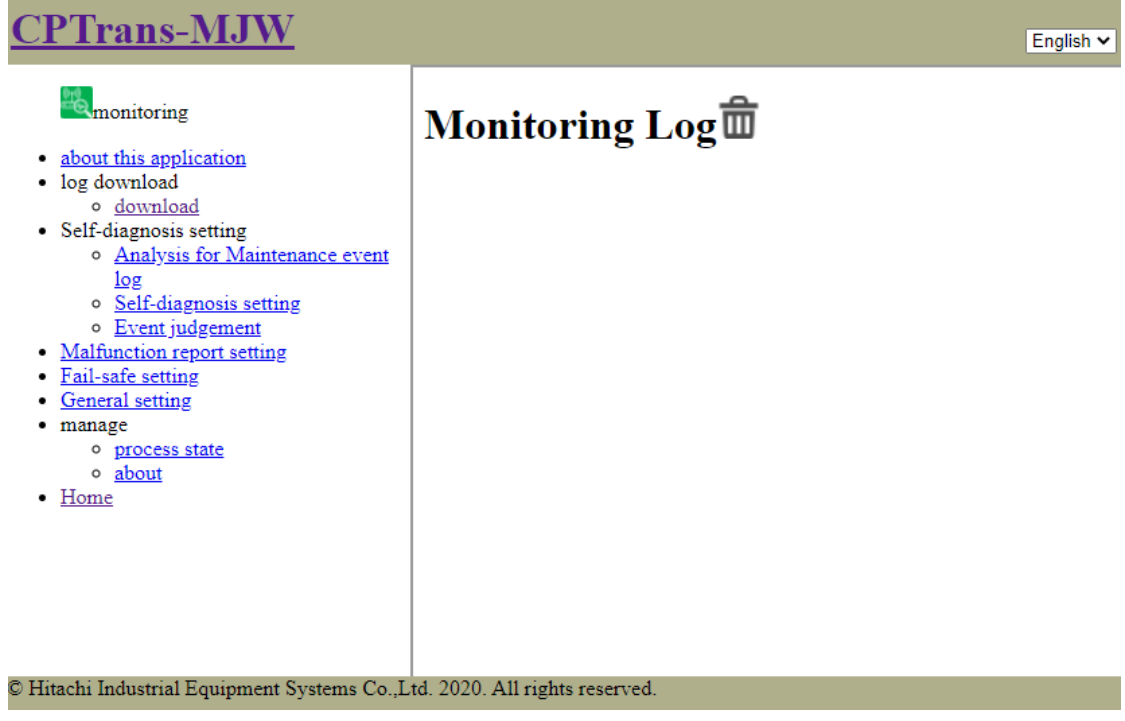

Figure 5.101 Monitoring log download

Log data which is stored in the SD card is displayed on this window. The file can be downloaded to connected PC by clicking file name on this application.

### 5.23.2 Self-diagnosis setting

5.23.2.1 Analysis for Maintenance event log

| <u>CPTrans-MJW</u>                                                                                                    |           |                              |                |                          |             | English 🗸            |
|----------------------------------------------------------------------------------------------------|-----------|------------------------------|----------------|--------------------------|-------------|----------------------|
| Monitoring                                                                                                    | Ana       | lysis for Main               | tenance event  | log                      |             |                      |
| <ul> <li><u>about this application</u></li> <li>log download</li> </ul>                                                                      | Condition | setting for event log analys | is             |                          |             |                      |
| <ul> <li><u>download</u></li> <li>Self-diagnosis setting</li> </ul>                                                                          |           | Condition ID                 | Application ID | String for Detection     | Record type | Record contents      |
| <ul> <li>Analysis for Maintenance event</li> </ul>                                                                                           | X1¥       | EL-SysAppchkRouter           | system         | アプリケーション router をチ       | ST 🗸        | Verified "router"    |
| log                                                                                                    | X1¥       | EL-SysAppchkSensor           | system         | アプリケーション sensor をヲ       | ST 🗸        | Verified "sensor"    |
| <ul> <li><u>Self-diagnosis setting</u></li> </ul>                                                                                            | X1Ŧ       | EL-SysAppchkResource         | system         | アプリケーション resource を      | ST 🗸        | Verified "resource"  |
| Seter Judgement     Malfunction report setting     Fail-safe setting     General setting     manage     o process state     o about     Home | ×↑₹       | EL-SysAppchkSupvis           | system         | アプリケーション supvis をチ       | ST 🗸        | Verified "supvis"    |
|                                                                                                    | ×↑₹       | EL-StartSystem               | system         | coreapp_startup system   | ST 🗸        | Started "system"     |
|                                                                                                    | Xt∓       | EL-StartRouter               | system         | coreapp_startup router   | ST 🗸        | Started "router"     |
|                                                                                                    | ×↑₹       | EL-StartSensor               | system         | coreapp_startup sensor   | ST 🗸        | Started "sensor"     |
|                                                                                                    | X1¥       | EL-StartResource             | system         | coreapp_startup resource | ST 🗸        | Started "resource"   |
|                                                                                                    | X1¥       | EL-StartSupvis               | system         | coreapp_startup supvis   | ST 🗸        | Started "supvis"     |
|                                                                                                    | Xt        | EL-SuspendSystem             | system         | startup system done      | ST 🗸        | Suspended "system"   |
|                                                                                                    | ×↑₹       | EL-SuspendRouter             | system         | startup router done      | ST 🗸        | Suspended "router"   |
|                                                                                                    | ×↑₹       | EL-SuspendSensor             | system         | startup sensor done      | ST 🗸        | Suspended "sensor"   |
|                                                                                                    | ×t∓       | EL-SuspendResource           | system         | startup resource done    | ST 🗸        | Suspended "resource" |
|                                                                                                    | X1Ŧ       | EL-SuspendSupvis             | system         | startup supvis done      | ST 🗸        | Suspended "supvis"   |
|                                                                                                    | X1        | EL-AppReboot                 | system         | cgroup_killAll           | ST 🗸        | App Rebooted         |

Figure 5.102 Analysis for Maintenance event log

| Item                 |        | Description                                                                           |                                                                                    |  |
|----------------------|--------|---------------------------------------------------------------------------------------|------------------------------------------------------------------------------------|--|
| Condition ID         | An ID  | An ID information for recognizing an analysis condition.                              |                                                                                    |  |
| Application ID       | Speci  | Specify target application for referring standard output log.                         |                                                                                    |  |
| String for detection | String | Strings data for detection of trigger for record output.                              |                                                                                    |  |
| Туре                 | Speci  | fy type o                                                                             | of record.                                                                         |  |
|                      | #      | Туре                                                                                  | Description                                                                        |  |
|                      | 1      | ST                                                                                    | Status for each application or transition of state on interface (State Transition) |  |
|                      | 2      | 2 MM Management function for connect and disconnect LTE<br>3G network (Modem Manager) |                                                                                    |  |
|                      | 3      | 3 ES Error which occurred on an application (Error State)                             |                                                                                    |  |
|                      | 4      | 4 FS Fail-safe function (Fail Safe)                                                   |                                                                                    |  |
|                      | 5      | WD                                                                                    | Self-diagnosis for process (software Watch-Dog)                                    |  |
|                      | 6      | EV                                                                                    | Events operated by user (Event)                                                    |  |
|                      | 7      | OW                                                                                    | Other events which are not relevant to above (OtherWise)                           |  |
| Record contents      | Descr  | iptions f                                                                             | or record data. This item can be specified unique strings.                         |  |

### 5.23.2.2 Self-diagnosis setting

| CPTrans-MJW English ~                                                             |           |                            |                                |                       |           |                |
|-----------------------------------------------------------------------------------|-----------|----------------------------|--------------------------------|-----------------------|-----------|----------------|
| monitoring                                                                        | Self-     | Self-diagnosis setting     |                                |                       |           |                |
| <ul> <li><u>about this application</u></li> <li>log download</li> </ul>           | Condition | setting for operating info | rmation analysis               |                       |           |                |
| • <u>download</u>                                                                 |           | Condition ID               | Reference infromation          | Comparing type        | Threshold | Matching count |
| <ul> <li>Sen-diagnosis setting</li> <li>Analysis for Maintenance event</li> </ul> | X 1 4     | OI-NoLanMac                | \${#internal.system.FWT_ET     | string, = 🗸 🗸         |           | 1              |
| log                                                                               | Xtł       | OI-NoICCID                 | \${#internal.system.FWT_IC(    | string, = 🗸 🗸         |           | 1              |
| <ul> <li><u>Self-diagnosis setting</u></li> </ul>                                 | Xtł       | OI-LanNoIP                 | \${#internal.router.ipAddr}    | string, = 🗸 🗸         |           | 1              |
| Malfunction report setting                                                        | ×↑₹       | OI-Wan1NoIP                | \${#internal.router.info1.wan/ | string, = 🗸 🗸         |           | 1              |
| Fail-safe setting     General setting     manage     o process state              | X1J       | OI-Wan2NoIP                | \${#internal.router.info2.wan/ | string, = 🗸 🗸         |           | 1              |
|                                                                                   | X 1 4     | OI-Wan3NoIP                | \${#internal.router.info3.wan/ | string, = 🗸 🗸         |           | 1              |
|                                                                                   | * + +     | OI-Wan4NoIP                | \${#internal.router.info4.wan/ | string, = 🗸 🗸         |           | 1              |
| • about                                                                           | X 🕇 🖡     | OI-Wan5NoIP                | \${#internal.router.info5.wan/ | string, = 🗸 🗸         |           | 1              |
| • <u>Home</u>                                                                     | Xtł       | OI-RSRP                    | \${#internal.router.modemInf   | numeric,absolute,≦ 🗸  | -115      | 1              |
|                                                                                   | X 🕇 🖡     | OI-RSSI                    | \${#internal.router.modemInfe  | numeric,absolute, < 🗸 | -90       | 1              |
|                                                                                   | ×↑↓       | OI-SINR                    | \${#internal.router.modemInfe  | numeric,absolute,≦ 🗸  | 9         | 1              |
|                                                                                   | X1J       | OI-RSRQ                    | \${#internal.router.modemInfe  | numeric,absolute,≦ 🗸  | -15       | 1              |
|                                                                                   | X1Ŧ       | OI-WlanMuchRxPackets       | \${#internal.router.wlanStat.w | numeric,relative,≧ ∨  | 1500      | 3              |
|                                                                                   | X1J       | OI-WlanMuchTxPackets       | \${#internal.router.wlanStat.w | numeric,relative,≧ ✓  | 4500      | 3              |
|                                                                                   | Xtł       | OI-FastReboot              | \${#internal.resource.time.mc  | numeric,absolute, < 🗸 | 300000    | 3              |

Figure 5.103 Self-diagnosis setting

| Item           |                                               |                                                                                                    | Description                                           |  |  |  |
|----------------|-----------------------------------------------|----------------------------------------------------------------------------------------------------|-------------------------------------------------------|--|--|--|
| Condition ID   | An II                                         | ) information for recogn                                                                                                    | nizing an analysis condition.                         |  |  |  |
| Reference      | Specif                                        | Specify operating information from other application. Method of referring to other applications                                         |                                                       |  |  |  |
| Information    | is the s                                      | same as iopoll application. I                                                                                                    | It is gmio (Global Module I/O) described in "\${#~}". |  |  |  |
| Туре           | Specif                                        | y a condition for comparing                                                                                                    | 2.                                                    |  |  |  |
|                | #                                             | Items                                                                                                    | Description                                           |  |  |  |
|                | 1                                             | numeric, absolute, =                                                                                                    | Value is equal to threshold (absolute)                |  |  |  |
|                | 2                                             | numeric, absolute, $\neq$                                                                                                    | Value is NOT equal to threshold (absolute)            |  |  |  |
|                | 3                                             | numeric, absolute, $\geq$                                                                                                    | Value is threshold or higher (absolute)               |  |  |  |
|                | 4                                             | numeric, absolute, $\leq$                                                                                                    | Value is threshold or lower (absolute)                |  |  |  |
|                | 5                                             | numeric, absolute, >                                                                                                    | Value is more than threshold (absolute)               |  |  |  |
|                | 6                                             | numeric, absolute, <                                                                                                    | Value is less than threshold (absolute)               |  |  |  |
|                | 7                                             | numeric, relative, =                                                                                                    | Value is equal to threshold (relative)                |  |  |  |
|                | 8                                             | 8numeric, relative, $\neq$ Value is NOT equal to threshold (relative)9numeric, relative, $\geq$ Value is threshold or higher (relative) |                                                       |  |  |  |
|                | 9                                             |                                                                                                    |                                                       |  |  |  |
|                | 10                                            | numeric, relative, $\leq$                                                                                                    | Value is threshold or lower (relative)                |  |  |  |
|                | 11                                            | numeric, relative, >                                                                                                    | Value is more than threshold (relative)               |  |  |  |
|                | 12                                            | numeric, relative, <                                                                                                    | Value is less than threshold (relative)               |  |  |  |
|                | 13                                            | string, =                                                                                                    | Value is equal to threshold (string)                  |  |  |  |
|                | 14                                            | string, $\neq$                                                                                                    | Value is NOT equal to threshold (string)              |  |  |  |
|                |                                               |                                                                                                    |                                                       |  |  |  |
| Threshold      | Threshold value for comparison against value. |                                                                                                    |                                                       |  |  |  |
| Matching count | Specif                                        | y number of continuous ma                                                                                                    | tchings of above matching condition.                  |  |  |  |

### 5.23.3 Malfunction report setting

This function is not supported yet.

| <u>CPTrans-MJW</u>                                  |           |                            |                     | English 🗸                 |  |  |  |
|-----------------------------------------------------|-----------|----------------------------|---------------------|---------------------------|--|--|--|
| <b>H</b> monitoring                                 | Malf      | Ialfunction report setting |                     |                           |  |  |  |
| about this application     log download             | Report se | Report setting             |                     |                           |  |  |  |
| Self-diagnosis setting                              |           | Event ID                   | Destination         | Message                   |  |  |  |
| <ul> <li>Analysis for Maintenance event</li> </ul>  | ×₹₹       | StartSystem                | mqttHidden.gcptrans | Start : System            |  |  |  |
| log                                                 | Xt        | AppReboot                  | mqttHidden.gcptrans | Reboot Application        |  |  |  |
| <u>Self-diagnosis setting</u> <u>Event indoment</u> | Xtł       | WanConnected               | mqttHidden.gcptrans | WAN : Connected           |  |  |  |
| Malfunction report setting                          | Xtł       | DisabledWlan               | mqttHidden.gcptrans | WLAN : Disabled           |  |  |  |
| <ul> <li>Fail-safe setting</li> </ul>               | Xt        | NoLanMac                   | mqttHidden.gcptrans | LAN : MAC not found       |  |  |  |
| <u>General setting</u>                              | ×t∔       | LowVoltage                 | mqttHidden.gcptrans | Low voltage detected      |  |  |  |
| <ul> <li>manage</li> <li>process state</li> </ul>   | X 🕇 🖡     | HiVoltage                  | mqttHidden.gcptrans | High voltage detected     |  |  |  |
| • about                                             | X 🛧 🖡     | LowTemperature2            | mqttHidden.gcptrans | Low temperature detected  |  |  |  |
| • <u>Home</u>                                       | Xtł       | HighTemperature2           | mqttHidden.gcptrans | High temperature detected |  |  |  |
|                                                     | Xtł       | LowRSRP                    | mqttHidden.gcptrans | Low RSRP                  |  |  |  |
|                                                     | Xt        | LowRSSI                    | mqttHidden.gcptrans | Low RSSI                  |  |  |  |
|                                                     | Xtł       | LowRSRQ                    | mqttHidden.gcptrans | Low RSRQ                  |  |  |  |
|                                                     | Xtł       | LowSINR                    | mqttHidden.gcptrans | Low SINR                  |  |  |  |
|                                                     | Xtł       | eth0LinkDownState          | mqttHidden.gcptrans | LAN LINK DOWN             |  |  |  |
|                                                     | X1        | eth0LinkUpState            | mqttHidden.gcptrans | LAN LINK UP               |  |  |  |

### Figure 5.104 Malfunction report setting

| Item        | Description                                                                                                   |
|-------------|----------------------------------------------------------------------------------------------------|
| Event ID    | An ID information for recognizing an event condition.                                                         |
| Destination | Specify network I/O and topic name for sending notification when an event described in the event ID occurs.   |
| Message     | Specify message contents which are included in a notification when an event described in the event ID occurs. |

# 5.23.4 Fail-safe setting

| <u>CPTrans-MJW</u>                                                      |          |                  |                       |                         |                           |
|-------------------------------------------------------------------------|----------|------------------|-----------------------|-------------------------|---------------------------|
| monitoring                                                              | Fail-    | safe setting     |                       |                         |                           |
| <ul> <li><u>about this application</u></li> <li>log download</li> </ul> | Reboot/L | ogging setting   |                       |                         |                           |
| <ul> <li><u>download</u></li> <li>Salf diagnosis setting</li> </ul>     |          | Event ID         | Reboot Application ID | Record contents         | Reboot inhibit time(min.) |
| <ul> <li>Analysis for Maintenance event</li> </ul>                      | ×₹₹      | LowRSRP          |                       | RSRP:Low                | 0                         |
| log                                                                     | Xtł      | LowRSSI          | Ü.                    | RSSI:Low                | 0                         |
|                                                                         | Xtł      | LowSINR          |                       | SINR:Low                | 0                         |
|                                                                         | Xtł      | LowRSRQ          |                       | RSRQ:Low                | 0                         |
|                                                                         | Xtł      | WanDisconnected  |                       | WAN:Disconnected        | 0                         |
|                                                                         | Xtł      | ChangeCID        |                       | CID:Changed             | 0                         |
| <ul> <li>manage</li> <li>process state</li> </ul>                       | Xtł      | LowMemory        | system                | Memory:Low              | 0                         |
| • <u>about</u>                                                          | Xtł      | HighTemperature0 |                       | HighTemperature:sensor0 | 0                         |
| • <u>Home</u>                                                           | X1J      | HighTemperature1 |                       | HighTemperature:sensor1 | 0                         |
|                                                                         | Xtł      | HighTemperature2 |                       | HighTemperature:sensor2 | 0                         |
|                                                                         | Xtł      | HighTemperature3 |                       | HighTemperature:sensor3 | 0                         |
|                                                                         | Xtł      | HighTemperature4 |                       | HighTemperature:sensor4 | 0                         |
|                                                                         | Xtł      | HighTemperature5 |                       | HighTemperature:sensor5 | 0                         |

# Figure 5.105 Fail-safe setting

| Item                      | Description                                                                         |
|---------------------------|-------------------------------------------------------------------------------------|
| Event ID                  | Specify event ID for self-reboot. Event IDs are defined at self-diagnosis function. |
| Reboot Application ID     | Specify whether this function execute reboot or not when event ID is issued. To     |
|                           | execute system reboot, specify "system".                                            |
| Record contents           | Specify record content to indicate that purpose of reboot is fail-safe.             |
|                           | This item can be set for each event ID.                                             |
| Reboot inhibit time(min.) | Specify wait time to start reboot application when above event ID is issued.        |
|                           | Purpose of this setting is to avoid unexpected behavior due to immediately reboot   |
|                           | at issuing event ID.                                                                |

### 5.23.5 General setting

| <u>CPTrans-MJW</u>                                                                                                    | English 🗸                 |  |
|----------------------------------------------------------------------------------------------------|---------------------------|--|
| amonitoring                                                                                                    | General setting           |  |
| <ul> <li><u>about this application</u></li> <li>log download         <ul> <li><u>download</u></li> </ul> </li> <li>Self-diagnosis setting         <ul> <li><u>Analysis for Maintenance event</u><br/>log</li> <li><u>Self-diagnosis setting</u></li> <li><u>Event indement</u></li> </ul> </li> </ul> | Monitoring interval(min.) |  |
|                                                                                                    | Maximum log-file size(KB) |  |
| Malfunction report setting     Fail-safe setting     General setting                                                                                                    | SAVE                      |  |
| <ul> <li>process state</li> <li>about</li> <li>Home</li> </ul>                                                                                                    |                           |  |
|                                                                                                    |                           |  |
|                                                                                                    |                           |  |
| D Hitachi Industrial Equipment Systems Co., Ltd. 2020. All rights reserved.                                                                                                    |                           |  |

# Figure 5.106 General setting

| Item                       | Description                                                 |
|----------------------------|-------------------------------------------------------------|
| Monitoring Interval        | Specify interval for monitoring process on this application |
|                            | Setting range: 1 to 65535                                   |
| Enables monitoring app-log | Specify whether enable monitoring app-log output or not.    |
| output                     | Checked: Save log data, no check: log data is not saved     |
| Maximum log-file size (KB) | Specify maximum log file size for a file.                   |
|                            |                                                             |
|                            | Setting range: 100 to 10000                                 |

5.24 Common to each app

The following describes the common setting items of each app.

5.24.1 App about Settings

From the menu of each app, in the Manage  $\rightarrow$  "about" window,

The log output level and suspend the app can be set (enable/disable app startup).

| system setting                                        |  |  |
|-------------------------------------------------------|--|--|
| suspend                                               |  |  |
| respawn 0:According to the settings of the manifest ✔ |  |  |
| log level 0:Faital error only 🗸                       |  |  |
| Enable CPU Utilization Limit                          |  |  |
| CPU Utilization Limit[%] 100                          |  |  |
| Enable memory limit                                   |  |  |
| Memory limit[KiB] 10000                               |  |  |
| SAVE                                                  |  |  |
| d. 2020. All rights reserved.                         |  |  |

Figure 5.107 Common setting items of each app

| Item                                         | Description                                                                                                    |
|----------------------------------------------|----------------------------------------------------------------------------------------------------|
| Suspend                                      | It is possible to enable or disable the startup of the application itself.<br>(If location information app is used, disable this setting.)<br>When this function is enabled, the stop mark "  " is displayed when the app is<br>not running, as in the Location app.               |
|                                              | <ul> <li>Setting range:</li> <li>Checked: Enabled; Not checked: Disabled</li> <li>[Caution]</li> <li>For this setting in the "system" app and "router" app,<br/>Never set it to "Enable".</li> <li>This product will start up properly and will not be able to operate.</li> </ul> |
| Response<br>(Not supported)                  | [Caution] Do not change the setting.                                                                                                    |
| Log Level                                    | Specifies the output level of the log.<br>Level 0: Critical error only<br>Level 1: Show Warnings<br>Level 2: Displays various information.<br>Level 3: View detailed traces                                                                                                    |
| Enable CPU Usage<br>Limit<br>(Not supported) | [Caution] Do not change the setting.                                                                                                    |
| CPU Usage Limit [%]<br>(Not supported)       | [Caution] Do not change the setting.                                                                                                    |
| Enable Memory Limit<br>(Not supported)       | [Caution] Do not change the setting.                                                                                                    |
| Memory limit [KiB]<br>(Not supported)        | [Caution] Do not change the setting.                                                                                                    |

Details of "System setting items" are shown below.

#### 6. Precautions

### 6.1 Precautions for Ethernet

If the communication rate of Ethernet is set to auto (default setting) at startup, communication of Ethernet may fail depending on the connected device.

If this happens, disconnecting and inserting Ethernet cable will restore normal operation. However, if it still fails, fix the communication speed between the product and the connected device.

#### 6.2 Notes on Wireless Connectivity in KDDI Networking

If no communication with the wireless network continues after the wireless network is connected, KDDI network releases the session (wireless session or PDN session) between CPTrans⇔KDDI networks even if the non-communication monitoring timer of the PBZ has not expired. When sending packets from CPTrans to the WAN or from the WAN to CPTrans at this timing, the transmitted packets may be discarded. In particular, care must be taken when using UDP without retransmission.

When a packet is exchanged between CPTrans and the wireless network while the session is open, the session (wireless session and PDN session) is established again.

Sessions are released at the following two timings.

(1) When communication with the wireless network has not been performed for 10 seconds after the wireless network has been established

At this time, the PDN session is established, but the wireless session is released.

(2) When no communication continues for 110 seconds after (1)

At this time, it is released until the PDN session.

If a packet is sent to the wireless network in this state, the packet is dropped until the PDN session is re-established.

#### 7. Warranty

The free warranty period for our products is limited to one year from the time you purchase the product or one year from the time the product is delivered to the designated place, whichever is shorter. Note that this free warranty period may not apply if the life of the product is affected by the operating environment or operating conditions.

Note that the warranty described here means the warranty of the delivered product alone, and that any secondary loss caused by the failure of the delivered product is forbidden.

- Do not remove the nameplate sticker attached to the product body. The product-specific serial number is specified. Failure to check the nameplate seal may result in failure or repair.
- If any trouble occurs due to the use of this product, please carefully read this manual and the related documents in this manual before checking. If there are still any defects, please contact the place of purchase.
- Please note that we do not guarantee the operation or performance of this product in the customer network environment. (Although we confirm the connection in our environment, we cannot guarantee the connection in our customer environment. Please verify thoroughly beforehand when using it.)
- Please understand that this product is subject to change without prior notice for product improvement, including the accessories.
- Please note that no warranty of compatibility with the customer system is expressly or implied.
- · We assume no responsibility for any damage caused by the software.
- The user is responsible for performing the update. We will bear the cost of responding to this situation.
- Depending on the operating environment and conditions, you may not be able to connect to the LTE or wireless LAN, or you may not be able to obtain a sufficient communication speed.
- This product complies with the Radio Law in Japan, but does not guarantee that it will not affect nearby equipment, etc. Please conduct sufficient verification in advance as necessary.
- This product does not guarantee that there are no security vulnerabilities. Take the necessary security measures as a system.
- Use a stable power supply. Using an unstable power supply may adversely affect the product. In particular, if the power is turned off or the power is not supplied sufficiently immediately after the setting is changed, it may cause a problem with the product.

#### (Indemnification)

Within or outside the free warranty period, the only scope of our responsibility is to replace the product body. We shall not be held responsible for any damage caused by a security accident, or any other physical or personal damage caused to you by the product malfunction (including secondary costs such as production compensation to the customer, sales compensation, etc., and expenses for repair or restoration of the customer's equipment or facilities, etc.).

- It is agreed by user to the software license upon the start of use of this product.
- We assume no responsibility for any damage caused by the software.
- Updating is performed at the customer's responsibility. In case of our response, we will bear the cost.
## 8. After-sale service

1) If a failure occurs due to a reason attributable to our responsibility under the normal use condition in accordance with the precautions in the delivered specifications, we will only replace the product with a free of charge for the initial failure. At that time, we will respond only by sending back. In case of support other than the above, all charges will be charged. In addition, please be aware that it will be charged even when we need to respond locally, such as when it is installed on the customer's equipment.

The free warranty period for products replaced under this section shall be the longer of the remaining period of the free warranty at the time of purchase (or delivery) or three months from the date of return of the product to the customer, whichever is longer.

- 2) Even during the free warranty period, the warranty will not cover any of the following cases.
  - ① The serial number cannot be confirmed on the nameplate.
  - 2 The fault is caused by improper condition, environment, or usage other than those specified in the catalog, instruction manual, or specification.
  - ③ Failure caused by improper construction performed by anything other than us.
  - (4) The fault or damage is caused by dropping the product after purchase (or after delivery) or by external pressure, etc.
  - (5) Failure due to modifications, repairs, or other modifications to the product without our understanding by the customer
  - (6) External factors caused by force majeure such as fire or abnormal voltage, salt damage, gas damage, dust, etc. In addition to failures caused by earthquake, tsunami, lightning, wind and flood damage, and other natural disasters.
  - $\bigcirc$  The fault or damage is caused by the device or consumables connected to this product.
  - 8 Replacement of consumables, such as accessories
  - (9) Travel expenses for repairs on business trips as requested by the customer.
  - When corrosion due to water leakage or condensation is found, or when internal boards are damaged or deformed.
  - ① The fault is caused by a reason that cannot be foreseen by the science and technology that was in practical use when the product was shipped from us.
  - D Failure or damage due to the use of optional parts not provided by us
  - <sup>(13)</sup> When all or part of the item has been modified, modified, or reverse-engineered

- 3) The cost of the communication contract during the replacement period will be borne by the customer.
- 4) The data created by the customer when replacing the repair substitute for this product cannot be transferred to the product after replacement. We assume no responsibility for any change, loss, or inability to transfer such data.
- 5) The unique number assigned to this product will be changed for repair by replacement. Please note in advance.
- 6) When sending a faulty or repaired product, please contact the status of the fault, customer contact, and return address. Shipping costs shall be borne by the customer, and return costs shall be borne by us. Repairs shall be completed and returned within 15 business days in principle after receipt. However, if there is a reason why we cannot respond within this period, we will determine the date of return after consulting with the customer separately.
- 7) The retention period of replacement products shall be two years after discontinuance of production. The replacement period is the replacement period. However, please note that it may not be possible to respond due to the lack of replacement products.
- 9. Precautions for Disposal

Please dispose of this product properly as industrial waste in accordance with local regulations. For details, contact your local government.

#### 10. Export Trade Control Order

The Products are goods that fall under the provisions of the Ministerial Ordinance on Goods or Technology (Ordinance of the Ministry of Goods, etc.) which provides for goods or technology pursuant to the provisions of Appended Table 1 of the Export Trade Control Order and Appended Table of the Foreign Exchange Order. The product may only be used in Japan. However, you are required to comply with the Export Trade Control Directive in the management and operation of products and documents.

### 11. Regarding OSS licenses

This product uses software that complies with the following licenses.

#### 1) Apache License

Apache License Version 2.0, January 2004 https://www.apache.org/licenses/

#### TERMS AND CONDITIONS FOR USE, REPRODUCTION, AND DISTRIBUTION

1. Definitions.

"License" shall mean the terms and conditions for use, reproduction, And distribution as defined by Sections 1 through 9 of this document.

"Licensor" shall mean the copyright owner or entity authorized by The copyright owner that is granting the License.

"Legal Entity" shall mean the union of the acting entity and all Other entities that control, are controlled by, or are under common Control with that entity. For the purposes of this definition, "control" means (i) the power, direct or indirect, to cause the Direction or management of such entity, whether by contract or Otherwise, or (ii) ownership of fifty percent (50%) or more of the Outstanding shares, or (iii) beneficial ownership of such entity.

"You" (or "Your") shall mean an individual or Legal Entity Exercising permissions granted by this License.

"Source" form shall mean the preferred form for making modifications, Including but not limited to software source code, documentation Source, and configuration files.

"Object" form shall mean any form resulting from mechanical Transformation or translation of a Source form, including but Not limited to compiled object code, generated documentation, And conversions to other media types.

"Work" shall mean the work of authorship, whether in Source or Object form, made available under the License, as indicated by a Copyright notice that is included in or attached to the work (an example is provided in the Appendix below).

"Derivative Works" shall mean any work, whether in Source or Object Form, that is based on (or derived from) the Work and for which the Editorial revisions, annotations, elaborations, or other modifications Represent, as a whole, an original work of authorship. For the purposes Of this License, Derivative Works shall not include works that remain Separable from, or merely link (or bind by name) to the interfaces of, The Work and Derivative Works thereof.

"Contribution" shall mean any work of authorship, including

291

The original version of the Work and any modifications or additions To that Work or Derivative Works thereof, that is intentionally Submitted to Licensor for inclusion in the Work by the copyright owner Or by an individual or Legal Entity authorized to submit on behalf of The copyright owner. For the purposes of this definition, "submitted" Means any form of electronic, verbal, or written communication sent To the Licensor or its representatives, including but not limited to Communication on electronic mailing lists, source code control systems, And issue tracking systems that are managed by, or on behalf of, the Licensor for the purpose of discussing and improving the Work, but Excluding communication that is conspicuously marked or otherwise Designated in writing by the copyright owner as "Not a Contribution."

"Contributor" shall mean Licensor and any individual or Legal Entity On behalf of whom a Contribution has been received by Licensor and Subsequently incorporated within the Work.

- 2. Grant of Copyright License. Subject to the terms and conditions of This License, each Contributor hereby grants to you a perpetual, Worldwide, non-exclusive, no-charge, royalty-free, irrevocable Copyright license to reproduce, prepare Derivative Works of, Publicly display, publicly perform, sublicense, and distribute the Work and such Derivative Works in Source or Object form.
- 3. Grant of Patent License. Subject to the terms and conditions of This License, each Contributor hereby grants to you a perpetual, Worldwide, non-exclusive, no-charge, royalty-free, irrevocable (Except as stated in this section) patent license to make, have made, Use, offer to sell, sell, import, and otherwise transfer the Work, Where such license applies only to those patent claims licensable By such Contributor that are necessarily infringed by their Contribution(s) alone or by combination of their Contribution(s) With the Work to which such Contribution(s) was submitted. If You Institute patent litigation against any entity (including a Cross-claim or counterclaim in a lawsuit) alleging that the Work Or a Contributor incorporated within the Work constitutes direct Or contributory patent infringement, then any patent licenses Granted to you under this License for that Work shall terminate As of the date such litigation is filed.
- 4. Redistribution. You may reproduce and distribute copies of the Work or Derivative Works thereof in any medium, with or without Modifications, and in Source or Object form, provided that you Meet the following conditions:
  - (a) You must give any other recipients of the Work or Derivative Works a copy of this License; and
  - (b) You must cause any modified files to carry prominent notices Stating that you changed the files; and
  - (c) You must retain, in the Source form of any Derivative Works That you distribute, all copyright, patent, trademark, and Attribution notices from the Source form of the Work, Excluding those notices that do not pertain to any part of 292

The Derivative Works; and

(d) If the Work includes a "NOTICE" text file as part of its Distribution, then any Derivative Works that you distribute must Include a readable copy of the attribution notices contained Within such NOTICE file, excluding those notices that do not Pertain to any part of the Derivative Works, in at least one Of the following places: within a NOTICE text file distributed As part of the Derivative Works; within the Source form or Documentation, if provided along with the Derivative Works; or, Within a display generated by the Derivative Works, if and Wherever such third-party notices normally appear. The contents Of the NOTICE file are for informational purposes only and Do not modify the License. You may add your own attribution Notices within Derivative Works that you distribute, alongside Or as an addendum to the NOTICE text from the Work, provided That such additional attribution notices cannot be construed As modifying the License.

You may add your own copyright statement to your modifications and May provide additional or different license terms and conditions For use, reproduction, or distribution of your modifications, or For any such Derivative Works as a whole, provided your use, Reproduction, and distribution of the Work otherwise complies with The conditions stated in this License.

- 5. Submission of Contributions. Unless you explicitly state otherwise, Any Contribution intentionally submitted for inclusion in the Work By you to the Licensor shall be under the terms and conditions of This License, without any additional terms or conditions. Notwithstanding the above, nothing herein shall supersede or modify The terms of any separate license agreement you may have executed With Licensor regarding such Contributions.
- 6. Trademarks. This License does not grant permission to use the trade Names, trademarks, service marks, or product names of the Licensor, Except as required for reasonable and customary use in describing the Origin of the Work and reproducing the content of the NOTICE file.
- 7. Disclaimer of Warranty. Unless required by applicable law or Agreed to in writing, Licensor provides the Work (and each Contributor provides its Contributions) on an "AS IS" BASIS, WITHOUT WARRANTIES OR CONDITIONS OF ANY KIND, either express or Implied, including, without limitation, any warranties or conditions Of TITLE, NON-INFRINGEMENT, MERCHANTABILITY, or FITNESS FOR A PARTICULAR PURPOSE. You are solely responsible for determining the Appropriateness of using or redistributing the Work and assume any Risks associated with your exercise of permissions under this License.
- 8. Limitation of Liability. In no event and under no legal theory, Whether in tort (including negligence), contract, or otherwise, Unless required by applicable law (such as deliberate and grossly Negligent acts) or agreed to in writing, shall any Contributor be Liable to You for damages, including any direct, indirect, special, Incidental, or consequential damages of any character arising as a

293

Result of this License or out of the use or inability to use the Work (including but not limited to damages for loss of goodwill, Work stoppage, computer failure or malfunction, or any and all Other commercial damages or losses), even if such Contributor Has been advised of the possibility of such damages.

9. Accepting Warranty or Additional Liability. While redistributing The Work or Derivative Works thereof, you may choose to offer, And charge a fee for, acceptance of support, warranty, indemnity, Or other liability obligations and/or rights consistent with this License. However, in accepting such obligations, you may act only On Your own behalf and on your sole responsibility, not on behalf Of any other Contributor, and only if you agree to indemnify, Defend, and hold each Contributor harmless for any liability Incurred by, or claims asserted against, such Contributor by reason Of your accepting any such warranty or additional liability.

END OF TERMS AND CONDITIONS

2) cJSON

Copyright (c) 2009-2017 Dave Gamble and cJSON contributors

Permission is hereby granted, free of charge, to any person obtaining a copy Of this software and associated documentation files (the "Software"), to deal In the Software without restriction, including without limitation the rights To use, copy, modify, merge, publish, distribute, sublicense, and/or sell Copies of the Software, and to permit persons to whom the Software is Furnished to do so, subject to the following conditions:

The above copyright notice and this permission notice shall be included in All copies or substantial portions of the Software.

THE SOFTWARE IS PROVIDED "AS IS", WITHOUT WARRANTY OF ANY KIND, EXPRESS OR IMPLIED, INCLUDING BUT NOT LIMITED TO THE WARRANTIES OF MERCHANTABILITY, FITNESS FOR A PARTICULAR PURPOSE AND NONINFRINGEMENT. IN NO EVENT SHALL THE AUTHORS OR COPYRIGHT HOLDERS BE LIABLE FOR ANY CLAIM, DAMAGES OR OTHER LIABILITY, WHETHER IN AN ACTION OF CONTRACT, TORT OR OTHERWISE, ARISING FROM, OUT OF OR IN CONNECTION WITH THE SOFTWARE OR THE USE OR OTHER DEALINGS IN THE SOFTWARE.

# 3) Libcurl COPYRIGHT AND PERMISSION NOTICE

Copyright (c) 1996 - 2019, Daniel Stenberg, daniel@haxx.se, and many contributors, see the THANKS file.

All rights reserved.

Permission to use, copy, modify, and distribute this software for any purpose with or without fee is hereby granted, provided that the above copyright notice and this permission notice appear in all copies.

THE SOFTWARE IS PROVIDED "AS IS", WITHOUT WARRANTY OF ANY KIND, EXPRESS OR IMPLIED, INCLUDING BUT NOT LIMITED TO THE WARRANTIES OF MERCHANTABILITY, FITNESS FOR A PARTICULAR PURPOSE AND NONINFRINGEMENT OF THIRD PARTY RIGHTS. IN NO EVENT SHALL THE AUTHORS OR COPYRIGHT HOLDERS BE LIABLE FOR ANY CLAIM, DAMAGES OR OTHER LIABILITY, WHETHER IN AN ACTION OF CONTRACT, TORT OR OTHERWISE, ARISING FROM, OUT OF OR IN CONNECTION WITH THE SOFTWARE OR THE USE OR OTHER DEALINGS IN THE SOFTWARE.

Except as contained in this notice, the name of a copyright holder shall not be used in advertising or otherwise to promote the sale, use or other dealings in this Software without prior written authorization of the copyright holder.